# cisco.

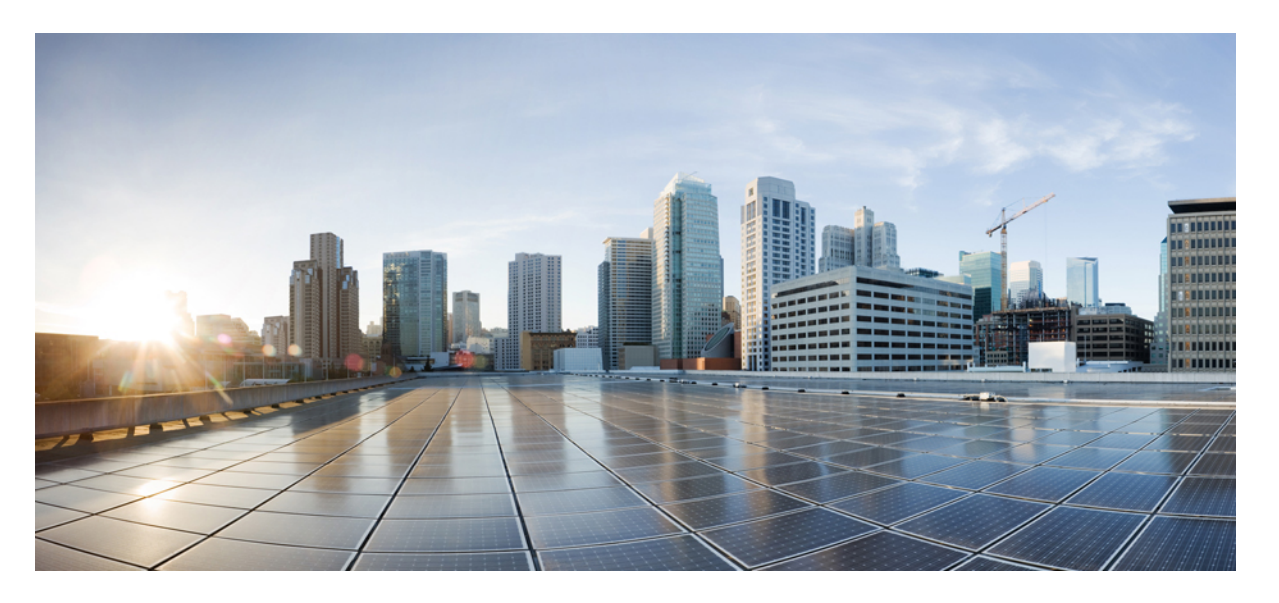

## Cisco Catalyst SD-WAN NAT コンフィギュレーション ガイド、 Cisco IOS XE Catalyst SD-WAN リリース 17.x

**初版**:2021年10月8日 最終更新:2024年4月30日

## シスコシステムズ合同会社

〒107-6227 東京都港区赤坂9-7-1 ミッドタウン・タワー http://www.cisco.com/jp お問い合わせ先:シスココンタクトセンター 0120-092-255 (フリーコール、携帯・PHS含む) 電話受付時間:平日 10:00~12:00、13:00~17:00 http://www.cisco.com/jp/go/contactcenter/ © 2019-2024 Cisco Systems, Inc. All rights reserved.

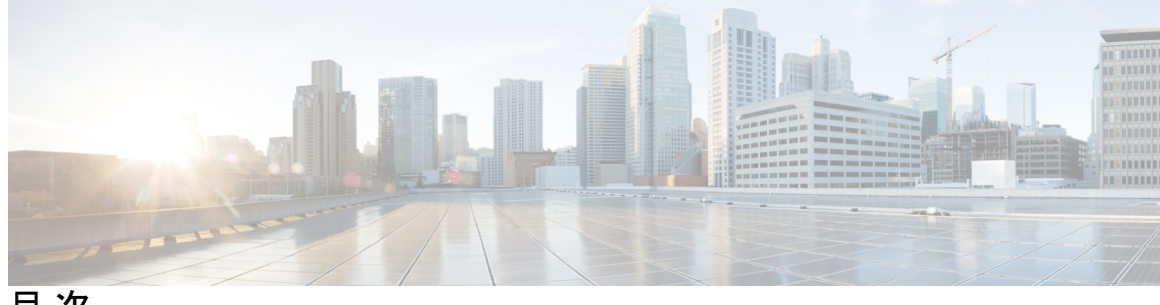

目次

- 第1章 最初にお読みください 1
- 第2章 Cisco IOS XE (SD-WAN)の新機能 3
- 第3章 NATの設定 5

NATの設定 5 NAT ダイレクトインターネットアクセス 6 NAT DIA に関する情報 10 インターフェイス上の複数の NAT DIA 方式 11 NAT DIA の利点 12 NAT DIA の制限事項 12 NAT DIA の設定 13 NAT プールとループバック インターフェイスの設定 13 NAT DIA ルートの設定 22 CLI を使用した NAT DIA ルートの設定 22 NAT DIA ルート設定の確認 23 OMP を介した NAT ルートのアドバタイズ 23 OMP を介した NAT ルートのアドバタイズに関する情報 23 CLIを使用した OMP による NAT ルートのアドバタイズの有効化 24 CLIを使用した OMP による NAT ルートのアドバタイズの確認 25 IPv6 トンネルを介した NAT DIA IPv4 26 IPv6 トンネルを介した NAT DIA IPv4 に関する情報 26 IPv6 トンネルを介した NAT DIA IPv4 の制限事項 27 IPv6 トンネルを介した NAT DIA IPv4 の使用例 27

IPv6 トンネルを介して NAT DIA IPv4 を設定するためのワークフロー 28

CLI を使用した IPv6 トンネル経由の NAT DIA IPv4 の設定 29

CLIを使用した IPv6 トンネル経由の NAT DIA IPv4 の設定(Cisco IOS XE Catalyst SD-WAN リリース 17.11.1a リリース以降) 30

CLI アドオンテンプレートを使用した IPv6 トンネルによる NAT DIA IPv4 の設定 31

IPv6 トンネル設定を介した NAT DIA IPv4 の確認 32

IPv6 トンネルを介した NAT DIA IPv4 の設定例 34

NAT DIA を使用したダイヤラインターフェイス 34

NAT DIA でのダイヤラインターフェイスの使用に関する情報 34

NAT DIA ダイヤラインターフェイスのワークフロー 35

NAT DIA でダイヤラインターフェイスを使用する場合の制限事項 36

CLI テンプレートを使用した NAT DIA でダイヤラインターフェイスの設定 36

ダイヤラインターフェイス設定の確認 38

NAT DIA でダイヤラインターフェイスを使用するための設定例 40

HSRP による NAT DIA スタティック NAT マッピング 40

HSRP によるスタティック NAT マッピングについて 40

HSRP によるスタティック NAT マッピングの制約事項 42

CLI テンプレートを使用した HSRP によるスタティック NAT マッピングの設定 42

HSRP を使用したスタティック NAT マッピングの確認 44

NAT DIA を使用したアプリケーションレベルのゲートウェイ 46

NAT DIA を使用した ALG の使用に関する情報 46

NAT DIA を使用した ALG の使用に関する制限事項 47

CLI テンプレートを使用した NAT DIA での ALG の設定 47

ALG 設定の確認 48

NAT DIA を使用したポートフォワーディング 49

NAT DIA を使用したポートフォワーディングに関する情報 49

NAT DIA を使用したポートフォワーディングの制限事項 51

NAT DIA を使用したポートフォワーディングの設定 52

CLI テンプレートを使用した NAT DIA によるポートフォワーディングの設定 54

NAT DIA を使用したポートフォワーディングの設定の確認 56

NAT 高速ロギング 56

NAT HSL に関する情報 56

NAT 高速ロギング (HSL) の制限事項 57

NAT HSL の前提条件 57

NAT HSL のベストプラクティス 57

CLI テンプレートを使用した NAT HSL の設定 57

NAT HSL 設定の確認 58

既知の Cisco Catalyst SD-WAN ポートの送信元ポートの保持 59

既知の Cisco Catalyst SD-WAN ポートの送信元ポート保持に関する情報 59

送信元ポート保持の機能 60

送信元ポート保持の前提条件 61

送信元ポートの保持に関する制限事項 61

CLI テンプレートを使用した DIA インターフェイス オーバーロードの送信元ポート保 持の設定 61

CLI テンプレートを使用した DIA プールオーバーロードの送信元ポート保持の設定 62

CLIテンプレートを使用したDIAループバックオーバーロードの送信元ポート保持の設定 63

送信元ポートの保存の確認 64

#### 宛先 NAT 65

宛先 NAT に関する情報 65

宛先 NAT の制限事項 65

宛先 NAT の使用例 66

CLI テンプレートを使用した宛先 NAT の設定 66

宛先 NAT の確認 67

宛先 NAT のトラブルシューティング 67

#### NAT DIA トラッカー 68

NAT DIA トラッキングに関する情報 70

NAT DIA 用 ICMP エンドポイントトラッカー 71

ICMP トラッカーでサポートされるデバイス 72

ICMP トラッカーの制限事項 72

NAT DIA トラッカーでサポートされるインターフェイス 73

NAT DIA トラッカーの制限事項 73

目次

IPv4 インターフェイスでの NAT DIA トラッカーのワークフロー 74 Cisco SD-WAN Manager の IPv4 インターフェイスでの NAT DIA トラッカーの設定 74 NAT DIA トラッカーの設定 77

Cisco SD-WAN Manager の設定グループを使用した IPv4 インターフェイスでの NAT DIA トラッカーの設定 **77** 

CLIを使用した IPv4 インターフェイスでの NAT DIA トラッカーの設定 78

CLI を使用した NAT DIA の ICMP トラッカーの設定 79

CLIを使用した IPv4 インターフェイスでの NAT DIA トラッキングの設定例 80

NAT DIA トラッカーステータスの安定化 81

IPv4 インターフェイスでの NAT DIA トラッカー設定のモニタリング 83

IPv4 インターフェイスでの NAT DIA トラッカーの設定の確認 83

IPv6 インターフェイスでの NAT DIA トラッカーのワークフロー 85

Cisco SD-WAN Manager の設定グループを使用した IPv6 インターフェイスでの NAT DIA トラッカーの設定 85

CLI テンプレートを使用した IPv6 インターフェイスでの NAT DIA トラッカーの設定 86

IPv6 インターフェイスでの NAT DIA トラッカーの設定の確認 91

サービス側 NAT 93

サービス側 NAT に関する情報 94

サービス側 NAT の利点 96

サービス側 NAT のトラフィックフロー 96

サービス側 NAT の制限事項 96

サービス側 NAT の設定 97

サービス側 NAT の一元化されたデータポリシーの作成および適用 98

サービス側ダイナミック NAT の設定 99

サービス側スタティック NAT の設定 100

NAT のサービス側ポートフォワーディングの設定 102

CLIを使用したサービス側 NAT の設定 103

サービス側 NAT の設定の確認 106

サービス側 NAT の設定例 108

VPN 内サービス側 NAT 109

VPN 内サービス側 NAT に関する情報 109

目次

- VPN 内サービス側 NAT の制限事項 109
- VPN 内サービス側 NAT の設定 110
- CLI アドオンテンプレートを使用した VPN 内サービス側 NAT の設定 110
- VPN 内サービス側 NAT の設定例 111
- サービス側条件付きスタティック NAT 112
  - サービス側条件付きスタティック NAT に関する情報 112
  - サービス側条件付きスタティック NAT の制限事項 113
  - サービス側条件付きスタティック NAT を設定するためのワークフロー 113
  - CLIを使用したサービス側条件付きスタティック NAT の設定 113
  - サービス側条件付きスタティック NAT の設定の確認 114
- サービス側スタティックネットワーク NAT 115
  - サービス側スタティックネットワーク NATの情報 115
  - サービス側スタティックネットワーク NATの制限事項 115
  - サービス側スタティックネットワーク NAT の構成 115
  - CLIを使用したサービス側スタティックネットワーク NAT の構成 116
  - サービス側スタティックネットワーク NAT 設定の確認 117
- サービス側 NAT オブジェクトトラッカー 118
  - サービス側 NAT オブジェクトトラッカーに関する情報 118
  - サービス側 NAT オブジェクトトラッカーの利点 119
  - サービス側 NAT オブジェクトトラッカーの制限事項 119
  - サービス側 NAT オブジェクトトラッカーの使用例 120
  - サービス側 NAT オブジェクトトラッカーを設定するためのワークフロー 120
  - サービス側 NAT オブジェクトトラッカーの設定 120
  - Cisco VPN テンプレートを使用して、サービス側 NAT オブジェクトトラッカーを NAT プールに関連付ける 122
  - CLI を使用したサービス側 NAT オブジェクトトラッカーの設定 123
- CLI アドオンテンプレートを使用したサービス側 NAT オブジェクトトラッカーの設定 124
- サービス側 NAT オブジェクトトラッカーの設定の確認 125
- サービス側 NAT オブジェクトトラッカーのモニタリング 126

第4章 NAT64の設定 127

NAT64の設定 127

NAT64 ダイレクトインターネットアクセス 128

NAT64 DIA に関する情報 128

NAT64 DIA の仕組み 128

NAT64 DIA の利点 128

NAT64 DIA の制限事項 129

NAT64 DIA と DIA ルートの設定 129

NAT64 DIA の設定 130

NAT64 DIA ルートの設定 132

CLI を使用した NAT64 DIA ルートの設定 132

NAT64 DIA ルート設定の確認 133

NAT64 DIA の設定例 133

サービス側 NAT64 134

サービス側 NAT64 に関する情報 134

サービス側 NAT64 の仕組み 134

サービス側 NAT64 の利点 135

サービス側 NAT64 の使用例 135

サービス側 NAT64 の前提条件 136

サービス側 NAT64 の制限事項 136

サービス側 NAT64 の設定 136

機能テンプレートを使用したサービス側 NAT64 の有効化 136

サービス側 NAT64 プールの設定 137

CLI を使用したサービス側 NAT64 の設定 138

サービス側 NAT64 の設定の確認 139

サービス側 NAT64 の設定例 140

NAT64 によるカプセル化を使用したアドレスとポートのマッピング 141

NAT64 を使用した MAP-E に関する情報 141

NAT64 を使用した MAP-E 設定のコンポーネント 142

NAT64 を使用した MAP-E の利点 143

NAT64 を使用した MAP-E の制限事項 143

NAT64 を使用した MAP-E のワークフロー 143

CLI テンプレートを使用した NAT64 での MAP-E の設定 145 NAT64 設定による MAP-E の確認 147

### 第5章 NAT66の設定 149

NAT66の設定 150

NAT66 DIA に関する情報 152

NAT66 DIA の仕組み 153

一元管理型データポリシーを使用した NAT66 DIA 154

NAT66 DIA の利点 157

NAT66 DIA の制限事項 157

NAT66 DIA と DIA ルートの設定 158

NAT66 DIA の設定 158

CLI アドオンテンプレートを使用した DHCPv6 プレフィックス委任の有効化 159

NAT66 DIA ルートの設定 160

Cisco Catalyst SD-WAN Manager によるステートレス DHCP を使用した NAT66 DIA の設定 161

機能テンプレートによるステートレス DHCP を使用した NAT66 DIA の設定 162

CLI を使用した NAT66 DIA の設定 162

NAT66 DIA および DIA ルート設定の確認 164

NAT66 DIA の設定例 166

NAT66 DIA ルート再配布 167

NAT66 ルート再配布に関する情報 167

機能テンプレートを使用した NAT66 DIA ルート再配布の設定 167

機能テンプレートを使用した BGP への NAT66 DIA ルート再配布の設定 167

機能テンプレートを使用した OSPFv3 への NAT66 DIA ルート再配布の設定 168

CLI ベースの設定グループを使用した NAT66 DIA ルート再配布の設定 169

CLI ベースの設定グループを使用した BGP への NAT66 DIA ルート再配布の設定 169

CLI ベースの設定グループを使用した OSPFv3 への NAT66 DIA ルート再配布の設定 170

NAT66 DIA を使用したダイヤラインターフェイス 171

NAT66 DIA でのダイヤラインターフェイスに関する情報 171

NAT66 DIA でダイヤラインターフェイスを使用する利点 172

NAT DIA ダイヤラインターフェイスを介した IPv6 トラフィックのフロー 172 NAT66 DIA でダイヤラインターフェイスを使用する際の制限事項 173 NAT66 DIA を使用したダイヤラインターフェイスの設定 173 設定グループを使用した NAT66 DIA でのダイヤラインターフェイスの設定 173 CLI テンプレートを使用した NAT66 DIA でのダイヤラインターフェイスの設定 174 NAT66 DIA のダイヤラインターフェイス設定の確認 175 NAT66 DIA でダイヤラインターフェイスを使用するための設定例 177

第 6 章 NAT のトラブルシューティング 179

### 概要 179

- サポート記事 180
- フィードバックのリクエスト 180

免責事項と注意事項 181

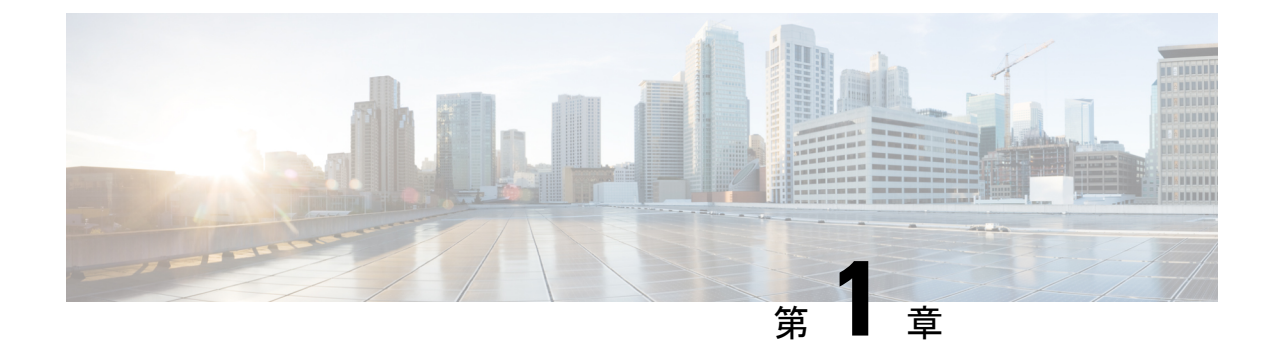

## 最初にお読みください

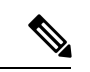

<sup>(</sup>注)

簡素化と一貫性を実現するために、Cisco SD-WAN ソリューションは Cisco Catalyst SD-WAN としてブランド名が変更されました。さらに、Cisco IOS XE SD-WAN リリース 17.12.1a および Cisco Catalyst SD-WAN リリース 20.12.1 以降、次のコンポーネントの変更が適用されます。
Cisco vManage から Cisco Catalyst SD-WAN Manager への変更、Cisco vAnalytics から Cisco Catalyst SD-WAN Analytics への変更、Cisco vBond から Cisco Catalyst SD-WAN Validator へ の変更、Cisco vSmart から Cisco Catalyst SD-WAN コントローラへの変更、および Cisco コン トローラから Cisco Catalyst SD-WAN 制御コンポーネントへの変更。すべてのコンポーネント ブランド名変更の包括的なリストについては、最新のリリースノートを参照してください。新 しい名前への移行時は、ソフトウェア製品のユーザーインターフェイス更新への段階的なアプ ローチにより、一連のドキュメントにある程度の不一致が含まれる可能性があります。

### 参考資料

- Cisco Catalyst SD-WAN Control Components Compatibility Matrix and Server Recommendations [英語]
- Cisco Catalyst SD-WAN Device Compatibility [英語]

### ユーザーマニュアル

• User Documentation for Cisco IOS XE Catalyst SD-WAN Release 17 [英語]

### 通信、サービス、およびその他の情報

- Cisco Profile Manager で、シスコのEメールニュースレターおよびその他の情報にサイン アップしてください。
- ネットワーク運用の信頼性を高めるための最新のテクニカルサービス、アドバンストサービス、リモートサービスについては、シスコサービスにアクセスしてください。
- 安全かつ検証されたエンタープライズクラスのアプリ、製品、ソリューション、サービス をお求めの場合は、CiscoDevnet にアクセスしてください。

- Cisco Press 出版社による一般的なネットワーク、トレーニング、認定関連の出版物を入手 するには、Cisco Press にアクセスしてください。
- ・特定の製品または製品ファミリの保証情報を探すには、Cisco Warranty Finder にアクセス してください。
- リリースで未解決および解決済みのバグをご覧になる場合は、Cisco Bug Search Toolにア クセスしてください。
- サービス リクエストを送信するには、シスコ サポートにアクセスしてください。

### マニュアルに関するフィードバック

シスコのテクニカルドキュメントに関するフィードバックを提供するには、それぞれのオンラ インドキュメントの右側のペインにあるフィードバックフォームを使用してください。

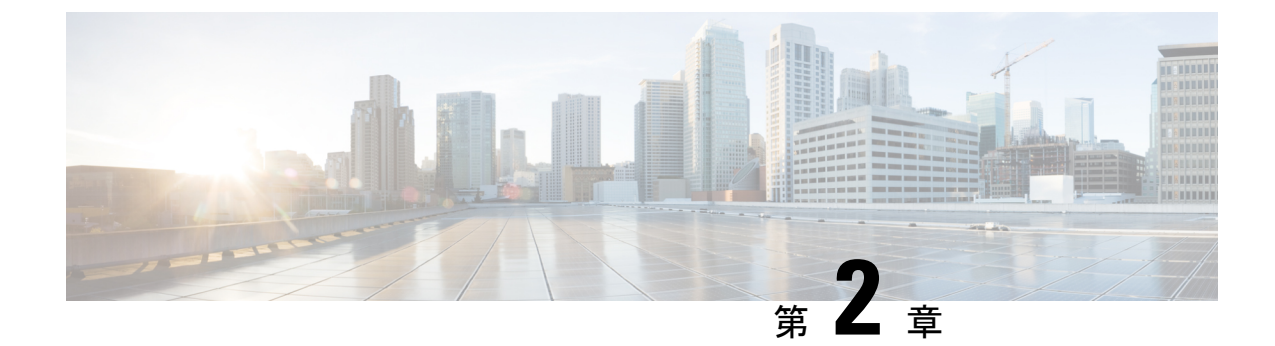

## Cisco IOS XE (SD-WAN) の新機能

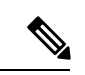

- (注)
- 簡素化と一貫性を実現するために、Cisco SD-WAN ソリューションは Cisco Catalyst SD-WAN としてブランド名が変更されました。さらに、Cisco IOS XE SD-WAN リリース 17.12.1a および Cisco Catalyst SD-WAN リリース 20.12.1 以降、次のコンポーネントの変更が適用されます。
  Cisco vManage から Cisco Catalyst SD-WAN Manager への変更、Cisco vAnalytics から Cisco Catalyst SD-WAN Analytics への変更、Cisco vBond から Cisco Catalyst SD-WAN Validator へ の変更、Cisco vSmart から Cisco Catalyst SD-WAN コントローラへの変更、および Cisco コン トローラから Cisco Catalyst SD-WAN 制御コンポーネントへの変更。すべてのコンポーネント ブランド名変更の包括的なリストについては、最新のリリースノートを参照してください。新 しい名前への移行時は、ソフトウェア製品のユーザーインターフェイス更新への段階的なアプ ローチにより、一連のドキュメントにある程度の不一致が含まれる可能性があります。

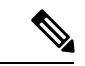

(注) シスコでは、リリースごとに Cisco Catalyst SD-WAN ソリューションを継続的に強化していま す。また、コンテンツも最新の強化に合致したものとなるように努めています。次の表に、コ ンフィギュレーションガイド、コマンドリファレンスガイド、およびハードウェア設置ガイド に記載されている新機能と変更された機能を示します。Cisco Catalyst SD-WAN ソリューショ ンに関係する追加機能と修正については、リリースノートの「解決されたバグおよび未解決の バグ」セクションを参照してください。

What's New in Cisco IOS XE Catalyst SD-WAN Release 17.x [英語]

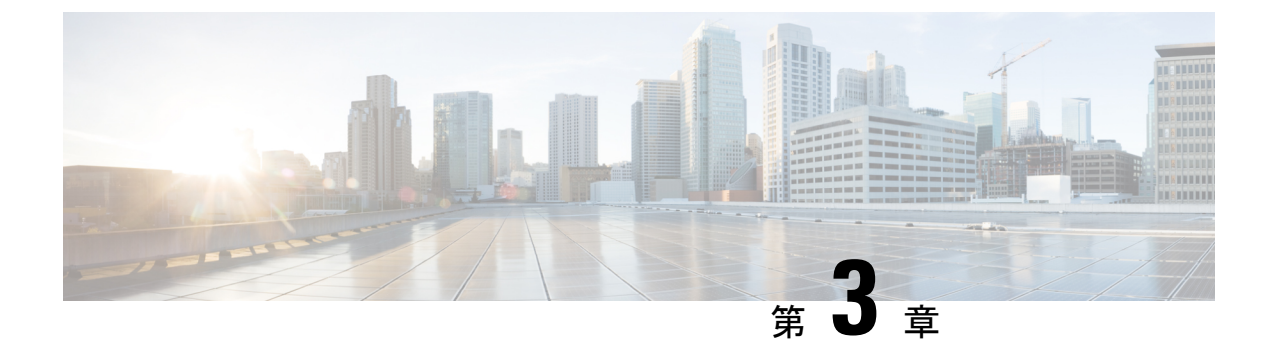

## NAT の設定

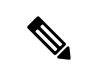

<sup>(</sup>注)

- ) 簡素化と一貫性を実現するために、Cisco SD-WAN ソリューションは Cisco Catalyst SD-WAN としてブランド名が変更されました。さらに、Cisco IOS XE SD-WAN リリース 17.12.1a および Cisco Catalyst SD-WAN リリース 20.12.1 以降、次のコンポーネントの変更が適用されます。 Cisco vManage から Cisco Catalyst SD-WAN Manager への変更、Cisco vAnalytics から Cisco Catalyst SD-WAN Analytics への変更、Cisco vBond から Cisco Catalyst SD-WAN Validator へ の変更、Cisco vSmart から Cisco Catalyst SD-WAN コントローラへの変更、および Cisco コン トローラから Cisco Catalyst SD-WAN 制御コンポーネントへの変更。すべてのコンポーネント ブランド名変更の包括的なリストについては、最新のリリースノートを参照してください。新 しい名前への移行時は、ソフトウェア製品のユーザーインターフェイス更新への段階的なアプ ローチにより、一連のドキュメントにある程度の不一致が含まれる可能性があります。
  - •NATの設定 (5ページ)
  - •NAT ダイレクトインターネットアクセス (6ページ)
  - NAT DIA トラッカー (68 ページ)
  - サービス側 NAT (93 ページ)
  - ・サービス側 NAT オブジェクトトラッカー (118 ページ)

## NAT の設定

Cisco IOS XE Catalyst SD-WAN には、次のタイプのネットワークアドレス変換(NAT) 設定が 含まれます。

- NAT ダイレクト インターネット アクセス(DIA):トラフィックを中央サイトやデータ センターにルーティングするのではなく、リモートサイトがトラフィックをインターネットに直接ルーティングできるようにします。
- •NATサービス側:ネットワークオーバーレイのサービスホストとの間で送受信されるデー タトラフィックに、内部および外部 NAT を設定できます。サービス側 NAT は、構成され た一元化されたデータポリシーと一致する、内部および外部ホストアドレスのデータトラ フィックを変換します。

NATは、IPアドレスを保護するように設計されています。NATでは、登録されていないIPアドレスを使用するプライベートIPネットワークがインターネットに接続できるようにします。 NATはデバイス上で動作し、通常は2つのネットワークを接続します。パケットが別のネットワークに転送される前に、NATは内部ネットワークのプライベート(グローバルに一意ではない)アドレスを正当なアドレスに変換します。

NATは、単一のデバイスがインターネット(またはパブリックネットワーク)とローカルネットワーク(またはプライベートネットワーク)の間のエージェントとして機能することを可能にします。それは、ネットワークの外部に対してコンピュータのグループ全体を表すために必要な一意の IP アドレスは1つだけです。

(注) NATがメンテナンス操作を実行するときは、NATデータベースをロックする必要があります。 NATデータベースがロックされている場合、NATは変換用のパケットを処理しません。通常、 NATメンテナンス操作は1秒未満から数秒以内です。通常、未変換パケットを送信する NAT は問題になりません。これらのパケットは ISP によってドロップされるためです。

次のコマンドを設定して、NAT データベースの更新時に NAT がパケットをドロップするよう にします。

ip nat service modify-in-progress drop

## NAT ダイレクト インターネット アクセス

| 機能名                                                             | リリース情報                                                               | 説明                                                                                                    |  |  |  |  |
|-----------------------------------------------------------------|----------------------------------------------------------------------|----------------------------------------------------------------------------------------------------|--|--|--|--|
| ループバック インターフェイ<br>スとしての NAT プール、スタ<br>ティック NAT、および NAT<br>のサポート | Cisco IOS XE Catalyst SD-WAN<br>リリース 17.2.1r<br>Cisco vManage 20.1.1 | この機能は、ループバック イ<br>ンターフェイス アドレスの<br>NAT 設定、ダイレクト イン<br>ターネット アクセス(DIA)<br>の NAT プールサポート、およ<br>びスタティック NAT をサポー<br>トします。                                                    |  |  |  |  |
| OMP を介した NAT ルートの<br>アドバタイズ                                     | Cisco IOS XE Catalyst SD-WAN<br>リリース 17.5.1a                         | この機能を使用すると、Cisco<br>Catalyst SD-WAN オーバーレイ<br>管理プロトコル (OMP) を介<br>して NAT ルートをブランチ<br>ルータにアドバタイズできま<br>す。この機能は、Cisco<br>SD-WAN Manager デバイス CLI<br>テンプレートを介してのみ設<br>定できます。 |  |  |  |  |

#### 表1:機能の履歴

I

| 機能名                                         | リリース情報                                                                    | 説明                                                                                                    |
|---------------------------------------------|---------------------------------------------------------------------------|----------------------------------------------------------------------------------------------------|
| IPv6 トンネルを介した NAT<br>DIA IPv4 のサポート         | Cisco IOS XE Catalyst SD-WAN<br>リリース 17.8.1a<br>Cisco vManage リリース 20.8.1 | この機能は、IPv6 ネットワー<br>クの使用時に IPv4 クライアン<br>トが IPv4 サーバーにアクセス<br>するためのサポートを提供し<br>ます。                                                                                                    |
|                                             |                                                                           | IPv4 トラフィックは、IPv6 ト<br>ンネルを介してインターネッ<br>トにルーティングされます。                                                                                                    |
|                                             |                                                                           | CLI または CLI アドオンテン<br>プレートを使用して、IPv6 ト<br>ンネルを介して NAT DIA IPv4<br>を設定できます。                                                                                                    |
| NAT DIA を使用した PPP ダイ<br>ヤラインターフェイスのサ<br>ポート | Cisco IOS XE Catalyst SD-WAN<br>リリース 17.9.1a<br>Cisco vManage リリース 20.9.1 | この機能により、次の<br>Point-to-Point Protocol (PPP)<br>ダイヤラインターフェイスの<br>サポートが追加されます。PPP<br>over Ethernet (PPPoE) 、PPP<br>over Asynchronous Transfer<br>Mode (PPPoA) 、および PPP<br>over Ethernet Asynchronous<br>Transfer Mode (PPPoEoA)。<br>PPP ダイヤラインターフェイ<br>スを使用して、IPv4 サービス<br>およびサイトにアクセスでき<br>ます。 |
| HSRP によるスタティック<br>NAT マッピングのサポート            | Cisco IOS XE Catalyst SD-WAN<br>リリース 17.9.1a<br>Cisco vManage リリース 20.9.1 | この機能を使用すると、両方<br>のホットスタンバイルータプ<br>ロトコル(HSRP)ルータが同<br>じスタティックNATマッピン<br>グで構成されている場合、ア<br>クティブデバイスのみがスタ<br>ティックNATマッピングエン<br>トリのアドレス解決プロトコ<br>ル(ARP)要求に応答します。<br>HSRPアクティブデバイスから<br>スタンバイデバイスにフェー<br>ルオーバーするトラフィック<br>は、フェールオーバーする前<br>にARP要求がタイムアウトす<br>るのを待つ必要はありませ<br>ん。                     |

| 機能名                                                   | リリース情報                                                                                                    | 説明                                                                                                    |
|-------------------------------------------------------|----------------------------------------------------------------------------------------------------|----------------------------------------------------------------------------------------------------|
| NAT DIA およびゾーンベース<br>のファイアウォールのALGサ<br>ポート            | Cisco IOS XE Catalyst SD-WAN<br>リリース 17.9.1a<br>Cisco vManage リリース 20.9.1                                                                                                    | この機能は、アプリケーショ<br>ンパケットのペイロード内の<br>IP アドレスを変換するアプリ<br>ケーションレベルゲートウェ<br>イ (ALG)のサポートを提供<br>します。ドメインネームシス<br>テム (DNS)、FTP、Session<br>Initiation Protocol (SIP)などの<br>特定のプロトコルでは、パ<br>ケットペイロード内の IP アド<br>レスとポート番号の変換に<br>NAT ALG が必要です。                  |
| NAT DIA によるポートフォ<br>ワーディングのサポート                       | Cisco IOS XE Catalyst SD-WAN<br>リリース 17.9.1a<br>Cisco vManage リリース 20.9.1                                                                                                    | この機能を使用すると、1つ以<br>上のポート転送ルールを定義<br>して、外部ネットワークから<br>特定のポートで受信したパ<br>ケットを送信し、内部ネット<br>ワーク上のデバイスに到達さ<br>せることができます。<br>Cisco IOS XE Catalyst SD-WAN<br>リリース 17.9.1a および Cisco<br>vManage リリース 20.9.1 より<br>前は、ポートフォワーディン<br>グはサービス側の NAT でのみ<br>利用可能でした。 |
| NAT 高速ロギングのサポート                                       | Cisco IOS XE Catalyst SD-WAN<br>リリース 17.9.1a<br>Cisco vManage リリース 20.9.1<br>—<br>Also<br>Cisco IOS XE リリース 17.6.4<br>以降の 17.6.x リリース<br>Cisco vManage リリース 20.6.4<br>以降の 20.6.x リリース | この機能は、NAT によるすべ<br>ての変換の高速ロギング<br>(HSL)を有効または無効に<br>する機能を提供します。<br>デバイス CLI テンプレートま<br>たは CLI アドオン機能テンプ<br>レートを使用して、NAT HSL<br>を設定できます。                                                                                                    |
| 既知の Cisco Catalyst SD-WAN<br>ポートの送信元ポート保持に<br>対するサポート | Cisco IOS XE Catalyst SD-WAN<br>リリース 17.10.1a<br>Cisco vManage リリース 20.10.1                                                                                                    | この機能により、NAT 時に既<br>知の Cisco Catalyst SD-WAN<br>ポートを保持できます。                                                                                                    |

I

| 機能名                                                 | リリース情報                                                                      | 説明                                                                                                    |
|-----------------------------------------------------|-----------------------------------------------------------------------------|----------------------------------------------------------------------------------------------------|
| 宛先 NAT のサポート                                        | Cisco IOS XE Catalyst SD-WAN<br>リリース 17.11.1a<br>Cisco vManage リリース 20.11.1 | この機能は、WAN エッジデバ<br>イスを通過するパケットの宛<br>先アドレスを変更します。宛<br>先 NAT はプライベートアドレ<br>ス宛てのトラフィックを、変<br>換された宛先パブリック IP ア<br>ドレスにリダイレクトするた<br>めに使用されます。                                                                                                    |
| ループバック インターフェイ<br>スを使用した NAT DIA による<br>ポートフォワーディング | Cisco IOS XE Catalyst SD-WAN<br>リリース 17.11.1a<br>Cisco vManage リリース 20.11.1 | この機能は、ループバックイ<br>ンターフェイスを使用した<br>NAT DIA によるポートフォ<br>ワーディングをサポートしま<br>す。<br>デバイス CLI テンプレートま<br>たは CLI アドオン機能テンプ<br>レートを使用して、ループ<br>バック インターフェイスを設<br>定できます。                                                                                  |
| NAT DIA およびゾーンベース<br>のファイアウォールのALGサ<br>ポート拡張        | Cisco IOS XE Catalyst SD-WAN<br>リリース 17.11.1a<br>Cisco vManage リリース 20.11.1 | <ul> <li>NAT DIA の ALG サポートは、<br/>次のプロトコルに対応するように拡張されています。</li> <li>簡易ファイル転送プロトコル (TFTP)</li> <li>ポイントツーポイントトレンネリング プロトコル (PPTP)</li> <li>Sun リモートプロシージャコール (SUNRPC)</li> <li>Skinny Client Control Protocol (SCCP)</li> <li>H.323</li> </ul> |

| 機能名                   | リリース情報                                                                                         | 説明                                                                                                    |
|-----------------------|------------------------------------------------------------------------------------------------|----------------------------------------------------------------------------------------------------|
| 複数のNATタイプの設定のサ<br>ポート | Cisco IOS XE Catalyst SD-WAN<br>リリース 17.14.1a<br>Cisco Catalyst SD-WAN Manager<br>リリース 20.14.1 | この機能は、複数のNATタイ<br>プ(インターフェイス、ルー<br>プバックインターフェイス、<br>またはダイレクトインター<br>ネットアクセス(DIA)の<br>NAT プール)の設定をサポー                              |
|                       |                                                                                                | トします。<br>一元管理型データポリシーを<br>使用して、エッジルータから<br>出る DIA トラフィックのさま<br>ざまな NAT タイプを組み合わ<br>せるためのルールを割り当て<br>ます。NAT を完全にバイパス<br>することもできます。 |

## NAT DIA に関する情報

NAT DIA を使用すると、ブランチサイトは、検査のために中央サイトを経由するのではなく、 トラフィックをインターネットに直接ルーティングできます。これにより、クラウドベースの アプリケーションは、不要な帯域幅を使用することなく、インターネットやクラウドサービス プロバイダーに直接アクセスできます。

### NAT DIA フロースティッキネス

サポートされる最小リリース: Cisco IOS XE リリース 17.6.1a、Cisco vManage リリース 20.6.1

NAT DIA がアプリケーション一致の集中型データポリシーで設定されている場合、パスの変 更により、NAT DIA ポリシーの対象となるアプリケーションフローがリセットされる可能性 があります。たとえば、アプリケーションリストに一致するデータポリシーがあり、アクショ ンが NAT DIA である場合、最初のいくつかのパケットはディープパケットインスペクション (DPI) によって識別されない可能性があります。したがって、NAT DIA アプリケーションポ リシーに一致しないパケットは、Cisco Catalyst SD-WAN オーバーレイパスへのルーティング に従います。フローが識別されると、フローの後のパケットは、データポリシーで定義されて いる NAT DIA パスを使用します。このパス変更により、フローがリセットされます。これは、 パスが異なると、サーバーへのクライアント送信元またはポートの組み合わせが異なることを 意味し、サーバーは不明な TCP フローをリセットします。

NAT パスのフローレベル状態を記録するために、フロースティッキネス機能が有効になって います。フローの最初のパケットが非 NAT の場合、このフローの残りのパケットは非 NAT パ スを使用します。最初のパケットフローが NAT DIA パスを経由する場合、このフローの残り のパケットは NAT DIA パスを使用します。これは、NAT DIA データポリシーではデフォルト で有効になっています。 フロースティッキネスを無効にするには、CLIアドオンテンプレートを使用してローカライズ されたポリシーで flow-stickiness-disable コマンドを使用します。

## インターフェイス上の複数の NAT DIA 方式

サポートされている最小リリース: Cisco IOS XE Catalyst SD-WAN リリース 17.14.1a、Cisco Catalyst SD-WAN Manager リリース 20.14.1

NAT 設定には、インターフェイスオーバーロード、インターフェイス DIA プール、またはイ ンターフェイスループバックを含めることができます。1つのインターフェイスに複数のNAT プールを許可し、プールに一致しないトラフィックにはデフォルトのインターフェイスを設定 できるため、NAT DIA を設定するための堅牢なオプションが提供されます。Cisco IOS XE Catalyst SD-WAN デバイス を設定すると、内部サブネットからの NAT DIA トラフィックは1 つのパブリック IP アドレスに割り当てられ、他のすべての NAT DIA トラフィックはデフォル トのインターフェイスにフォールバックします。

たとえば、電話機の特定サブネットの IP を大部分のインターネットトラフィックとは異なる パブリックアドレスに変換する NAT を適用する必要がある場合があります。また、音声にパ ブリッククラウドサービスを使用し、音声サブネットのすべてのトラフィックで特定の IP ア ドレスを使用する必要がある場合もあります。これらのシナリオでは、特定のDIA トラフィッ ク用に複数の NAT プールが必要であり、通常のトラフィック用のデフォルト NAT インター フェイスも必要です。

CLI コマンド、機能テンプレート、または設定グループを使用して、複数の NAT DIA 方式を 設定できます。複数の NAT タイプを使用してインターフェイスを設定した後、match-action 条 件に基づいてルールを作成するための一元管理型トラフィックポリシーを設定します。設定さ れたポリシーー致条件と指定した終了 DIA インターフェイスに基づいて、ポリシーは送信元 アドレス変換に適切な NAT 方式を選択します。

複数の NAT DIA 方式が存在する場合、トラフィックは任意の DIA インターフェイスで終了で き、対応する NAT タイプが選択されます。トラフィックが特定の NAT DIA インターフェイス を通過するようにするには、ローカル TLOC オプションを含めるように一元管理型トラフィッ クポリシーを設定し、NAT DIA インターフェイスに優先 TLOC カラーを割り当てます。一致 条件に基づいて、ポリシーは出力の優先カラーに関連付けられた DIA インターフェイスを選 択します。

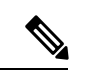

(注)

・この機能は IPv4 アドレスのみをサポートします。

 ・特定の一致条件(データポリシーのシーケンス)では、複数の送信元 DIA インターフェ イスまたは送信元 DIA プールを同じ一致インターフェイスに対応させることはできませ ん。ただし、別のシーケンスで指定できます。たとえば、デフォルトの NAT タイプがイ ンターフェイス オーバーロードの場合、同じインターフェイスの2番目の方式 (match-interface)をインターフェイスオーバーロードにすることはできません。ただし、 2番目の方式は、NAT プールまたはループバック インターフェイスにすることができま す。

## NAT DIA の利点

- 優れたアプリケーション パフォーマンスを実現
- ・帯域幅の消費と遅延の削減に貢献
- •帯域幅コストの削減に貢献
- リモートサイトでの DIA による、ブランチオフィスのユーザーエクスペリエンスの向上

## NAT DIA の制限事項

- NAT64 :
  - NAT DIA プールは NAT64 ではサポートされていません。
- ・複数の NAT DIA:
  - ・インターフェイスごとに複数の NAT DIA プールをサポートするには、Cisco IOS XE Catalyst SD-WAN リリース 17.14.1a 以降が必要です。
- 複数の NAT マッピング:
  - •NAT マッピングには、インターフェイス過負荷、インターフェイス DIA プール、またはインターフェイスループバックを含めることができます。同じインターフェイスでの複数の NAT マッピングには、Cisco IOS XE Catalyst SD-WAN リリース 17.14.1a 以降が必要です。
- 共有 IP アドレス:
  - NATプールで使用されるIPアドレスは、インターフェイスアドレスまたはスタティックアドレスマッピングと共有できません。
- •WAN インターフェイスには少なくとも1つの NAT が必要:
  - ・少なくとも1つの形式のNATがWANインターフェイスで有効になっていない場合、 Cisco SD-WAN Manager はサービス側 VPN である [Cisco VPN] テンプレートにNAT DIA ルートを設定しません。
- 非トンネルトラフィック
  - •NAT DIA または非トンネルトラフィックは、L3 TLOC 拡張ではサポートされません。
- ・ポート割り当て制限
  - 単一の IP アドレスに NAT DIA を設定する場合、TCP および UDP プロトコル用にそ れぞれ約 55,000 個のポートを変換でき、合計で最大 110,000 個のポート変換が可能で す。

・複数のIPアドレス(NAT プール)にNAT DIAを設定する場合、プール内のIPアドレスごとに約 62,000 個のポートを TCP および UDP プロトコル用に変換できます。
 NAT プールからのIPアドレスはランダムに選択され、ラウンドロビン方式に基づいていません。

## NAT DIA の設定

#### NAT DIA を有効にするためのワークフロー

- 既存の [Cisco VPN Interface Ethernet] テンプレートを編集して、NAT を有効にします。Cisco IOS XE Catalyst SD-WAN リリース 17.14.1a から、インターフェイスに複数の NAT タイプ を設定できます。
  - 1. インターフェイスの過負荷(デフォルト)を設定します。

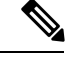

(注) Cisco IOS XE Catalyst SD-WAN リリース 17.14.1a から、設定した最初の NAT タイプが Cisco VPN インターフェイス イーサネットのデフォルトまたはプライマリ NAT 方式になります。イ ンターフェイス オーバーロード、NAT プール、またはループバック インターフェイスのいず れかです。

そのインターフェイスに設定する追加の NAT タイプは、セカンダリ NAT 方式になります。

- 2. NAT プールを設定します。
- 3. ループバックインターフェイスを設定します。

ループバックインターフェイスの設定の詳細については、「NATプールおよびループ バックインターフェイスの設定」を参照してください。

**4.** (オプション) スタティック NAT を設定します。

スタティックNATの設定の詳細については、「サービス側スタティックNATの設定」 を参照してください。

 [Cisco VPN] テンプレートを使用して NAT DIA ルートを設定します。これは、サービス VPN からのユーザートラフィックをインターネット トランスポートに直接転送するため に使用されるサービス側 VPN テンプレートです。

## NAT プールとループバック インターフェイスの設定

NAT プールは、必要に応じて NAT 変換に割り当てられる IPv4 アドレスの範囲です。

ループバックインターフェイスと呼ばれるソフトウェアのみのインターフェイスを指定して、 物理インターフェイスをエミュレートできます。ループバックインターフェイスは、デバイス 上の仮想インターフェイスであり、無効にするまでアップ(アクティブ)のままです。Cisco IOS XE Catalyst SD-WAN リリース 17.14.1a から、インターフェイスに複数の NAT タイプを設 定できます。

### 設定グループを使用した NAT DIA の設定

- 1. Cisco SD-WAN Manager のメニューから、[Configuration] > [Configuration Groups] を選 択します。
- 2. 設定グループ名の横にある [...] をクリックし、[Edit] を選択します。
- **3.** [Transport & Management Profile] をクリックします。
- 4. [Actions] で [...] をクリックして、VPN0 機能を編集します。
- 5. [Add Sub-Feature] をクリックし、[Ethernet Interface] を選択します。
- **6.** [NAT] をクリックします。
- 7. [IPv4 Settings] をクリックします。
- 8. [NAT] ドロップダウンリストで、スコープを [Default] から [Global] に変更し、[On] をク リックして NAT を有効にします。
- 9. 次のいずれかのオプションを選択して、[NAT Type]を設定します。
  - interface
  - pool
  - loopback

Cisco IOS XE Catalyst SD-WAN リリース 17.14.1a から、[Add Multiple NAT] をクリックして、さらに NAT プールを設定します。

デフォルトは [Interface] オプションです。

**10.** [NAT Type] フィールドで、[Pool] オプションをクリックし、次の NAT プールパラメー タを入力します。

表 2: NAT プールパラメータ

| パラメータ名 | 説明                                                                              |
|--------|---------------------------------------------------------------------------------|
| 範囲の開始  | NAT プールの開始 IP アドレスを入力します。                                                       |
|        | <ol> <li>フィールドを有効にするには、スコー<br/>プを [Default] から [Global] に変更しま<br/>す。</li> </ol> |
|        | 2. NAT プールの開始 IP アドレスを入力<br>します。                                                |

| パラメータ名        | 説明                                                                              |
|---------------|---------------------------------------------------------------------------------|
| 範囲の終了         | NAT プールの終了 IP アドレスを入力します。                                                       |
|               | <ol> <li>フィールドを有効にするには、スコー<br/>プを [Default] から [Global] に変更しま<br/>す。</li> </ol> |
|               | 2. NAT プールの最後の IP アドレスを入<br>力します。                                               |
| Prefix Length | NAT プールのプレフィックス長を入力しま<br>す。                                                     |
| [UDP Timeout] | UDP セッションを介した NAT 変換がタイ<br>ムアウトする時刻を入力します。                                      |
|               | 範囲:1~8947分                                                                      |
|               | デフォルト:1分                                                                        |
| [TCP Timeout] | TCP セッションを介した NAT 変換がタイ<br>ムアウトする時刻を入力します。                                      |
|               | 範囲:1~8947分                                                                      |
|               | デフォルト:60分(1時間)                                                                  |

 ループバック インターフェイスを設定します。Cisco IOS XE Catalyst SD-WAN リリース 17.14.1a から、[Add Multiple NAT] をクリックして、複数のループバック インターフェ イスを設定します。

[NAT Type] フィールドで、[Loopback] オプションをクリックし、ループバックインター フェイスの名前を入力します。

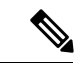

- (注) 特定の一致条件(データポリシーのシーケンス)では、複数の送信元 DIA インターフェイス または送信元 DIA プールを同じ一致インターフェイスに対応させることはできません。ただ し、別のシーケンスで指定できます。たとえば、デフォルトの NAT タイプがインターフェイ スオーバーロードの場合、同じインターフェイスの2番目の方式(match-interface)をインター フェイス オーバーロードにすることはできません。ただし、2番目の方式は、NAT プールま たはループバック インターフェイスにすることができます。
- **12.** [Save] をクリックします。

### ポリシーグループを使用した一致パラメータとアクションパラメータの設定

設定グループを使用して複数のNATタイプを設定した後、match-action条件を適用するように [Application & Priority SLA] ポリシーを設定します。NAT DIA トラフィックが一元管理型デー タポリシーの一致部分の条件に一致した場合、パケットは受け入れられます。その後、受け入 れられたパケットにアクションパラメータを関連付けることができます。詳細については、 「Application and Priority SLA」を参照してください。

- 1. Cisco SD-WAN Manager のメニューから、[Configuration] > [Policy Groups] > [Application & Priority SLA] を選択します。
- 2. ポリシーグループ名の横にある [...] をクリックし、[Edit] を選択します。
- 3. ページの右上隅にある [Advanced Layout] ボタンをクリックして、詳細ビューに切り替えま す。
- **4.** [Add Traffic Policy]をクリックし、新しいトラフィックポリシーの詳細を入力して、[Accept] を選択します。
- **5.** [Add] をクリックします。
- **6.** [Add Rules]をクリックし、トラフィックの名前とシーケンスを入力します。詳細については、「Configure Traffic Rules」[英語]を参照してください。
- **7.** [Add Match]をクリックして、一致条件をルールに関連付けます。詳細については、「Match Parameters Data Policy」を参照してください。
- **8.** [Add Action] をクリックし、[NAT VPN] を選択して、前の手順で指定した一致条件に NAT DIA アクションを関連付けます。
  - •[DIA Pool]: NAT DIA プールのカンマ区切りリストを入力します。最大 4095 個の NAT プールを入力できます。
  - •[DIA Interface]: NAT DIA インターフェイスのカンマ区切りリストを入力します。
  - [ByPass]: トラフィックは、送信元 IP アドレスに NAT を適用せずに、パブリックイ ンターネットに関連付けられた DIA インターフェイスから出ます。

#### 機能テンプレートを使用した NAT DIA の設定

- 1. Cisco SD-WAN Manager メニューから、[Configuration] > [Templates] を選択します。
- 2. [Feature Templates] をクリックします。

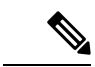

- (注) Cisco vManage リリース 20.7.x 以前のリリースでは、[Feature Templates] のタイトルは [Feature] です。
- **3.** [Cisco VPN Interface Ethernet] テンプレートを編集するには、テンプレート名の横にある [...] をクリックし、[Edit] を選択します。

- **4.** [NAT] をクリックします。
- 5. [IPv4] をクリックします。
- **6.** [NAT] ドロップダウンリストで、スコープを [Default] から [Global] に変更し、[On] をクリックして NAT を有効にします。
- 7. インターフェイスの過負荷を設定します。

[NAT Type] フィールドで、[Interface] がインターフェイス過負荷モードに対して有効に なっていることを確認します。

デフォルトは [Interface] オプションです。

8. NAT プールを設定します。Cisco IOS XE Catalyst SD-WAN リリース 17.14.1a から、[Add Multiple NAT] をクリックして、さらに NAT プールを設定します。

[NAT Type] フィールドで、[Pool] オプションをクリックし、次の NAT プールパラメー タを入力します。

表 3: NAT プールパラメータ

| パラメータ名                   | 説明                                                                              |
|--------------------------|---------------------------------------------------------------------------------|
| [NAT Pool Range Start]   | NAT プールの開始 IP アドレスを入力します。                                                       |
|                          | <ol> <li>フィールドを有効にするには、スコー<br/>プを [Default] から [Global] に変更しま<br/>す。</li> </ol> |
|                          | 2. NAT プールの開始 IP アドレスを入力<br>します。                                                |
| [NAT Pool Range End]     | NAT プールの終了 IP アドレスを入力します。                                                       |
|                          | <ol> <li>フィールドを有効にするには、スコー<br/>プを [Default] から [Global] に変更しま<br/>す。</li> </ol> |
|                          | 2. NAT プールの最後の IP アドレスを入<br>力します。                                               |
| [NAT Pool Prefix Length] | NAT プールのプレフィックス長を入力しま<br>す。                                                     |

| パラメータ名        | 説明                                                                                                   |
|---------------|----------------------------------------------------------------------------------------------------|
| Overload      | [On]をクリックして、ポートごとの変換を<br>有効にします。デフォルトは[On]です。                                                        |
|               | (注) [Overload] が [Off] に設定され<br>ている場合、ダイナミック NAT<br>のみがエンドデバイスで設定さ<br>れます。ポートごとの NAT は<br>設定されていません。 |
| [UDP Timeout] | UDP セッションを介した NAT 変換がタイ<br>ムアウトする時刻を入力します。                                                           |
|               | 範囲:1~8947分                                                                                           |
|               | デフォルト:1分                                                                                             |
| [TCP Timeout] | TCP セッションを介した NAT 変換がタイ<br>ムアウトする時刻を入力します。                                                           |
|               | 範囲:1~8947分                                                                                           |
|               | デフォルト:60分(1時間)                                                                                       |

 ループバック インターフェイスを設定します。Cisco IOS XE Catalyst SD-WAN リリース 17.14.1a から、[Add Multiple NAT] をクリックして、複数のループバック インターフェ イスを設定します。

[NAT Type] フィールドで、[Loopback] オプションをクリックし、次の値を入力します。

表 4: NAT ループバックパラメータ

| パラメータ                                     | 説明                                         |
|-------------------------------------------|--------------------------------------------|
| [NAT Inside Source Loopback<br>Interface] | ループバック インターフェイスの IP アドレスを指定しま<br>す。        |
| [UDP Timeout]                             | UDP セッションを介した NAT 変換がタイムアウトする時<br>刻を入力します。 |
|                                           | デフォルト設定:1分範囲:1~65536分                      |
| [TCP Timeout]                             | TCP セッションを介した NAT 変換がタイムアウトする時<br>刻を入力します。 |
|                                           | デフォルトは 60 分(1 時間)です。範囲:1~65536 分           |

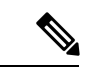

- (注) 1つの仮想インターフェイスで NAT 設定を持つ1つのテンプレートのデバイスを、別の仮想 インターフェイスで NAT 設定を持たない別のテンプレートに移動する場合、NAT 設定を再度 有効にする前に、最初に NAT 設定を無効にしてから仮想インターフェイスを削除する必要が あります。デバイスが最初に接続されたテンプレートで NAT を無効にします。
- **10.** [更新 (Update)] をクリックします。

#### 一元管理型データポリシーを使用した一致パラメータとアクションパラメータの設定

機能テンプレートを使用して複数のNATタイプを設定した後、match-action条件を適用するように一元管理型データポリシーでトラフィックルールを設定します。NAT DIA トラフィックが一元管理型データポリシーの一致部分の条件に一致した場合、パケットは受け入れられます。その後、受け入れられたパケットにアクションパラメータを関連付けることができます。 トラフィックポリシーの設定に関する詳細については、「Configure Traffic Rules」を参照してください。トラフィックポリシーを作成したら、一致条件とアクション条件を指定します。

- トラフィックデータポリシーを設定します。詳細については、「Configure Traffic Rules」 [英語] を参照してください。
- 2. トラフィックデータポリシーでカスタムシーケンスタイプを作成したら、[Sequence Rule] をクリックし、新しいトラフィックポリシーの詳細を設定し、[Accept]を選択します。
- 3. 一致条件を設定します。詳細については、「Match Parameters Data Policy」を参照してく ださい。
- **4.** [Actions] > [Accept] の順にクリックします。
- **5.** [NAT VPN] をクリックし、次の NAT DIA アクションから選択して、前の手順で指定した 一致条件に関連付けます。
  - [ByPass]: トラフィックは、送信元 IP アドレスに NAT を適用せずに、パブリックイ ンターネットに関連付けられた DIA インターフェイスから出ます。
  - [Pool]: NAT DIA プールのカンマ区切りリストを入力します。最大4095 個の NAT プー ルを入力できます。
  - •[Interface]: NAT DIA インターフェイスのカンマ区切りリストを入力します。最大4 つのインターフェイスを入力できます。

#### CLI を使用した複数の NAT タイプの設定

サポートされている最小リリース: Cisco IOS XE Catalyst SD-WAN リリース 17.14.1a、Cisco Catalyst SD-WAN Manager リリース 20.14.1

1. NAT DIA インターフェイスを設定します。

```
interface interface-name
  ip address ip-address prefix/length
  no ip redirects
```

```
load-interval interval-number
negotiation auto
ip nat outside
!
```

2. デフォルトのNAT 方式がNAT プールであり、代替またはセカンダリNAT 方式がインター フェイス オーバーロードである複数のNAT DIA 方式を設定します。

```
ip nat inside source list list-name pool pool-name overload egress-interface
interface-name
```

**3.** match-interface キーワードを使用して、代替またはセカンダリ NAT 方式を設定します。 ここで、代替またはセカンダリ NAT 方式はインターフェイス オーバーロードです。

ip nat inside source list list-name interface interface-name overload match-interface interface-name

match-interface キーワードの詳細については、『*Cisco Catalyst SD-WAN Qualified Command Reference Guide*』の ip nat inside source コマンドを参照してください。

次に、デフォルトの NAT 方式が NAT プールを使用し、代替またはセカンダリ NAT 方式が match-interface によるインターフェイス オーバーロードを使用する、複数の NAT DIA を設定 するための設定例を示します。

```
interface GigabitEthernet1
ip address 10.1.1.1 255.255.255.0
no ip redirects
load-interval 30
negotiation auto
ip nat outside
!
ip nat inside source list dia-list pool natpool1 overload egress-interface
GigabitEthernet1
ip nat inside source list dia-list interface GigabitEthernet1 overload match-interface
GigabitEthernet1
```

次に、デフォルトの方式が NAT プールまたはインターフェイス オーバーロードである場合 に、代替またはセカンダリ NAT 方式としてループバック インターフェイスを設定する例を示 します。

```
interface GigabitEthernet1
ip address 10.1.1.1
no ip redirects
load-interval 30
negotiation auto
ip nat outside
!
ip nat inside source list dia-list interface Loopback10 overload match-interface
GigabitEthernet1
ip nat inside source list dia-list interface Loopback11 overload match-interface
GigabitEthernet1
```

```
次に、デフォルトの方式がインターフェイス オーバーロードまたは NAT プールである場合
に、NAT プールを代替方式またはセカンダリ方式として設定する例を示します。
```

```
interface GigabitEthernet1
ip address 10.1.1.1
no ip redirects
load-interval 30
negotiation auto
ip nat outside
'
```

ip nat pool natpool10 10.10.10.10 10.10.10 prefix-length 24 ip nat inside source list dia-list pool natpool1 overload match-interface GigabitEthernet1

ip nat inside source list dia-list pool natpool2 overload match-interface GigabitEthernet1

#### トラフィックデータポリシーの設定

機能テンプレートを使用して複数のNATタイプを設定した後、match-action 条件を適用するように一元管理型データポリシーでトラフィックルールを設定します。NAT DIA トラフィックが一元管理型データポリシーの一致部分の条件に一致した場合、パケットは受け入れられます。

次に、トラフィックデータポリシーを設定するための設定例を示します。

```
data-policy data-policy-name
vpn-list list-name
sequence sequence-number
match source-data-prefix-list data-prefix list-name
!
action accept
count vpn-list-name
nat use-vpn 0
nat source-dia-pool pool-id
nat source-dia-interface interface-name
!
default-action drop
!
```

次に、トラフィックデータポリシーの設定例を示します。

```
data-policy MULTIPLE-NAT-DIA-TRAFFIC
vpn-list VPN1
sequence 1
match source-data-prefix-list NAT-DIA-PREFIX-LIST
!
action accept
count VPN1-TRAFFIC
nat use-vpn 0
nat source-dia-pool 1
!
!
default-action drop
!
```

トラフィックデータポリシーの設定の詳細については、「Configure Centralized Policies Using the CLI」を参照してください。

次に、上記のトラフィックデータポリシーに対応する設定例を示します。デフォルトの NAT 方式はインターフェイスオーバーロードであり、代替またはセカンダリ NAT 方式は NAT プー ルです。

```
interface GigabitEthernet1
ip address 10.1.1.1 255.255.255.0
no ip redirects
load-interval 30
negotiation auto
ip nat outside
!
ip nat inside source list dia-list pool natpool1 overload match-interface GigabitEthernet1
```

ip nat inside source list dia-list interface GigabitEthernet1 overload

### NAT DIA ルートの設定

すべてのサービス VPN は、パケットを DIA トラフィック用のトランスポート VPN にルーティ ングします。サービス側 VPN の NAT DIA ルートを設定します。

(注) サービス側 VPN である [Cisco VPN] テンプレートで IPv4 DIA ルートを設定します。

```
Cisco VPN テンプレートを使用した NAT DIA ルートの設定
```

- 1. Cisco SD-WAN Manager メニューから、[Configuration] > [Templates]を選択します。
- **2.** [Feature Templates] をクリックします。
- (注) Cisco vManage リリース 20.7.x 以前のリリースでは、[Feature Templates] のタイトルは [Feature] です。
- 3. [Cisco VPN] テンプレートを編集するには、テンプレート名の横にある...をクリックし、 [Edit] を選択します。
- **4.** [IPv4 Route] をクリックします。
- 5. [New IPv4 Route] をクリックします。
- 6. [Prefix] フィールドに、NAT の IPv4 プレフィックスを入力します。
- 7. [Gateway] フィールドで、[VPN] をクリックします。
- 8. [Enable VPN] ドロップダウンリストで、スコープを [Default] から [Global] に変更し、[On] をクリックして VPN を有効にします。
- 9. [更新 (Update)] をクリックします。

## CLI を使用した NAT DIA ルートの設定

以下は、NAT DIA ルートを設定するための設定例です。

```
Device(config)# interface GigabitEthernet3
ip address 192.0.2.1 255.255.255.0
ip nat outside
no shut
interface GigabitEthernet2
vrf forwarding 1
ip address 10.0.0.1 255.255.255.0
no shut
```

ip nat route vrf 1 0.0.0.0 0.0.0.0 global ip route 0.0.0.0 0.0.0.0 192.0.2.2

## NAT DIA ルート設定の確認

次に、show ip route コマンドの出力例を示します。

Device# show ip route

Codes: L - local, C - connected, S - static, R - RIP, M - mobile, B - BGP D - EIGRP, EX - EIGRP external, O - OSPF, IA - OSPF inter area N1 - OSPF NSSA external type 1, N2 - OSPF NSSA external type 2 E1 - OSPF external type 1, E2 - OSPF external type 2, m - OMP n - NAT, Ni - NAT inside, No - NAT outside, Nd - NAT DIA i - IS-IS, su - IS-IS summary, L1 - IS-IS level-1, L2 - IS-IS level-2 ia - IS-IS inter area, \* - candidate default, U - per-user static route H - NHRP, G - NHRP registered, g - NHRP registration summary o - ODR, P - periodic downloaded static route, 1 - LISP a - application route + - replicated route, % - next hop override, p - overrides from PfR & - replicated local route overrides by connected

次に、show ip route vrf1 コマンドの出力例を示します。

Device# show ip route vrf 1

```
Routing Table: 1
Codes: L - local, C - connected, S - static, R - RIP, M - mobile, B - BGP
D - EIGRP, EX - EIGRP external, O - OSPF, IA - OSPF inter area
N1 - OSPF NSSA external type 1, N2 - OSPF NSSA external type 2
E1 - OSPF external type 1, E2 - OSPF external type 2, m - OMP
n - NAT, Ni - NAT inside, No - NAT outside, Nd - NAT DIA
i - IS-IS, su - IS-IS summary, L1 - IS-IS level-1, L2 - IS-IS level-2
ia - IS-IS inter area, * - candidate default, U - per-user static route
H - NHRP, G - NHRP registered, g - NHRP registration summary
o - ODR, P - periodic downloaded static route, 1 - LISP
a - application route
+ - replicated route, % - next hop override, p - overrides from PfR
& - replicated local route overrides by connected
```

## OMP を介した NAT ルートのアドバタイズ

次のセクションでは、OMP を介した NAT ルートのアドバタイズについて説明します。

## OMP を介した NAT ルートのアドバタイズに関する情報

Cisco IOS XE Catalyst SD-WAN リリース 17.5.1a 以降、OMP を介してアドバタイズされるよう にNAT DIA デフォルトルートを設定できます。OMP はすべての Cisco IOS XE Catalyst SD-WAN デバイス でデフォルトで有効になっているため、OMP を明示的に設定または有効にする必要 はありません。オーバーレイネットワークが機能するには、OMP が動作可能である必要があ ります。OMP を無効にすると、オーバーレイネットワークが無効になります。

NAT64 アドバタイズメントがネットワーク上の指定された Cisco IOS XE Catalyst SD-WAN デ バイスのいずれかに設定されている場合、OMP は NAT デフォルトルートをブランチにアドバ タイズします。ブランチはデフォルトルートを受け取り、それを使用してすべての DIA トラ フィックのハブに到達します。Cisco IOS XE Catalyst SD-WAN デバイス は、すべての DIA ト ラフィックのインターネットゲートウェイとして機能します。 図 1: OMP を使用した NAT ルートのアドバタイズ

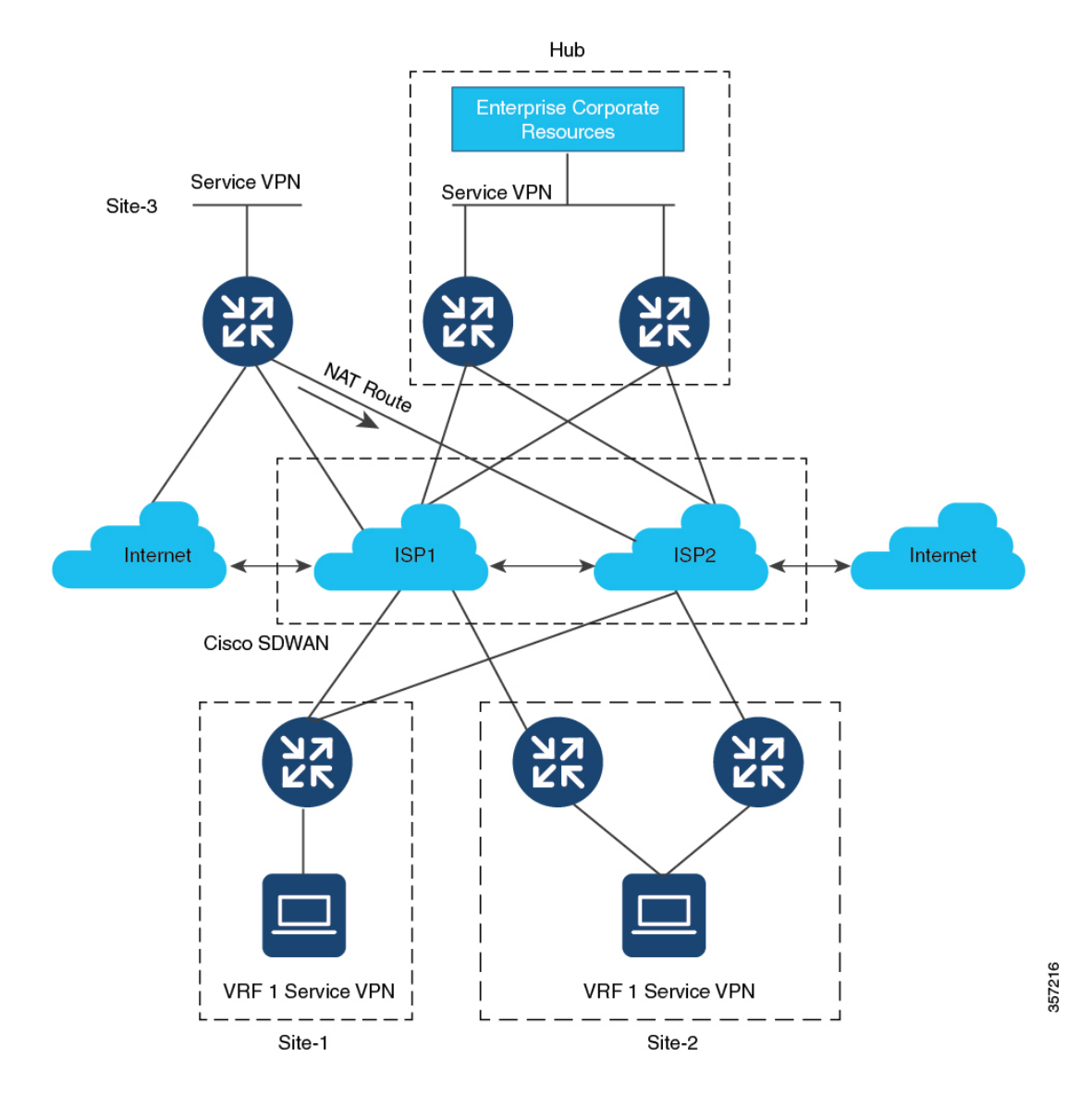

## CLI を使用した OMP による NAT ルートのアドバタイズの有効化

OMP を介してデフォルトルートをアドバタイズするには、sdwan omp コマンドを使用します。

次の設定を使用して、OMP を介して NAT ルートをアドバタイズします。

(注) このコマンドは、デバイス CLI テンプレートのみを使用してテストされています。 ip nat route vrf 1 0.0.0.0 0.0.0.0 global ip nat inside source list nat-dia-vpn-hop-access-list interface GigabitEthernet3 overload sdwan omp address-family vrf 1

```
advertise network 0.0.0.0/0
interface GigabitEthernet3
ip nat outside
```

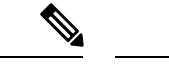

(注) NAT DIA が設定されている場合にのみ、NAT ルートがアドバタイズされるようにします。

advertise network キーワードは、OMP への NAT ルートのアドバタイズメントを設定する際に 必須です。

## CLI を使用した OMP による NAT ルートのアドバタイズの確認

デフォルトルート情報を表示するには、show sdwan omp routes コマンドを使用します。

Device# show sdwan omp routes

Code: C -> chosen I -> installed Red -> redistributed Rej -> rejected L -> looped R -> resolved S -> stale Ext -> extranet Inv -> invalid Stg -> staged IA -> On-demand inactive U -> TLOC unresolved

|                  |        |      | PATH    |        |         | ATTF       | IBUTE  |       |      |       |         |        |          |
|------------------|--------|------|---------|--------|---------|------------|--------|-------|------|-------|---------|--------|----------|
| VPN PREFIX       | FROM I | PEER | ID LABE | L STA  | TUS     | TYPE       |        | TLOC  | IP   | COLC  | )R      | ENCA   | ΑP       |
| 10 0.0.0.0/0     |        | 10.1 | .1.3 23 | 1002   | C,I,R   |            | instal | led 1 | 0.1. | 1.10  | biz-in  | ternet | ipsec    |
| -                |        | 10.1 | .1.3 24 | 1002   | R       |            | instal | led 1 | 0.1. | 1.30  | biz-in  | ternet | ipsec    |
| 10 10.2.0.0/16   |        | 10.1 | .1.3 27 | 1002   | C,I,R   |            | instal | led 1 | 0.1. | 1.10  | biz-in  | ternet | ipsec    |
|                  |        | 10.1 | .1.3 28 | 1002   | R       |            | instal | led 1 | 0.1. | 1.30  | biz-in  | ternet | ipsec    |
| 10 172.254.32.76 | 5/30   | 10.1 | .1.3 20 | 5 1002 | 2 C,I,R |            | instal | led 1 | 0.1. | 1.30  | biz-in  | ternet | ipsec    |
| 10 172.254.51.12 | 4/30   | 10.1 | 1.1.3 2 | 5 1002 | 2 C,I,R |            | instal | led 1 | 0.1. | 1.30  | biz-in  | ternet | ipsec    |
| 10 172.254.249.1 | 64/30  | 10.1 | 1.1.3 2 | 2 1002 | 2 C,I,R |            | instal | led 1 | 0.1. | 1.10  | biz-in  | ternet | ipsec    |
| 10 172.254.252.1 | 2/30   | 10.1 | 1.1.3 2 | 1 1002 | 2 C,I,R |            | instal | led 1 | 0.1. | 1.10  | biz-in  | ternet | ipsec    |
| 10 172.30.1.0/24 | Į      | 0.0  | .0.0 75 | 1002   | C,Red   | <b>,</b> R |        | inst  | alle | d 10. | 1.1.26  | gold   |          |
| Three            | -      | 0.0  | .0.0 76 | 5 1002 | C,Red   | ,R         |        | inst  | alle | d 10. | 1.1.26  | silver | <u>-</u> |
| ipsec            | -      | 10.  | 1.1.3 2 | 9 100  | 2 Inv,  | U          | inst   | alled | 10.  | 1.1.3 | 36 gold |        |          |
| ipsec -          |        | 10.  | 1.1.3 3 | 0 100  | 2 Inv.  | U          | inst   | alled | 10.  | 1.1.3 | 36 silv | er     |          |
| ipsec -          |        |      |         |        | ,       | -          |        |       |      | • •   |         | -      |          |

スポークで作成された NAT DIA ルートに関する情報を表示するには、 show ip route vrf 1 コマ ンドを使用します。

```
Device# show ip route vrf 10
Routing Table: 10
Codes: L - local, C - connected, S - static, R - RIP, M - mobile, B - BGP
D - EIGRP, EX - EIGRP external, O - OSPF, IA - OSPF inter area N1 - OSPF NSSA external
type 1, N2 - OSPF NSSA external type 2 El - OSPF external type 1, E2 - OSPF external
type m - OMP
n - NAT, Ni - NAT inside, No - NAT outside, Nd - NAT IA i - IS-IS, su - IS-IS summary,
Ll - IS-IS level-1, L2 - IS-IS level-2 is - IS-IS inter area, * - candidate default, U
- per-user static route
H - NHRP, G - NHRP registered, g - NHRP registration summary
o - ODR, P - periodic downloaded static route, 1 - LISP a - application route
+ - replicated route, % - next hop override, p - overrides from PfR & - replicated local
route overrides by connected
Gateway of last resort is 10.1.1.10 to network 0.0.0.0
m 0.0.0.0/0 [251/0] via 10.1.1.10,2d16h, Sdwan-system-intf
       10.0.0/16 is subnetted, 1 subnets
show sdwan omp routes コマンドを使用して、スポークのデフォルトルートを表示します。
Device# show sdwan omp routes vpn 10
Code:
```

```
C -> chosen
I -> installed
Red -> redistributed
Rej -> rejected
L -> looped
R \rightarrow resolved
S -> stale
Ext -> extranet
Inv -> invalid
Stg -> staged
IA -> On-demand inactive
U -> TLOC unresolved
                          PATH
                                          ATTRIBUTE
VPN PREFIX
                FROM PEER ID LABEL STATUS TYPE
                                                 TLOC IP COLOR
                                                                        ENCAP
PREFERENCE
10 0.0.0/0
                       10.1.1.3 23 1002 C,I,R installed 10.1.1.10 biz-internet ipsec
                       10.1.1.3 24 1002 R installed 10.1.1.30 biz-internet ipsec
```

## IPv6 トンネルを介した NAT DIA IPv4

次のセクションでは、IPv6 トンネルを介した NAT DIA IPv4 の設定について説明します。

## IPv6 トンネルを介した NAT DIA IPv4 に関する情報

IPv6 トンネルを介した NAT DIA IPv4 により、IPv6 専用デバイスは IPv4 Web サイトおよびサー ビスにアクセスできます。

トラフィックフローは、オーバーレイネットワークのサービス側(LAN)からトランスポート 側 (WAN) です。

サービス側の送信 IPv4 アドレスは、トンネルインターフェイスでパブリック IPv4 アドレスに 変換されます。
デバイス CLI または CLI アドオンテンプレートを使用して、IPv6 トンネル経由で NAT DIA IPv4 を設定します。

#### IPv6 トンネルを介した NAT DIA IPv4 の利点

- IPv6 専用デバイスからの IPv4 アクセスを提供します。
- IPv6 トンネルを介した IPv4 トラフィックのルーティングをサポートします。
- トンネルインターフェイスで、サービス側送信元IPv4アドレスからパブリック IPv4アドレスへの変換をサポートします。

### IPv6 トンネルを介した NAT DIA IPv4 の制限事項

- •NAT DIA トラッカーはサポートされていません。
- •統合脅威防御(UTD)はサポートされていません。
- トンネルインターフェイスでのキープアライブトラフィックはサポートされていません。

### IPv6 トンネルを介した NAT DIA IPv4 の使用例

顧客は IPv6 専用のデバイスを持っていますが、IPv4 の Web サイトとサービスにアクセスする 必要があります。このシナリオをサポートするには、IPv4 トラフィックをインターネットに転 送するために IPv6 トンネルを使用します。

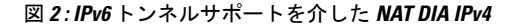

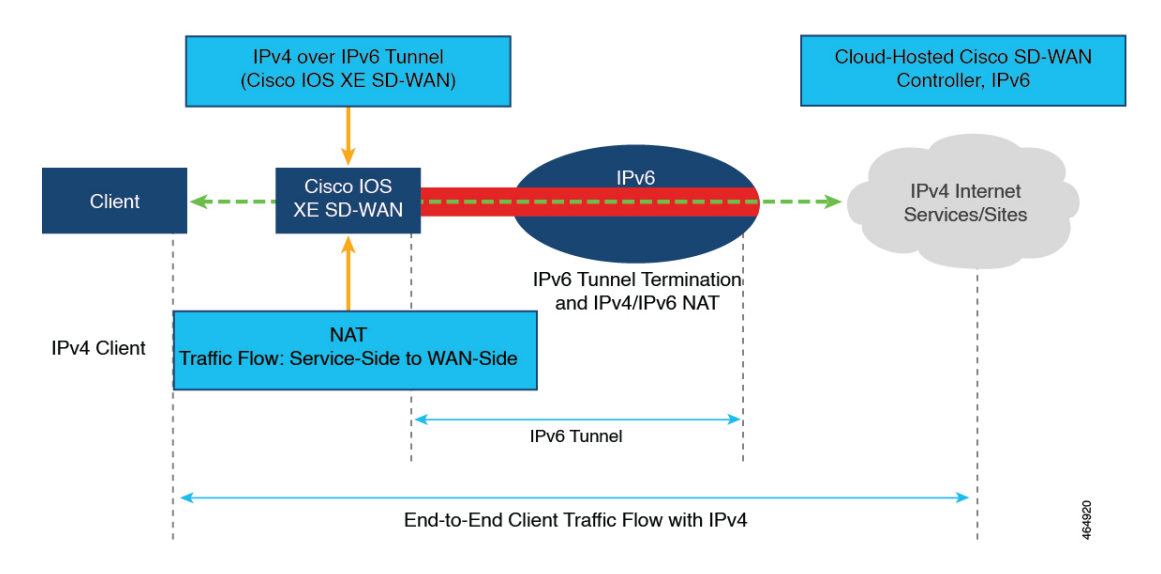

サポート対象の最小リリース: Cisco IOS XE Catalyst SD-WAN リリース 17.11.1a および Cisco vManage リリース 20.11.1

ボーダールータは、IPv6 トラフィックと IPv4 トラフィック間のゲートウェイとして機能し、 スタティック IPv6 トンネルを介して IPv4 方向のトラフィックを送信します。ボーダールータ と IPv6 トンネルが到達不能な場合、WAN エッジデバイスは IPv6 トンネルが非アクティブであるかどうかを判断できないため、トラフィックを再ルーティングできません。

IPv4 DIA トラッカーを IPv6 トンネルとボーダールータに関連付けると、WAN エッジデバイス は、トラッカーのステータスに基づいて IPv6 トンネルがアクティブかどうかを判断できます。 IPv4 トラッカーが非アクティブの場合、関連付けられた IPv6 トンネルも非アクティブになり、 トラフィックはルーティングテーブルに基づいて代替パスに再ルーティングされます。IPv4 ト ラッカーがアクティブな場合、関連付けられている IPv6 トンネルもアクティブになり、トラ フィックは IPv6 トンネルで再開されます。

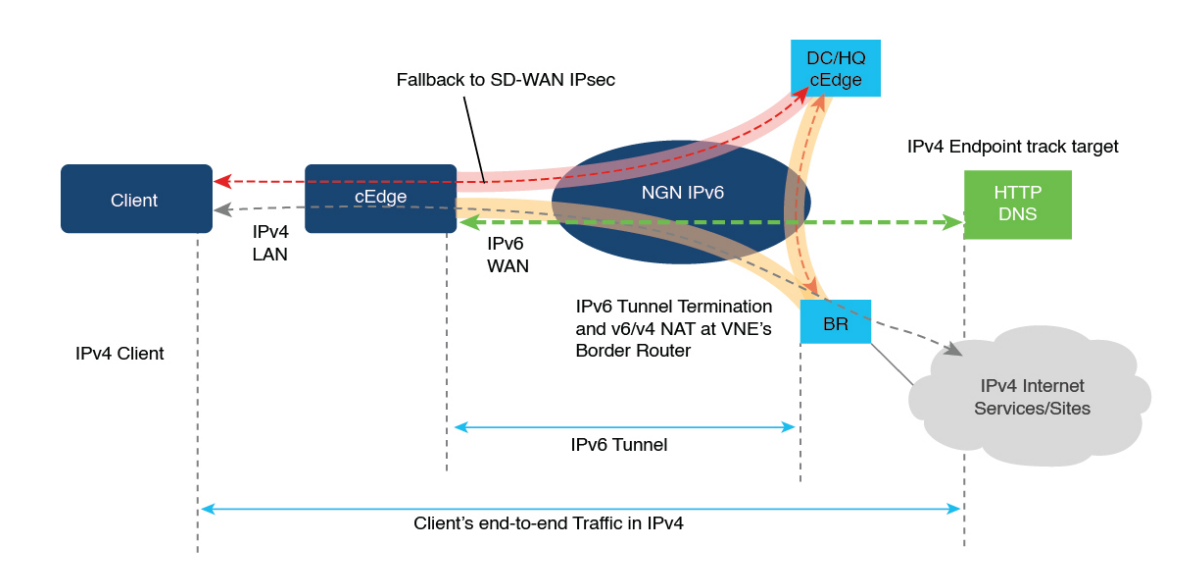

### IPv6 トンネルを介して NAT DIA IPv4 を設定するためのワークフロー

#### Cisco SD-WAN Manager の設定

- 1. 既存の [Cisco VPN Interface Ethernet] テンプレートを編集して、NAT を有効にします。
  - 1. インターフェイスの過負荷 (デフォルト)を設定します。
  - 2. NAT プールを設定します。

NAT プールの設定の詳細については、「NAT プールとループバック インターフェイ スの設定」を参照してください。

2. [Cisco VPN] テンプレートを使用して NAT DIA ルートを設定します。

NAT DIA ルートの設定の詳細については、「NAT DIA ルートの設定」を参照してください。

#### **CLI** 設定

- 1. IPv6 トンネルを介して IPv4 を設定します。
- 2. トンネルインターフェイスで ip nat outside コマンドを設定します。
- 3. IPv6 トンネルを介して IPv4 トラフィックをルーティングするための NAT DIA ルートを設 定します。

### CLI を使用した IPv6 トンネル経由の NAT DIA IPv4 の設定

1. IPv6 トンネルのグローバルデフォルトルートを設定します。

```
Device(config)# interface Tunnel1000
Device(config-if)# ip address 10.1.15.15 255.255.255.0
Device(config-if)# ip mtu 1460
Device(config-if)# ip tcp adjust-mss 1420
Device(config-if)# load-interval 30
Device(config-if)# tunnel source GigabitEthernet3
Device(config-if)# tunnel mode ipv6
Device(config-if)# tunnel destination 2001:DB8:A1:10::10
Device(config-if)# tunnel route-via GigabitEthernet3 mandatory
Device(config-if)# tunnel path-mtu-discovery
!
Device(config)# ip route 0.0.0.0 0.0.0 Tunnel1000
```

2. ip nat outside コマンドを使用して、IPv6 トンネルを介して IPv4 を設定します。

Device(config)# interface Tunnel1000
Device(config)# ip nat outside

3. NAT プールとインターフェイス過負荷モードを使用して、IPv6 トンネルを介して IPv4 を 設定します。

```
Device(config)# interface Tunnel1000
Device(config)# ip nat inside source list nat-dia-vpn-hop-access-list interface
Tunnel1000 overload
```

または

Device(config)# ip nat pool natpool10 203.0.113.1 203.0.113.25 prefix-length 24 Device(config)# ip nat inside source list nat-dia-vpn-hop-access-list pool natpool10 overload egress-interface Tunnel1000

4. サービス側 VPN 内で NAT DIA ルートを設定します。

Device(config) # ip nat route vrf 10 0.0.0.0 0.0.0.0 global

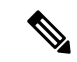

(注) 一元化されたデータポリシーを使用して NAT DIA ルートを設定している場合は、nat use-vpn 0 コマンドを使用します。

# CLI を使用した IPv6 トンネル経由の NAT DIA IPv4 の設定(Cisco IOS XE Catalyst SD-WAN リリース 17.11.1a リリース以降)

サポート対象の最小リリース: Cisco IOS XE Catalyst SD-WAN リリース 17.11.1a および Cisco vManage リリース 20.11.1

CLI テンプレートの使用の詳細については、CLI テンプレートおよび CLI アドオン機能テンプ レートを参照してください。

- (注)
  - デフォルトでは、CLI テンプレートはグローバル コンフィギュレーション モードでコマンド を実行します。

IPv4 NAT DIA トラッカーを使用して、IPv6 トンネルを介した NAT DIA IPv4 を設定できます。 NAT DIA トラッカーの詳細については、「NAT DIA トラッカー (68 ページ)」を参照して ください。

 エンドポイントのステータスをトラッキングするためのエンドポイントトラッカーを設定 します。

endpoint-tracker tracker-name

2. エンドポイントの IP アドレスを設定します。

endpoint-ip ip-address

3. トラッカーのトラッカータイプを設定します。

tracker-type interface-name

4. IPv6 トンネル経由の NAT DIA IPv4 を設定します。

詳細については、CLIを使用した IPv6 トンネル経由の NAT DIA IPv4 の設定 (29ページ) を参照してください。

IPv4 DIA トラッカーを使用して IPv6 トンネル経由の NAT DIA IPv4 を設定するための完全な 設定例を次に示します。

```
endpoint-tracker test1
endpoint-ip 10.0.12.13
tracker-type interface
interface Tunnel5
ip address 192.168.9.2 255.255.255.0
ip nat outside
endpoint-tracker test1
tunnel source GigabitEthernet8
tunnel mode ipv6
tunnel destination 2A00:B00::1D1E:CA68
tunnel path-mtu-discovery
interface GigabitEthernet8
no ip address
negotiation auto
ipv6 address 2A00:B00::1D1E:CA58/64
```

no mop enabled no mop sysid ip nat inside source list nat-dia-vpn-hop-access-list interface Tunnel5 overload ip nat route vrf 1 0.0.0.0 0.0.0.0 global ip route 0.0.0.0 0.0.0.0 Tunnel5

### CLI アドオンテンプレートを使用した IPv6 トンネルによる NAT DIA IPv4 の設定

### はじめる前に

新しいCLIアドオンテンプレートを作成するか、既存のCLIアドオンテンプレートを編集しま す。

CLI Add-on Feature Templates の詳細については、「CLI Add-on Feature Templates」を参照して ください。

#### CLI アドオンテンプレートを使用した IPv6 トンネルによる NAT DIA IPv4 の設定

- 1. Cisco SD-WAN Manager メニューから、[Configuration] > [Templates] を選択します。
- **2.** [Feature Templates] をクリックします。
- **3.** [Add template] をクリックします。
- 4. デバイスリストからデバイスを選択します。
- 5. OTHER TEMPLATES 領域で、CLI Add-On Template をクリックします。
- 6. [CLI Add-On Template] エリアで、設定を入力します。
- 7. 次の設定例に示すように、IPv6 トンネルを介して IPv4 を設定します。

```
interface Tunnel1000
no shutdown
ip address 203.0.113.1 255.255.255.0
ip nat outside
load-interval 30
tunnel source GigabitEthernet1
tunnel destination 2001:DB8:A1:10::10
tunnel mode ipv6
tunnel path-mtu-discovery
tunnel route-via GigabitEthernet1 mandatory
!
ip nat inside source list nat-dia-vpn-hop-access-list interface Tunnel1000 overload
ip route 0.0.0.0 0.0.0.0 Tunnel1000 203.0.113.2
ip nat route vrf 10 0.0.0.0 0.0.0.0 global
```

8. [Save (保存)]をクリックします。

作成した CLI アドオンテンプレートが [CLI Configuration] に表示されます。

9. CLIアドオンテンプレートをデバイスにアタッチします。

### IPv6 トンネル設定を介した NAT DIA IPv4 の確認

#### NAT DIA ルートエントリの確認

次に、show ip nat route-dia コマンドの出力例を示します。

Device# show ip nat route-dia route add [1] addr [0.0.0.0] vrfid [2] prefix len [0] route add [1] addr [0.0.0.0] vrfid [4] prefix len [0]

出力例では、2つのNATルートアドバタイズメントが有効になっています。

#### NAT DIA ルーティング テーブル エントリの確認

次に、show ip route vrf 1 nat-route コマンドの出力例を示します。

Device# show ip route vrf 1 nat-route Routing Table: 1 Codes: L - local, C - connected, S - static, R - RIP, M - mobile, B - BGP D - EIGRP, EX - EIGRP external, O - OSPF, IA - OSPF inter area N1 - OSPF NSSA external type 1, N2 - OSPF NSSA external type 2 E1 - OSPF external type 1, E2 - OSPF external type 2, m - OMP n - NAT, Ni - NAT inside, No - NAT outside, Nd - NAT DIA i - IS-IS, su - IS-IS summary, L1 - IS-IS level-1, L2 - IS-IS level-2 ia - IS-IS inter area, \* - candidate default, U - per-user static route H - NHRP, G - NHRP registered, g - NHRP registration summary o - ODR, P - periodic downloaded static route, 1 - LISP a - application route + - replicated route, % - next hop override, p - overrides from PfR & - replicated local route overrides by connected Gateway of last resort is 0.0.0.0 to network 0.0.0.0

n\*Nd 0.0.0.0/0 [6/0], 00:40:17, Null0

この出力例では、n\*Nd 0.0.0.0/0 が構成済みの NAT DIA ルートです。

#### IP 変換の表示

次に、show ip nat translations コマンドの出力例を示します。

Device# show ip nat translations show ip nat translations Pro Inside global Inside local Outside local Outside global 10.20.24.150:520110.20.25.150:520110.20.24.150:2544010.20.25.150:25440 tcp 203.0.113.1:5201 10.20.25.150:5201 icmp 203.0.113.1:25440 10.20.25.150:25440 Total number of translations: 2

出力例には、2つの変換があります。

#### IP NAT グローバル統計の確認

次に、show ip nat statistics コマンドの出力例を示します。

Device# show ip nat statistics Total active translations: 2 (0 static, 2 dynamic; 2 extended) Outside interfaces: Tunnel1000 Inside interfaces: Hits: 1012528 Misses: 56 Expired translations: 3

```
Dynamic mappings:

-- Inside Source

[Id: 3] access-list nat-dia-vpn-hop-access-list interface Tunnel1000 refcount 2

nat-limit statistics:

max entry: max allowed 0, used 0, missed 0

In-to-out drops: 0 Out-to-in drops: 0

Pool stats drop: 0 Mapping stats drop: 0

Port block alloc fail: 0

IP alias add fail: 0

Limit entry add fail: 0
```

出力例では、トンネル11000に2つの変換があります。

```
show ip nat statistics コマンドの出力には、設定したすべての IP アドレスプールと NAT マッピ
ングに関する情報が表示されます。
```

#### NAT グローバル統計のクリア

clear ip nat statistics コマンドを使用して、NAT グローバル統計をクリアします。

Device# clear ip nat global statistics

#### NATの統計情報の表示

次に、show platform hardware qfp active feature nat datapath stats コマンドの出力例を示します。

```
Device# show platform hardware qfp active feature nat datapath stats
Total active translations: 2 (0 static, 2 dynamic; 2 extended)
Outside interfaces:
 Tunnel1000
Inside interfaces:
Hits: 1012528 Misses: 56
Expired translations: 3
Dynamic mappings:
-- Inside Source
[Id: 3] access-list nat-dia-vpn-hop-access-list interface Tunnel1000 refcount 2
nat-limit statistics:
max entry: max allowed 0, used 0, missed 0
In-to-out drops: 0 Out-to-in drops: 0
Pool stats drop: 0 Mapping stats drop: 0
Port block alloc fail: 0
IP alias add fail: 0
Limit entry add fail: 0
```

NAT グローバルカウンタの確認:データパスマップ

次に、show platform hardware qfp active feature nat datapath map コマンドの出力例を示しま す。

Device# show platform hardware qfp active feature nat datapath map  $\rm I/f~Map~Table$ 

```
if_handle 65529 next 0x0 hash_index 220
laddr 0.0.0.0 lport 0 map 0xdec942c0 refcnt 0
gaddr 203.60.10.1 gport 0 proto 0 vrfid 0x0
src_type 1 flags 0x80100 cpmapid 3
I/f Map Table End
edm maps 0
mapping id 1 pool_id 0 if_handle 0xfff9 match_type 0 source_type 1 domain 0 proto 0 Local
IP 0.0.0.0,
```

Local Port 0 Global IP 203.60.10.1 Global Port 0 Flags 0x80100 refcount 0 cp\_mapping\_id 3 next 0x0 hashidx 50 vrfid 0 vrf tableid 0x0 rg 0 pap enabled 0 egress ifh 0x14

#### NAT グローバルカウンタの確認:セッションダンプ

次に、show platform hardware qfp active feature nat datapath sess-dump コマンドの出力例を示 します。

```
Device# show platform hardware qfp active feature nat sess-dump
id 0xdd70cld0 io 10.20.24.150 oo 10.20.25.150 io 5201 oo 5201 it 203.0.113.1 ot
10.20.25.150 it 5201 ot 5201 pro 6 vrf 4 tableid 4 bck 65195 in_if 0 out_if 20 ext_flags
0x1 in_pkts 183466 in_bytes 264182128 out_pkts 91731 out_bytes 2987880flowdb in2out fh
0x0 flowdb out2in fh 0x0
id 0xdd70c090 io 10.20.24.150 oo 10.20.25.150 io 25965 oo 25965 it 203.0.113.1 ot
10.20.25.150 it 25965 ot 25965 pro 1 vrf 4 tableid 4 bck 81393 in_if 0 out_if 20 ext_flags
0x1 in_pkts 27 in_bytes 38610 out_pkts 27 out_bytes 38610flowdb in2out fh 0x0 flowdb
out2in fh 0x0
```

### IPv6 トンネルを介した NAT DIA IPv4 の設定例

Device# show sdwan running-config | section Tunnel1000|GigabitEthernet1 interface GigabitEthernet1 ip address 10.1.15.15 255.255.255.0 no ip redirects load-interval 30 negotiation auto ipv6 address 2001:DB8:A1:F::F/64 ipv6 enable ipv6 nd ra suppress all service-policy output shape GigabitEthernet1 L interface Tunnel1000 no shutdown ip address 203.0.113.1 255.255.255.0 ip nat outside load-interval 30 tunnel source GigabitEthernet1 tunnel destination 2001:DB8:a1:10::10 tunnel mode ipv6 tunnel path-mtu-discovery tunnel route-via GigabitEthernet1 mandatory 1 ip nat inside source list nat-dia-vpn-hop-access-list interface Tunnel1000 overload ip route 0.0.0.0 0.0.0.0 Tunnel1000 203.0.113.2 ip nat route vrf 10 0.0.0.0 0.0.0.0 global

### NAT DIA を使用したダイヤラインターフェイス

次のセクションでは、NAT DIA を使用したダイヤラインターフェイスの設定について説明し ます。

### NAT DIA でのダイヤラインターフェイスの使用に関する情報

サポートされている最小リリース: Cisco IOS XE Catalyst SD-WAN リリース 17.9.1a、Cisco vManage リリース 20.9.1

この機能は、NAT DIA 使用例の Point-to-Point Protocol (PPP) ダイヤラインターフェイスのサ ポートを提供します。ダイヤラインターフェイスを使用して、IPv4インターネットサービスお よびサイトにアクセスします。

ダイヤラインターフェイスは、デフォルトルーティング情報、カプセル化プロトコル、使用す るダイヤラプールなど、クライアントからのトラフィックを処理する方法を指定します。

次のダイヤラインターフェイスがサポートされています。

- Point-to-Point Protocol over Ethernet (PPPoE)
- Point-to-Point Protocol over Asynchronous Transfer Mode (PPPoA)
- Point-to-Point Protocol over Ethernet over Asynchronous Transfer Mode (PPPoEoA)

PPPoEの設定の詳細については、『*Cisco Catalyst SD-WAN Systems and Interfaces Guide, Cisco IOS XE Catalyst SD-WAN* リリース *17.x*』の「PPPoE の設定」セクションを参照してください。

NAT DIA の TCP 最大セグメントサイズの調整

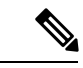

(注) Cisco IOS XE Catalyst SD-WAN リリース 17.9.1a および Cisco vManage リリース 20.9.1 から始め て、TCPセッションのドロップを防ぐために、TCP最大セグメントサイズ(MSS)の値を調整 できます。

TCP MSS の設定の詳細については、『Cisco Catalyst SD-WAN Systems and Interfaces Guide, Cisco IOS XE Catalyst SD-WAN リリース 17.x』の「Configure TCP MSS and Clear Dont Fragment」セクションを参照してください。

#### NAT DIA でダイヤラインターフェイスを使用する利点

- •NAT DIA によるインターフェイス過負荷モードのサポート
- •NAT DIA を使用したルートベースおよびデータポリシーベースの構成のサポート
- •NAT プールとループバックのサポート
- •スタティック NAT 設定のサポート
- •スタティック NAT ポート転送のサポート
- ・着信コールまたは発信コールの要件に基づいた物理インターフェイスのさまざまな特性
- NAT DIA によるダイヤラインターフェイス経由のスタティックまたはネゴシエートされた IP アドレスのサポート

### NAT DIA ダイヤラインターフェイスのワークフロー

サポートされている最小リリース: Cisco IOS XE Catalyst SD-WAN リリース 17.9.1a、Cisco vManage リリース 20.9.1

次の図は、IPv4クライアントトラフィックがダイヤラインターフェイスを介してルーティング され、IPv4インターネットサイトおよびサービスに到達する方法を示しています。

```
図 3: NAT DIA ダイヤラ インターフェイス サポートのワークフロー
```

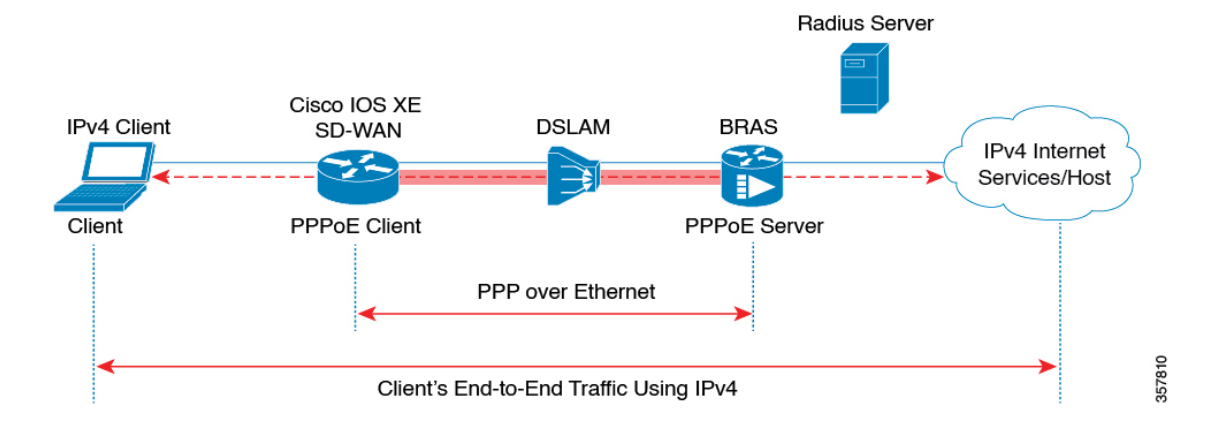

### NAT DIA でダイヤラインターフェイスを使用する場合の制限事項

サポートされている最小リリース: Cisco IOS XE Catalyst SD-WAN リリース 17.9.1a、Cisco vManage リリース 20.9.1

- ・ダイヤラインターフェイスでは NAT DIA のみがサポートされています。
- ・ダイヤラインターフェイスではサービス側 NAT はサポートされていません。
- デバイス CLI または CLI アドオンテンプレートを使用する場合、PPPoE ジャンボフレームは 1800 バイトに制限されます。
- 次の PPPoA ダイヤラ インターフェイス カプセル化の設定はサポートされていません。
   Cisco SD-WAN Manager 機能テンプレートを使用した AAL5MUX、AAL5SNAP、
   AAL5NLPID、または bridge-dot1q です。これらの PPPoA カプセル化を設定する場合は、
   CLI テンプレートを使用してカプセル化を設定する必要があります。
- NAT DIA トラッカーは、ip unnumbered インターフェイスを持つダイヤラインターフェイ スではサポートされていません。
- •NAT DIA パスの設定は、WAN インターフェイスのループバックではサポートされていません。

### CLI テンプレートを使用した NAT DIA でダイヤラインターフェイスの設定

サポートされている最小リリース: Cisco IOS XE Catalyst SD-WAN リリース 17.9.1a、Cisco vManage リリース 20.9.1

CLI テンプレートの使用の詳細については、CLI テンプレートおよび CLI アドオン機能テンプ レートを参照してください。

1. NAT DIA を有効にして PPPoE ダイヤラインターフェイスを設定します。

Cisco IOS XE Catalyst SD-WAN リリース 17.9.1a および Cisco vManage リリース 20.9.1 から 使用できる dialer down-with-vInterface コマンドは、PPP セッションが停止したときにダイ ヤラインターフェイスを停止します。

```
interface interface-type-number
pppoe enable group global
pppoe-client dial-pool-number dialer-pool-number
interface Dialer dialer-number
description interface vers le BAS
mtu bytes
ip address negotiated
ip mtu bytes
ip nat outside
 encapsulation encapsulation-type
 ip tcp adjust-mss bytes
 dialer pool dialer-pool-number
dialer down-with-vInterface
ppp chap hostname hostname
ppp chap password password
ppp authentication chap callin
ppp ipcp route default
service-policy output shape_Dialer dialer-number
```

2. インターフェイス オーバーロード モードでダイヤラインターフェイスを介して ip nat outside を有効にします。

interface Dialer dialer-number
ip nat outside
ip nat inside source list nat-dia-vpn-hop-access-list interface Dialer dialer-number
overload

3. サービス側 VPN の NAT DIA ルートを設定します。

サービス側 VPN の NAT DIA ルートの設定に関する詳細については、「NAT DIA ルートの 設定」を参照してください。

または

一元化されたデータポリシーを使用して、サービス側 VPN の NAT DIA ルートを設定します。

ip nat route vrf vrf-id route-prefix prefix-mask global

(注)

Pool-overload-config を使用した NAT マッピングと同じトランザクションでダイヤラインター フェイスが削除されると、追加の非 NAT 設定が生成されます。次に示すように、異なるトラ ンザクションを使用して各 NAT 設定を個別に削除します。

Device(config)# no ip nat inside source list global-list pool natpool-Dialer100-0 overload egress-interface Dialer100 Device(config)# commit

Device(config)# no interface Dialer100
Device(config)# commit

NAT DIA でダイヤラインターフェイスを設定するための完全な設定例を次に示します。

```
interface Dialer100
mt11 1492
ip address negotiated
ip nat outside
encapsulation ppp
 ip tcp adjust-mss 1452
 dialer pool 100
dialer down-with-vInterface
endpoint-tracker tracker-google
ppp authentication chap callin
ppp chap hostname branch1.ppp1
ppp chap password 7 01100F175804
ppp ipcp route default
service-policy output shape GigabitEthernet0/0/1
Т
interface GigabitEthernet0/0/1
no ip redirects
pppoe enable group global
pppoe-client dial-pool-number 100
1
sdwan
interface Dialer100
  tunnel-interface
  encapsulation ipsec weight 1
  color mpls restrict
 exit
 exit
ip nat inside source list nat-dia-vpn-hop-access-list interface Dialer100 overload
ip nat route vrf 10 0.0.0.0 0.0.0.0 global
```

### ダイヤラインターフェイス設定の確認

サポートされている最小リリース: Cisco IOS XE Catalyst SD-WAN リリース 17.9.1a、Cisco vManage リリース 20.9.1

次のセクションでは、ダイヤラインターフェイスの設定を確認する方法について説明します。

#### NAT DIA IP ルート設定の確認

次に、show ip route vrf コマンドの出力例を示します。

```
Device# show ip route vrf 10
Routing Table: 1
Codes: L - local, C - connected, S - static, R - RIP, M - mobile, B - BGP
D - EIGRP, EX - EIGRP external, O - OSPF, IA - OSPF inter area
N1 - OSPF NSSA external type 1, N2 - OSPF NSSA external type 2
E1 - OSPF external type 1, E2 - OSPF external type 2, m - OMP
n - NAT, Ni - NAT inside, No - NAT outside, Nd - NAT DIA
i - IS-IS, su - IS-IS summary, L1 - IS-IS level-1, L2 - IS-IS level-2
ia - IS-IS inter area, * - candidate default, U - per-user static route
H - NHRP, G - NHRP registered, g - NHRP registration summary
o - ODR, P - periodic downloaded static route, 1 - LISP
a - application route
+ - replicated route, % - next hop override, p - overrides from PfR
& - replicated local route overrides by connected
Gateway of last resort is 0.0.0.0 to network 0.0.0.0
n*Nd 0.0.0.0/0 [6/0], 4d01h, Null0
10.0.0.0/8 is variably subnetted, 3 subnets, 2 masks
出力例では、n*Nd 0.0.0.0/0 が設定済みの NAT DIA ルートです。
```

#### IP アドレスの変換の確認

#### 次に、show ip nat translations コマンドの出力例を示します。

Device# show ip nat translations

| Pro   | Inside global         | Inside local     | Outside local  | Outside global |
|-------|-----------------------|------------------|----------------|----------------|
| tcp   | 192.0.2.1:80          | 10.10.0.100:8080 |                |                |
|       | 192.0.2.2.198         | 10.10.0.254      |                |                |
| tcp   | 192.0.2.1:8000        | 10.10.0.253:23   |                |                |
| tcp   | 192.0.2.25:25185      | 10.0.0.1:43878   | 203.0.113.1:80 | 203.0.113.1:80 |
| tcp   | 192.0.2.3:48871       | 10.0.0.2:48871   | 203.0.113.2:80 | 203.0.113.2:80 |
| tcp   | 192.0.2.3:63242       | 10.0.0.2:63242   | 203.0.113.2:80 | 203.0.113.2:80 |
| tcp   | 192.0.2.3:52929       | 10.0.0.2:52929   | 203.0.113.2:80 | 203.0.113.2:80 |
| tcp   | 192.0.2.4:25184       | 10.0.0.4:28456   | 203.0.113.1:80 | 203.0.113.1:80 |
| udp   | 192.0.2.3:64681       | 10.0.0.2:64681   | 203.0.113.1:53 | 203.0.113.1:53 |
| udp   | 192.0.2.3:65504       | 10.0.0.2:64670   | 203.0.113.1:53 | 203.0.113.1:53 |
| tcp   | 192.0.2.25:25186      | 10.0.0.1:28455   | 203.0.113.1:80 | 203.0.113.1:80 |
| Fotal | number of translation | ons: 11          |                |                |

サンプル出力では、11の変換があります。

#### **PPPoE** セッションの表示

次に、show pppoe session コマンドの出力例を示します。

Device# show pppoe session

1 client session

| Uniq ID | PPPoE | RemMAC         | Port        | VT    | VA    | State |
|---------|-------|----------------|-------------|-------|-------|-------|
|         | SID   | LocMAC         |             |       | VA-st | Туре  |
| N/A     | 391   | 84b2.61cc.9903 | Gi0/0/1.100 | Di100 | Vi2   | UP    |
|         |       | c884.alf4.b981 | VLAN: 100   |       | UP    |       |

この出力例では、PPPoE ダイヤラインターフェイスが UP と表示されています。

次に、show ppp all コマンドの出力例を示します。

| Device# show ppp all |                    |        |              |               |  |  |
|----------------------|--------------------|--------|--------------|---------------|--|--|
| Interface/ID         | OPEN+ Nego* Fail-  | Stage  | Peer Address | Peer Name     |  |  |
|                      | I.CP+ IPCP+ CDPCP- | LocalT | 172 16 100 1 | SDWAN-ACCREGE |  |  |
| Vi2                  | LCP+ IPCP+ CDPCP-  | LocalT | 172.16.100.1 | SDWAN-AGGREGE |  |  |

#### PPP ネゴシエーション情報の確認

次に、show interfaces Dialer コマンドの出力例を示します。

#### Device# show interfaces Dialer100

```
Dialer100 is up, line protocol is up
  Hardware is Unknown
  Internet address is 172.16.100.101/32
 MTU 1492 bytes, BW 56 Kbit/sec, DLY 20000 usec,
    reliability 255/255, txload 255/255, rxload 255/255
  Encapsulation PPP, LCP Closed, loopback not set
  Keepalive set (10 sec)
  DTR is pulsed for 1 seconds on reset
  Interface is bound to Vi2
  Last input 00:09:05, output 00:00:09, output hang never
  Last clearing of "show interface" counters 1w0d
  Input queue: 0/375/0/0 (size/max/drops/flushes); Total output drops: 0
  Queueing strategy: weighted fair
  Output queue: 0/1000/64/0 (size/max total/threshold/drops)
     Conversations 0/0/16 (active/max active/max total)
     Reserved Conversations 0/0 (allocated/max allocated)
```

```
Available Bandwidth 56 kilobits/sec

5 minute input rate 42220429000 bits/sec, 23 packets/sec

5 minute output rate 1520154000 bits/sec, 23 packets/sec

755339342 packets input, 2706571669546067 bytes

696497150 packets output, 97523835049377 bytes

Bound to:

Virtual-Access2 is up, line protocol is up

Hardware is Virtual Access interface

Internet address will be negotiated using IPCP

MTU 1492 bytes, BW 56 Kbit/sec, DLY 20000 usec,

reliability 255/255, txload 177/255, rxload 177/255

Encapsulation PPP, LCP Open

Stopped: CDPCP

Open: IPCP
```

この出力例では、Dialer100 が稼働しており、回線プロトコルが稼働しています。 Virtual-Access2 も稼働しており、回線プロトコルも稼働しています。

### NAT DIA でダイヤラインターフェイスを使用するための設定例

サポートされている最小リリース: Cisco IOS XE Catalyst SD-WAN リリース 17.9.1a、Cisco vManage リリース 20.9.1

この例は、NAT プール、内部スタティック NAT 、およびポートフォワーディングでのダイヤ ラインターフェイスの設定を示しています。

ip nat pool natpool10 203.0.113.1 203.0.113.25 prefix-length 24 ip nat inside source list nat-dia-vpn-hop-access-list interface Dialer100 overload ip nat inside source list nat-dia-vpn-hop-access-list pool natpool10 overload egress-interface Dialer100 ip nat inside source static 10.10.80.254 10.1.1.198 vrf 10 egress-interface Dialer100 ip nat inside source static tcp 10.10.80.100 8080 interface Dialer100 8080 vrf 10 ip nat inside source static tcp 10.10.80.253 23 10.1.1.200 8201 vrf 10 egress-interface Dialer100

### HSRP による NAT DIA スタティック NAT マッピング

次のセクションでは、HSRP を使用した NAT DIA スタティック NAT マッピングの設定につい て説明します。

### HSRP によるスタティック NAT マッピングについて

サポートされている最小リリース: Cisco IOS XE Catalyst SD-WAN リリース 17.9.1a、Cisco vManage リリース 20.9.1

HSRPは、ファーストホップIPデバイスのフェールオーバーを透過的に実行できるように設計 された First-Hop Redundancy Protocol (FHRP) です。デフォルトゲートウェイの IP アドレスが 設定されたネットワーク上の IP ホストにファーストホップのルーティング冗長性を確保する ことによって、ハイアベイラビリティを提供します。HSRP は、ルータグループ内のアクティ ブデバイスとスタンバイデバイスを識別するために使用されます。

HSRP 設定の詳細については、『*Cisco Catalyst SD-WAN Systems and Interfaces Configuration Guide, Cisco IOS XE Release 17.x*』の「Hot Standby Router Protocol (HSRP)」の章を参照してください。

#### ARP でのアドレス解決

Address Resolution Protocol (ARP) は、ホストのハードウェアアドレスをホストの既知の IP ア ドレスから検出します。このハードウェアアドレスは Media Access Control (MAC) アドレス とも呼ばれます。ARP が保持するキャッシュ (テーブル) では、MAC アドレスが IP アドレス にマッピングされています。

#### **Gratuitous ARP**

ホストが自身のIPアドレスを解決するためにARP要求を送信する場合、それはGratuitous ARP と呼ばれます。ARP要求パケットでは、送信元と宛先のIPアドレスは、同じ送信元 IPアドレ ス自体で満たされています。宛先 MAC アドレスはイーサネット ブロードキャスト アドレス です。

ルータがアクティブになると、影響を受ける LAN セグメントに HSRP 仮想 MAC アドレスを 含む Gratuitous ARP パケットをブロードキャストします。セグメントがイーサネットスイッチ を使用する場合、スイッチは仮想 MAC アドレスの場所を変更できます。これによりパケット が、アクティブでなくなったルータの代わりにアクティブルータに流れます。ルータがデフォ ルトの HSRP MAC アドレスを使用する場合、エンドデバイスは、gratuitous ARP を必要としま せん。

#### HSRP によるスタティック NAT マッピング

- NAT スタティックマッピングで設定され、デバイスが所有するアドレスに対して ARP ク エリがトリガーされると、NAT はこの HSRP グループに設定された仮想 MAC アドレスで 応答します。2 つのデバイスがアクティブおよびスタンバイとして動作します。HSRP グ ループに属するように、アクティブデバイスとスタンバイデバイスの NAT 内部インター フェイスを設定します。
- アクティブルータとスタンバイルータの両方が同じスタティック NAT マッピングで設定 されている場合、アクティブデバイスだけがスタティック NAT マッピングエントリの ARP 要求に応答します。HSRP アクティブデバイスからスタンバイデバイスにフェールオーバー するトラフィックは、フェールオーバーする前に ARP 要求がタイムアウトするのを待つ必 要はありません。
- 3. 新しい HSRP アクティブデバイスは、ARP 要求がタイムアウトするのを待たずに、スタ ティック NAT マッピングエントリの所有権を自動的に再開します。HSRP アクティブデバ イスは、スタティック NAT マッピングエントリの Gratuitous ARP 要求も送信します。こ れは、ip nat outside source static コマンドにマッピングされている HSRP グループ名を利 用して行われます。

HSRP を使用したスタティック NAT マッピングの詳細については、『*IP Addressing: NAT Configuration Guide*』を参照してください。

#### HSRP によるスタティック NAT マッピングの利点

・トラフィックはフェイルオーバーする前に ARP エントリがタイムアウトするのを待機す る必要がないため、冗長性が確保されます  HSRP アクティブルータのみが、NAT アドレスで設定されたルータへの着信 ARP 要求に 応答します。

### HSRP によるスタティック NAT マッピングの制約事項

サポートされている最小リリース: Cisco IOS XE Catalyst SD-WAN リリース 17.9.1a、Cisco vManage リリース 20.9.1

- NAT64 および NAT66 は、HSRP を使用したスタティック NAT マッピングではサポートさ れていません。
- IPv6アドレスはサポートされていません。サポートされているのは IPv4 アドレスだけです。
- ・サービス側オブジェクトトラッカーは、外部スタティック NAT ではサポートされていません。
- 両方のHSRPルータ(アクティブとスタンバイ)は、同じグループ名と同じスタティック NATマッピングを持つ必要があります。

### CLI テンプレートを使用した HSRP によるスタティック NAT マッピングの設定

サポートされている最小リリース: Cisco IOS XE Catalyst SD-WAN リリース 17.9.1a、Cisco vManage リリース 20.9.1

CLI テンプレートの使用の詳細については、CLI テンプレートおよび CLI アドオン機能テンプ レートを参照してください。

1. ハイアベイラビリティのために、HSRP グループ名と redundancy キーワードを指定した ip nat outside を使用して、アクティブおよびスタンバイ HSRP ルータを設定します。

```
interface interface-type-number
no shutdown
vrf forwarding vrf-name
ip address ip-address ip-address
standby version number
standby group-number ip ip-address
standby group-number name hsrp_lan
standby group-number preempt
standby group-number priority priority-value
standby group-number timers msec timer-value timer-value
negotiation auto
exit
!
ip nat inside source list global interface interface-type-number overload
ip nat outside source static ip-address ip-address vrf vrf-name redundancy hsrp_lan
match-in-vrf
```

(注) 冗長性キーワードは、ip nat outside source static コマンドでのみサポートされています。ip nat inside source static コマンドでは、redundancy キーワードはサポートされていません。

HSRP アクティブルータとスタンバイルータの両方に、同じ HSRP グループ名と同じスタ ティック NAT マッピングを設定します。

宛先 NAT の ip nat outside コマンドの設定に加えて、送信元 IP を変換するための ip nat inside コマンドを設定します。

サービス側からインターネットにパケットを送信すると、NATDIA は宛先 IP アドレス(プ ライベート IP アドレスの場合もある)をパブリック IP アドレスに変換します。これは、 宛先 NAT と呼ばれます。

**2.** ip nat outside 機能をサポートする一元化されたデータポリシーを構成します。宛先 NAT 宛てのトラフィックは、ポリシーシーケンスに該当しない場合があります。

```
policy
data-policy policy-name
vpn-list vpn_list
sequence number
match
source-ip ip-address
.
action accept
nat use-vpn 0
sequence number
match
source-ip
             ip-address
destination-ip ip-address
action accept
nat pool pool-number
default-action accept
lists
vpn-list vpn_list
vpn vpn-name
vpn vpn-name
1
1
一元化されたポリシーの nat use-vpn 0 部分により、宛先 IP が変換された後に、一致する
トラフィックが VPN 0 に送信されます。
```

次に、HSRPを使用してスタティック NAT マッピングを設定するための完全な設定例を示します。

```
interface GigabitEthernet1
ip address 209.165.201.96 255.255.255.0
ip nat outside
standby version 2
standby 300 ip 209.165.201.34
standby 300 priority 120
standby 300 preempt
standby 300 name hsrp_wan
!
```

```
interface GigabitEthernet3

vrf forwarding 2

ip address 192.168.0.96 255.255.255.0

standby version 2

standby 500 ip 192.168.0.94

standby 500 priority 120

standby 500 preempt

standby 500 name hsrp_lan

!

ip nat inside source list global interface GigabitEthernet1 overload

!

ip nat outside source static 209.165.201.1 192.168.0.1 vrf 2 redundancy hsrp_lan

match-in-vrf

!

- 二化されたデータポリシュな体用して USDD でスタティック NAT マッピングな熱空大るた
```

```
一元化されたデータポリシーを使用して HSRP でスタティック NAT マッピングを設定するための完全な構成例を次に示します。
```

```
policy
data-policy test policy
vpn-list vpn_list
sequence 10
match
source-ip 192.168.0.0/24
action accept
nat use-vpn 0
sequence 20
match
              192.168.0.0/24
source-ip
destination-ip 209.195.201.0/32
I
action accept
nat pool 1
default-action accept
!
lists
vpn-list vpn_list
vpn 0
vpn 2
!
I.
```

### HSRP を使用したスタティック NAT マッピングの確認

サポートされている最小リリース: Cisco IOS XE Catalyst SD-WAN リリース 17.9.1a、Cisco vManage リリース 20.9.1 次のセクションでは、HSRP を使用したスタティック NAT 設定の確認について説明します。

HSRP グループ名に関連付けられた IP アドレスの表示

次に、show ip nat redundancy コマンドの出力例を示します。

Device# show ip nat redundancy IP Redundancy-Name ID Use-count 192.168.0.200 hsrp\_lan 0 1

上記の出力は、HSRP グループ名に関連付けられた IP アドレスを示しています。

Use-count 列の数字は、この IP アドレスを使用するスタティック NAT CLI の数を示します。

HSRP グループ名に関連付けられた IP アドレスを表示するための新しいコマンド show ip nat redundancy が追加されました。詳細については、『*Cisco IOS XE Catalyst SD-WAN Qualified Command Reference Guide*』を参照してください。

#### 変換された IP アドレスの表示

次に、show ip nat translations コマンドの出力例を示します。

Device# show ip nat translations

| Pro  | Inside global        | Inside local    | Outside local     | Outside global    |
|------|----------------------|-----------------|-------------------|-------------------|
|      |                      |                 | 192.168.0.200     | 209.165.201.1     |
| icmp | 192.168.0.1:174      | 192.168.0.1:174 | 192.168.0.200:174 | 209.165.201.1:174 |
| icmp | 192.0.2.1:174        | 192.168.0.1:174 | 209.165.201.1:174 | 209.165.201.1:174 |
| icmp | 192.168.0.1:174      | 192.168.0.1:174 | 192.168.0.200:174 | 209.165.201.1:174 |
| Tota | l number of translat | ions: 4         |                   |                   |

上記の出力は、4つの変換があることを示しています。

#### HSRP スタンバイルータの情報の表示

次に、スタンバイルータの情報を表示する show standby コマンドの出力例を示します。

```
Device# show standby
GigabitEthernet1 - Group 300 (version 2)
  State is Active
    1 state change, last state change 22:33:42
  Virtual IP address is 209.165.201.1
  Active virtual MAC address is 0000.0c9f.f12c (MAC In Use)
   Local virtual MAC address is 0000.0c9f.f12c (v2 default)
  Hello time 3 sec, hold time 10 sec
   Next hello sent in 1.584 secs
  Preemption enabled
  Active router is local
  Standby router is unknown
  Priority 120 (configured 120)
  Group name is "hsrp wan" (cfgd)
  FLAGS: 1/1
GigabitEthernet3 - Group 500 (version 2)
  State is Active
    5 state changes, last state change 00:00:18
  Virtual IP address is 192.168.0.94
  Active virtual MAC address is 0000.0c9f.f1f4 (MAC In Use)
   Local virtual MAC address is 0000.0c9f.f1f4 (v2 default)
  Hello time 3 sec, hold time 10 sec
   Next hello sent in 0.544 secs
  Preemption enabled
  Active router is local
  Standby router is unknown
  Priority 120 (configured 120)
  Group name is "hsrp lan" (cfgd)
  FLAGS: 1/1
```

. . .

#### 仮想 MAC アドレスを使用して ARP テーブルの NAT IP アドレスを表示する

次に、show arp vrf コマンドの出力例を示します。

- -

| Device# <b>s</b> | how arp vrf 2 |     |       |                |      |                  |  |
|------------------|---------------|-----|-------|----------------|------|------------------|--|
| Protocol         | Address       | Age | (min) | Hardware Addr  | Туре | Interface        |  |
| Internet         | 192.168.0.1   |     | -     | 0000.0c9f.f1f4 | ARPA | GigabitEthernet3 |  |
| Internet         | 192.168.0.10  |     | 11    | 0050.56bc.780b | ARPA | GigabitEthernet3 |  |
| Internet         | 192.168.0.11  |     | 100   | 0050.56bc.608e | ARPA | GigabitEthernet3 |  |
| Internet         | 192.168.0.14  |     | 83    | 0050.56bc.4748 | ARPA | GigabitEthernet3 |  |
| Internet         | 192.168.0.94  |     | -     | 0000.0c9f.f1f4 | ARPA | GigabitEthernet3 |  |
| Internet         | 192.168.0.96  |     | -     | 0050.56bc.1378 | ARPA | GigabitEthernet3 |  |
| Internet         | 192.168.0.98  |     | 73    | 0050.56bc.3967 | ARPA | GigabitEthernet3 |  |

上記の出力は、NAT アドレス 192.168.0.1 が仮想 MAC アドレス 0000.0c9f.f1f4 で ARP テーブル に追加されることを示しています。

## NAT DIA を使用したアプリケーションレベルのゲートウェイ

次のセクションでは、NAT DIA を使用したアプリケーション レベル ゲートウェイ (ALG)の 設定に関して説明します。

### NAT DIA を使用した ALG の使用に関する情報

サポートされている最小リリース: Cisco IOS XE Catalyst SD-WAN リリース 17.9.1a、Cisco vManage リリース 20.9.1

アプリケーションレベルゲートウェイ(ALG)は、アプリケーションレイヤゲートウェイと も呼ばれ、アプリケーションパケットのペイロード内のIPアドレスを変換するアプリケーショ ンです。ALGを使用してアプリケーション層プロトコルを解釈し、ファイアウォールとNAT 変換を実行します。

パケットペイロードにアドレス情報を埋め込むプロトコルは、ALG のサポートを必要としま す。次のプロトコルでは、アプリケーションペイロードの NAT 変換に ALG が必要です。

- ・ドメインネームシステム (DNS)
- •ファイル転送プロトコル (FTP)
- Session Initiation Protocol (SIP)

SIP は、SIP に基づく VoIP ソリューションに NAT を展開する機能を追加します。

Cisco vManage リリース 20.11.1 および Cisco IOS XE Catalyst SD-WAN リリース 17.11.1a 以降、 次のプロトコルがサポートされます。

- ・簡易ファイル転送プロトコル(TFTP)
- ・ポイントツーポイント トンネリング プロトコル (PPTP)
- Sun リモートプロシージャコール (SUNRPC)
- Skinny Client Control Protocol (SCCP)
- H.323

(注) ゾーンベースのファイアウォール(ZBFW)がNATDIAに対して有効になっている場合、NAT ALG 機能は ZBFW と相互運用します。

ALG の詳細については、『*IP* アドレッシング:*NAT* コンフィギュレーション ガイド』を参照 してください。

#### NAT DIA を使用して ALG を使用する利点

- クライアントアプリケーションが、ダイナミック TCP または UDP ポートを使用してサー バーアプリケーションと通信できるようにします。
- NAT DIA で設定された NAT ALG とゾーンベースのファイアウォール(ZBFW)間の相互 運用性をサポートします。

### NAT DIA を使用した ALG の使用に関する制限事項

サポートされている最小リリース: Cisco IOS XE Catalyst SD-WAN リリース 17.9.1a、Cisco vManage リリース 20.9.1

- ・サービス側 NAT を使用した ALG はサポートされていません。NAT DIA のみがサポート されています。
- ip nat outside source コマンドを使用した ALG の設定はサポートされていません。
- ・ドメインネームシステム (DNS) ALGでは、ペイロードを変更するために、NAT変換テーブルにスタティックエントリが必要です。NAT変換テーブルにスタティックエントリがない場合、DNS ALG は機能しません。

次のコマンドを使用して、NAT 変換テーブルにスタティックエントリを作成します。

ip nat inside source static *local-ip global-ip* vrf vrf-id egress-interface interface-type-number

 clear ip nat translations コマンドを実行すると、ALG セッションがクリアされます。NAT による変換を再作成するには、新しいNAT コマンドを実行します。これは予期されてい る動作です。

### CLI テンプレートを使用した NAT DIA での ALG の設定

CLI テンプレートの使用の詳細については、CLI テンプレートおよび CLI アドオン機能テンプ レートを参照してください。

1. NAT DIA を設定します。

詳細については、「NAT DIA の設定」を参照してください。

2. NAT ALG グローバルサポートを有効にします。

#### ip nat service all-algs

3. 次の例に示すように、アプリケーションプロトコルごとに NAT ALG を有効にします。

```
ip nat service dns tcp
ip nat service dns udp
ip nat service ftp
ip nat service sip tcp port port-number
ip nat service sip udp port port-number
```

```
Ŵ
```

```
(注)
```

Cisco vManage リリース 20.11.1 および Cisco IOS XE Catalyst SD-WAN リリース 17.11.1a 以降、 次のプロトコルが NAT ALG でサポートされます。

- TFTP
- PPTP
- SUNRPC
- SCCP
- H.323

ALG を設定するための完全な設定例を次に示します。

```
ip nat service all-algs
ip nat service sip tcp port 5060
ip nat service sip udp port 5060
ip nat service dns tcp
ip nat service dns udp
ip nat service ftp
ip nat service H323
ip nat service ras
ip nat service pptp
ip nat service tftp
ip nat service sunrpc tcp
ip nat service sunrpc udp
ip nat service skinny tcp port xxxx(default 2000)
```

### ALG 設定の確認

次のセクションでは、NAT ALG 設定の確認に関する情報を提供します。

#### ALG 変換を表示

| show | ip nat translations | tcp                |                |                |
|------|---------------------|--------------------|----------------|----------------|
| tcp  | 10.1.15.15:5062     | 10.20.24.150:57497 | 10.1.15.150:21 | 10.1.15.150:21 |
| tcp  | 10.1.15.15:5063     | 10.20.24.150:49732 | 10.1.15.150:20 | 10.1.15.150:20 |

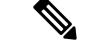

(注) CLIテンプレートを使用してペイロードの翻訳を表示することはできません。ペイロードの変換を表示するには、Cisco SD-WAN Manager を使用してパケットをキャプチャします。

Cisco SD-WAN Manager を使用したパケットのキャプチャの詳細については、『*Cisco Catalyst SD-WAN Monitor and Maintain Guide*』の「パケットのキャプチャ」を参照してください。

#### NAT ALG による NAT タイムアウトとプロトコルリッスンの確認

```
Device (config) # show platform hardware qfp active feature nat datapath summary
Nat setting mode: sdwan-default
Number of pools configured: none
Timeouts: 86400(tcp), 300(udp), 60(icmp), 300(dns),
          60(syn), 300(finrst), 86400(pptp), 3600(rmap-entry)
pool watermark: not configured
Nat active mapping inside:1 outside:0 static:0 static network:0
Nat debug: none
Nat synchronization: enabled
Nat bpa: not configured; pap: not configured
Nat gatekeeper: on
Nat limit configured: no
Vpns configured with match-in-vrf: no
Nat packet drop: true
Total active translations: 615 (0 static, 615 dynamic, 615 extended)
Platform specific maximum translations: 131072 configured: none
PAM table non-zero entries:
0 0xeaa88be0 port=53, proto=6, appl type=12
12 0xeaa88c60 port=2000, proto=6, appl type=8
 25 0xeaa88ba0 port=21, proto=6, appl_type=11
 34 0xeaa88c20 port=5060, proto=6, appl type=9
 35 0xeaa889e0 port=496, proto=17, appl type=16
 85 0xeaa88ce0 port=5060, proto=17, appl_type=9
 119 Oxeaa88ca0 port=53, proto=17, appl type=12
```

## NAT DIA を使用したポートフォワーディング

次のセクションでは、NAT DIA を使用したポートフォワーディングの設定について説明します。

### NAT DIA を使用したポートフォワーディングに関する情報

サポートされている最小リリース: Cisco IOS XE Catalyst SD-WAN リリース 17.9.1a、Cisco vManage リリース 20.9.1

NAT DIA を使用したポートフォワーディングは、プライベートネットワーク内でサーバーを 実行するユーザーに、パブリック IP アドレスと、内部のローカル IP アドレスとポート番号に マップされるポート番号を共有する機能を提供します。この機能では、各ポートをそれぞれ異 なる内部 IP アドレスに転送できるため、同じパブリック IP アドレスから複数のサーバーへの アクセスが可能になります。

Cisco IOS XE Catalyst SD-WAN リリース 17.9.1a および Cisco vManage リリース 20.9.1 以前は、 ポートフォワーディングはサービス側の NAT で利用可能でした。

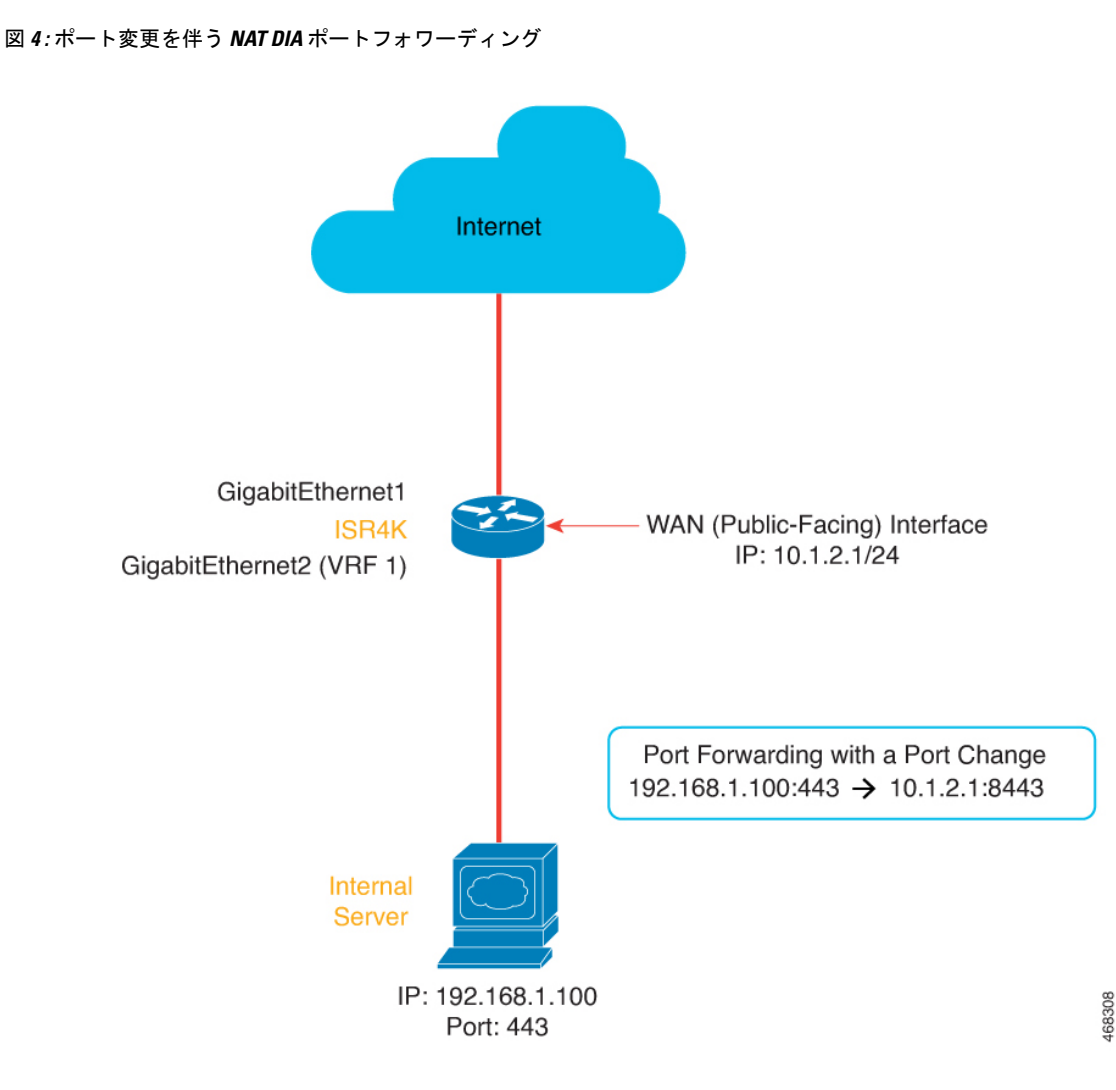

Cisco IOS XE Catalyst SD-WAN リリース 17.11.1a 以降のリリースでは、NAT DIA を使用した ポートフォワーディング用のループバック インターフェイスを設定できます。ループバック インターフェイスは、IP ルーティングプロトコルがループバック インターフェイスに割り当 てられたサブネットのアドバタイズを継続する場合、インターフェイスに割り当てられた IP アドレスがいつでも到達可能になるようにします。ループバックインターフェイスとポート番 号が設定されると、送信元 IP アドレスと送信元ポート番号がそれぞれループバック IP アドレ スとポート番号に変換されます。

Cisco IOS XE Catalyst SD-WAN リリース 17.11.1a から、デバイス CLI テンプレートまたは CLI アドオン機能テンプレートを使用して、ループバックインターフェイスを設定できます。ルー プバック インターフェイスの設定の詳細については、「*Configure Port Forwarding with NAT DIA Using a CLI Template*」を参照してください。

50

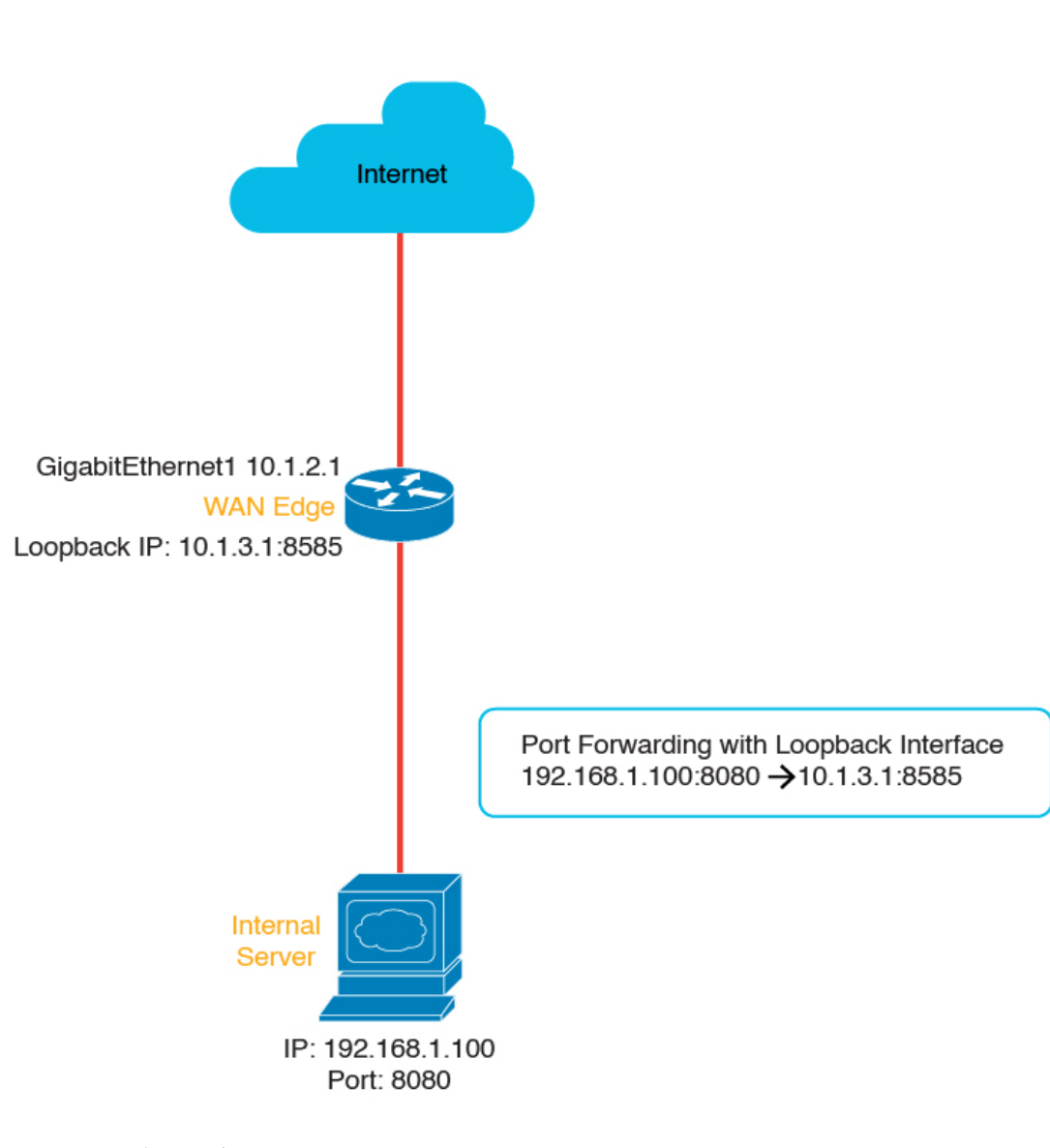

図 5: ループバック インターフェイスを使用した NAT DIA ポートフォワーディング

NAT DIA を使用したポートフォワーディングの利点

- ・パブリックドメインからプライベートネットワーク(LAN)内のサーバーにアクセスできます。
- ・異なるポートを異なる内部 IP アドレスに転送できるため、同じパブリック IP アドレスから複数のサーバーにアクセスできます。

### NAT DIA を使用したポートフォワーディングの制限事項

サポートされている最小リリース: Cisco IOS XE Catalyst SD-WAN リリース 17.9.1a、Cisco vManage リリース 20.9.1

357961

- NAT DIA を使用したポートフォワーディングでは、TCP ロードバランシングはサポート されていません。
- トラフィックは、パブリックネットワークからのみパブリック IP アドレスとポートに到 達できます。
- スタティック NAT を設定している場合、ポートフォワーディングを設定するときに同じ スタティック NAT IP アドレスを使用できません。
- NAT DIA でポートフォワーディングを設定するときに、Cisco SD-WAN Manager で予約されたポートは使用できません。
- Cisco IOS XE Catalyst SD-WAN リリース 17.10.1a 以前のリリースでは、ループバック イン ターフェイスはサポートされていません。

Cisco IOS XE Catalyst SD-WAN リリース 17.11.1a では、NAT DIA を使用したポートフォ ワーディングにループバック インターフェイスを設定できます。ループバック インター フェイスの設定の詳細については、「CLI テンプレートを使用した NAT DIA によるポー トフォワーディングの設定」を参照してください。

- ダイヤラ仮想インターフェイスはサポートされていません。
- UDP ポート 8000 ~ 48199 は、VoIP トラフィック用に予約されています。Cisco IOS XE Catalyst SD-WAN デバイス で VoIP が有効になっている場合、NAT DIA は、VoIP トラフィック用に予約されているのと同じ UDP ポートを使用できません。
- TLOC 出力インターフェイスの NAT DIA ポートフォワーディングは、ネットワークの外部から送信されたフラグメント化されたパケットをサポートしていません。
- ・最大128のポート転送ルールを定義して、外部ネットワークからの要求が内部ネットワーク上のデバイスに到達できるようにします。
- IPアドレスとポート番号から IPアドレスとポート番号への変換は、Cisco SD-WAN Manager 機能テンプレートと CLI テンプレートを使用してサポートされています。
- インターフェイス ポート フォワーディングは、CLI テンプレートのみを使用してサポートされます。

ポート フォワーディング ルールで IP アドレスではなくインターフェイスを使用する場合、これはインターフェイス ポート フォワーディングと呼ばれます。

### NAT DIA を使用したポートフォワーディングの設定

サポートされている最小リリース: Cisco IOS XE Catalyst SD-WAN リリース 17.9.1a、Cisco vManage リリース 20.9.1

パブリックドメインからプライベートネットワークへのアクセスを許可するポート転送ルール を作成します。

#### **Before You Begin**

1. データポリシーを構成して適用します。

- 2. [Cisco VPN Interface Ethernet] テンプレートを設定するか、既存の [Cisco VPN Interface Ethernet] テンプレートを編集します。
- **3.** インターフェイス オーバーロード モードを設定します。インターフェイス オーバーロー ド モードはデフォルトで有効になっています。
- 4. NAT プールを設定します。

#### NAT DIA を使用したポートフォワーディングの設定

- 1. Cisco SD-WAN Manager メニューから、[Configuration] > [Templates] を選択します。
- 2. [Feature Templates] をクリックします。

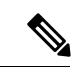

- (注) Cisco vManage リリース 20.7.x 以前のリリースでは、[Feature Templates] のタイトルは [Feature] です。
- 3. [Cisco VPN Interface Ethernet] テンプレートを編集するには、テンプレート名の横にある[...] をクリックし、[Edit] を選択します。
- 4. [NAT] をクリックします。
- 5. [NAT Pool] で、[New NAT Pool] をクリックします。
- 6. 必須 NAT パラメータを入力します。

NAT プールパラメータの詳細については、「NAT プールとループバック インターフェイ スの設定」を参照してください。

- 7. [Add] をクリックします。
- ポートフォワーディングルールを作成するには、[Port Forward] > [New Port Forwarding Rule]をクリックし、表の説明に従ってパラメータを設定します。

表 5: NAT DIA のポートフォワーディングのパラメータ

| パラメータ名      | 説明                                                                                                    |
|-------------|----------------------------------------------------------------------------------------------------|
| Protocol    | ポートフォワーディング ルールを適用する [TCP] または [UDP]<br>を選択します。TCP トラフィックと UDP トラフィックの両方で<br>同じポートを一致させるには、2 つのルールを構成します。 |
| 送信元 IP アドレス | 変換される送信元アドレスを入力します。                                                                                       |
| 送信元ポート      | ポート番号を入力して、変換する送信元ポートを定義します。<br>範囲は0~65535です。                                                             |

| パラメータ名                            | 説明                                                                                                    |
|-----------------------------------|----------------------------------------------------------------------------------------------------|
| [Translated Source IP<br>Address] | OMPにアドバタイズされるNATIPアドレスを指定します。ポー<br>トフォワーディングは、変換されたポートが一致するオーバー<br>レイから、このIPアドレス宛てのトラフィックに適用されま<br>す。                      |
| [Translate Port]                  | ポートフォワーディングを適用するポート番号を入力します。<br>範囲は 0 ~ 65535 です。                                                                          |
|                                   | Cisco IOS XE Catalyst SD-WAN リリース 17.5.1a で始まる、スタ<br>ティックに変換された送信元 IP アドレスは、設定されたダイナ<br>ミック NAT プールの IP アドレス範囲内にある必要があります。 |
| [Static NAT Direction]            | ネットワークアドレス変換を行う方向を選択します。                                                                                                   |
| [Source VPN ID]                   | トラフィックの送信元のサービス側 VPN を指定します。                                                                                               |

9. [更新 (Update)]をクリックします。

### CLI テンプレートを使用した NAT DIA によるポートフォワーディングの設定

サポートされている最小リリース: Cisco IOS XE Catalyst SD-WAN リリース 17.9.1a、Cisco vManage リリース 20.9.1

CLI テンプレートの使用の詳細については、CLI テンプレートおよび CLI アドオン機能テンプ レートを参照してください。

1. WAN インターフェイスで ip nat outside を設定します。

```
interface interface-type-number
ip address dhcp
ip nat outside
negotiation auto
no mop enabled
no mop sysid
end
```

2. WAN インターフェイスでインターフェイス過負荷モードを設定します。

ip nat inside source list nat-acl interface interface-type-number overload

3. 出力インターフェイスを使用して NAT DIA ポートフォワーディングを設定します。

ip nat inside source static tcp ip-address port ip-address port vrf number egress-interface interface-type-number ip nat inside source static tcp ip-address port interface interface-type-number port vrf number

ip nat inside source static tcp *ip-address port* interface *interface-type-number port vrf number* コマンドは、ポート フォワーディング ルールで IP アドレスではなくインター フェイスを使用するため、インターフェイス ポート フォワーディングの例です。

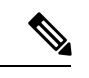

(注) Cisco SD-WAN Manager 機能テンプレートを使用してインターフェイスポートフォワーディン グを設定できます。

NAT DIA を使用したポートフォワーディングを設定するための完全な設定例を次に示します。

```
interface GigabitEthernet1
  ip address 10.1.2.1 255.255.255.0
  ip nat outside
  negotiation auto
  no mop enabled
  no mop sysid
end
```

ip nat inside source list nat-dia-vpn-hop-access-list interface GigabitEthernet1 overload ip nat inside source static tcp 192.168.1.100 443 interface GigabitEthernet1 8443 vrf 1 ip nat inside source static tcp 192.168.1.100 80 10.1.2.10 80 vrf 1 egress-interface GigabitEthernet1 ip nat inside source static tcp 192.168.1.100 22 10.1.2.20 2020 vrf 1 egress-interface GigabitEthernet1

#### ループバック インターフェイスを使用した NAT DIA によるポートフォワーディング

Cisco IOS XE Catalyst SD-WAN リリース 17.11.1a から、NAT DIA を使用したポートフォワー ディングにループバック インターフェイスを設定できます。ループバック インターフェイス を設定するときに、インターネット側インターフェイスである出力インターフェイスを指定し ます。

ループバック インターフェイスを使用して、NAT DIA によってポートフォワーディングを設 定するための設定例を次に示します。

WAN インターフェイスで ip nat outside を設定します。

```
interface GigabitEthernet1
ip address 10.1.2.1 255.255.255.0
ip nat outside
negotiation auto
no mop enabled
no mop sysid
exit
```

ループバックインターフェイスを定義します。

```
interface Loopback3
ip address 10.1.3.1 255.255.255
exit
```

ループバックインターフェイスを設定します。

ip nat inside source static tcp 192.168.1.100 8080 interface Loopback3 8585 vrf 1
egress-interface GigabitEthernet1
ip nat inside source static tcp 192.168.1.100 80 interface Loopback3 5050 egress-interface
GigabitEthernet1

上記の設定例では、送信元 IP アドレスが 192.168.1.100 の着信 TCP パケットが、Loopback3 に 割り当てられた IP アドレス 10.1.3.1 に変換されます。送信元ポート 8080 は 8585 に変換されま す。 1~512の範囲で VRF 番号を指定すると、サービス VPN 内でポートフォワーディングが行われます。VRF番号の値を指定しない場合、ポートフォワーディングはトランスポート VPN (デフォルトでは VPN 0) で設定されます。

ループバック インターフェイスは、インターフェイス コンフィギュレーション モードで shutdown コマンドを実行するまでアクティブなままです。

### NAT DIA を使用したポートフォワーディングの設定の確認

#### NAT DIA を使用したポートフォワーディングの変換の確認

サポートされている最小リリース: Cisco IOS XE Catalyst SD-WAN リリース 17.9.1a、Cisco vManage リリース 20.9.1

次に、show ip nat translations コマンドの出力例を示します。

| Devi | ce# <b>show ip nat trans</b> | lations        |                 |                 |
|------|------------------------------|----------------|-----------------|-----------------|
| Pro  | Inside global                | Inside local   | Outside local   | Outside global  |
| tcp  | 10.0.1.7:2022                | 10.0.100.14:22 |                 |                 |
| tcp  | 10.0.1.7:2022                | 10.0.100.14:22 | 10.0.1.16:46275 | 10.0.1.16:46275 |
| Tota | l number of translati        | ons: 2         |                 |                 |

上記の出力では、ポート 2022 の内部グローバル IP 10.0.1.7 が、ポート 22 の内部ローカル IP 10.0.100.14 に変換されます。

#### ループバック インターフェイスを使用したポートフォワーディングの変換の確認

サポートされている最小リリース: Cisco IOS XE Catalyst SD-WAN リリース 17.11.1a、Cisco vManage リリース 20.11.1

次に、show ip nat translations コマンドの出力例を示します。

| Devi | ce# <b>show ip nat transl</b> | ations             |               |                |
|------|-------------------------------|--------------------|---------------|----------------|
| Pro  | Inside global                 | Inside local       | Outside local | Outside global |
| tcp  | 10.1.3.1:5050                 | 192.168.1.100:80   |               |                |
| tcp  | 10.1.3.1:8585                 | 192.168.1.100:8080 |               |                |
| Tota | l number of translatic        | ons: 2             |               |                |

上記の出力では、ポート 8080 の送信元 IP 192.168.1.100 は、ポート 8585 のループバック IP 10.1.3.1 に変換されます。

### NAT 高速ロギング

次のセクションでは、NAT Direct Internet Access (DIA)を使用したネットワークアドレス変換 (NAT)および高速ロギング (HSL)の設定に関する情報を提供します。

### NAT HSL に関する情報

サポートされる最小リリース: Cisco IOS XE Catalyst SD-WAN リリース 17.9.1a Cisco IOS XE Release 17.6.4 以降の 17.6.x リリース

NAT HSL を使用すると、Virtual Route Forwarding (VRF) インスタンスの NAT 高速ログを有 効または無効にすることができます。HSL が設定されている場合、NAT はルーティング デバ イス(バージョン9のNetFlowに似た記録と同様)を通じて外部コレクタに流れるパケットの ログを提供します。外部コレクタにエクスポートされるNAT変換には、サービス側VRFから グローバル DIA への変換、およびサービス内VRF(サービス側VRF NAT)変換を含めること ができます。セッションが作成および削除されると、バインディングごとにレコードが生成さ れます(バインディングは、ローカルアドレスと、ローカルアドレスが変換されるグローバル アドレスをバインドするアドレスです)。

NAT の HSL 情報を表示するためにコレクタをオンにすることができます。必要な場合にのみ HSL をオンにでき、それに応じて HSL ログレコードが作成され、コレクタに送信されます。 これにより、必要のないときに HSL ログレコードを作成および送信しないことで、CPU サイ クルと帯域幅が節約されます。

#### NAT HSL の利点

- ・外部コレクタへの NAT 操作のフローモニターレコードの送信をサポートします。
- ・必要な場合にのみ HSL レコードの作成と送信を有効にし、CPU サイクルと帯域幅を節約 します。
- •NAT プールのアドレスが不足すると(プールの枯渇とも呼ばれます)、HSL メッセージ を自動的に送信します。

### **NAT** 高速ロギング(HSL)の制限事項

- ・サービス側 NAT VRF は IPv6 アドレスをサポートしていません。
- ・サービス側 VRF での IPv6 ターゲットのエクスポートはサポートされていません。
- VRF での IPv6 を使用した変換のエクスポートはサポートされていません。

### NAT HSL の前提条件

- •NAT 変換がルータで使用できることを確認します。
- ログメッセージが生成されていることを確認します。

### NAT HSL のベストプラクティス

- ロギング用に設定された IP アドレスとポートアドレスがコレクタの設定に従っていることを確認します。
- show interface statistics コマンドを使用して、出力パケットカウンタを確認し、コレクタ に接続しているルータインターフェイスからのパケットの流れを確認します。

### CLI テンプレートを使用した NAT HSL の設定

CLI テンプレートの使用の詳細については、CLI アドオン機能テンプレートおよび CLI テンプ レートを参照してください。

(注) デフォルトでは、CLI テンプレートはグローバル コンフィギュレーション モードでコマンド を実行します。

次に、フローエクスポータを使用して NAT による変換の高速ロギングを有効にする CLI 設定 例を示します。

ip nat log translations flow-export v9 udp destination IPv4address-port
source interface-name interface-number

次に、特定の宛先および送信元インターフェイスの変換ロギングを有効にする設定例を示しま す。

ip nat log translations flow-export v9 udp destination 10.10.0.1 1020 source gigabithethernet 0/0/1

### NAT HSL 設定の確認

次に、show ip nat translations コマンドの出力例を示します。エクスポート ターゲット コレク タで変換ログを表示できます。

Device# show ip nat translations

| <br>99•80 |
|-----------|
|           |
| 30        |
| 30        |
| 29:80     |
| 30        |
| 29:80     |
| 29:80     |
| 29:80     |
| 29:80     |
| 29:80     |
| 30        |
|           |

以下は、設定を確認するために使用される show platform hardware qfp active feature nat datapath hsl コマンドからの出力例です。

```
Device# show platform hardware qfp active feature nat datapath hsl
HSL cfg dip 10.10.0.1 dport 1020 sip 10.21.0.16 sport 53738 vrf 0
nat hsl handle 0x3d007d template id 261 pool_exh template id 263
LOG_TRANS_ADD 132148
LOG_TRANS_DEL 132120
LOG POOL EXH 0
```

次に、show vrf detail コマンドの出力例を示します。

```
Device# show vrf detail
VRF 1 (VRF Id = 1); default RD <not set>; default VPNID <not set>
  New CLI format, supports multiple address-families
  Flags: 0x1808
  Interfaces:
    Gi0/0/1 Gi0/0/2.102 Lo0 V1103
Address family ipv4 unicast (Table ID = 0x1):
  Flags: 0x0
  No Export VPN route-target communities
  No Import VPN route-target communities
  No import route-map
```

No global export route-map No export route-map VRF label distribution protocol: not configured VRF label allocation mode: per-prefix Address family ipv6 unicast (Table ID = 0x1E000001): Flags: 0x0 No Export VPN route-target communities No Import VPN route-target communities No import vPN route-target communities No import route-map No global export route-map No export route-map VRF label distribution protocol: not configured VRF label allocation mode: per-prefix Address family ipv4 multicast not active Address family ipv6 multicast not active

### 既知の Cisco Catalyst SD-WAN ポートの送信元ポートの保持

次のセクションでは、既知の Cisco Catalyst SD-WAN ポートについて説明します。

### 既知の Cisco Catalyst SD-WAN ポートの送信元ポート保持に関する情報

Cisco Catalyst SD-WAN 展開では、12346 ~ 12445 の範囲の UDP ポート番号と 23456 ~ 24356 の範囲の TCP ポートを使用して、Cisco IOS XE Catalyst SD-WAN デバイス の接続を制御しま す。外部 Cisco IOS XE Catalyst SD-WAN デバイス が NAT 時にファイアウォールの背後にある 場合、制御トラフィックポートが別のポートに変換される可能性があります。これは通常問題 ではありませんが、BFD セッションがダウンすると、NAT は新しい BFD 制御パケットを別の ポートに変換します。ファイアウォールは、新しく変換されたポートを受け入れず、古いBFD セッションの変換されたポートを保存しているため、BFD パケットがドロップされます。

この機能を使用すると、NAT 時に既知の Cisco Catalyst SD-WAN ポートの送信元ポートを保持 するように Cisco IOS XE Catalyst SD-WAN デバイス を設定できます。制御トラフィック用に予 約されたポートのセットがあり、この範囲内でポートは NAT 時に保持されます。この機能を 有効にすると、Cisco IOS XE Catalyst SD-WAN デバイス は既知の SD-WAN ポート範囲の送信 元ポートを保持します。そのため、ファイアウォールは NAT の背後にある Cisco Catalyst SD-WAN デバイスを処理できます。

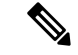

(注) サービス側のトラフィックがこれらのポート範囲を使用していないことを確認してください。 そうしないと、制御接続が失敗します。

次のNAT マッピング条件では、この機能を有効にすると、Cisco Catalyst SD-WAN の既知の ポートを使用して制御トラフィックの送信元ポート保持が可能になります。

- •インターフェイスの過負荷
- •ループバックの過負荷

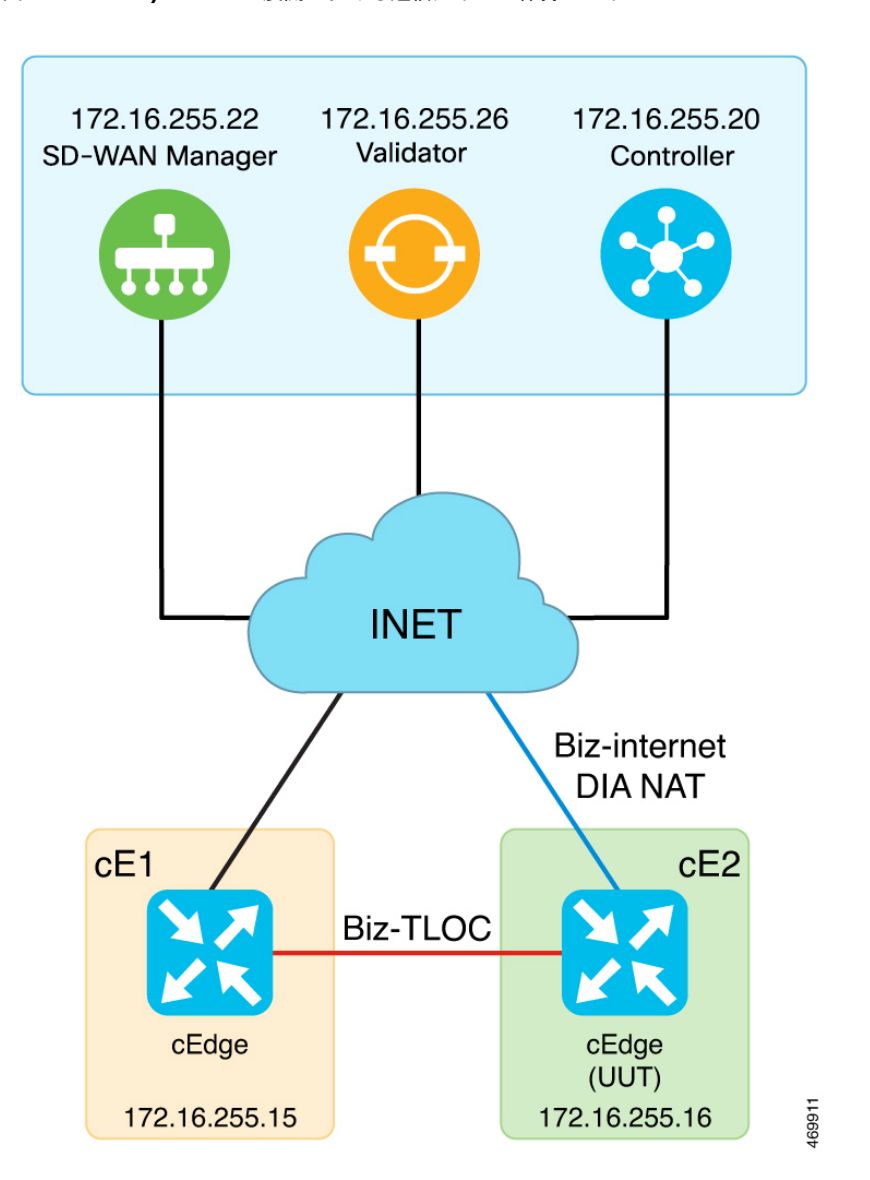

図 6: Cisco Catalyst SD-WAN 展開における送信元ポート保持のトポロジ

トポロジは、デュアルルータサイトを表しています。cE1には、コントローラに到達するための INET 接続に cE2を使用するように設定された tloc-extension があります。パケットが cE2 に 到達すると、cE1 は既知の Cisco Catalyst SD-WAN ポート 12346を使用します。cE2 の NAT 機能は、この送信元ポート番号 12346を保持し、パケットを送信する前に変更しません。

### 送信元ポート保持の機能

- 予約ポート範囲内の指定されたポートのトラフィックは、ip nat settings preserve-sdwan-ports コマンドの設定後に同じポートに変換されます。
- ・ローカルで生成されたトラフィックは NAT を通過しないため、常に予約されたポート範囲でポートが保持されます。ローカルデバイスと外部デバイスが予約済みポート範囲内の同じポートを使用している場合、ローカルトラフィックが優先されます。

- UDP の予約済みポートの範囲は 12346 ~ 12426 で、TCP の予約済みポートの範囲は 23456 ~ 24356 です。
- TLS(TCP)制御接続では、1024を超えるポート値を使用できます。送信元ポートの保持は、TCPの予約済みポート範囲23456~24356でのみサポートされるため、他のポート値は変換後に保持されない場合があります。

### 送信元ポート保持の前提条件

既存の NAT マッピング設定がある場合は、ip nat settings preserve-sdwan-ports コマンドを設定した後にデバイスを再起動して、所定の動作を実現します。設定がない場合は、ip nat settings preserve-sdwan-ports コマンドを設定した後に NAT マッピング設定を追加します。

### 送信元ポートの保持に関する制限事項

- ・サービス側のトラフィックは、予約済みのポート範囲を使用できません。
- Cisco Catalyst SD-WAN の既知のポートがすでにフローに割り当てられ、別のフローが同 じポートの変換を要求した場合、新しいフローのパケットはドロップされます。
- 既存のNATマッピング設定がある場合は、ip nat settings preserve-sdwan-ports コマンドを 実行した後にデバイスを再起動して、所定の動作を実現します。設定がない場合は、ip nat settings preserve-sdwan-ports コマンドを実行した後にNATマッピング設定を追加しま す。

# CLI テンプレートを使用した DIA インターフェイス オーバーロードの送信元ポート保持の設定

CLI テンプレートの使用の詳細については、CLI アドオン機能テンプレートおよび CLI テンプ レートを参照してください。

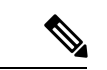

(注) デフォルトでは、CLI テンプレートはグローバル コンフィギュレーション モードでコマンド を実行します。

このセクションでは、NAT 時に既知の Cisco Catalyst SD-WAN ポートの送信元ポート保持を設 定するための CLI 設定例を示します。

1. NAT 時に送信元ポート保持を有効にします。

ip nat settings preserve-sdwan-ports

**2.** DIA インターフェイス オーバーロードの内部送信元アドレスの NAT を有効にします。

ip nat inside source list nat-dia-vpn-hop-access-list interface GigabitEthernet1
overload

3. インターフェイスタイプを設定して、インターフェイス コンフィギュレーション モード を開始します。 interface GigabitEthernet1

- インターフェイスを有効化します。
   no shutdown
- 5. IP アドレスを設定します。

ip address 10.1.16.16 255.255.255.0

6. 外部ネットワークにインターフェイスを接続します。

ip nat outside

DIA インターフェイス オーバーロード時のポート保持の完全な設定例を次に示します。

```
ip nat settings preserve-sdwan-ports
ip nat inside source list nat-dia-vpn-hop-access-list interface GigabitEthernet1 overload
!
interface GigabitEthernet1
  no shutdown
  ip address 10.1.16.16 255.255.255.0
  ip nat outside
```

### CLI テンプレートを使用した DIA プールオーバーロードの送信元ポート保持の設定

CLI テンプレートの使用の詳細については、CLI アドオン機能テンプレートおよび CLI テンプ レートを参照してください。

(注) デフォルトでは、CLI テンプレートはグローバル コンフィギュレーション モードでコマンド を実行します。

このセクションでは、NAT 時に既知の Cisco Catalyst SD-WAN ポートの送信元ポート保持を設 定するための CLI 設定例を示します。

1. NAT 時に送信元ポート保持を有効にします。

ip nat settings preserve-sdwan-ports

2. NATの IP アドレスプールを定義します。

ip nat pool natpool-GigabitEthernet1-0 10.1.16.201 10.1.16.250 prefix-length 24

3. DIA プールオーバーロードの内部送信元アドレスの NAT を有効にします。

ip nat inside source list global-list pool natpool-GigabitEthernet1-0 overload egress-interface GigabitEthernet1

 インターフェイスタイプを設定して、インターフェイス コンフィギュレーション モード に入ります。

interface GigabitEthernet1

5. インターフェイスを有効化します。

no shutdown
6. IP アドレスを設定します。

ip address 10.1.16.16 255.255.255.0

7. 外部ネットワークにインターフェイスを接続します。

```
ip nat outside
```

DIA プールオーバーロード時のポート保持の完全な設定例を次に示します。

```
ip nat settings preserve-sdwan-ports
ip nat pool natpool-GigabitEthernet1-0 10.1.16.201 10.1.16.250 prefix-length 24
ip nat inside source list global-list pool natpool-GigabitEthernet1-0 overload
egress-interface GigabitEthernet1
!
interface GigabitEthernet1
no shutdown
ip address 10.1.16.16 255.255.255.0
ip nat outside
```

# CLI テンプレートを使用した DIA ループバックオーバーロードの送信元ポート保持の設定

CLI テンプレートの使用の詳細については、CLI アドオン機能テンプレートおよび CLI テンプ レートを参照してください。

(注) デフォルトでは、CLI テンプレートはグローバル コンフィギュレーション モードでコマンド を実行します。

このセクションでは、NAT 時に既知の Cisco Catalyst SD-WAN ポートの送信元ポート保持を設定するための CLI 設定例を示します。

1. NAT 時に送信元ポート保持を有効にします。

ip nat settings preserve-sdwan-ports

2. DIA ループバックオーバーロードの内部送信元アドレスの NAT を有効にします。

ip nat inside source list global-list interface Loopback16 overload egress-interface
GigabitEthernet1

3. ループバックインターフェイスを設定します。

interface Loopback16

4. ループバック インターフェイスの IP アドレスを設定します。

ip address 10.20.16.16 255.255.255.0

5. インターフェイスタイプを設定して、インターフェイス コンフィギュレーション モード を開始します。

interface GigabitEthernet1

6. IP アドレスを設定します。

ip address 10.1.16.16 255.255.255.0

7. 外部ネットワークにインターフェイスを接続します。

ip nat outside

DIA ループバックオーバーロード時のポート保持の完全な設定例を次に示します。

```
ip nat settings preserve-sdwan-ports
ip nat inside source list global-list interface Loopback16 overload egress-interface
GigabitEthernet1
!
interface Loopback16
ip address 10.20.16.16 255.255.255.0
!
interface GigabitEthernet1
ip address 10.1.16.16 255.255.255.0
ip nat outside
```

### 送信元ポートの保存の確認

次に、既知の Cisco Catalyst SD-WAN 送信元ポートでの変換を表示する show ip nat translations コマンドの出力例を示します。変換の内部ローカルおよび内部グローバル列を観察し、保持さ れている送信元ポートを確認します。

#### Device# show ip nat translations

| Pro  | Inside global         | Inside local     | Outside local    | Outside global   |
|------|-----------------------|------------------|------------------|------------------|
| udp  | 10.1.16.201:12406     | 10.1.19.15:12406 | 10.0.5.21:12377  | 10.0.5.21:12377  |
| udp  | 10.1.16.201:12406     | 10.1.19.15:12406 | 10.0.5.19:12355  | 10.0.5.19:12355  |
| udp  | 10.1.16.201:12406     | 10.1.19.15:12406 | 10.0.5.11:12367  | 10.0.5.11:12367  |
| udp  | 10.1.16.201:12406     | 10.1.19.15:12406 | 10.0.12.26:12346 | 10.0.12.26:12346 |
| udp  | 10.1.16.201:12406     | 10.1.19.15:12406 | 10.1.14.14:12366 | 10.1.14.14:12366 |
| udp  | 10.1.16.201:12406     | 10.1.19.15:12406 | 10.0.12.20:12356 | 10.0.12.20:12356 |
| Tota | l number of translati | ons: 6           |                  |                  |

次に、コントロールプレーンのポートを持つトラフィックを表示する show sdwan bfd sessions table コマンドの出力例を示します。

| Device# <b>show sdwan bfd sessions table</b> |              |        |        |         |               |      |              |       |
|----------------------------------------------|--------------|--------|--------|---------|---------------|------|--------------|-------|
|                                              |              |        | SRC    | DST     |               | SITE |              |       |
|                                              | DETECT       | TΧ     |        |         |               |      |              |       |
| SRC IP                                       | DST IP       | PROTO  | PORT   | PORT    | SYSTEM IP     | ID   | LOCAL COLOR  | COLOR |
| STA                                          | TE MULTIPLIE | R INTE | RVAL ( | JPTIME  | TRANSITIONS   |      |              |       |
| 10.1.15.15                                   | 10.0.5.11    | ipsec  | 12366  | 12367   | 172.16.255.11 | 100  | lte          | lte   |
| up                                           | 7            | 1000   | C      | :01:37: | :43 3         |      |              |       |
| 10.1.19.15                                   | 10.0.5.11    | ipsec  | 12406  | 12367   | 172.16.255.11 | 100  | biz-internet | lte   |
| up                                           | 7            | 1000   | C      | :00:00: | :51 0         |      |              |       |
| 10.1.15.15                                   | 10.1.14.14   | ipsec  | 12366  | 12366   | 172.16.255.14 | 400  | lte          | lte   |
| up                                           | 7            | 1000   | C      | :01:37: | :43 3         |      |              |       |
| 10.1.19.15                                   | 10.1.14.14   | ipsec  | 12406  | 12366   | 172.16.255.14 | 400  | biz-internet | lte   |
| up                                           | 7            | 1000   | C      | :00:00: | :51 0         |      |              |       |
| 10.1.15.15                                   | 10.1.16.16   | ipsec  | 12366  | 12386   | 172.16.255.16 | 600  | lte          |       |
| biz-interne                                  | et up 7      |        | 1000   | ) (     | ):00:31:41 0  |      |              |       |
| 10.1.19.15                                   | 10.1.16.16   | ipsec  | 12406  | 12386   | 172.16.255.16 | 600  | biz-internet |       |
| biz-interne                                  | et down 7    |        | 1000   | ) 1     | 0 AI          |      |              |       |
| 10.1.15.15                                   | 10.0.5.21    | ipsec  | 12366  | 12377   | 172.16.255.21 | 100  | lte          | lte   |
| up                                           | 7            | 1000   | C      | :01:37: | :43 3         |      |              |       |
| 10.1.19.15                                   | 10.0.5.21    | ipsec  | 12406  | 12377   | 172.16.255.21 | 100  | biz-internet | lte   |
| up                                           | 7            | 1000   | C      | :00:00: | :51 0         |      |              |       |

### 宛先 NAT

サポートされている最小リリース: Cisco IOS XE Catalyst SD-WAN リリース 17.11.1a、Cisco vManage リリース 20.11.1

次のセクションでは、NAT ダイレクトインターネットアクセス(DIA)を使用した宛先 NAT の設定について説明します。

### 宛先NATに関する情報

サポートされている最小リリース: Cisco IOS XE Catalyst SD-WAN リリース 17.11.1a、Cisco vManage リリース 20.11.1

サービス側からインターネットにパケットを送信すると、NAT ダイレクトインターネットアクセス(DIA)は宛先 IP アドレス(プライベート IP アドレスの場合もある)をパブリック IP アドレスに変換します。これは、宛先 NAT と呼ばれます。

2つのエンドポイント間に配置された WAN エッジデバイスは、宛先 NAT の実行に使用できま す。宛先 NAT は、プライベート IP アドレスの宛先を持つ着信パケットをパブリック IP アド レスにリダイレクトするために使用されます。通常、あるホスト上の特定の IP アドレス宛て のパケットを別のホスト上の別のアドレスにリダイレクトするために使用されます。

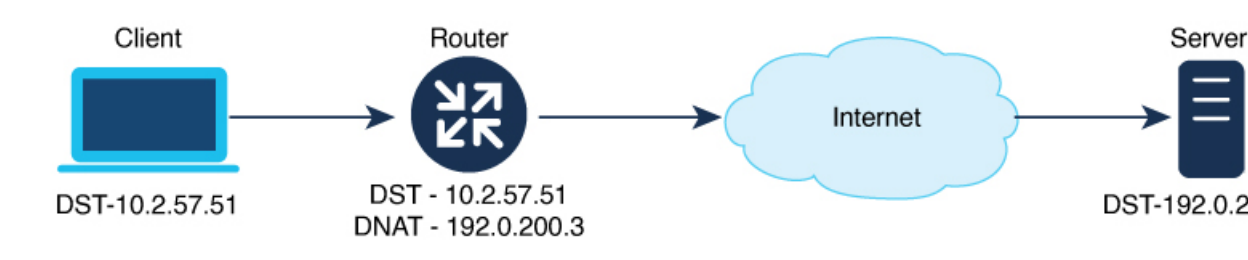

### 宛先 NAT の制限事項

サポートされている最小リリース: Cisco IOS XE Catalyst SD-WAN リリース 17.11.1a、Cisco vManage リリース 20.11.1

- ・宛先 NAT では NAT DIA のみがサポートされます。
- 内部から外部方向に発信されるトラフィックのみがサポートされます。
- ・データポリシーベースの DIA のみがサポートされます。
- ・ルートベースの DIA 設定はサポートされません。
- •NAT DIA でのポートフォワーディングはサポートされません。
- パケットに対する同じNATルールは、別のVRFには適用されません。

### 宛先 NAT の使用例

サポートされている最小リリース: Cisco IOS XE Catalyst SD-WAN リリース 17.11.1a、Cisco vManage リリース 20.11.1

Cisco VPN クライアントを使用するお客様のデバイスは、プライベート IP アドレスが割り当て られている、ファイアウォールサービスを実行しているデバイスへの DNS クエリを開始しま す。このプライベート IP アドレスは、オーバーレイ IP アドレスです。NAT DIA が設定されて いない場合、データポリシーは VPN0 フォールバックをオーバーレイに使用して、プライベー ト IP アドレスを持つファイアウォールにトラフィックを送信します。プライベート IP アドレ スであるオーバーレイ IP アドレスは、パブリック IP アドレスに変換されます。

トラフィックルートの優先パスは、送信元と宛先の両方の IP アドレスが変換される NAT DIA が設定されたパスを通過します。

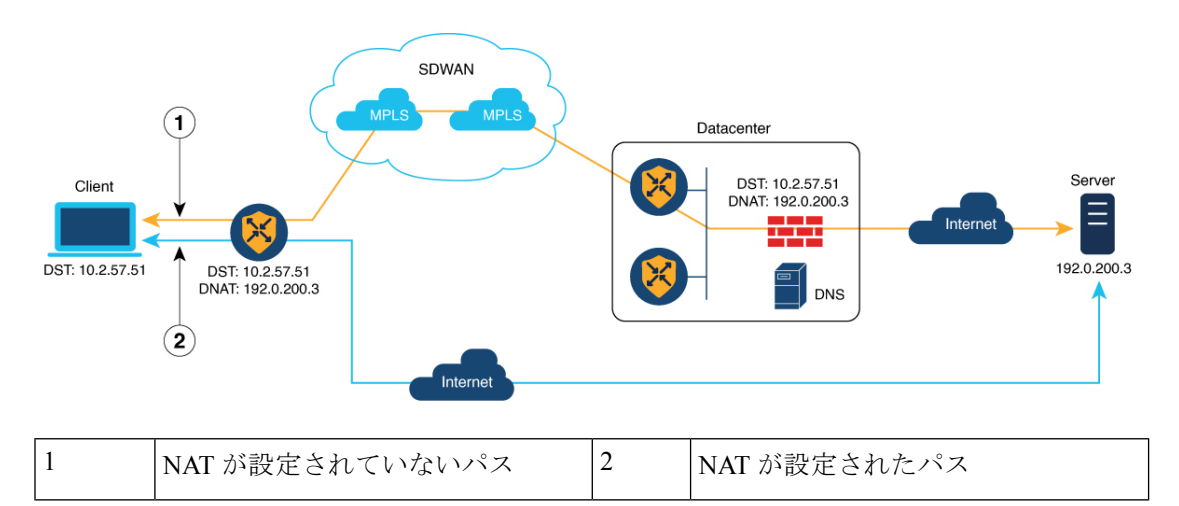

図 7:宛先 NATの使用例

### CLI テンプレートを使用した宛先 NAT の設定

サポートされている最小リリース: Cisco IOS XE Catalyst SD-WAN リリース 17.11.1a、Cisco vManage リリース 20.11.1

CLI テンプレートの使用の詳細については、CLI テンプレートおよび CLI アドオン機能テンプ レートを参照してください。

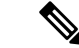

(注) デフォルトでは、CLI テンプレートはグローバル コンフィギュレーション モードでコマンド を実行します。

外部送信元アドレスの NAT を有効にするには

ip nat outside source static local-ip-address global-ip-address vrf vrf-name

次に、宛先 NAT の完全な設定例を示します。

ip nat outside source static 192.0.200.3 10.2.57.51 vrf 1

### 宛先 NAT の確認

サポートされている最小リリース: Cisco IOS XE Catalyst SD-WAN リリース 17.11.1a、Cisco vManage リリース 20.11.1

次に、show sdwan policy from-vsmart コマンドの出力例を示します。

```
Device# show sdwan policy from-vsmart
```

```
from-vsmart data-policy _1_vm5-vpn1-dia-policy
direction all
vpn-list 1
sequence 1
match
source-ip 10.20.24.0/24
destination-ip 10.2.57.51/24
action accept
nat use-vpn 0
nat fallback
from-vsmart lists vpn-list 1
vpn 1
```

この例では、宛先 IP アドレスと、NAT フォールバック機能が設定されているかどうかを確認できます。

次に、show ip nat translations コマンドの出力例を示します。

Device# show ip nat translations

 Pro
 Inside global
 Inside local
 Outside local
 Outside global

 -- -- 10.2.57.51
 192.0.2.1

 tcp
 203.0.113.1:5062
 10.0.0.1:30427
 10.2.57.51:1024
 192.0.2.1:1024

この例では、outside local IP アドレスは、outside global 内のパブリック IP アドレスに変換され たプライベート IP アドレスを示しています。

### 宛先 NAT のトラブルシューティング

サポートされている最小リリース: Cisco IOS XE Catalyst SD-WAN リリース 17.11.1a、Cisco vManage リリース 20.11.1

元の IP アドレスと変換後の IP アドレスを確認するには、show platform hardware qfp active feature nat datapath bind コマンドを使用します。

Device# show platform hardware qfp active feature nat datapath bind

Bind longest chain 1 avg non-zero bucket len 1 non-zero bkts 2 bind 0xed7739c0 oaddr 8.8.8.8 taddr 4.1.1.5 oport 0 tport 0 vrfid 1 tableid 1 proto 0 domain 1 create time 78840 refcnt 1 mask 0x0 cgn flags 0 timeout 0 ifhandle 0 wlan\_info 0x0 flags 0x2100 mapping 0x0 cp\_mapping\_id 1 limit\_type 0 last\_use\_ts 82071 mibp 0x0 bind\_pool\_id: 0 rg 0 nak\_retry 0 parent 0x0 egress\_ifh 0 in2out\_pkts 0 out2in pkts 0

トラフィックが DIA インターフェイスを通過しているかどうかを確認するには、show sdwan policy data-policy-filter コマンドを使用してパケット数を確認します。

Device# show sdwan policy data-policy-filter

POLICER OOS OOS

| NAME | NAME  | COUNTER NAME         | PACKETS | BYTES | NAME | PACKETS | BYTES |
|------|-------|----------------------|---------|-------|------|---------|-------|
|      |       |                      |         |       |      |         |       |
| u5   | vpn-1 | DNAT-DIA-COUNTER     | 5       | 570   |      |         |       |
|      |       | default action count | 158     | 14340 |      |         |       |

DIAインターフェイスがダウンしているときにフォールバックインターフェイスのトラフィッ クフローを確認するには、show plat hard qfp active feature sdwan datapath statistics | inc fallback を使用します。

Device# show plat hard qfp active feature sdwan datapath statistics | inc fallback

```
data-policy-in-sig-fallback-flow-set-fail 0
data-policy-in-nat-fallback 0
data-policy-out-nat-fallback 0
```

# NAT DIA トラッカー

#### 表6:機能の履歴

| 機能名                                                      | リリース情報                                                                    | 説明                                                                                                    |
|----------------------------------------------------------|---------------------------------------------------------------------------|----------------------------------------------------------------------------------------------------|
| Cisco IOS XE Catalyst SD-WAN<br>デバイス の NAT DIA トラッ<br>カー | Cisco IOS XE Catalyst SD-WAN<br>リリース 17.3.1a<br>Cisco vManage リリース 20.3.1 | この機能を使用すると、シス<br>テムトラッカーを設定して、<br>定期的にトランスポートイン<br>ターフェイスをプローブし<br>て、インターネットまたは外<br>部ネットワークが使用できな<br>くなったかどうかを判断でき<br>ます。     |
|                                                          |                                                                           | [Cisco System] テンプレートの<br>[Tracker] タブを使用して、DIA<br>トラッカーを設定できます。                                                              |
|                                                          |                                                                           | [Cisco VPN Interface Ethernet]<br>または [Cisco VPN Interface<br>Cellular] テンプレートを使用し<br>て、トラッカーをトランス<br>ポートインターフェイスに適<br>用できます。 |

I

| 機能名                                                                              | リリース情報                                                                      | 説明                                                                                                    |
|----------------------------------------------------------------------------------|-----------------------------------------------------------------------------|----------------------------------------------------------------------------------------------------|
| Cisco IOS XE Catalyst SD-WAN<br>デバイスでのインターフェイ<br>スステータスの追跡のデュア<br>ル エンドポイント サポート | Cisco IOS XE Catalyst SD-WAN<br>リリース 17.7.1a<br>Cisco vManage リリース 20.7.1   | この機能により、Cisco<br>SD-WAN Manager システムテ<br>ンプレートを使用してデュア<br>ルエンドポイントでトラッ<br>カーグループを設定し、各ト<br>ラッカーグループを行くター<br>フェイスに関連付けることが<br>できます。アクティブなイン<br>ターネースに関連があるにもか<br>がわらず、シングルエンドポ<br>イントが非アクティブになる<br>場合があります。この条件<br>は、冷かしたがすます。この条件<br>は、シングルエンドポイントト<br>ラッカーのこの欠点を克服す<br>るために、デュアルエンドポ<br>イントトラッカー設定を使用<br>できます。 |
| IPv6 インターフェイスの NAT<br>DIA トラッカー                                                  | Cisco IOS XE Catalyst SD-WAN<br>リリース 17.11.1a<br>Cisco vManage リリース 20.11.1 | NAT DIA トラッカーが IPv6 イ<br>ンターフェイスでサポートさ<br>れるようになりました。                                                                                                    |
|                                                                                  |                                                                             | 設定グループのトランスポー<br>トプロファイルで<br>[IPv6-Tracker] および<br>[IPv6-Tracker Group] オプショ<br>ンを使用して、IPv6 DIA ト<br>ラッカーを設定できます。                                                                                                    |

| 機能名                                                      | リリース情報                                                                                         | 説明                                                                                                    |
|----------------------------------------------------------|------------------------------------------------------------------------------------------------|----------------------------------------------------------------------------------------------------|
| IPv4またはIPv6インターフェ<br>イスの NAT DIA 用 ICMP エン<br>ドポイントトラッカー | Cisco IOS XE Catalyst SD-WAN<br>リリース 17.13.1a<br>Cisco Catalyst SD-WAN Manager<br>リリース 20.13.1 | この機能を使用すると、DIA<br>パスを介した ICMP エンドポ<br>イントトラッカーを設定でき<br>ます。IPv4 または IPv6 エンド<br>ポイントで NAT DIA の ICMP<br>プローブを設定できます。<br>設定グループのトランスポー<br>トプロファイルで [Tracker] ま<br>たは [IPv6 Tracker] 機能を使用<br>して、ICMP トラッカーを設定<br>できます。<br>[Basic] 機能プロファイルで<br>[Tracker DIA Stabilize Status] 設<br>定を構成して、インターフェ |
|                                                          |                                                                                                | イスフラップの原因となるト<br>ラッカーステータスの急速な<br>変化を安定させます。                                                                                                    |

### NAT DIA トラッキングに関する情報

DIA トラッカーは、インターネットまたは外部ネットワークが使用できなくなったかどうかを 判断するのに役立ちます。NAT DIA トラッキング機能は、VPN 0 のトランスポート インター フェイスで NAT が有効になっている場合に役立ち、ルーターからのデータトラフィックが直 接インターネットに送信されるようにします。

NAT DIA の詳細については、「NAT ダイレクトインターネットアクセス」を参照してください。

インターネットまたは外部ネットワークが使用できなくなった場合、ルータはサービス VPN のNAT ルートに基づいてトラフィックを転送し続けます。インターネットに転送されるトラ フィックはドロップされます。インターネット バウンド トラフィックがドロップされないよ うにするには、エッジルータで DIA トラッカーを設定して、トランスポート インターフェイ スのステータスをトラッキングします。トラッカーは定期的にインターフェイスをプローブし て、インターネットのステータスを判断し、トラッカーに関連付けられている接続ポイントに データを返します。

トランスポート インターフェイスでトラッカーが設定されている場合、インターフェイスの IP アドレスは、プローブパケットの送信元 IP アドレスとして使用されます。

IP SLA は、プローブのステータスをモニタリングし、これらのプローブパケットの往復時間 を測定し、その値をプローブで設定された遅延と比較します。遅延が設定されたしきい値を超 えると、トラッカーはネットワークを使用不可と見なします。 トラッカーがローカルインターネットが利用できないと判断した場合、ルータはサービス VPN から NAT ルートを取り消し、ローカルルーティング設定に基づいてトラフィックをオーバーレイに再ルーティングします。

ローカルルータは、インターフェイスへのパスのステータスを定期的にチェックし続けます。 パスが再び機能していることを検出すると、ルータはインターネットへのNATルートを再イ ンストールします。

Cisco IOS XE Catalyst SD-WAN リリース 17.7.1a から、2 つのトラッカーを持つトラッカーグ ループを設定し、このトラッカーグループをインターフェイスに関連付けることができます。 2 つのトラッカー (2 つのエンドポイント)を持つトラッカーグループをプローブすると、内部 または外部ネットワークが誤って使用不可としてマークされた場合に発生する可能性のある誤 検知を回避するのに役立ちます。

Cisco IOS XE Catalyst SD-WAN リリース 17.11.1a から、IPv6 インターフェイスで NAT DIA ト ラッカーを設定できます。トラッカーおよびトラッカーグループのアドレスタイプは、イン ターフェイス設定の IPv4 または IPv6 アドレスタイプと一致している必要があります。たとえ ば、IPv4 アドレスが NAT DIA インターフェイスで設定されている場合、IPv4 トラッカーのみ を適用できます。IPv6 アドレスが NAT DIA インターフェイスで設定されている場合は、IPv6 トラッカーのみを適用できます。IPv4 と IPv6 の両方のアドレスが NAT DIA インターフェイス で設定されている場合、設定に応じて IPv4 と IPv6 の両方のトラッカーを適用できます。

### NAT DIA 用 ICMP エンドポイントトラッカー

Cisco IOS XE Catalyst SD-WAN リリース 17.13.1a から、NAT DIA に使用される NAT 対応の IPV4 または IPv6 トランスポート インターフェイスで ICMP エンドポイントトラッカーを設定 できます。ICMP トラッカーは、設定された外部エンドポイントにプローブを送信することで、 特定の外部サービスへのインターネットパスに沿って障害を検出し、プローブが失敗するか成 功するかをモニターします。プローブの数が設定された乗数値を超えた場合、または ICMP プ ローブが設定されたしきい値を超えた場合、トラッカーは外部エンドポイントを到達不能と見 なし、トランスポート インターフェイスを DIA で使用不可にします。

ICMPプローブは、トランスポートインターフェイスがDIAで使用できなくなった場合のフェー ルオーバーを短縮します。ICMPエンドポイントトラッカーのエンドポイントIPまたはエンド ポイントDNS名を設定できます。複数のIPv4またはIPv6トラッカーを設定している場合は、 トラッカーグループを作成できます。

### Â

警告 ICMPトラッカーを設定した DIA インターフェイスを介して出力するようにホストルートを設定していることを確認します。これにより、目的のトラッカーインターフェイスが ICMP プローブを受信するようになります。エンドポイントが ICMP トラッカー用に設定されたインターフェイス以外のインターフェイスを介して到達可能である場合、ICMP プローブがトラッキングされていないインターフェイスに送信され、ICMP プローブが意図しないインターフェイスを介して出力される可能性があります。

NAT DIA 用の次のタイプの ICMP エンドポイントトラッカーを設定できます。

| トラッカー                      | サポートされるトラッカータイプ   |
|----------------------------|-------------------|
| 単一の NAT DIA ICMP トラッカー     | トラッカータイプ:         |
|                            | • IPv4            |
|                            | • IPv6            |
|                            | トラッカーエンドポイントのタイプ: |
|                            | ・エンドポイント IP       |
|                            | • DNS             |
|                            |                   |
| NAT DIA ICMP トラッカーグループ     | トラッカータイプ:         |
|                            | • IPv4            |
|                            | • IPv6            |
|                            | トラッカーエンドポイントのタイプ: |
|                            | ・エンドポイント IP       |
| NAT DIA 混合トラッカーグループ(HTTP お | トラッカータイプ:         |
| よび ICMP)                   | • IPv4            |
|                            | • IPv6            |
|                            | トラッカーエンドポイントのタイプ: |
|                            | ・エンドポイント IP       |
|                            |                   |

表 7: ICMP エンドポイントトラッカーのタイプ

### ICMP トラッカーでサポートされるデバイス

サポートされている最小リリース: Cisco IOS XE Catalyst SD-WAN リリース 17.13.1a、Cisco Catalyst SD-WAN Manager リリース 20.13.1

### ICMP トラッカーの制限事項

- 機能テンプレートを使用して ICMP エンドポイント トラッカー タイプを設定することはできません。
- 同じトラッカーグループに IPv4 と IP6 の両方のトラッカータイプを設定することはできません。
- •次のインターフェイスのみに NAT DIA の ICMP エンドポイントトラッカーを設定できます。
  - •イーサネットインターフェイス

- ・イーサネット (PPPoE) インターフェイス
- サブインターフェイス
- •1 つの DIA インターフェイス(デフォルトルート)のみが設定されている場合、ICMPト ラッカーがダウンすると、デフォルトルートが取り消されます。

### NAT DIA トラッカーでサポートされるインターフェイス

次のインターフェイスに NAT DIA トラッカーを設定できます。

- セルラーインターフェイス
- •イーサネットインターフェイス
- ・イーサネット (PPPoE) インターフェイス
- サブインターフェイス
- DSL ダイヤラインターフェイス (PPPoE および PPPoA)

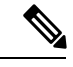

(注)

IPv6 NAT DIA トラッカーは、イーサネット インターフェイスの物理インターフェイスとサブ インターフェイスでのみサポートされます。

### NAT DIA トラッカーの制限事項

#### Cisco IOS XE Catalyst SD-WAN リリース 17.10.1a 以前のリリースの制限事項

- Cisco IOS XE Release 17.6.x 以前では、ダイヤラインターフェイスで NAT DIA トラッカー がサポートされていません。Cisco IOS XE Catalyst SD-WAN リリース 17.7.1a から、サブイ ンターフェイスとダイヤラインターフェイスは、シングル エンドポイント トラッカーお よびデュアル エンドポイント トラッカーをサポートします。
- Cisco IOS XE Catalyst SD-WAN デバイス では、DNS URL エンドポイントはサポートされ ていません。
- 1つのインターフェイスに適用できるトラッカーまたはトラッカーグループは1つだけです。
- •NAT フォールバック機能は、Cisco IOS XE Catalyst SD-WAN リリース 17.3.2 からのみサ ポートされています。
- •アドレス 169.254.xx のトンネルの IP アドレスは、手動トンネルで zScaler エンドポイント をトラッキングするためにサポートされていません。
- トラッカーグループを設定するには、少なくとも2つのシングルエンドポイントトラッカーを設定する必要があります。

- トラッカーグループには、最大2つのシングルエンドポイントトラッカーのみを組み込むことができます。
- Cisco IOS XE リリース 17.10.1 以前のリリースでは、IPv6 インターフェイスに IPv4 トラッカーを設定できません。その逆も同様です。トラッカーはアクティブになりません。

#### Cisco IOS XE Catalyst SD-WAN リリース 17.11.1a の制約事項

- API URL エンドポイントは、IPv6 DIA トラッカーでのみサポートされ、IPv4 DIA トラッ カーではサポートされません。
- IPv4とIPv6の両方のトラッカーを同じトラッカーグループで使用することはできません。
- IPv6 トラッカーが TLOC トンネルインターフェイスと連携するようにするには、TLOC トンネルインターフェイスで allow service all コマンドを設定する必要があります。
- 複数の NAT66 DIA インターフェイスはサポートされていません。
- 一元管理型データポリシーの NAT フォールバックはサポートされていません。

Cisco IOS XE Catalyst SD-WAN リリース 17.13.1a の制約事項

・エンドポイント DNS 要素は、トラッカーグループではサポートされていません。

### IPv4 インターフェイスでの NAT DIA トラッカーのワークフロー

サポート対象の最小リリース: Cisco IOS XE Catalyst SD-WAN リリース 17.7.1a および Cisco vManage リリース 20.7.1

- [Cisco System] テンプレートを使用してインターフェイストラッカーを設定します。Cisco IOS XE Catalyst SD-WAN リリース 17.7.1a から、デュアルトラッカーまたはトラッカーグ ループを設定できます。トラッカーの設定の詳細については、「トラッカーの設定」を参 照してください。
- 2. トラッカーをトランスポートインターフェイスに適用します。NAT DIA トラッカーの設 定の詳細については、「NAT DIA トラッカーの設定」を参照してください。
- **3.** NAT DIA トラッカーの設定を確認します。NAT DIA トラッカーの設定のモニタリングの 詳細については、「NAT DIA トラッカーの設定のモニタリング」を参照してください。

## Cisco SD-WAN Manager の IPv4 インターフェイスでの NAT DIA トラッ カーの設定

サポート対象の最小リリース: Cisco IOS XE Catalyst SD-WAN リリース 17.7.1a および Cisco vManage リリース 20.7.1

[Cisco System] テンプレートを使用して、トランスポート インターフェイスのステータスをト ラッキングします。

- 1. Cisco SD-WAN Manager メニューから、[Configuration] > [Templates] を選択します。
- 2. [Feature Templates] をクリックします。

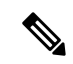

- (注) Cisco vManage リリース 20.7.x 以前のリリースでは、[Feature Templates] のタイトルは [Feature] です。
- 3. 変更する [Cisco System] テンプレートの隣にある [...] をクリックし、[Edit] を選択します。
- **4.** [Tracker] をクリックし、 [New Endpoint Tracker] をクリックしてトラッカーパラメータを設定します。

表 8: トラッカーパラメータ

| パラメータフィールド                      | 説明                                                                                                    |
|---------------------------------|----------------------------------------------------------------------------------------------------|
| 名前(Name)                        | トラッカーの名前。名前には 128 文字以内の英数字を使用できます。最大 8 つのトラッカーを設定できます。                                                                                  |
| しきい値                            | トランスポート インターフェイスがダウンしていると宣言する<br>前に、プローブが応答を返すのを待機する時間。範囲: 100 ~<br>1000 ミリ秒デフォルト: 300 ミリ秒                                              |
| インターバル<br>(Interval)            | トランスポートインターフェイスのステータスを判別するため<br>にプローブが送信される頻度。範囲:20~600秒。デフォルト:<br>60秒(1秒)                                                              |
| Multiplier(乗数)                  | トランスポートインターフェイスがダウンしていることを宣言<br>する前にプローブを再送信できる回数。範囲:1~10。デフォ<br>ルト:3                                                                   |
| [Tracker Type]                  | [Interface] を選択して、DIA トラッカーを設定します。                                                                                                    |
| [End Point Type: IP<br>Address] | エンドポイントの IP アドレス。これは、ルーターがプローブを<br>送信してトランスポート インターフェイスのステータスを判断<br>するインターネット内の宛先です。IP アドレスが HTTP ポート<br>80 プローブに応答できるようになっていることを確認します。 |
| [End Point Type: DNS<br>Name]   | エンドポイントのDNS名。これは、ルーターがプローブを送信<br>してトランスポート インターフェイスのステータスを判断する<br>インターネット内の宛先です。                                                        |

5. [Add] をクリックします。

**6.** トラッカーグループを作成してパラメータを設定するには、[**Tracker Groups**] > [**New Endpoint Tracker Group**]をクリックします。

表 *9:* トラッカー グループ パラメータ

| パラメータフィー<br>ルド                      | 説明                                                                                                    |
|-------------------------------------|----------------------------------------------------------------------------------------------------|
| [Tracker Type:<br>Tracker Elements] | このフィールドは、[Tracker Group] として [Tracker Type] を選択した<br>場合にのみ表示されます。既存のインターフェイストラッカー名(ス<br>ペースで区切る)を追加します。このトラッカーをテンプレートに追<br>加すると、トラッカーグループがこれらの個々のトラッカーに関連付<br>けられ、そのトラッカーグループをインターフェイスに関連付けるこ<br>とができます。 |
| [Tracker Type:<br>Tracker Boolean]  | このフィールドは、[Tracker Group] として [Tracker Type] を選択した<br>場合にのみ表示されます。[AND] または [OR] を選択します。                                                                                                    |
|                                     | [OR] はデフォルトのブール演算です。[OR] は、トラッカーグループ<br>の関連付けられたトラッカーのいずれかがインターフェイスがアク<br>ティブであると報告した場合に、トランスポート インターフェイス<br>ステータスがアクティブとして報告されることを保証します。                                                                |
|                                     | [AND] 操作を選択した場合、トラッカーグループの関連付けられた<br>トラッカーの両方がインターフェイスがアクティブであると報告した<br>場合、トランスポート インターフェイス ステータスはアクティブで<br>あると報告されます。                                                                                   |

- (注) トラッカーグループを設定する前に、2つのシングルエンドポイントトラッカーを設定したことを確認してください。
- 7. [Add] をクリックします。
- 8. [Advanced] をクリックして、[Track Interface] 情報を入力します。

インターネットに接続するトランスポートインターフェイスのステータスをトラッキング するトラッカーの名前を入力します。

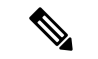

(注) インターフェイスステータスのトラッキングは、VPN0のトランスポートインターフェイスで NAT を有効にして、最初にデータセンターのルータにアクセスするのではなく、ルータから のデータトラフィックが直接インターネットに出られるようにする場合に役立ちます。この状 況では、トランスポートインターフェイスでNAT を有効にすると、ローカルルータとデータ センター間のTLOCが2つに分割され、1つはリモートルータに、もう1つはインターネット に送られます。トランスポートトンネルトラッキングを有効にすると、ソフトウェアはイン ターネットへのパスを定期的に調べて、インターネットが稼働しているかどうかを判断しま す。このパスがダウンしていることをソフトウェアが検出すると、インターネットの宛先への ルートが撤回され、インターネットに向かうトラフィックはデータセンターのルータを介して ルーティングされます。インターネットへのパスが再び機能していることをソフトウェアが検 出すると、インターネットへのルートが再インストールされます。

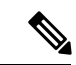

(注)

- シテンプレートを更新する前に、すべての必須フィールドへの入力が完了していることを確認してください。
- 9. [更新 (Update)] をクリックします。

### NAT DIA トラッカーの設定

サポートされている最小リリース: Cisco IOS XE Catalyst SD-WAN リリース 17.7.1a および Cisco Catalyst SD-WAN 制御コンポーネントリリース 20.7.1。

Cisco IOS XE Catalyst SD-WAN リリース 17.13.1a から、NAT DIA に ICMP トラッカーを設定で きます。

### Cisco SD-WAN Manager の設定グループを使用した IPv4 インターフェイスでの NAT DIA ト ラッカーの設定

サポート対象の最小リリース: Cisco IOS XE Catalyst SD-WAN リリース 17.11.1a および Cisco vManage リリース 20.11.1

1. Cisco SD-WAN Manager のメニューから、[Configuration] > [Configuration Groups] を選択 します。

Cisco IOS XE Catalyst SD-WAN リリース 17.11.1a 以前では、[Configuration]>[Templates]> [Configuration Groups] の順に選択します。

設定グループの作成の詳細については、「設定グループワークフロー」を参照してください。

2. 設定グループに機能を追加します。

機能の追加の詳細については、「Feature Management」を参照してください。

3. [Transport and Management Profile] で、[Tracker] と [Tracker Group] を設定します。

IPv4インターフェイスでのトラッカーの設定の詳細については、「Tracker and tracker group on an IPv4 interface」を参照してください。また、「Tracker Group」を参照してください。

- **4.** [Transport and Management Profile] で、VPN 0 機能のインターフェイスの横にある [...] をク リックします。
  - [Associate Sub Feature] を選択した場合は、必要に応じて事前設定された [Tracker] および [Tracker Group] のチェックボックスをオンにします。
  - [Add Sub Feature] を選択した場合は、ドロップダウンリストから [Tracker] および [Tracker Group] を選択し、ステップ 3 の設定手順に従います。

VPN 0 設定の詳細については、「Ethernet Interface」を参照してください。

 設定グループを作成したら、グループにデバイスを追加します。詳細については、「Add Devices to a Configuration Group」を参照してください。これで、設定グループに関連付け られているデバイスを展開できます。詳細については、「デバイス設定の展開」を参照し てください。

### CLI を使用した IPv4 インターフェイスでの NAT DIA トラッカーの設定

サポート対象の最小リリース: Cisco IOS XE Catalyst SD-WAN リリース 17.7.1a および Cisco vManage リリース 20.7.1

### CLI を使用した NAT DIA トラッカーの設定(シングルエンドポイント)

CLIアドオン機能テンプレートまたはCLIデバイステンプレートを使用して、NAT DIA トラッキングを設定できます。CLIテンプレートを使用した構成の詳細については、「CLIテンプレート」を参照してください。

```
Device# config-transaction
Device(config)# endpoint-tracker tracker1
Device(config-endpoint-tracker)# endpoint-ip ip-address
Device(config-endpoint-tracker)# threshold value
Device(config-endpoint-tracker)# multiplier value
Device(config-endpoint-tracker)# interval value
Device(config-endpoint-tracker)# tracker-type interface
```

### トラッカーグループの設定

Cisco IOS XE Catalyst SD-WAN リリース 17.7.1a から NAT DIA トラッカーをプローブするト ラッカーグループを作成できます。

```
Device# config-transaction
Device(config)# endpoint-tracker tracker-name1
Device(config-endpoint-tracker)# tracker-type interface
Device(config-endpoint-tracker)# endpoint-ip ip-address
Device(config-endpoint-tracker)# threshold value
Device(config-endpoint-tracker)# multiplier value
Device(config-endpoint-tracker)# interval value
Device(config-endpoint-tracker)# interval value
```

```
Device(config) # endpoint-tracker tracker-name2
```

```
Device(config-endpoint-tracker)# tracker-type interface
Device(config-endpoint-tracker)# endpoint-dns-name <dns-name>
Device(config-endpoint-tracker)# threshold value
Device(config-endpoint-tracker)# multiplier value
Device(config-endpoint-tracker)# interval value
Device(config)# endpoint-tracker tracker-group-name
Device(config-endpoint-tracker)# tracker-type tracker-group
Device(config-endpoint-tracker)# boolean or
Device(config-endpoint-tracker)# tracker-elements tracker-name1 tracker-name2
Device(config)# interface GigabitEthernet0/0/1
Device(config-if)# endpoint-tracker tracker-group-name
```

```
(注)
```

トラッカーグループには、エンドポイントトラッカーを混在させることができます。IPアドレ ストラッカーと DNS トラッカーを組み合わせて、トラッカーグループを作成できます。

### CLI を使用した NAT DIA の ICMP トラッカーの設定

### CLI を使用した NAT DIA の ICMP トラッカーの設定

サポートされている最小リリース: Cisco IOS XE Catalyst SD-WAN リリース 17.13.1a および Cisco Catalyst SD-WAN Manager リリース 20.13.1。

CLI アドオンプロファイルまたは設定グループのトランスポートプロファイルを使用して、 NAT DIA の ICMP トラッキングを設定できます。詳細については、「Configuration Groups and Feature Profiles」を参照してください。

単一のエンドポイントを設定するには

```
Device# config-transaction
Device(config)# endpoint-tracker t1
Device(config-endpoint-tracker)# tracker-type interface-icmp
Device(config-endpoint-tracker)# endpoint-ip ip-address
Device(config-endpoint-tracker)# threshold value
Device(config-endpoint-tracker)# multiplier value
Device(config-endpoint-tracker)# icmp-interval value
```

トラッカーグループを設定するには

```
Device# config-transaction
Device(config)# endpoint-tracker tracker-name1
Device(config-endpoint-tracker)# tracker-type interface-icmp
Device(config-endpoint-tracker)# endpoint-ip <ip-address>
Device(config-endpoint-tracker)# threshold <value>
Device(config-endpoint-tracker)# multiplier <value>
Device(config-endpoint-tracker)# icmp-interval <value>
Device(config-endpoint-tracker)# icmp-interval <value>
Device(config-endpoint-tracker)# icmp-interval <value>
```

```
Device(config)# endpoint-tracker <tracker-name2>
Device(config-endpoint-tracker)# tracker-type interface-icmp
Device(config-endpoint-tracker)# endpoint-dns-name <dns-name>
Device(config-endpoint-tracker)# threshold <value>
Device(config-endpoint-tracker)# multiplier <value>
Device(config-endpoint-tracker)# icmp-interval <value>
Device(config)# endpoint-tracker tracker-group-name
Device(config-endpoint-tracker)# tracker-type tracker-group
Device(config-endpoint-tracker)# tracker-type tracker-group
Device(config-endpoint-tracker)# tracker-type tracker-name1 tracker-name2
```

```
Device(config)# interface GigabitEthernet0/0/1
Device(config-if)# endpoint-tracker tracker-group-name
```

次の例は、エンドポイントIPアドレスを使用してトラッカーを設定する方法を示しています。

```
Device(config) # endpoint-tracker tracker1
Device(config-endpoint-tracker) # endpoint-ip 10.1.1.1
Device(config-endpoint-tracker) # threshold 100
Device(config-endpoint-tracker) # multiplier 5
Device(config-endpoint-tracker) # interval 2
Device(config-endpoint-tracker) # tracker-type interface
```

次の例は、エンドポイントを DNS としてトラッカーを設定する方法を示しています。

```
Device(config)# endpoint-tracker tracker2
Device(config-endpoint-tracker)# endpoint-dns-name www.example.com
Device(config-endpoint-tracker)# threshold 100
Device(config-endpoint-tracker)# multiplier 5
Device(config-endpoint-tracker)# interval 2
```

次の例は、エンドポイント IP アドレスを使用して ICMP トラッカーを設定する方法を示して います。

```
Device(config) # endpoint-tracker tracker3
Device(config-endpoint-tracker) # tracker-type interface-icmp
Device(config-endpoint-tracker) # endpoint-ip 10.1.1.1
Device(config-endpoint-tracker) # threshold 100
Device(config-endpoint-tracker) # multiplier 5
Device(config-endpoint-tracker) # icmp-interval 2
```

次の例は、エンドポイントを DNS として使用して ICMP トラッカーを設定する方法を示して います。

```
Device(config)# endpoint-tracker tracker4
Device(config-endpoint-tracker)# tracker-type interface-icmp
Device(config-endpoint-tracker)# endpoint-dns-name www.example.com
Device(config-endpoint-tracker)# threshold 100
Device(config-endpoint-tracker)# multiplier 5
Device(config-endpoint-tracker)# icmp-interval 2
```

### CLI を使用した IPv4 インターフェイスでの NAT DIA トラッキングの設定例

サポート対象の最小リリース: Cisco IOS XE Catalyst SD-WAN リリース 17.7.1a および Cisco vManage リリース 20.7.1

次のセクションでは、CLI を使用して NAT DIA トラッカーを設定する例を示します。

### 設定例:CLIを使用したシングルエンドポイント NAT DIA トラッカー

次の例は、シングルエンドポイント NAT DIA トラッカーを設定する方法を示しています。

```
config-transaction
endpoint-tracker tracker1
tracker-type interface
endpoint-ip 10.1.1.1
threshold 100
multiplier 5
interval 20
exit
```

### 設定例:トラッカーグループ

この例は、2 つのトラッカー(2 つのエンドポイント)を持つトラッカーグループを設定する 方法を示しています。Cisco IOS XE Catalyst SD-WAN リリース 17.7.1a からインターフェイスを プローブするトラッカーグループを作成できます。

```
config-transaction
    endpoint-tracker tracker1
    endpoint-ip 10.1.1.1
    interval 20
    threshold 100
   multiplier 1
    tracker-type interface
exit
endpoint-tracker tracker2
    endpoint-dns-name www.cisco.com
    interval 600
   threshold 1000
   multiplier 10
    tracker-type interface
exit.
endpoint-tracker group1
    tracker-type tracker-group
    boolean or
    tracker-elements tracker1 tracker2
exit.
```

次の例は、トラッカーグループをインターフェイスに適用し、サポートされているインター フェイスで設定する方法を示しています。

```
interface GigabitEthernet0/0/1
    endpoint-tracker group1
```

### NAT DIA トラッカーステータスの安定化

Cisco IOS XE Catalyst SD-WAN リリース 17.13.1a から、[Tracker DIA Stabilize Status] というグ ローバル構成設定を、Cisco SD-WAN Manager の [Basic] 機能プロファイルを使用して行いま す。または、CLI を使用して dia-stabilize-status コマンドを使用できます。この設定は、HTTP と ICMP の両方の DIA インターフェイス全体でのすべてのエンドポイントトラッカーの状態変 化に適用され、トラッカーの状態を安定させ、急速なステータス変更によるインターフェイス の急速なフラップを回避します。

インターフェイスにエンドポイントトラッカーを設定すると、トラッカーはHTTPまたはICMP プローブを送信してそのエンドポイントのトラッキングを開始します。エンドポイントが到達 可能である場合、またはプローブが成功した場合、トラッカーは UP とマークされます。エン ドポイントに到達できない場合、またはプローブが失敗した場合、トラッカーは DOWN とマー クされます。トラッカーステータスの継続的な変更を回避するために、一定数のプローブを送 信後にのみトラッカーステータスが変更されるように、乗数が適用されます。

この乗数では、エンドポイントがダウンしていることを宣言する前にプローブを送信できる回数を指定します。指定できる範囲は1~10です。デフォルトは3です。乗数は、設定された値に基づいてトラッカーを繰り返しプローブするために使用され、乗数の設定に達した後でもプローブが成功する場合は、トラッカーをUPとマークします。たとえば、乗数が3に設定さ

れている場合、プローブが3回連続して成功すると、トラッカーのステータスがUPに変わります。

設定された乗数または再試行値は、プローブがトラッカーオブジェクトを正常に起動し、NAT に通知するために適用されます。トラッカーの状態がUPの場合、NAT はルートをインストー ルします。これにより、再試行によってトラッカーオブジェクトがアップ状態であることが担 保されるため、インターフェイスのフラップが回避されます。Cisco IOS XE Catalyst SD-WAN リリース 17.13.1a より前だと、HTTP プローブの場合、トラッカーは乗数によって設定された 回数のプローブの後に DOWN とマークされます。トラッカーは、最初のプローブが成功した 後に UP とマークされます。このメカニズムにより、ネットワークフラップが発生します。 dia-stabilize-status コマンドは、値「乗数+1」を使用してトラッカーのステータスを変更する ことで、この動作を安定させます。たとえば、乗数の値が3の場合、ステータスが DOWN の トラッカーは 3+1 回(ICMP 間隔に基づいて2 秒間隔で)ping されます。4番目のプローブが 成功すると、トラッカーは UP とマークされます。

Cisco IOS XE Catalyst SD-WAN リリース 17.12.x 以前では、乗数は SIG トラッカー (UP から DOWN および DOWN から UP) および HTTP トラッカー (UP から DOWN) に使用されてい ました。Cisco IOS XE Catalyst SD-WAN リリース 17.13.1a 以降では、**dia-stabilize-status** 設定が ICMP および HTTP トラッカーに適用され、DOWN から UP へのステータス遷移がトラッキン グされます。

#### **CLI**を使用した設定

V.

サポート対象の最小リリース: Cisco IOS XE Catalyst SD-WAN リリース 17.13.1a および Cisco Catalyst SD-WAN Manager リリース 20.13.1

次の例は、CLIを使用して、この機能を設定する方法を示しています。 device (config) # endpoint-tracker-settings dia-stabilize-status

#### Cisco Catalyst SD-WAN Manager を使用した設定

サポート対象の最小リリース: Cisco IOS XE Catalyst SD-WAN リリース 17.13.1a および Cisco Catalyst SD-WAN Manager リリース 20.13.1

- Cisco SD-WAN Manager のメニューから、[Configuration] > [Configuration Groups] を選択 します。 設定グループの作成の詳細については、「設定グループワークフロー」を参照してくださ
- 設定グループに機能を追加します。
   機能の追加の詳細については、「Feature Management」を参照してください。
- [System Profile] で、[Basic] 機能を設定します。
   [Basic] 機能の設定の詳細については、「Basic」を参照してください。
- **4.** [Track Settings] をクリックします。
- 5. [Tracker DIA Stabilize Status] で、ドロップダウンリストから [Global] を選択し、設定を有効 にします。

6. [Save] をクリックします。

### IPv4 インターフェイスでの NAT DIA トラッカー設定のモニタリング

サポート対象の最小リリース: Cisco IOS XE Catalyst SD-WAN リリース 17.7.1a および Cisco vManage リリース 20.7.1

#### インターフェイス DIA トラッカーの表示

トランスポートインターフェイスで DIA トラッカーに関する情報を表示するには、次の手順 を実行します。

1. Cisco SD-WAN Manager のメニューから[Monitor] > [Devices]の順に選択します。

Cisco vManage リリース 20.6.x 以前: Cisco SD-WAN Manager のメニューから[Monitor] > [Network]の順に選択します。

- 2. デバイスのリストからデバイスを選択します。
- **3.** [Real Time] をクリックします。
- **4.** シングルエンドポイントトラッカーの場合、[Device Options] ドロップダウンリストから、 [Endpoint Tracker Info] を選択します。
- 5. デュアルエンドポイントトラッカーの場合、[Device Options] ドロップダウンリストから、 [Endpoint Tracker Group Info] を選択します。

### IPv4 インターフェイスでの NAT DIA トラッカーの設定の確認

サポート対象の最小リリース: Cisco IOS XE Catalyst SD-WAN リリース 17.7.1a および Cisco vManage リリース 20.7.1

テンプレートをデバイスに接続した後、コマンド構文を確認できます。次の設定例は、NAT DIA トラッカーのトラッカー定義と、トラッカーをトランスポート インターフェイスに適用 する方法を示しています。

```
endpoint-tracker tracker-t1
threshold 1000
multiplier 3
interval 20
endpoint-ip 10.1.16.13
tracker-type interface
```

```
interface GigabitEthernet1
no shutdown
endpoint-tracker tracker-t1
ip nat outside
```

次の設定例は、設定がコミットされているかどうかを確認する方法を示しています。

#### Device# show endpoint-tracker interface GigabitEthernet1

| Interface | Record Name | Status | RTT in msecs | Probe ID |
|-----------|-------------|--------|--------------|----------|
| Next Hop  |             |        |              |          |

| GigabitEthernet1 | tracker-t1 | UP | 2 | 1 |
|------------------|------------|----|---|---|
| 10.1.16.13       |            |    |   |   |

次の設定例は、トラッカーに関するタイマー関連の情報を示しており、トラッカー関連の問題 があった場合デバッグするのに役立ちます。

| Device# <b>show endpoin</b> | t-tracker recor | ds            |           |            |          |
|-----------------------------|-----------------|---------------|-----------|------------|----------|
| Record Name                 | Endpoint        | EndPoint Type | Threshold | Multiplier | Interval |
| Tracker-Type                |                 |               |           |            |          |
| p1                          | 10.1.16.13      | IP            | 300       | 3          | 60       |
| interface                   |                 |               |           |            |          |

#### ICMP トラッカーの設定の確認

Cisco IOS XE Catalyst SD-WAN リリース 17.13.1a から、ICMP トラッカーの設定後にコマンド 構文を確認できます。次の設定例は、NAT DIA トラッカーの ICMP トラッカー定義と、トラッ カーをトランスポート インターフェイスに適用する方法を示しています。

```
endpoint-tracker tracker-t2
tracker-type interface-icmp
endpoint-ip 10.1.16.13
threshold 1000
multiplier 3
icmp-interval 2
```

```
interface GigabitEthernet1
  no shutdown
  endpoint-tracker tracker-t2
```

次の設定例は、設定がコミットされているかどうかを確認する方法を示しています。

#### Device# show endpoint-tracker interface GigabitEthernet1

| Interface        | Record Name | Status | RTT i | n msecs | Probe | ID |
|------------------|-------------|--------|-------|---------|-------|----|
| Next Hop         |             |        |       |         |       |    |
| GigabitEthernet1 | tracker-t2  | UP     |       | 2       |       | 1  |
| 10.1.16.13       |             |        |       |         |       |    |

### デュアルトラッカーの Show コマンド

#### 次に、show endpoint-tracker tracker-group コマンドの出力例を示します。

| Device# <b>sh</b><br>Tracker Na       | <b>now endpoint-t</b><br>ume                        | racker tracker-g<br>Element trac               | <b>roup</b><br>kers name | Status       | RTT in msec                  | Probe      |
|---------------------------------------|-----------------------------------------------------|------------------------------------------------|--------------------------|--------------|------------------------------|------------|
| ID<br>interface-<br>54                | tracker-group                                       | tracker1, t                                    | racker2                  | UP(UP OR UP) | 1,1                          | 53,        |
| Device# <b>sh</b>                     | now ip sla summ                                     | nary                                           |                          |              |                              |            |
| IPSLAs Lat<br>Codes: * a<br>All Stats | cest Operation<br>active, ^ inact<br>are in millise | Summary<br>tive, ~ pending<br>econds. Stats wi | th u are in m            | icroseconds  |                              |            |
| ID                                    | Туре                                                | Destination                                    | Stats                    | Return Code  | Last Run                     |            |
| *9<br>*10                             | dns<br>http                                         | 10.1.1.1<br>10.1.1.10 .                        | RTT=3<br>RTT=89          | OK<br>OK     | 12 seconds a<br>23 seconds a | .go<br>Igo |

| Device# show | endpoint-tracker recor | ds            |           |            |          |
|--------------|------------------------|---------------|-----------|------------|----------|
| Record Name  | Endpoint               | EndPoint Type | Threshold | Multiplier | Interval |

| Tracker- | Туре                 |          |     |     |     |
|----------|----------------------|----------|-----|-----|-----|
| group1   | tracker1 OR tracker2 | N/A      | N/A | N/A | N/A |
| tracker  | -group               |          |     |     |     |
| group3   | tracker3 OR tracker4 | N/A      | N/A | N/A | N/A |
| tracker  | -group               |          |     |     |     |
| tracker1 | 198.168.20.2         | IP       | 300 | 3   | 60  |
| inter    | face                 |          |     |     |     |
| tracker2 | 198.168.20.3         | IP       | 300 | 3   | 60  |
| inter    | face                 |          |     |     |     |
| tracker3 | www.cisco.com.com    | DNS NAME | 300 | 3   | 60  |
| inter    | face                 |          |     |     |     |
| tracker4 | www.cisco.com.com    | DNS NAME | 300 | 3   | 60  |
| inter    | face                 | —        |     |     |     |

次に、show ip sla summary コマンドの出力例を示します。

Device# show ip sla summary IPSLAs Latest Operation Summary Codes: \* active, ^ inactive, ~ pending All Stats are in milliseconds. Stats with u are in microseconds ТD Туре Destination Stats Return Code Last Run \*53 http 10.1.1.1 RTT=2 OK 35 seconds ago \*54 http 10.1.1.10 RTT=2 OK 1 minute, 35 seconds aσo

次に、ICMP エンドポイントトラッカーに対する show endpoint-tracker tracker-group コマンド の出力例を示します。

| Device# show end | dpoint-tracker tracker-group | p              |              |        |
|------------------|------------------------------|----------------|--------------|--------|
| Tracker Name     | Element trackers name        | Address Family | Status       | RTT in |
| msec Probe       | ID                           |                |              |        |
| trackergroup1    | tracker1, tracker2           | IPv4           | UP(UP OR UP) | 1, 2   |
| 5, 4             |                              |                |              |        |

次に、ICMP エンドポイントトラッカーに対する show ip sla summary コマンドの出力例を示し ます。

Device# show ip sla summary IPSLAs Latest Operation Summary Codes: \* active, ^ inactive, ~ pending All Stats are in milliseconds. Stats with u are in microseconds ID Type Destination Stats Return Code Last Run \*4 icmp-echo 10.1.29.99 RTT=1 OK 1 seconds ago

### IPv6 インターフェイスでの NAT DIA トラッカーのワークフロー

サポート対象の最小リリース: Cisco IOS XE Catalyst SD-WAN リリース 17.11.1a および Cisco vManage リリース 20.11.1

### **Cisco SD-WAN Manager**の設定グループを使用した IPv6 インターフェイスでの NAT DIA ト ラッカーの設定

サポートされている最小リリース: Cisco IOS XE Catalyst SD-WAN リリース 17.11.1a、Cisco vManage リリース 20.11.1

- (注) 設定グループ、デバイス CLI テンプレート、または CLI アドオン機能テンプレートを使用して、IPv6 DIA トラッカー機能を設定できます。この機能は、機能テンプレートを使用して設定することはできません。
  - 1. Cisco SD-WAN Manager のメニューから、[Configuration] > [Configuration Groups] を選択 します。

Cisco IOS XE Catalyst SD-WAN リリース 17.11.1a 以前では、[Configuration]>[Templates]> [Configuration Groups] の順に選択します。

設定グループの作成の詳細については、「設定グループワークフロー」を参照してください。

2. 設定グループに機能を追加します。

機能の追加の詳細については、「Feature Management」を参照してください。

- **3.** [Transport and Management Profile] で、[IPv6-Tracker] と [IPv6-Tracker Group] を設定します。 IPv6 トラッカーの設定の詳細については、「IPv6 Tracker and IPv6 tracker group」を参照し てください。また、「IPv6 Tracker Group」を参照してください。
- **4.** [Transport and Management Profile] で、VPN 0 機能の横にある [...] をクリックし、[Associate Sub Feature] を選択します。
  - [Associate Sub Feature] を選択した場合は、必要に応じて、事前設定された [IPv6-Tracker] および [IPv6-Tracker Group] のチェックボックスをオンにします。
  - [Add Sub Feature] を選択した場合は、ドロップダウンリストから [IPv6-Tracker] および [IPv6-Tracker Group] を選択し、ステップ3の設定手順に従います。

VPN 0 設定の詳細については、「Ethernet Interface」を参照してください。

 設定グループを作成したら、グループにデバイスを追加します。詳細については、「Add Devices to a Configuration Group」を参照してください。これで、設定グループに関連付け られているデバイスを展開できます。詳細については、「デバイス設定の展開」を参照し てください。

### CLI テンプレートを使用した IPv6 インターフェイスでの NAT DIA トラッカーの設定

サポートされている最小リリース: Cisco IOS XE Catalyst SD-WAN リリース 17.11.1a、Cisco vManage リリース 20.11.1

CLI テンプレートの使用の詳細については、CLI アドオン機能テンプレートおよび CLI テンプ レートを参照してください。

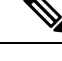

(注) CLI テンプレートを使用して ICMP トラッカーを設定することはできません。

### IPv6 エンドポイントトラッカーの設定

 エンドポイントのステータスをトラッキングするためのエンドポイントトラッカーを設定 します。

endpoint-tracker tracker-name

2. トラッカーのトラッカータイプを設定します。

**tracker-type** *ipv6-interface* 

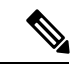

- (注) Cisco IOS XE Catalyst SD-WAN リリース 17.13.1a から、*ipv6-interface-icmp* を使用して NAT DIA の ICMP トラッキングを設定できます。
- 3. エンドポイントの IPv6 アドレスを設定します。

ipv6-endpoint ipv6-address

(注) IPv4 トラッカーと IPv6 トラッカーを同じトラッカーグループに設定することはできません。

IPv6 エンドポイントトラッカーを設定するための完全な設定例を次に示します。

```
endpoint-tracker t1
    tracker-type ipv6-interface
    ipv6-endpoint 2001:DB8:1::1
```

IPv6 エンドポイント ICMP トラッカーを設定するための完全な設定例を次に示します。

```
endpoint-tracker t1
   tracker-type ipv6-interface-icmp
   ipv6-endpoint 2001:DB8:1::1
```

### DNS トラッカーの設定

 エンドポイントのステータスをトラッキングするためのエンドポイントトラッカーを設定 します。

endpoint-tracker tracker-name

2. トラッカーのトラッカータイプを設定します。

tracker-type ipv6-interface

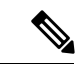

(注) Cisco IOS XE Catalyst SD-WAN リリース 17.13.1a から、*ipv6-interface-icmp* を使用して NAT DIA の ICMP トラッキングを設定できます。

3. エンドポイントのドメイン名を設定します。

#### endpoint-dns-name dns-name

```
DNS トラッカーを設定するための完全な設定例を次に示します。
```

```
endpoint-tracker dns_t1
    tracker-type ipv6-interface
    endpoint-dns-name cisco.com
```

次に、DNS ICMP トラッカーを設定するための完全な設定例を示します。

```
endpoint-tracker dns_t1
   tracker-type ipv6-interface-icmp
   endpoint-dns-name cisco.com
```

### IPv6 トラッカーグループの設定

- 1. HTTP または ICMP IPv6 エンドポイントトラッカーを設定します。
- 2. IPv6 インターフェイスで HTTP または ICMP DNS トラッカーを設定します。
- エンドポイントのステータスをトラッキングするためのエンドポイントトラッカーを設定 します。

endpoint-tracker tracker-group-name

4. トラッカーのトラッカータイプを設定します。

tracker-type tracker-group

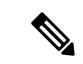

- (注) Cisco IOS XE Catalyst SD-WAN リリース 17.13.1a から、ipv6-interface-icmp を使用して NAT DIA の ICMP トラッキングを設定できます。
- 5. トラッカーグループの設定時に Boolen ロジックを有効にします

#### boolean {and | or }

トラッカー名を追加して、デュアルエンドポイントトラッカーグループを作成します。
 tracker-elements tracker1 tracker2

IPv6 トラッカーグループを設定するための完全な設定例を次に示します。

```
endpoint-tracker t1
   tracker-type ipv6-interface
   ipv6-endpoint 2001:DB8:1::1
!
endpoint-tracker t2
   tracker-type ipv6-interface
   endpoint-dns-name cisco.com
!
endpoint-tracker groupv6
   tracker-type tracker-group
   boolean or
   tracker-elements t1 t2
```

次に、IPv6 ICMP トラッカーグループを設定するための完全な設定例を示します。

```
endpoint-tracker t3
   tracker-type ipv6-interface-icmp
   ipv6-endpoint 2001:DB8:1::1
!
endpoint-tracker t4
   tracker-type ipv6-interface-icmp
   endpoint-dns-name cisco.com
!
endpoint-tracker groupv7
   tracker-type tracker-group
   boolean or
   tracker-elements t3 t4
```

同じインターフェイスでの IPv4 と IPv6 の両方のトラッカーの設定

1. IPv4 エンドポイントトラッカーを設定します。

```
endpoint-tracker t1
  tracker-type interface-ip
  endpoint-ip 10.1.1.1
```

2. IPv4 インターフェイスで DNS トラッカーを設定します。

```
endpoint-tracker t2
  tracker-type interface-ip
  endpoint-dns-name example.com
```

3. IPv6 エンドポイントトラッカーを設定します。

```
endpoint-tracker t3
  tracker-type ipv6-interface
  ipv6-endpoint 2001:DB8:1::1
```

4. IPv6 インターフェイスで DNS トラッカーを設定します。

```
endpoint-tracker t4
tracker-type ipv6-interface
endpoint-dns-name cisco.com
```

5. IPv4 トラッカーをトラッカーグループに追加します。

```
endpoint-tracker groupv4
  tracker-type tracker-group
  boolean and
  tracker-elements t1 t2
```

6. IPv6 トラッカーをトラッカーグループに追加します。

```
endpoint-tracker groupv6
tracker-type tracker-group
boolean or
tracker-elements t3 t4
```

7. インターフェイスにトラッカーグループを適用します。

```
interface GigabitEthernet1
endpoint-tracker groupv4
ipv6-endpoint-tracker groupv4
```

次に、同じインターフェイスで IPv4 と IPv6 の両方のトラッカーを設定する完全な設定例を示します。

```
endpoint-tracker t1
   tracker-type interface-ip
   endpoint-ip 10.1.1.1
!
endpoint-tracker t2
   tracker-type interface-ip
   endpoint-dns-name example.com
1
endpoint-tracker t3
   tracker-type ipv6-interface
   ipv6-endpoint 2001:DB8:1::1
1
endpoint-tracker t4
   tracker-type ipv6-interface
   endpoint-dns-name cisco.com
endpoint-tracker groupv4
  tracker-type tracker-group
   boolean and
   tracker-elements t1 t2
!
endpoint-tracker groupv6
   tracker-type tracker-group
   boolean or
   tracker-elements t3 t4
```

### トラッカーグループの HTTP および ICMP トラッカーの設定

Cisco IOS XE Catalyst SD-WAN リリース 17.13.1a から、Cisco Catalyst SD-WAN デバイスで HTTP IPv4 トラッカーと ICMP IPv6 トラッカー(またはその逆)を設定します。

1. HTTP IPv4 エンドポイントトラッカーを設定します。

```
endpoint-tracker t1
tracker-type interface
endpoint-ip 10.1.1.1
```

2. ICMP IPv4 エンドポイントトラッカーを設定します。

```
endpoint-tracker t2
  tracker-type ipv6-interface-icmp
  endpoint-ip 10.1.1.2
```

3. HTTP および ICMP エンドポイントトラッカーを使用してトラッカーグループを設定しま す。

```
endpoint-tracker t3
tracker-type tracker-group
tracker-elements t1 t2
```

4. インターフェイスにトラッカーグループを適用します。

```
interface GigabitEthernet1
    endpoint-tracker t3
```

サポートされている IPv6 インターフェイスへの定義済み IPv6 トラッカーまたはトラッカー グ ループの適用

 インターフェイスタイプを設定して、インターフェイス コンフィギュレーション モード を開始します。

interface GigabitEthernet1

2. 事前定義された IPv6 エンドポイントトラッカー名を適用します。

ipv6-endpoint-tracker tracker-name

次に、トラッカーをインターフェイスに適用し、サポートされているインターフェイスで設定 する完全な設定例を示します。

```
interface GigabitEthernet1
    ipv6-endpoint-tracker t1
```

### IPv6 インターフェイスでの NAT DIA トラッカーの設定の確認

サポートされている最小リリース: Cisco IOS XE Catalyst SD-WAN リリース 17.11.1a、Cisco vManage リリース 20.11.1

次に、単一の IPv6 エンドポイントトラッカー設定の show endpoint-tracker コマンドの出力例 を示します。

Device# show endpoint-tracker

```
endpoint-tracker t1
ipv6-endpoint 2001:DB8:1::1
tracker-type ipv6-interface
```

次に、1 つのインターフェイスに適用された単一の IPv6 エンドポイントトラッカーの show endpoint-tracker コマンドの出力例を示します。

#### Device# show endpoint-tracker

| Interface   |          | Record Name   | Status | Address Family | RTT |
|-------------|----------|---------------|--------|----------------|-----|
| in msecs    | Probe ID | Next Hop      |        |                |     |
| GigabitEthe | ernet1   | t1            | Up     | IPv6           |     |
| 1           | 6        | 2001:DB8:1::1 |        |                |     |

次に、DNS トラッカー設定の show endpoint-tracker コマンドの出力例を示します。

#### Device# show endpoint-tracker

| Interface   |          | Record Name   | Status | Address Family | RTT |
|-------------|----------|---------------|--------|----------------|-----|
| in msecs    | Probe ID | Next Hop      |        |                |     |
| GigabitEthe | ernet1   | dns t1        | Up     | IPv6           | 1   |
|             | 9        | 2001:DB8:1::1 |        |                |     |

次に、IPv6 トラッカーグループ設定の show endpoint-tracker tracker-group コマンドの出力例 を示します。

Device# show endpoint-tracker tracker-group

| Tracker Name | Element     | trackers name | Address Family |
|--------------|-------------|---------------|----------------|
| Status       | RTT in msec | Probe ID      |                |
| groupv6      | t1,         | t2            | IPv6           |
| UP(UP OR UP) | 1, 0        | 10, 11        |                |

次に、IPv4 と IPv6 の両方のトラッカーが同じインターフェイスに設定されている場合の show endpoint-tracker コマンドの出力例を示します。

Device# show endpoint-tracker

| Interface   |          | Record Name   | Status | Address Family | RTT |
|-------------|----------|---------------|--------|----------------|-----|
| in msecs    | Probe ID | Next Hop      |        |                |     |
| GigabitEthe | rnet1    | t1            | Up     | IPv4           | 1   |
|             | 7        | 10.0.29.99    |        |                |     |
| GigabitEthe | rnet1    | t2            | Up     | IPv6           | 1   |
|             | 8        | 2001:DB8:1::1 |        |                |     |

#### ICMP トラッカーの設定の確認

テンプレートをデバイスにアタッチした後、Cisco IOS XE Catalyst SD-WAN リリース 17.13.1a からコマンド構文を確認できます。

次に、1 つのインターフェイスに適用された単一の IPv6 ICMP エンドポイントトラッカーの show endpoint-tracker コマンドの出力例を示します。

#### Device# show endpoint-tracker

| Interface   |          | Record Name   | Status | Address Family | RTT |
|-------------|----------|---------------|--------|----------------|-----|
| in msecs    | Probe ID | Next Hop      |        |                |     |
| GigabitEthe | rnet1    | t2            | Up     | IPv6           |     |
| 1           | 6        | 2001:DB8:1::1 |        |                |     |

# サービス側 NAT

### 表 10:機能の履歴

| 機能名                                             | リリース情報                                                                    | 説明                                                                                                    |
|-------------------------------------------------|---------------------------------------------------------------------------|----------------------------------------------------------------------------------------------------|
| Cisco IOS XE Catalyst SD-WAN<br>デバイス のサービス側 NAT | Cisco IOS XE Catalyst SD-WAN<br>リリース 17.3.1a<br>Cisco vManage リリース 20.3.1 | この機能を使用すると、ネッ<br>トワークオーバーレイのサー<br>ビス側ホストとの間で送受信<br>されるデータトラフィック<br>に、内部および外部 NAT を設<br>定できます。                                                                                                    |
|                                                 |                                                                           | サービス側 NAT 設定を使用す<br>ると、サービス側のホストか<br>らオーバーレイへのデータト<br>ラフィック、およびオーバー<br>レイからサービス側のホスト<br>へのトラフィックの送信元 IP<br>アドレスを変換できます。                                                                                                    |
| VPN 内サービス側 NAT に対<br>応                          | Cisco IOS XE Catalyst SD-WAN<br>リリース 17.7.1a<br>Cisco vManage リリース 20.7.1 | VPN内NATにより、サービス<br>側LANインターフェイスが同<br>じVPN内の他のサービス側<br>LANインターフェイスと通信<br>できます。送信元 IP アドレス<br>を外部ローカルアドレスに変<br>換する必要がある LANイン<br>ターフェイスで ip nat outside<br>コマンドを設定します。パ<br>ケットが他の LANインター<br>フェイスたして設定されたイ<br>ンターフェイスにルーティン<br>グされるように、スタティッ<br>クまたはダイナミック NAT<br>ルールを適用できます。<br>デバイス CLI テンプレートま<br>たは CLI アドオンテンプレー<br>トを使用して、VPN 内サービ<br>ス側 NAT を設定できます。 |

| 機能名                             | リリース情報                                                                    | 説明                                                                                                    |
|---------------------------------|---------------------------------------------------------------------------|----------------------------------------------------------------------------------------------------|
| サービス側条件付きスタ<br>ティック NAT サポート    | Cisco IOS XE Catalyst SD-WAN<br>リリース 17.8.1a                              | この機能を使用すると、宛先<br>IP アドレスに基づいて、同じ<br>送信元IP アドレスを別のIP ア<br>ドレスに変換できます。                                                                                                    |
|                                 |                                                                           | デバイス CLI を使用して、<br>サービス側条件付きスタ<br>ティック NAT を設定できま<br>す。                                                                                                    |
| サービス側スタティックネッ<br>トワーク NAT のサポート | Cisco IOS XE Catalyst SD-WAN<br>リリース 17.8.1a<br>Cisco vManage リリース 20.8.1 | この機能は、サブネットの<br>サービス側スタティック NAT<br>の設定をサポートします。複<br>数のスタティック NAT プール<br>を設定する代わりに、サブ<br>ネット全体に対して単一のス<br>タティック NAT プールを設定<br>できます。<br>Cisco SD-WAN Manager または<br>デバイス CLI テンプレートを |
|                                 |                                                                           | 使用して、サービス側スタ<br>ティックネットワーク NAT を<br>構成できます。                                                                                                    |

### サービス側 NAT に関する情報

Cisco IOS XE Catalyst SD-WAN デバイスでは、デバイスのサービス側でNAT を設定して、デー タトラフィックがトランスポート VPN にあるオーバーレイトンネルに入る前に NAT 処理され るようにすることができます。サービス側 NAT は、受信するデータトラフィックの IP アドレ スをマスクします。

デバイスのサービス側でダイナミック NAT と 1:1 スタティック NAT の両方を設定できます。 これを行うには、デバイス上のサービス VPN 内に NAT プールインターフェイスを構成してか ら、Cisco Catalyst SD-WAN コントローラ で一元化されたデータポリシーを構成します。この ポリシーは、必要なプレフィックスを持つデータトラフィックをサービス側 NAT に転送しま す。目的の NAT プールインターフェイスでダイナミック NAT またはスタティック NAT を設 定します。

サービス側 NAT が有効になっている場合、VPN 1 で一致するすべてのプレフィックスは NAT プールインターフェイスに送信されます。このトラフィックは NAT 処理され、NAT はサービ ス側の IP アドレスを交換し、NAT プールの IP アドレスに置き換えます。その後、パケットは 宛先に転送されます。 ネットワークのサービス側に出入りするデータのNATを設定できます。サービス側NATは、 構成された一元化されたデータポリシーと一致する、内部および外部ホストアドレスのデータ トラフィックを変換します。

#### 内部送信元アドレス変換

サービス側またはLAN 側のホストがリモートブランチにトラフィックを送信する場合、内部 アドレス変換サービスは送信元 IP アドレス(内部ホスト)変換を許可します。この変換は、 データトラフィックがオーバーレイトンネルに送信される前に行われます。NAT 内部プール と内部スタティック NAT アドレスがオーバーレイに再配布されます。これらのアドレスは、 オーバーレイ管理プロトコル (OMP)を使用してすべてのリモートブランチにアドバタイズさ れます。したがって、リモートホストは、内部ホストに到達するためのパスを認識していま す。

内部アドレス変換の場合、サービス側データトラフィックは、ダイナミック NAT の一元化さ れたデータポリシーの一致条件と一致します。送信元 IP アドレスが一致条件を満たしている 場合、データはサービス VPN で設定された NAT を通過してから、オーバーレイを介してリ モートエッジルータに入ります。アドレス変換は、トンネルの出力インターフェイスで発生し ます。Cisco IOS XE Catalyst SD-WAN リリース 17.4.1a および Cisco IOS XE Catalyst SD-WAN リ リース 17.3.1a よりも前のリリースでは、スタティック内部 NAT は一元化されたデータポリ シーでの一致条件を必要としません。スタティック変換は、送信元 IP アドレスがスタティッ ク NAT 用に設定された IP アドレスと一致する場合に発生します。

Cisco IOS XE Catalyst SD-WAN リリース 17.5.1a 以降、スタティック NAT をプールにマッピン グでき、データポリシーの一致がある場合はスタティック NAT がトラフィックに適用されま す。

#### 外部送信元アドレス変換

リモートサイトからのトラフィックがオーバーレイトンネルを通過するとき、外部アドレス変換サービスはリモートホストの送信元 IP アドレス(外部ホスト)を変換します。変換は、トラフィックがネットワークの LAN (VPN)側に送信される前に行われます。ルート再配布が設定されている場合、NAT 外部プールアドレスまたはルートは、Open Shortest Path First (OSPF)または他のプロトコルを介してネットワークの LAN 側に再配布されます。したがって、内部ホストは、リモートホストに到達するためのパスを認識しています。

Cisco IOS XE Catalyst SD-WAN リリース 17.4.1a より前のリリースと Cisco IOS XE Catalyst SD-WAN リリース 17.3.1a までのリリースでは、サービス側 NAT の内側と外側の両方がダイナ ミック NAT 設定である必要があります。内部アドレス変換と外部アドレス変換の両方に 1:1 スタティック NAT マッピングを設定することもできます。

Cisco IOS XE Catalyst SD-WAN リリース 17.5.1a 以降、一元化されたデータポリシーを使用して、スタティック NAT の NAT プールアクションも設定できます。

(注) スタティック NAT を設定する前に、ダイナミック NAT を設定します。

### サービス側 NAT のデータポリシー

Cisco IOS XE Catalyst SD-WAN デバイス で NAT を有効にするには、スタティックおよびダイ ナミック NAT の一元化されたデータポリシーを構成します。データポリシーは、ダイナミッ ク NAT の一致基準と NAT プールアクションを提供します。

Cisco IOS XE Catalyst SD-WAN リリース 17.5.1a 以降、スタティック NAT の一致基準と NAT プールアクションを設定するデータポリシーを作成できます。

### サービス側 NAT の利点

- ・送信元 IPv4 アドレスから宛先 IPv4 アドレスへの変換を提供する
- パブリック IPv4 アドレスをプライベート送信元 IPv4 アドレスにマッピングする
- ・サービスプロバイダーが IPv6 へのシームレスな移行を実装する方法を提供する

### サービス側 NAT のトラフィックフロー

サービス側 NAT の2つのデータトラフィックフローを次に示します。

- ネットワークのサービス側からオーバーレイネットワーク経由でリモートエッジに向かう
   トラフィックの送信元の変換
- オーバーレイネットワークを介してリモートエッジからネットワークのサービス側に向か うトラフィックの送信元の変換

サービス側からのNAT Feature Invocation Array (FIA) : トラフィックがトンネル経由でリモー トエッジに向かうサービス VPN からのものである場合、NAT FIA はトンネルインターフェイ スである出力インターフェイスで有効になります。データポリシーの方向は from-service とし て設定されています。

NAT FIA from-tunnel: トラフィックがリモートエッジからトンネルを通過してサービス VPN に到達する場合、サービス VPN LAN インターフェイスである出力インターフェイスで NAT FIA が有効になります。データポリシーの方向は from-tunnel として設定されています。

データポリシーの方向が all (全方向) に設定されている場合、サービス VPN インターフェイ スおよびトンネルインターフェイスで NAT FIA が有効になります。

(注)

 一元化されたデータポリシーの IP アドレスとスタティック NAT 送信元 IP アドレスは、Cisco IOS XE Catalyst SD-WAN リリース 17.4.1a および Cisco IOS XE Catalyst SD-WAN リリース 17.3.1a までの以前のリリースでは重複することはできません。トラフィックの一致条件が重複しない ように、一元化されたデータポリシーを明確に定義する必要があります。

### サービス側 NAT の制限事項

•NAT プールの変換のみがサポートされています。

- 異なる VRF 間の変換はサポートされていません。
- Cisco SD-WAN Manager では、最大 31 のプールを設定できます。
- NAT プール名を **natpool** *natpool-number* として指定します。*natpool-number* は、データポ リシーで指定された NAT プール値と一致する必要があります。

例:natpool10

- Cisco IOS XE Catalyst SD-WAN リリース 17.4.1a、Cisco IOS XE Catalyst SD-WAN リリース 17.3.1a、Cisco IOS XE Catalyst SD-WAN リリース 17.3.2 ではスタティック NAT アドレス は、プールアドレスで共有してはなりません。
- Cisco IOS XE Catalyst SD-WAN リリース 17.5.1a から始まるスタティック NAT アドレスは、 データポリシーと一緒に使用されている場合、設定された NAT プールアドレスリストに 属している可能性があります。
- VRF のスタティック NAT には、データポリシーとダイナミック NAT プールを定義する 必要があります。
- •NAT64の IPv4 変換はサポートされていません。
- 各サービス VPN には、一意の NAT プール番号が必要です。
- •NAT エントリは、最初に作成した後は編集できません。

### サービス側 NAT の設定

#### サービス側 NAT を設定するためのワークフロー

- Cisco Catalyst SD-WAN コントローラの一元化されたデータポリシーを構成して、NAT プー ル番号とアクションを含めます。NAT 内部の一元化されたデータポリシーの方向は、 [from-service] である必要があります。NAT 外部のポリシーの方向は [from-tunnel] である必 要があります。
- 2. サービス側 VPN である [Cisco VPN] テンプレートを使用して、動的 NAT プール番号を設 定します。
- 3. [Cisco VPN] テンプレートを使用して動的 NAT マッピングを設定します。
- 4. (オプション) [Cisco VPN] テンプレートを使用してスタティック NAT マッピングを設定 します。

Cisco IOS XE Catalyst SD-WAN リリース 17.5.1a 以降、スタティック NAT の NAT プールを 設定し、スタティッ NAT の一致基準と NAT プールアクションを提供するデータポリシー を作成できます。

サービス側のスタティックNATの設定の詳細については、「サービス側スタティックNAT の設定」を参照してください。

5. NAT 内部の場合、NAT プールサブネットと IP アドレスのスタティック NAT 変換が OMP に自動的にアドバタイズされます。NAT 外部の場合、NAT プールサブネットの再配布と、 IPv4 アドレスのサービス側プロトコルへのスタティック NAT 変換を手動で設定できます。

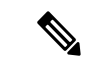

(注) データポリシーアクションが VPN 0 に対して設定されている場合、アクションは DIA トラフィックに対して設定されます。NAT プール設定を含むいずれかのサービス VPN (例: VPN 1) に対してデータポリシーアクションが設定されている場合、アクションはサービス側 NAT用です。

### サービス側 NAT の一元化されたデータポリシーの作成および適用

一元管理型データポリシーは、Cisco Catalyst SD-WAN コントローラ で設定され、Cisco Catalyst SD-WAN オーバーレイネットワーク上のルータ間で送信されるデータトラフィックに影響を与 えるポリシーです。

- 1. Cisco SD-WAN Manager メニューから、[Configuration] > [Policies] を選択します。
- 2. [Centralized Policy] をクリックします。
- **3.** [Add Policy] をクリックします。

ポリシー構成ウィザードが開きます。一元管理型データポリシーの作成の詳細について は、「Configure Centralized Policies Using Cisco SD-WAN Manager」を参照してください。

- ポリシーリストを作成します。
   対象グループの構成の詳細については、「一元化されたポリシーの対象グループの構成」
   を参照してください。
- 5. トラフィック規則を設定します。

トラフィックルールの構成に関する詳細については、「トラフィックルールの構成」を参 照してください。

6. サイトと VPN にポリシーを適用します。

サイトと VPN にポリシーを適用する方法の詳細については、「サイトと VPN にポリシー を適用する」を参照してください。

ポリシーを適用する方向を [All]、[From Tunnel]、または [From Service] から選択します。

#### 表 11:ダイナミックおよびスタティック NAT アプリケーション

| NAT の設定                  | データポリシーの方<br>向 |
|--------------------------|----------------|
| ダイナミック NAT 内部のみ(NAT プール) | From-service   |
| ダイナミック NAT 外部のみ(NAT プール) | From-tunnel    |
| NAT の設定                                         | データポリシーの方<br>向 |
|-------------------------------------------------|----------------|
| ダイナミック NAT 内部(NAT プール)+ スタティック NAT 内部<br>のみ     | From-service   |
| ダイナミック NAT 内部(NAT プール)+スタティック ポートフォ<br>ワーディングのみ | From-service   |
| ダイナミック NAT 外部(NAT プール)+ スタティック NAT 外部<br>のみ     | From-tunnel    |
| 上記の2つ以上の組み合わせ                                   | all            |

7. ポリシーをアクティブにします。

ポリシーのアクティブ化の詳細については、「一元化データポリシーのアクティブ化」を 参照してください。

### サービス側ダイナミック NAT の設定

#### はじめる前に

- Cisco Catalyst SD-WAN コントローラの一元化されたデータポリシーを構成して、NAT プー ル番号とアクションを含めます。
- 2. 新しい [Cisco VPN] テンプレートを作成するか、既存の [Cisco VPN] テンプレートを編集し ます。[Cisco VPN] テンプレートは、NAT を設定するサービス側 VPN に対応します。

#### ダイナミック NAT プールの設定

- 1. Cisco SD-WAN Manager メニューから、[Configuration] > [Templates] を選択します。
- 2. [Feature Templates] をクリックします。

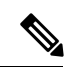

- (注) Cisco vManage リリース 20.7.x 以前のリリースでは、[Feature Templates] のタイトルは [Feature] です。
- 3. [Cisco VPN] テンプレートを編集するには、テンプレート名の横にある[...]をクリックし、 [Edit] を選択します。
- 4. [NAT] をクリックします。
- 5. [NAT Pool] で、[New NAT Pool] をクリックします。
- 6. 必須パラメータを入力し、[Update] をクリックします。

#### 表 *12 : NAT* プールパラメータ

| パラメータ名                   | 説明                                                                                                    |
|--------------------------|----------------------------------------------------------------------------------------------------|
| [NAT Pool Name]          | <ul> <li>一元化されたデータポリシーで構成されている NAT プール番号を入力します。NAT プール名は、VPN および VRF 全体で一意である必要があります。ルータごとに最大 31 (1~31)の NAT プールを設定できます。</li> </ul>                           |
| [NAT Pool Prefix Length] | NAT プールのプレフィックス長を入力しま<br>す。                                                                                                    |
| [NAT Pool Range Start]   | <ul> <li>NAT プールの開始 IP アドレスを入力します。</li> <li>1. フィールドを有効にするには、スコープを [Default] から [Global] に変更します。</li> <li>2. NAT プールの最後の IP アドレスを入力します。</li> </ul>            |
| [NAT Pool Range End]     | <ul> <li>NAT プールの終了 IP アドレスを入力します。</li> <li>1. フィールドを有効にするには、スコープを [Default] から [Global] に変更します。</li> <li>2. NAT プールの最後の IP アドレスを入力します。</li> </ul>            |
| [NAT Overload]           | [On] をクリックして、ポートごとの変換を<br>有効にします。デフォルトは [オン (On)]<br>です。<br>[NAT Overload] が [Off] に設定されている場<br>合、ダイナミック NAT のみがエンドデバイ<br>スで設定されます。ポートごとの NAT は設<br>定されていません。 |
| [NAT Direction]          | NAT 方向を選択します。                                                                                                    |

## サービス側スタティック NAT の設定

#### **Before You Begin**

- 1. データポリシーを構成して適用します。
- 2. [Cisco VPN] テンプレートを設定するか、既存の [Cisco VPN] テンプレートを編集します。

3. ダイナミック NAT を設定します。

#### サービス側スタティック NAT の設定

- 1. Cisco SD-WAN Manager メニューから、[Configuration] > [Templates] を選択します。
- 2. [Feature Templates] をクリックします。

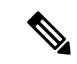

- (注) Cisco vManage リリース 20.7.x 以前のリリースでは、[Feature Templates] のタイトルは [Feature] です。
- 3. [Cisco VPN] テンプレートを編集するには、テンプレート名の横にある[...]をクリックし、 [Edit] を選択します。
- 4. [NAT] をクリックします。
- 5. [Static NAT] をクリックします。
- 6. [Static NAT] で、[New Static NAT] をクリックします。
- 7. 必須パラメータを入力し、[Update] をクリックします。

表 13:スタティック NAT パラメータ

| パラメータ名                            | 説明                                                                                                    |
|-----------------------------------|----------------------------------------------------------------------------------------------------|
| [NAT Pool Name]                   | Cisco IOS XE Catalyst SD-WAN リリース 17.5.1a 以降、スタティック NAT にも NAT プールを使用できます。[Global] 設定オプションを使用して NAT プール番号を選択します。                                                             |
| 送信元 IP アドレス                       | 送信元 IP アドレスとして内部ローカルアドレスを入力します。                                                                                                    |
| [Translated Source IP<br>Address] | 変換された送信元 IP アドレスとして内部グローバルアドレスを入<br>力します。パブリック IP アドレスをプライベート送信元アドレス<br>にマップします。<br>Cisco IOS XE Catalyst SD-WAN リリース 17.5.1a では、スタティッ<br>ク NAT に NAT プールを使用している場合、スタティックに変換 |
|                                   | された送信元 IP アドレスは、設定されたダイナミック NAT プー<br>ルの IP アドレス範囲内にある必要があります。                                                                                                    |
| [Static NAT Direction]            | ネットワークアドレス変換を行う方向を選択します。                                                                                                    |
| 内部                                | デバイスのサービス側から送信され、ルータのトランスポート側<br>に向かうパケットのIPアドレスを変換するには、[Inside]を選択し<br>ます。                                                                                                  |

| パラメータ名 | 説明                                                                                |
|--------|-----------------------------------------------------------------------------------|
| 外部     | トランスポート側デバイスからデバイスに到着し、サービス側デ<br>バイス宛てのパケットの IP アドレスを変換するには、[Outside] を<br>選択します。 |

 (注) Cisco IOS XE Catalyst SD-WAN リリース 17.4.1a および Cisco IOS XE Catalyst SD-WAN リリース 17.3.1a までの以前のリリース(サービス側の NAT 機能が導入されたとき)では、スタティック NAT IP アドレスが NAT プール IP アドレスと重複してはなりません。

Cisco IOS XE Catalyst SD-WAN リリース 17.5.1a では、スタティックに変換された送信元 IP ア ドレスは、設定されたダイナミック NAT プールの IP アドレス範囲内にある場合があります。

### NAT のサービス側ポートフォワーディングの設定

ポートフォワーディングルールを設定して、外部ネットワークからの要求が内部ネットワーク上のデバイスに到達できるようにすることができます。

#### **Before You Begin**

- 1. データポリシーを構成して適用します。
- 2. [Cisco VPN] テンプレートを設定するか、既存の [Cisco VPN] テンプレートを編集します。
- 3. NAT プールを設定します。

#### NAT のサービス側ポートフォワーディングの設定

- 1. Cisco SD-WAN Manager メニューから、[Configuration] > [Templates] を選択します。
- 2. [Feature Templates] をクリックします。

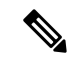

- (注) Cisco vManage リリース 20.7.x 以前のリリースでは、[Feature Templates] のタイトルは [Feature] です。
- 3. [Cisco VPN] テンプレートを編集するには、テンプレート名の横にある[...]をクリックし、 [Edit] を選択します。
- 4. [NAT] をクリックします。
- 5. [NAT Pool] で、[New NAT Pool] をクリックします。
- 6. 必須 NAT パラメータを入力します。

NAT プールパラメータの詳細については、「NAT プールとループバック インターフェイ スの設定」を参照してください。

- 7. [Add] をクリックします。
- 8. ポートフォワーディングルールを作成するには、[Port Forward]>[Add New Port Forwarding Rule]をクリックし、必要なパラメータを設定します。

最大 128 のポート転送ルールを定義して、外部ネットワークからの要求が内部ネットワーク上のデバイスに到達できるようにすることができます。

表 14:ポート フォワーディング パラメータ

| パラメータ名                            | 説明                                                                                                    |
|-----------------------------------|----------------------------------------------------------------------------------------------------|
| [NAT Pool Name]                   | Cisco IOS XE Catalyst SD-WAN リリース 17.5.1a 以降、スタティッ<br>ク NAT に NAT プールを使用できます。[Global] 設定オプション<br>を使用して NAT プール番号を選択します。                                               |
| 送信元ポート                            | ポート番号を入力して、変換する送信元ポートを定義します。範囲:0~65535                                                                                                    |
| 送信元 IP アドレス                       | 変換される送信元アドレスを入力します。                                                                                                    |
| [Translate Port]                  | ポートフォワーディングを適用するポート番号を入力します。<br>範囲:0~65535<br>Cisco IOS XE Catalyst SD-WAN リリース 17.5.1a では、スタティッ<br>クに変換された送信元 IP アドレスは、設定されたダイナミック<br>NAT プールの IP アドレス範囲内にある必要があります。 |
| Protocol                          | ポート フォワーディング ルールを適用する [TCP] または [UDP]<br>を選択します。TCP トラフィックと UDP トラフィックの両方で<br>同じポートを一致させるには、2 つのルールを構成します。                                                            |
| [Translated Source IP<br>Address] | OMP にアドバタイズされる NAT IP アドレスを指定します。ポー<br>トフォワーディングは、変換されたポートが一致するオーバーレ<br>イから、この IP アドレス宛てのトラフィックに適用されます。                                                               |

9. [更新 (Update)] をクリックします。

## CLIを使用したサービス側 NAT の設定

#### 一元化されたデータポリシーの構成:送信元の条件を任意の宛先に一致させる

送信元 IP から任意の宛先 IP への一致条件を含む一元化されたデータポリシーを設定します。

```
policy
data-policy edge1
vpn-list vpn_1
sequence 101
match
source-ip 192.168.11.0/24
```

```
Т
  action accept
   count nat vrf 1
   nat pool 1
  !
  !
 default-action accept
!
vpn-list vpn 2
 sequence 102
  match
   source-ip 192.168.22.0/24
   !
  action accept
   count nat_vrf_2
   nat pool 2
   1
 1
 default-action accept
1
vpn-list vpn_3
 sequence 103
  match
   source-ip 192.168.13.0/24
  !
  action accept
   count nat_vrf_3
   nat pool 3
   1
 !
 default-action accept
!
!
lists
vpn-list vpn 1
 vpn 1
!
vpn-list vpn 2
 vpn 2
1
vpn-list vpn 3
 vpn 3
1
site-list edge1
 site-id 500
1
1
```

#### 内部ダイナミックおよびスタティック NAT の設定

!

NAT プールの内部ダイナミックおよびスタティック NAT を設定します。

```
ip nat pool natpool1 10.11.11.1 10.11.11.2 prefix-length 24
ip nat inside source static 192.168.11.10 10.11.11.10 vrf 1 match-in-vrf
ip nat inside source list global-list pool natpool1 vrf 1 match-in-vrf overload
!
ip nat pool natpool2 10.22.22.1 10.22.22.2 prefix-length 24
ip nat outside source list global-list pool natpool2 vrf 2 overload match-in-vrf
ip nat outside source static 192.168.22.10 10.22.22.10 vrf 2 match-in-vrf
!
ip nat pool natpool3 10.13.13.1 10.13.13.2 prefix-length 24
ip nat inside source list global-list pool natpool3 vrf 3 match-in-vrf overload
```

ip nat inside source static tcp 192.168.13.10 80 10.13.13.10 8080 vrf 3 extendable match-in-vrf

# 内部スタティック NAT の NAT プールを使用したスタティック NAT の設定(Cisco IOS XE Catalyst SD-WAN リリース 17.5.1a から開始)

NAT プールの内部でスタティック NAT を設定します。

ip nat pool natpool1 10.11.11.1 10.11.11.30 prefix-length 24 ip nat pool natpool2 10.11.11.5 10.11.11.6 prefix-length 24 ip nat inside source list global-list pool natpool1 vrf 1 match-in-vrf ip nat inside source list global-list pool natpool2 vrf 1 match-in-vrf ip nat inside source static 192.168.11.10 10.11.11.10 vrf 1 match-in-vrf pool natpool1

NAT プールに内部スタティック NAT および外部スタティック NAT を設定します。

```
ip nat pool natpool1 10.11.11.1 10.11.11.30 prefix-length 24
ip nat pool natpool2 10.11.11.5 10.11.11.6 prefix-length 24
ip nat inside source list global-list pool natpool1 vrf 1 match-in-vrf
ip nat inside source list global-list pool natpool2 vrf 1 match-in-vrf
ip nat inside source static 192.168.11.10 10.11.11.10 vrf 1 match-in-vrf pool natpool1
ip nat outside source static 192.168.21.10 10.22.22.10 vrf 1 match-in-vrf pool natpool1
```

#### 使用例1:内部 NAT プールを使用した内部スタティック NAT

この例では、内部スタティック NAT のみが NAT プールにマッピングされている場合、シーケ ンス101は、オーバーレイネットワークを介してリモートエッジからネットワークのサービス 側に向かうスタティック NAT トラフィック(インからアウトへ)に対して、データポリシー 構成を指定します。シーケンス 102 は、ネットワークのサービス側から、宛先グローバル IP アドレス10.11.11.10のリモートエッジデバイス宛てのトラフィック(アウトからイン)に対し てデータポリシー構成を指定します。

```
policy
data-policy edge1
  vpn-list vpn 1
  sequence 101
   match
     source-ip 192.168.11.0/24
    destination-ip 192.168.21.0/24
    action accept
    count nat vrf 1
     nat pool 1
    !
   1
   default-action accept
  1
 sequence 102
   match
     source-ip 192.168.21.0/24
     destination-ip 10.11.11.0/27
    action accept
    count nat vrf 2
     nat pool 2
    1
   1
   default-action accept
  !
  default-action accept
```

!

使用例2: 内部 NAT アドレスプールにマッピングされた内部スタティック NAT および外部スタ ティック NAT

この例では、内部スタティック NAT と外部スタティック NAT が NAT プールにマッピングさ れている場合、シーケンス101は、オーバーレイネットワークを介してリモートエッジデバイ スからネットワークのサービス側に向かうスタティック NAT トラフィック (インからアウト へ)に対して、データポリシー構成を指定します。シーケンス102は、ネットワークのサービ ス側から、宛先グローバルIPアドレス10.11.11.10のリモートエッジデバイス宛てのトラフィッ ク (アウトからイン) に対してデータポリシー構成を指定します。

```
policy
data-policy vedge1
 vpn-list vpn 1
   sequence 101
   match
     source-ip 192.168.11.0/24
    destination-ip 10.22.22.10/27
    action accept
    count nat vrf 1
     nat pool 1
    !
   !
   sequence 102
    match
    source-ip 192.168.21.0/24
    destination-ip 10.11.11.0/27
    action accept
    nat pool 1
   default-action accept
```

(注) Cisco IOS XE Catalyst SD-WAN リリース 17.3.1a 以降、ip nat settings central-policy コマンドは、 Cisco IOS XE Catalyst SD-WAN デバイス の NAT が Cisco Catalyst SD-WAN モードで機能するた めに必要です。Cisco SD-WAN Manager 機能テンプレートを使用してデバイスで NAT を有効に する場合、Cisco SD-WAN Manager はこのコマンドをデバイスに自動的にプッシュします。た だし、デバイスで NAT を設定するためだけにデバイス CLI テンプレートを使用している場合 は、デバイス CLI テンプレート設定に ip nat settings central-policy コマンドを追加する必要が あります。

### サービス側 NAT の設定の確認

#### VRF1の例

192.168.11.10 からのトラフィックは、スタティック NAT ルールに基づいて変換されます。 192.168.11.0/24 の他の送信元からのトラフィックは、プール IP に変換されます。

Device# show ip nat translationsPro Inside globalInside localOutside localOutside globaltcp 10.13.13.10:8080192.168.13.10:80------

Outside global

192.168.22.10

|      |                       |                     | 10.22.22.10         | 192.168.22.10       |
|------|-----------------------|---------------------|---------------------|---------------------|
|      | 10.11.11.10           | 192.168.11.10       |                     |                     |
| icmp | 10.11.11.1:18193      | 192.168.11.2:18193  | 192.168.21.2:18193  | 192.168.21.2:18193  |
| tcp  | 10.11.11.10:59888     | 192.168.11.10:59888 | 192.168.21.10:21    | 192.168.21.10:21    |
| tcp  | 10.11.11.10:50069     | 192.168.11.10:50069 | 192.168.21.10:35890 | 192.168.21.10:35890 |
| tcp  | 10.11.11.10:39164     | 192.168.11.10:39164 | 192.168.21.10:80    | 192.168.21.10:80    |
| Tota | l number of translati | ons: 7              |                     |                     |

#### VRF2の例

192.168.22.10 からのトラフィックは、スタティック NAT ルールに基づいて 10.22.22.10 に変換 されます。他の送信元 192.168.22.0/24 からのトラフィックは、プール IP に変換されます。

 Device# show ip nat translations
 Outside local

 Pro Inside global
 Inside local
 Outside local

 tcp 10.13.13.10:8080
 192.168.13.10:80
 -- 

 -- -- 10.22.22.10

|      | 10.11.11.10           | 192.168.11.10       |                    |                     |
|------|-----------------------|---------------------|--------------------|---------------------|
| tcp  | 192.168.12.10:21      | 192.168.12.10:21    | 10.22.22.10:56602  | 192.168.22.10:56602 |
| tcp  | 192.168.12.10:46238   | 192.168.12.10:46238 | 10.22.22.10:49532  | 192.168.22.10:49532 |
| icmp | 10.22.22.1:18328      | 192.168.22.2:18328  | 192.168.12.2:18328 | 192.168.12.2:18328  |
| tcp  | 192.168.12.10:80      | 192.168.12.10:80    | 10.22.22.10:46340  | 192.168.22.10:46340 |
| Tota | l number of translati | ons: 7              |                    |                     |

#### VRF3の例

10.13.13.10:8080 へのトラフィックはすべて 192.168.13.10:80 に変換されます。192.168.11.0/24 からのその他のトラフィックはすべて、プール IP に変換されます。

| Devid | ce# show ip nat trans  | lations             |                     |                     |
|-------|------------------------|---------------------|---------------------|---------------------|
| Pro   | Inside global          | Inside local        | Outside local       | Outside global      |
| tcp   | 10.13.13.10:8080       | 192.168.13.10:80    |                     |                     |
|       |                        |                     | 10.22.22.10         | 192.168.22.10       |
|       | 10.11.11.10            | 192.168.11.10       |                     |                     |
| tcp   | 10.13.13.1:43162       | 192.168.13.10:43162 | 192.168.23.10:21    | 192.168.23.10:21    |
| tcp   | 10.13.13.1:41753       | 192.168.13.10:41753 | 192.168.23.10:34754 | 192.168.23.10:34754 |
| icmp  | 10.13.13.1:19217       | 192.168.13.2:19217  | 192.168.23.2:19217  | 192.168.23.2:19217  |
| tcp   | 10.13.13.10:8080       | 192.168.13.10:80    | 192.168.23.10:40298 | 192.168.23.10:40298 |
| tcp   | 10.13.13.1:43857       | 192.168.13.10:43857 | 192.168.23.10:80    | 192.168.23.10:80    |
| Total | l number of translatio | ons: 8              |                     |                     |

NAT プールがスタティック NAT に使用されている場合のサービス側 NAT の確認(Cisco IOS XE Catalyst SD-WAN リリース 17.5.1a から)

次の出力例は、クライアント1(192.168.11.10)からサーバー2(192.168.21.11)への UDPト ラフィックを示しています。

| Devi | ce# show ip nat trans | slations           |                    |                    |
|------|-----------------------|--------------------|--------------------|--------------------|
| Pro  | Inside global         | Inside local       | Outside local      | Outside global     |
|      | 10.11.11.2            | 192.168.11.10      |                    |                    |
|      | 10.11.11.5            | 192.168.11.10      |                    |                    |
| udp  | 10.11.11.5:5001       | 192.168.11.10:5001 | 192.168.21.11:5001 | 192.168.21.11:5001 |
|      | -> NAT IP from Pool 2 | 2                  |                    |                    |
| Tota | l number of translati | Lons: 3            |                    |                    |

次の出力例は、クライアント1(192.168.11.10)からサーバー1(192.168.21.10)へのUDPト ラフィックを示しています。

| Devi       | ce# <b>show ip nat tran</b>         | slations               |                    |                    |
|------------|-------------------------------------|------------------------|--------------------|--------------------|
| Pro        | Inside global                       | Inside local           | Outside local      | Outside global     |
|            | 10.11.11.2                          | 192.168.11.10          |                    |                    |
|            | 10.11.11.5                          | 192.168.11.10          |                    |                    |
| udp        | 10.11.11.5:5001                     | 192.168.11.10:5001     | 192.168.21.11:5001 | 192.168.21.11:5001 |
|            | > NAT IP from Pool                  | 2                      |                    |                    |
| udp        | 10.11.11.2:5001                     | 192.168.11.10:5001     | 192.168.21.10:5001 | 192.168.21.10:5001 |
|            | > NAT IP as per sta                 | tic NAT rule mapped to | Pool 1             |                    |
| Tota       | al number of translat               | ions: 4                |                    |                    |
| ラフ<br>Devi | イックを示しています<br>ice# show ip nat tran | f.<br>slations         |                    |                    |
| Pro        | Inside global                       | Inside local           | Outside local      | Outside global     |
|            | 10.11.11.2                          | 192.168.11.10          |                    |                    |
|            | 10.11.11.6                          | 192.168.11.11          |                    |                    |
|            | 10.11.11.5                          | 192.168.11.10          |                    |                    |
| udp        | 10.11.11.5:5001                     | 192.168.11.10:5001     | 192.168.21.11:5001 | 192.168.21.11:5001 |
|            | > NAT IP from pool                  | 2                      |                    |                    |
| udp        | 10.11.11.6:5001                     | 192.168.11.11:5001     | 192.168.21.11:5001 | 192.168.21.11:5001 |
|            | > NAT IP from pool                  | 2                      |                    |                    |
|            | 10 11 11 2.5001                     | 100 160 11 10.5001     | 100 160 01 10.5001 | 100 100 01 10.5001 |

## サービス側 NAT の設定例

#### 例: Cisco VPN インターフェイス イーサネット テンプレートでの NAT 設定

----> NAT IP as per static NAT rule mapped to Pool 1

ip nat inside source list nat-dia-vpn-hop-access-list interface GigabitEthernet1 overload

```
ip nat translation tcp-timeout 3600
ip nat translation udp-timeout 60
ip nat route vrf 1 10.0.0.1 10.0.0.1 global
interface GigabitEthernet1
  no shutdown
  arp timeout 1200
  ip address 10.1.15.15 255.255.255.0
  ip redirects
  ip mtu 1500
```

```
ip nat outside
```

#### 例:ダイナミック NAT の設定

Total number of translations: 6

ip nat pool natpool-gigabitethernet1-0 198.51.100.1 198.51.100.2 prefix-length 24 ip nat inside source list global-list pool natpool-gigabitethernet1-0 egress-interface GigabitEthernet1

#### 例:インターフェイス過負荷の設定

ip nat pool natpool-gigabitethernet1-0 209.165.201.1 209.165.201.2 prefix-length 24 ip nat inside source list global-list pool natpool-gigabitethernet1-0 overload egress-interface GigabitEthernet1

#### 例:ループバックインターフェイスによるインターフェイス過負荷の設定

ip nat inside source list global-list interface loopback1 overload egress-interface <code>GigabitEthernet1</code>

## VPN 内サービス側 NAT

次のセクションでは、VPN 内サービス側 NAT の設定に関する情報を提供します。

### VPN 内サービス側 NAT に関する情報

VPN 内サービス側 NAT はサービス側 NAT の拡張機能であり、サービス側 LAN インターフェ イスが、同じ VPN 内の別のサービス側 LAN インターフェイスと通信できるようにします。 VPN 内サービス側 NAT は、スタティックまたはダイナミック NAT を使用して、データトラ フィックをどちらの方向にも開始できるようにします。ip nat outside コマンドを使用して、パ ケットが他のLANインターフェイスから外部インターフェイスとして設定されたインターフェ イスにルーティングされるように、スタティックまたはダイナミック NAT ルールを適用でき ます。

デバイス CLI テンプレートまたは CLI アドオンテンプレートを使用して、VPN 内サービス側 NAT を設定できます

VPN 内サービス側 NAT のポートフォワーディングを設定できます。

VPN 内サービス側 NAT のポートフォワーディングの設定の詳細については、「NAT のサービス側ポートフォワーディングの設定」を参照してください。

#### VPN 内サービス側 NAT の利点

- ・同じ VPN で LAN-to-LAN トラフィックをサポート可能
- 実際の IP アドレスとマッピングされた IP アドレス間をマッピングする際にスタティック またはダイナミック NAT をサポート可能
- •同じ VPN 内の2 つの LAN インターフェイス間の双方向トラフィックをサポート可能

### **VPN** 内サービス側 NAT の制限事項

- ・リモートブランチへのサービス側 LAN インターフェイスの NAT はサポートされていません。
- ・サービス側LANインターフェイスからのパケットでは、ダイレクトインターネットアク セス(DIA)はサポートされていません。
- サービス間 LAN インターフェイスは、同じ VPN 内にある必要があります。

NAT は、異なる VPN 間ではサポートされていません。

- •ファイアウォール、AppNav-XE、およびマルチキャストはサポートされていません。
- ・デバイス CLI テンプレートまたは CLI アドオンテンプレートを使用して、VPN 内サービス側 NAT を設定します。Cisco SD-WAN Manager 機能テンプレートのサポートは Cisco IOS XE Catalyst SD-WAN リリース 17.7.1a では利用できません。

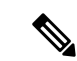

- (注) 他の NAT 関連機能に Cisco SD-WAN Manager 機能テンプレートを 使用すると、ip nat outside 設定がインターフェイスから削除され ます。したがって、VPN 内サービス側 NAT 機能は使用できませ ん。
  - ・データポリシーの方向を [Al] として設定します。
  - LAN 側の物理インターフェイスとイーサネット サブ インターフェイスのみがサポートされます。ループバックおよびブリッジドメインインターフェイス (BDI) インターフェイスはサポートされていません。
  - ・ポート転送を使用した NAT DIA はサポートされていません。

### VPN 内サービス側 NAT の設定

#### VPN 内サービス側 NAT を設定するためのワークフロー

 スタティックまたはダイナミック NAT マッピングの Cisco Catalyst SD-WAN コントローラ の一元化されたデータポリシーを設定します。

一元化されたデータポリシーの設定の詳細については、「NATの一元化されたデータポリシーの作成と適用」を参照してください。

- 2. [Cisco VPN] テンプレートを使用して、スタティックまたはダイナミック NAT を設定します。
- (オプション)スタティックまたはダイナックNATマッピングのプール名を設定します。
   スタティックまたはダイナミックNATマッピングのプール名の設定の詳細については、 「サービス側のスタティックNATの設定」を参照してください。
- **4.** デバイスの CLI テンプレートまたは CLI アドオンテンプレートを使用して、NAT 変換用 の外部インターフェイスを設定し、その設定をデバイスに適用します。
- 5. デバイス CLI テンプレートまたは CLI アドオンテンプレートをデバイスに接続します。

### CLI アドオンテンプレートを使用した VPN 内サービス側 NAT の設定

#### はじめる前に

新しいCLIアドオンテンプレートを作成するか、既存のCLIアドオンテンプレートを編集しま す。

CLI Add-on Feature Templates の詳細については、「CLI Add-on Feature Templates」を参照して ください。 CLI アドオンテンプレートを使用した VPN 内サービス側 NAT の設定

- 1. Cisco SD-WAN Manager メニューから、[Configuration] > [Templates] を選択します。
- 2. [Feature Templates] をクリックします。

- (注) Cisco vManage リリース 20.7.x 以前のリリースでは、[Feature Templates] のタイトルは [Feature] です。
- 3. [Add template] をクリックします。
- 4. デバイスリストからデバイスを選択します。
- 5. [OTHER TEMPLATES] の [CLI Add-On Template] をクリックします。
- 6. [CLI Add-On Template] エリアで、設定を入力します。
- 7. ip nat outside コマンドを使用して、外部インターフェイスを設定します。
- [Save (保存)]をクリックします。
   作成した CLI アドオンテンプレートが [CLI Configuration] に表示されます。
- 9. CLI アドオンテンプレートをデバイスにアタッチします。

### VPN 内サービス側 NAT の設定例

#### 例:ポリシーの構成

次に、NAT プールを含む Cisco Catalyst SD-WAN コントローラ の一元化されたデータポリシー の構成例を示します。

```
Device# show running policy
policy
data-policy cedge1
vpn-list vpn 1
sequence 101
match
source-ip 192.168.11.0/24
action accept
count nat vrf 1
nat pool 1
1
Т
default-action accept
lists
vpn-list vpn 1
vpn 1
site-list cedge1
site-id 500
```

#### 例: IP NAT 外部で設定された LAN インターフェイス1

次の例は、ip nat outside インターフェイスが GigabitEthernet 5.102 インターフェイスに設定さ れていることを示しています。

```
Device# interface GigabitEthernet5.102
encapsulation dot10 102
vrf forwarding 1
ip address 192.168.12.1 255.255.255.0
ip mtu 1496
ip nat outside
ip ospf dead-interval 40
ip ospf 1 area 0
pool configuration:
ip nat pool natpool1 10.11.11.1 10.11.11.2 prefix-length 24
ip nat inside source list global-list pool natpool1 vrf 1 match-in-vrf overload
static nat inside config:
ip nat inside source static 192.168.11.10 10.11.11.10 vrf 1 match-in-vr
```

#### 例:LAN インターフェイス2

end

次の例は、GigabitEthernet 5.101 インターフェイスが同じ VPN および VRF で設定されていることを示しています。

```
Device# interface GigabitEthernet5.101
encapsulation dot1Q 101
vrf forwarding 1
ip address 192.168.11.1 255.255.255.0
ip mtu 1496
ip ospf dead-interval 40
ip ospf 1 area 0
pool configuration:
ip nat pool natpool1 10.11.11.1 10.11.11.2 prefix-length 24
ip nat inside source list global-list pool natpool1 vrf 1 match-in-vrf overload
static nat inside config:
ip nat inside source static 192.168.11.10 10.11.11.10 vrf 1 match-in-vr
end
```

## サービス側条件付きスタティック NAT

次のセクションでは、サービス側条件付きスタティック NAT の設定について説明します。

### サービス側条件付きスタティック NAT に関する情報

サービス側条件付きスタティック NAT を設定して、宛先 IP アドレスに基づいて、同じ送信元 IP アドレスを別のグローバル IP アドレスに変換します。

サービス側条件付き NAT を使用すると、設定済みの別のスタティック NAT プール IP アドレス範囲内で同じ送信元 IP アドレスを設定できます。Cisco IOS XE Catalyst SD-WAN リリース 17.8.1a 以前は、この機能はサポートされていませんでした。 デバイス CLI を使用して、サービス側条件付きスタティック NAT を設定します。

#### サービス側条件付きスタティック NAT の利点

- データポリシーの宛先 IP アドレスに基づいて、同じ送信元 IP アドレスを別の IP アドレス に変換します。
- 別の構成済みスタティック NAT プール IP アドレス範囲内で同じ送信元 IP アドレスを使用できるようにします。

### サービス側条件付きスタティック NAT の制限事項

- ・サービス側の条件付きスタティック NAT は、内部スタティック NAT およびサービス側ト ラフィック専用です。
- ・外部スタティック NAT はサポートされていません。
- DIA トラフィックはサポートされていません。

### サービス側条件付きスタティック NAT を設定するためのワークフロー

- 一元化されたデータポリシーを構成し、異なる宛先 IP アドレスでシーケンスを構成します。
   詳細については、「サービス側 NAT の一元化されたデータポリシーの作成と適用」を参
- 2. 同じローカル IP アドレスを持つ少なくとも 2 つの NAT プールを設定します。

CLIを使用したサービス側条件付きスタティック NAT の設定の詳細については、「CLIを 使用したサービス側条件付きスタティック NAT の設定」を参照してください。

3. 宛先 IP アドレスの変換を確認します。

宛先 IP アドレスの変換の確認に関する詳細については、「CLI を使用した条件付き静的 NAT の確認」を参照してください。

### CLI を使用したサービス側条件付きスタティック NAT の設定

照してください。

1. 一元化されたデータポリシーを構成し、シーケンスを構成します。

```
data-policy EDGE1
vpn-list vpn_1
sequence 101
match
source-ip 192.168.11.10/32
destination-ip 192.168.21.10/32
!
action accept
count vrf1_In2Out1
nat pool 1
!
!
sequence 102
```

```
match
source-ip 192.168.11.10/32
destination-ip 192.168.21.2/32
!
action accept
count vrf1 In2Out2
nat pool 2
1
default-action accept
1
1
lists
vpn-list vpn 1
vpn 1
site-list EDGE1
site-id 500
1
I.
```

2. 少なくとも2つの NAT プールを設定します。

Device (config) # ip nat pool natpool1 10.11.11.1 10.11.11.10 prefix-length 24 Device (config) # ip nat pool natpool2 10.22.22.1 10.22.22.10 prefix-length 24

3. 対応する NAT プールに同じ送信元 IP アドレスを使用して、内部スタティック NAT を設 定します。

```
Device(config)# ip nat inside source static 192.168.11.10 10.11.11.10 vrf 1
match-in-vrf pool natpool1
Device(config)# ip nat inside source static 192.168.11.10 10.22.22.10 vrf 1
match-in-vrf pool natpool2
Device(config)# ip nat inside source list global-list pool natpool1 vrf 1 match-in-vrf
overload
Device(config)# ip nat inside source list global-list pool natpool2 vrf 1 match-in-vrf
overload
```

## サービス側条件付きスタティック NAT の設定の確認

· · · // · · •

#### NAT Pool 1 および NAT Pool 2 の送信元 IP 変換例

. . . . . . . . . . . . . . . . .

natpool1 の場合、Cisco IOS XE Catalyst SD-WAN デバイス は送信元 IP アドレス 192.168.11.10 を 10.11.11.10 に変換し、宛先は 192.168.21.10 です。

| Devid | ce# snow ip nat transi | ations             |                    |                    |
|-------|------------------------|--------------------|--------------------|--------------------|
| Pro   | Inside global          | Inside local       | Outside local      | Outside global     |
|       | 10.11.11.10            | 192.168.11.10      |                    |                    |
|       | 10.22.22.10            | 192.168.11.10      |                    |                    |
| icmp  | 10.22.22.10:8371       | 192.168.11.10:8371 | 192.168.21.2:8371  | 192.168.21.2:8371  |
| icmp  | 10.11.11.10:8368       | 192.168.11.10:8368 | 192.168.21.10:8368 | 192.168.21.10:8368 |
| Total | l number of translatic | ons: 4             |                    |                    |

natpool2 の場合、Cisco IOS XE Catalyst SD-WAN デバイス は送信元 IP アドレス 192.168.11.10 を 10.22.22.10 に変換し、宛先は 192.168.21.2 です。

## サービス側スタティックネットワーク NAT

次のセクションでは、サービス側スタティックネットワークNATの設定について説明します。

### サービス側スタティックネットワーク NATの情報

1つの設定を使用して、ネットワーク全体にサービス側スタティック NAT を設定できます。

Cisco SD-WAN Manager またはデバイス CLI テンプレートを使用して、サービス側スタティッ クネットワーク NAT を構成できます。

#### サービス側スタティックネットワーク NATの利点

- ・サブネット全体を設定するための単一のスタティック NAT プールの設定をサポートします。
- LAN プレフィックスおよび LAN インターフェイスのオブジェクトトラッカー機能をサポートします。

### サービス側スタティックネットワーク NATの制限事項

- •一元化されたデータポリシーを使用した構成はサポートされていません。
- •NAT プールアドレスの重複はサポートされていません。
- ・サービス側内部ネットワーク NAT のみがサポートされます。
- •外部スタティックネットワーク NAT はサポートされていません。
- DIA 設定はサポートされていません。

### サービス側スタティックネットワーク NAT の構成

#### **Before You Begin**

- ・データポリシーを構成して適用します。
   サービス側 NAT の一元化されたデータポリシーの作成と適用の詳細については、「サービス側 NAT の一元化されたデータポリシーの作成と適用」を参照してください。
- [Cisco VPN] テンプレートを設定するか、既存の [Cisco VPN] テンプレートを編集します。
- ・サービス側スタティック NAT を設定します。

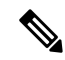

(注) サービス側スタティックネットワークNATを構成する前に、NAT プールを構成する必要があります。

サービス側スタティック NAT と NAT プールの設定の詳細については、「サービス側スタ ティック NAT の設定」を参照してください。 サービス側スタティックネットワーク NAT の構成

- 1. Cisco SD-WAN Manager メニューから、[Configuration] > [Templates] を選択します。
- 2. [Feature Templates] をクリックします。
- 3. [Cisco VPN] テンプレートを編集するには、テンプレート名の横にある[...]をクリックし、 [Edit] を選択します。
- 4. [NAT] をクリックします。
- 5. [Static NAT] をクリックします。
- 6. [Static NAT] で、[New Static NAT Subnet] をクリックします。
- 7. 必須パラメータを入力します。

表 15:新しいスタティック NAT サブネットパラメータ

| パラメータ名                           | 説明                                                                                            |
|----------------------------------|-----------------------------------------------------------------------------------------------|
| [Source IP Subnet]               | 送信元 IP サブネットアドレスとして内部ローカルアドレスを<br>入力します。                                                      |
| [Translated Source IP<br>Subnet] | 変換された送信元 IP サブネットアドレスとして、外部グロー<br>バル サブネット アドレスを入力します。パブリック IP アド<br>レスをプライベート送信元アドレスにマップします。 |
| [Network Prefix Length]          | ネットワークのプレフィックス長を入力します。                                                                        |
| [Static NAT Direction]           | ネットワークアドレス変換の方向を選択します。                                                                        |
|                                  | ネットワークアドレス変換を実行する方向として[内部]を選<br>択します。                                                         |
| [Add Object /Group Tracker]      | (オプション)オブジェクトをトラッキングする場合は、オ<br>ブジェクト ID 番号を入力します。                                             |
|                                  | オブジェクトトラッカー機能は、サービス側スタティックネッ<br>トワーク NAT でサポートされています。                                         |

**8.** [更新 (Update)] をクリックします。

## CLIを使用したサービス側スタティックネットワーク NAT の構成

- 次のコマンドを使用して、サービス側スタティックネットワーク NAT を構成します。 Device(config)# ip nat inside source static network 192.168.11.0 192.168.70.0 /24 vrf 1 match-in-vrf
- 2. (オプション)サービス側 NAT オブジェクトトラッカーを設定します。

詳細については、「サービス側 NAT オブジェクトトラッカーの設定」を参照してください。

### サービス側スタティックネットワーク NAT 設定の確認

次のセクションでは、サービス側スタティックネットワーク NAT 設定を確認する方法につい て説明します。

#### サービス側スタティックネットワーク NAT の変換の確認

次に、show ip nat translations コマンドの出力例を示します。

#### Device# show ip nat translations

| Pro  | Inside global       | Inside local        | Outside local       | Outside global      |
|------|---------------------|---------------------|---------------------|---------------------|
|      | 192.168.70.0        | 192.168.11.0        |                     |                     |
|      | 192.168.70.11       | 192.168.11.11       |                     |                     |
|      | 192.168.70.10       | 192.168.11.10       |                     |                     |
| icmp | 192.168.70.11:16528 | 192.168.11.11:16528 | 192.168.21.11:16528 | 192.168.21.11:16528 |
| icmp | 192.168.70.10:16525 | 192.168.11.10:16525 | 192.168.21.10:16525 | 192.168.21.10:16525 |
| icmp | 192.168.70.10:16526 | 192.168.11.10:16526 | 192.168.21.10:16526 | 192.168.21.10:16526 |
| icmp | 192.168.70.10:16527 | 192.168.11.10:16527 | 192.168.21.10:16527 | 192.168.21.10:16527 |

#### サービス側スタティックネットワーク NAT ルートの作成の確認

次に、show ip route vrf コマンドの出力例を示します。

n Ni 192.168.70.0/24 [7/0], 00:00:12, NullO

```
Device# show ip route vrf 1
Routing Table: 1
Codes: L - local, C - connected, S - static, R - RIP, M - mobile, B - BGP
       D - EIGRP, EX - EIGRP external, O - OSPF, IA - OSPF inter area
      N1 - OSPF NSSA external type 1, N2 - OSPF NSSA external type 2
       E1 - OSPF external type 1, E2 - OSPF external type 2, m - OMP
       n - NAT, Ni - NAT inside, No - NAT outside, Nd - NAT DIA
       i - IS-IS, su - IS-IS summary, L1 - IS-IS level-1, L2 - IS-IS level-2
       ia - IS-IS inter area, * - candidate default, U - per-user static route
       H - NHRP, G - NHRP registered, g - NHRP registration summary
       o - ODR, P - periodic downloaded static route, 1 - LISP
       a - application route
       + - replicated route, % - next hop override, p - overrides from PfR
       & - replicated local route overrides by connected
Gateway of last resort is not set
      10.0.0.0/8 is variably subnetted, 5 subnets, 2 masks
n Nd
         10.0.1.0/24 [6/0], 2d00h, Null0
         10.0.100.0/24 is directly connected, GigabitEthernet8
С
        10.0.100.15/32 is directly connected, GigabitEthernet8
L
С
         10.20.24.0/24 is directly connected, GigabitEthernet5
         10.20.24.15/32 is directly connected, GigabitEthernet5
T.
```

# サービス側 NAT オブジェクトトラッカー

表16:機能の履歴

| 機能名                            | リリース情報                                                                    | 説明                                                                                                    |
|--------------------------------|---------------------------------------------------------------------------|----------------------------------------------------------------------------------------------------|
| サービス側 NAT オブジェクト<br>トラッカーのサポート | Cisco IOS XE Catalyst SD-WAN<br>リリース 17.8.1a<br>Cisco vManage リリース 20.8.1 | この機能により、サービス側<br>スタティック NAT 内部の LAN<br>プレフィックスと LAN イン<br>ターフェイスのトラッキング<br>のサポートが追加されます。<br>NAT ルートに関連付けられて<br>いるオブジェクトトラッカー<br>の状態 (アップまたはダウン)<br>が変化すると、NAT OMP ルー<br>トがルーティングテーブルに<br>追加または削除されます。追<br>加または削除された NAT ルー<br>トとインターフェイスをモニ<br>タリングするための Cisco<br>SD-WAN Manager の通知を表<br>示できます。 |
|                                |                                                                           | サービス側 NAT オブジェクト<br>トラッカーは、Cisco SD-WAN<br>Manager、デバイス CLIテンプ<br>レート、または CLI アドオン<br>テンプレートを使用して設定<br>できます。                                                                                                    |

## サービス側 NAT オブジェクトトラッカーに関する情報

サービス側 NAT オブジェクトトラッカーは、次のトラッキングのサポートを提供します。

•LANプレフィックス:ルーティングテーブルのルート情報ベース(RIB)のプレフィック スを追跡します。

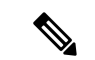

 ルーティングテーブルにプレフィックスがない場合、サービス側 NAT オブジェクトトラッカーはNAT プレフィックスのOMPルー トを削除します。

•LAN インターフェイス:LAN インターフェイスが稼働しているかどうかを追跡します。

トラッキング対象の各オブジェクトは、Cisco SD-WAN Manager、デバイス CLI、または CLI アドオンテンプレートで指定された一意の番号によって識別されます。クライアントプロセス は、この番号を使用して特定のオブジェクトを追跡します。

トラッキングプロセスは、トラッキング対象のオブジェクトを定期的にポーリングし、値の変 更があれば記録します。トラッキング対象オブジェクトの変更は、すぐに、または指定された 遅延後に、対象のクライアントプロセスに通知されます。オブジェクトの値は、アップまたは ダウンとして報告されます。

LAN プレフィックスまたは LAN インターフェイスの状態に応じて、OMP を介した NAT ルートアドバタイズメントが追加または削除されます。Cisco SD-WAN Manager でイベントログを 表示して、どの NAT ルートアドバタイズメントが追加または削除されたかを監視できます。

Cisco SD-WAN Manager でのオブジェクトトラッカーイベントログの監視の詳細については、 「サービス側 NAT オブジェクトトラッカーの監視」を参照してください。

サービス側の NAT オブジェクトトラッカーは、Cisco SD-WAN Manager、デバイス CLI、また は CLI アドオンテンプレートを使用して設定できます。

track キーワードが ip nat inside source コマンドに追加します。

**track** キーワードの詳細については、*Cisco Catalyst SD-WAN Qualified Command Reference*の ip nat inside source コマンドを参照してください。

### サービス側 NAT オブジェクトトラッカーの利点

- オブジェクトトラッカーの状態に基づいて、OMP を介して NAT ルートアドバタイズメントを追加または削除します。
- 追加または削除された NAT ルート広告を監視するための Cisco SD-WAN Manager イベントログ通知を提供します。
- LAN プレフィックスと LAN インターフェイスのオブジェクト トラッカー サポートを提供します。

## サービス側 NAT オブジェクトトラッカーの制限事項

- ・サービス側スタティック NAT オブジェクトトラッカーは、スタティック NAT 内およびダイナミック NAT 内でのみサポートされます。
- ・外部スタティック NAT または NAT DIA はサポートされていません。
- 外部変換とポートフォワーディングはサポートされていません。
- Cisco SD-WAN Manager は、IP ルートの追跡をサポートしていません。デバイス CLI テン プレートまたは CLI アドオンテンプレートを使用して、IP ルートをトラッキングできま す。Cisco SD-WAN Manager を使用して、インターフェイスをオブジェクトとしてトラッ キングできます。

## サービス側 NAT オブジェクトトラッカーの使用例

LANインターフェイスまたはLANプレフィックスがダウンすると、サービス側NATオブジェ クトトラッカーが自動的にダウンします。Cisco SD-WAN Manager でイベントログを表示して、 どの NAT ルートアドバタイズメントが追加または削除されたかを監視できます。

## サービス側 NAT オブジェクトトラッカーを設定するためのワークフ ロー

 Cisco Catalyst SD-WAN コントローラの一元化されたデータポリシーを構成して、NAT プー ル番号とアクションを含めます。

サービス側 NAT オブジェクトトラッカーの一元化されたデータポリシーの構成と適用の 詳細については、「サービス側 NAT の一元化されたデータポリシーの作成と適用」を参 照してください。

2. Cisco System テンプレートを使用して、サービス側 NAT オブジェクトトラッカーまたはト ラッカーグループを設定します。

サービス側 NAT オブジェクトトラッカーの設定の詳細については、「サービス側 NAT オ ブジェクトトラッカーの設定」を参照してください。

3. (オプション) サービス側ダイナミック NAT を設定します。

サービス側ダイナミック NAT の設定の詳細については、「サービス側ダイナミック NAT の設定」を参照してください。

4. サービス側スタティック NAT の NAT プールを設定します。

サービス側スタティック NAT の NAT プールの設定の詳細については、「サービス側スタ ティック NAT の設定」を参照してください。

5. Cisco VPNテンプレートを使用して、サービス側NATオブジェクトトラッカーをスタティッ ク内部 NAT プールに関連付けます。

Cisco VPN テンプレートを使用してサービス側 NAT オブジェクトトラッカーをスタティッ ク内部 NAT プールに関連付ける方法の詳細については、「Cisco VPN テンプレートを使用 したサービス側 NAT オブジェクトトラッカーと NAT プールの関連付け」を参照してくだ さい。

## サービス側 NAT オブジェクトトラッカーの設定

- 1. Cisco SD-WAN Manager メニューから、[Configuration] > [Templates] を選択します。
- 2. [Feature Templates] をクリックします。
- 3. [Cisco System] テンプレートを編集するには、テンプレート名の横にある [...] をクリック し、[Edit] を選択します。

**4.** [Tracker] をクリックし、[New Object Tracker] を選択して、サービス側の NAT オブジェクトトラッカー パラメータを設定します。

表 17:サービス側 NAT オブジェクト トラッカー パラメータ

| フィールド                | 説明                                                                                      |
|----------------------|-----------------------------------------------------------------------------------------|
| [Tracker Type]       | [Interface] または [Route] を選択して、LAN<br>インターフェイスまたはLAN プレフィック<br>スのオブジェクトトラッキングを設定しま<br>す。 |
| オブジェクト ID            | オブジェクト ID 番号を入力します。<br>オブジェクト番号はトラッキング対象のオ<br>ブジェクトを識別し、1 ~ 1000 の範囲で指<br>定できます。        |
| インターフェイス (Interface) | グローバルインターフェイスまたはデバイ<br>ス固有のインターフェイスを選択します。                                              |

- **5.** [Add] をクリックします。
- **6.** [更新(Update)]をクリックします。
- (オプション)トラッカーグループを作成するには、[Tracker]を選択し、[Tracker Groups]> [New Object Tracker Groups]をクリックして、サービス側 NAT オブジェクトトラッカー を設定します。

(注) トラッカーグループを作成するために2つのトラッカーを作成したことを確認してください。

表 18:サービス側 NAT オブジェクト トラッカー グループ パラメータ

| フィールド              | 説明                               |
|--------------------|----------------------------------|
| [Group Tracker ID] | トラッカーグループの名前を入力します。              |
| [Tracker ID]       | グループ化するオブジェクトトラッカーの<br>名前を入力します。 |

| フィールド | 説明                                                                                                    |
|-------|----------------------------------------------------------------------------------------------------|
| 基準    | [AND] または [OR] を選択します。                                                                                                   |
|       | [AND] 操作を選択した場合、トラッカーグ<br>ループの関連付けられた両方のトラッカー<br>がルートがアクティブであると報告した場<br>合、トランスポートインターフェイスのス<br>テータスはアクティブであると報告されま<br>す。 |
|       | [OR] は、トラッカーグループの関連付けら<br>れたトラッカーのいずれかがルートがアク<br>ティブであると報告した場合に、トランス<br>ポートインターフェイスのステータスがア<br>クティブとして報告されることを保証しま<br>す。 |

- 8. [Add] をクリックします。
- 9. [更新 (Update)]をクリックします。

## Cisco VPN テンプレートを使用して、サービス側 NAT オブジェクトト ラッカーを NAT プールに関連付ける

- 1. Cisco SD-WAN Manager メニューから、[Configuration] > [Templates] を選択します。
- 2. [Feature Templates] をクリックします。
- 3. [Cisco VPN] テンプレートを編集するには、テンプレート名の横にある[...]をクリックし、 [Edit] を選択します。
- 4. ダイナミックまたはスタティック NAT の NAT プールを設定します。

ダイナミックまたはスタティック NAT の NAT プールの設定に関する詳細については、 「サービス側スタティック NAT の設定」を参照してください。

- 5. [NAT Direction] フィールドで、スコープを [Default] から [Global] に変更し、ドロップダウ ンリストから [Inside] を選択します。
- 6. [Add Object/Object Group Tracker] フィールドに、トラッキングするインターフェイスまた はルートのオブジェクト ID 番号を入力します。
- 7. [Add] をクリックします。
- 8. [更新 (Update)] をクリックします。

## CLI を使用したサービス側 NAT オブジェクトトラッカーの設定

 次の例に示すように、NAT プール番号とアクションを含む Cisco Catalyst SD-WAN コント ローラの一元化されたデータポリシーを構成します。

```
policv
data-policy ssn policy
 vpn-list ssn_vpn_list
  sequence 10
   match
    destination-ip 192.168.21.0/24
1
   action accept
    count counter dst 192
    nat pool 1
    1
   !
   sequence 20
   match
    destination-ip 10.11.11.0/27
  !
   action accept
    count counter_dst_10
    nat pool 2
   1
   1
   sequence 101
   match
    source-ip 192.168.11.0/24
    protocol 1
    action accept
    nat pool 1
    1
   Т
   default-action accept
  !
 1
lists
 vpn-list ssn vpn list
  vpn 1
 !
 site-list ssn site list
  site-id 500
  1
1
1
apply-policy
site-list ssn site list
 data-policy ssn policy all
 !
!
```

2. トラッカー名とトラッカー ID を使用して内部スタティック NAT を設定します。

Device(config)# ip nat inside source static 192.168.11.10 10.11.11.10 vrf 1
match-in-vrf track 1

3. プレフィックス長を使用して内部スタティック NAT プールを設定します。

Device(config) # ip nat pool natpool2 10.11.11.0 10.11.11.25 prefix-length 27

オーバーロードモード、トラッカー名、およびトラッカーIDを使用して、内部スタティックNATグローバルプールを設定します。

Device(config)# ip nat inside source list global-list pool natpool2 vrf 1 match-in-vrf
 overload track 1

5. IP ルートの到達可能性をトラッキングします。

Device(config) # track 1 ip route 192.168.11.0 255.255.255.0 reachability
Device(config-track) # ip vrf 1

(注) ル

シ ルーティングテーブルエントリがルートに存在し、そのルートがアクセス可能である場合、 トラッキング対象オブジェクトはアップ状態にあると見なされます

6. インターフェイスのラインプロトコルの状態を追跡します。

Device(confige) # track 1 interface GigabitEthernet5.101 line-protocol

## CLI アドオンテンプレートを使用したサービス側 NAT オブジェクトト ラッカーの設定

#### はじめる前に

新しいCLIアドオンテンプレートを作成するか、既存のCLIアドオンテンプレートを編集しま す。

CLI Add-on Feature Templates の詳細については、「CLI Add-on Feature Templates」を参照して ください。

CLI アドオンテンプレートを使用したサービス側 NAT オブジェクトトラッカーの設定

- 1. Cisco SD-WAN Manager メニューから、[Configuration] > [Templates] を選択します。
- 2. [Feature Templates] をクリックします。
- **3.** [Add template] をクリックします。
- 4. デバイスリストからデバイスを選択します。
- 5. [OTHER TEMPLATES] の [CLI Add-On Template] をクリックします。
- 6. [CLI Add-On Template] エリアで、次の例に示すように設定を入力します。

```
track 1 ip route 192.168.11.0 255.255.255.0 reachability
ip vrf 1
ip nat pool natpool1 10.11.11.1 10.11.11.30 prefix-length 24
ip nat inside source static 192.168.11.10 10.11.11.10 vrf 1 match-in-vrf pool natpool1
track 1
ip nat inside source list global-list pool natpool1 vrf 1 match-in-vrf overload track
1
```

7. [Save (保存)] をクリックします。

作成した CLI アドオンテンプレートが [CLI Configuration] に表示されます。

8. CLI アドオンテンプレートをデバイスにアタッチします。

## サービス側 NAT オブジェクトトラッカーの設定の確認

次のセクションでは、サービス側 NAT オブジェクトトラッカーの設定を確認する方法について説明します。

#### サービス側 NAT オブジェクトトラッカーの状態の確認

次に、show track object-id コマンドの出力例を示します。

```
Device# show track 1
Track 1
Interface GigabitEthernet5.101 line-protocol
Line protocol is Up
1 change, last change 01:38:57
Tracked by:
NAT 0
```

この出力では、Line protocol is Up (OMP) は、サービス側オブジェクトトラッカーが稼働して いることを示しています。

#### OMP を介した NAT ルートがルーティングテーブルに追加されていることを確認します。

次に、show ip route vrf コマンドの出力例を示します。

| Device# show ip route vrf 1                                                                                                    |
|----------------------------------------------------------------------------------------------------|
| Routing Table: 1                                                                                                    |
| <pre>Codes: L - local, C - connected, S - static, R - RIP, M - mobile, B - BGP<br/>D - EIGRP, EX - EIGRP external, O - OSPF, IA - OSPF inter area<br/>N1 - OSPF NSSA external type 1, N2 - OSPF NSSA external type 2<br/>E1 - OSPF external type 1, E2 - OSPF external type 2, m - OMP<br/>n - NAT, Ni - NAT inside, No - NAT outside, Nd - NAT DIA<br/>i - IS-IS, su - IS-IS summary, L1 - IS-IS level-1, L2 - IS-IS level-2<br/>ia - IS-IS inter area, * - candidate default, U - per-user static route<br/>H - NHRP, G - NHRP registered, g - NHRP registration summary<br/>o - ODR, P - periodic downloaded static route, 1 - LISP<br/>a - application route<br/>+ - replicated route, % - next hop override, p - overrides from PfR</pre> |
| & - replicated local route overrides by connected                                                                                                    |
| Gateway of last resort is not set                                                                                                    |
| 10.0.0/24 is subnetted, 3 subnets                                                                                                    |
| m 10.11.11.1 [251/0] via 192.168.11.10, 04:03:35, Sdwan-system-intf                                                                                                    |
| m 10.11.11.6 [251/0] via 192.168.13.10, 04:03:35, Sdwan-system-intf                                                                                                    |
| m 10.11.11.30 [251/0] via 192.168.11.21, 04:03:35, Sdwan-system-intf                                                                                                    |
| この出力では、Ni - NAT 内部が設定されています。                                                                                                    |
| この出力では、mで始まる行は、NAT ルートがルーティングテーブルに追加されたことを示しています。                                                                                                    |

## サービス側 NAT オブジェクトトラッカーのモニタリング

Cisco SD-WAN Manager 内で追加または削除された NAT ルートとインターフェイスを監視できます。

- 1. Cisco SD-WAN Manager のメニューから[Monitor] > [Logs]の順に選択します。
- 2. [イベント (Events)]をクリックします。

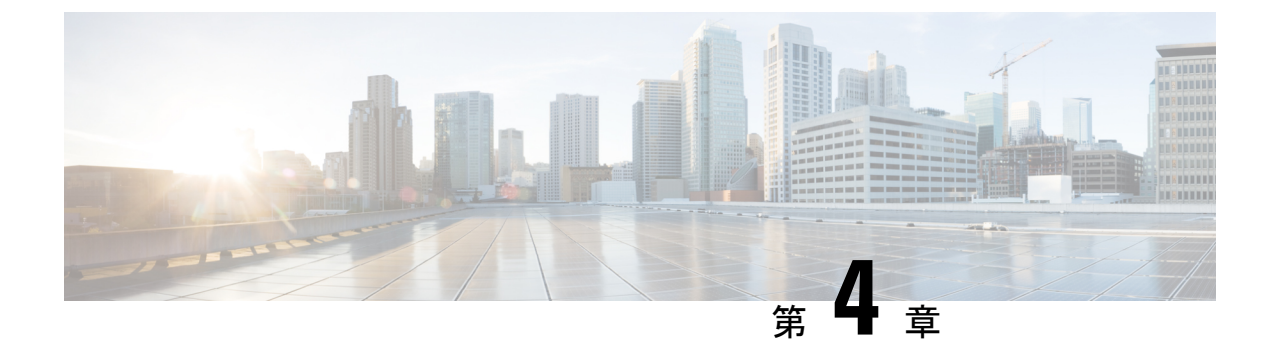

# NAT64の設定

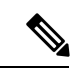

<sup>(</sup>注)

- ) 簡素化と一貫性を実現するために、Cisco SD-WAN ソリューションは Cisco Catalyst SD-WAN としてブランド名が変更されました。さらに、Cisco IOS XE SD-WAN リリース 17.12.1a および Cisco Catalyst SD-WAN リリース 20.12.1 以降、次のコンポーネントの変更が適用されます。 Cisco vManage から Cisco Catalyst SD-WAN Manager への変更、Cisco vAnalytics から Cisco Catalyst SD-WAN Analytics への変更、Cisco vBond から Cisco Catalyst SD-WAN Validator へ の変更、Cisco vSmart から Cisco Catalyst SD-WAN コントローラへの変更、および Cisco コン トローラから Cisco Catalyst SD-WAN 制御コンポーネントへの変更。すべてのコンポーネント ブランド名変更の包括的なリストについては、最新のリリースノートを参照してください。新 しい名前への移行時は、ソフトウェア製品のユーザーインターフェイス更新への段階的なアプ ローチにより、一連のドキュメントにある程度の不一致が含まれる可能性があります。
  - •NAT64の設定 (127ページ)
  - NAT64 ダイレクトインターネットアクセス (128 ページ)
  - サービス側 NAT64 (134 ページ)
  - •NAT64によるカプセル化を使用したアドレスとポートのマッピング (141ページ)

## NAT64 の設定

NAT64 設定では、IPv6 および IPv4 ネットワークを接続するために、IPv6 アドレスを IPv4 ア ドレスに変換できます。

トラフィックの発信は常に、オーバーレイネットワークのトランスポート側(WAN)からサービス側(LAN)に行われます。

# NAT64 ダイレクト インターネット アクセス

#### 表19:機能の履歴

| 機能名                                                 | リリース情報                                                                            | 説明                                                                                                    |
|-----------------------------------------------------|-----------------------------------------------------------------------------------|----------------------------------------------------------------------------------------------------|
| Cisco IOS XE Catalyst<br>SD-WAN デバイス の<br>NAT64 DIA | Cisco IOS XE Catalyst<br>SD-WAN リリース<br>16.12.1b<br>Cisco vManage リリー<br>ス 19.2.1 | NAT64 ダイレクト インターネット アクセス<br>(DIA) 機能は、インターネットトラフィック<br>を中央サイトまたはインターネットアクセス<br>用のデータセンターにトンネリングする代わ<br>りに、ブランチサイトからインターネットに<br>直接トラフィックのルーティングをサポート<br>します。                        |
|                                                     |                                                                                   | NAT64 DIA を使用すると、ブランチサイトの<br>IPv6 クライアントは、データセンターまたは<br>ブランチのローカルにある IPv4 エンタープラ<br>イズアプリケーションサーバーにアクセスで<br>きます。IPv6 クライアントは、インターネッ<br>トを使用してブランチから IPv4 サーバーに直<br>接アクセスすることもできます。 |

## NAT64 DIA に関する情報

NAT64 DIA を使用すると、IPv4 サーバーはリモートブランチまたはデータセンターから IPv6 サーバーにアクセスできます。

NAT64 DIA のトラフィックフローは、LAN から DIA です。

## NAT64 DIA の仕組み

- 1. [Cisco VPN Interface Ethernet] テンプレートを使用して、IPv4 および IPv6 を有効にします。
- 2. サービス側 VPN である [Cisco VPN] テンプレートに IPv6 ルートを設定します。 送信元と宛先の IPv6 アドレスが変換されます。
- 3. NAT IPv4 DIA が設定されているため、インターフェイスが過負荷になり、送信元 IPv4 アドレスが変換されます。宛先 IPv4 アドレスは同じままです。

## NAT64 DIA の利点

- •優れたアプリケーションパフォーマンスを実現
- ・帯域幅の消費と遅延の削減に貢献

- •帯域幅コストの削減に貢献
- リモートサイトに DIA を提供することで、ブランチオフィスのユーザーエクスペリエン スを向上させます。

## NAT64 DIA の制限事項

- •NAT64 DIA は、インターフェイス オーバーロードのみを使用します。
- NAT DIA プールまたはループバックは、NAT64 ではサポートされていません。
- OMP への NAT ルートのアドバタイズメントはサポートされていません。

#### NAT64 DIA ルートの制限事項

ルーティングテーブルにルートをインストールするには、次のNAT64 DIA ルートを使用できます。

/128 プレフィックスの NAT64 DIA ルートの例:

nat64 route vrf 4 64:FF9B::1E00:102/128 global

/96 プレフィックスの NAT64 DIA ルートの例:

nat64 route vrf 4 64:FF9B::/96 global

 ルーティングテーブルにルートをインストールするために、次の NAT64 DIA ルート設定 を使用することはできません。
 nat64 route vrf 4 64:ff9b::/64 global
 nat64 route vrf 4 ::0/0 global

## NAT64 DIA と DIA ルートの設定

NAT64 DIA を有効にするためのワークフロー

1. IPv4 と IPv6 の両方で、[Cisco VPN Interface Ethernet] テンプレートを使用して NAT64 を有 効にします。

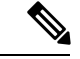

(注) NAT64 IPv4 DIA は、デフォルトでインターフェイスの過負荷を使用します。

IPv6 DIAの NAT64 を構成する場合、インターフェイスの過負荷は既に設定されています。

[Cisco VPN Interface Ethernet] テンプレートは、トランスポートインターフェイスです。

2. サービス VPN である [Cisco VPN] テンプレートを使用して、NAT64 DIA IPv6 ルートを設 定します。

### NAT64 DIA の設定

インターフェイスの過負荷での NAT64 DIA の設定

- 1. Cisco SD-WAN Manager メニューから、[Configuration] > [Templates] を選択します。
- 2. [Feature Templates] をクリックします。

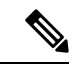

- (注) Cisco vManage リリース 20.7.x 以前のリリースでは、[Feature Templates] のタイトルは [Feature] です。
- **3.** [Cisco VPN Interface Ethernet] テンプレートを編集するには、...をクリックし、[Edit] をクリックします。
- 4. [Interface Name] フィールドで、インターフェイスを選択します。
- 5. [NAT] をクリックし、[IPv4] を選択します。
  - 1. スコープを [Default] から [Global] に変更します。
  - 2. [オン] をクリックして、IPv4の NAT を有効にします。
  - 1. [NAT Type] フィールドで、インターフェイス過負荷の [Interface] をクリックします。 [Interface] オプションが IPv4 に対して [On] に設定されていることを確認します。

| 表 20: | NAT IPv4 / | ペラメ- | ータ |
|-------|------------|------|----|
|-------|------------|------|----|

| パラメータ名          | 説明                                                                    |
|-----------------|-----------------------------------------------------------------------|
| NAT             | NAT 変換を使用するかどうかを指定しま<br>す。                                            |
|                 | デフォルトは[オフ(Off)]です。                                                    |
| <b>NAT Туре</b> | IPv4のNAT変換タイプを指定します。                                                  |
|                 | 使用可能なオプションには、[Interface]、<br>[Pool]、および[Loopback]が含まれます。              |
|                 | デフォルトは[Interface]オプションです。<br>[Interface]オプションは、NAT64 でサポー<br>トされています。 |

| パラメータ名        | 説明                                                                                                    |
|---------------|----------------------------------------------------------------------------------------------------|
| [UDP Timeout] | UDP セッションを介した NAT 変換がいつ<br>タイムアウトするかを指定します。                                                                                                    |
|               | 範囲:1~536870秒                                                                                                    |
|               | デフォルト:300秒 (5分)                                                                                                    |
|               | <ul> <li>(注) Cisco IOS XE Catalyst SD-WAN<br/>リリース 17.6.1a および Cisco<br/>vManage リリース 20.6.1 以<br/>降、NAT64 のデフォルトの<br/>[UDP Timeout] 値は 300 秒(5<br/>分)に変更されました。</li> </ul>   |
| [TCP Timeout] | TCP セッションを介した NAT 変換がいつ<br>タイムアウトするかを指定します。                                                                                                    |
|               | タイムアウト値を入力します                                                                                                    |
|               | デフォルト:3600秒(1時間)                                                                                                    |
|               | <ul> <li>(注) Cisco IOS XE Catalyst SD-WAN<br/>リリース 17.6.1a および Cisco<br/>vManage リリース 20.6.1 以<br/>降、NAT64 のデフォルトの<br/>[TCP Timeout] 値は 3600 秒(1<br/>時間)に変更されました。</li> </ul> |

6. ステップ5を繰り返しますが、[IPv6]を選択して IPv6の NAT を有効にします。

(注)

NAT64 DIA に IPv4 と IPv6 の両方を設定します。

7. [NAT Selection] フィールドで、[NAT64] をクリックして NAT64 を有効にします。

(注)

IPv6の場合、インターフェイスの過負荷はすでに設定されています。

表 21 : NAT IPv6 パラメータ

| パラメータ名 | 説明                    |
|--------|-----------------------|
| NAT    | NAT変換を使用するかどうかを指定します。 |
|        | デフォルトは[オフ(Off)]です。    |

| パラメータ名          | 説明                      |
|-----------------|-------------------------|
| [NAT Selection] | NAT64 を指定します。           |
|                 | デフォルトは [NAT66] オプションです。 |

8. [更新 (Update)] をクリックします。

### NAT64 DIA ルートの設定

Cisco VPN テンプレートを使用した NAT64 DIA ルートの設定

- 1. Cisco SD-WAN Manager メニューから、[Configuration] > [Templates] を選択します。
- 2. [Feature Templates] をクリックします。
- (注) Cisco vManage リリース 20.7.x 以前のリリースでは、[Feature Templates] のタイトルは [Feature] です。
- 3. [Cisco VPN] 機能テンプレートを編集するには、...をクリックし、[Edit] をクリックします。

(注) サービス側 VPN である [Cisco VPN] 機能テンプレートで IPv6 DIA ルートを設定します。

- **4.** [IPv6 Route] をクリックします。
- **5.** [New IPv6 Route] をクリックします。
- 6. [Prefix] フィールドに、よく知られたプレフィックス [64:FF9B::/96] を入力します。
- 7. [Gateway] フィールドで、[VPN] をクリックします。
- 8. [Enable VPN] フィールドで、スコープを [Default] から [Global] に変更し、[On] をクリッ クして VPN を有効にします。
- 9. [NAT] フィールドで、[NAT64] をクリックします。
- **10.** [更新 (Update)] をクリックします。

### CLI を使用した NAT64 DIA ルートの設定

#### 例:NAT64 DIA ルートの設定

Device(config) # nat64 route vrf 4 64:FF9B::1E00:102/128 global

### NAT64 DIA ルート設定の確認

#### 例1

以下は、サービス VPN 用の show ipv6 route vrf コマンドからの出力例です。

Device# show ipv6 route vrf 4
IPv6 Routing Table - 4 - 5 entries
Codes: C - Connected, L - Local, S - Static, U - Per-user Static route
 B - BGP, R - RIP, H - NHRP, I1 - ISIS L1
 I2 - ISIS L2, IA - ISIS interarea, IS - ISIS summary, D - EIGRP
 EX - EIGRP external, ND - ND Default, NDp - ND Prefix, DCE - Destination
 NDr - Redirect, RL - RPL, O - OSPF Intra, OI - OSPF Inter
 OE1 - OSPF ext 1, OE2 - OSPF ext 2, ON1 - OSPF NSSA ext 1
 ON2 - OSPF NSSA ext 2, Ia - LISP alt, Ir - LISP site-registrations
 Id - LISP dyn-eid, IA - LISP away, Ie - LISP extranet-policy
 Ip - LISP publications, a - Application, m - OMP
m 64:FF9B::/96 [251/0]
via 172.16.255.15%default, Sdwan-system-intf%default

この例では、64:FF9B::/96 は、IPv6 を IPv4 アドレスに変換するための NAT64 の既知のプレ フィックスです。

#### 例 2

NAT64 DIA がトランスポート VPN で設定されているため、トランスポート VPN のルーティ ングテーブルは次のように表示されます。

```
Device# show ipv6 route
IPv6 Routing Table - default - 2 entries
Codes: C - Connected, L - Local, S - Static, U - Per-user Static route
B - BGP, R - RIP, H - NHRP, I1 - ISIS L1
I2 - ISIS L2, IA - ISIS interarea, IS - ISIS summary, D - EIGRP
EX - EIGRP external, ND - ND Default, NDp - ND Prefix, DCE - Destination
NDr - Redirect, RL - RPL, O - OSPF Intra, OI - OSPF Inter
OE1 - OSPF ext 1, OE2 - OSPF ext 2, ON1 - OSPF NSSA ext 1
ON2 - OSPF NSSA ext 2, Ia - LISP alt, Ir - LISP site-registrations
Id - LISP dyn-eid, IA - LISP away, Ie - LISP extranet-policy
Ip - LISP publications, a - Application, m - OMP, Nd - Nat-Route DIA
S 64:FF9B::/96 [1/0]
```

### NAT64 DIA の設定例

この例は、NAT64 DIA の設定を示しています。

```
interface GigabitEthernet1
    no shutdown
    arp timeout 1200
    ip address 10.1.15.15 10.255.255.255
    no ip redirects
    ip mtu 1500
    ip nat outside
    load-interval 30
    mtu 1500
    negotiation auto
    nat64 enable
    !
    nat64 v6v4 list nat64-global-list interface GigabitEthernet1 overload
    !
```

overload

(注)

GigabitEthernet1 は、トランスポート VPN インターフェイスです。

# サービス側 NAT64

表 22:機能の履歴

| 機能名                                                   | リリース情報                                                                            | 説明                                                                                                    |
|-------------------------------------------------------|-----------------------------------------------------------------------------------|----------------------------------------------------------------------------------------------------|
| Cisco IOS XE Catalyst<br>SD-WAN デバイス の<br>サービス側 NAT64 | Cisco IOS XE Catalyst<br>SD-WAN リリース<br>16.12.1b<br>Cisco vManage リリー<br>ス 19.2.1 | サービス側ネットワークアドレス変換(NAT)<br>64 機能は、送信元 IPv6 アドレスを NAT プー<br>ル内の使用可能な IPv4 アドレスに変換しま<br>す。宛先 IPv6 アドレスは、IPv4 組み込み IPv6<br>アドレスであるため、宛先 IPv6 アドレスは<br>サーバーの実際の IPv4 アドレスに変換されま<br>す。<br>サービス側 NAT64 により、IPv4 サーバーは<br>IPv6 クライアントと通信できます。 |

ip nat inside source list nat-dia-vpn-hop-access-list interface GigabitEthernet1

## サービス側 NAT64 に関する情報

IPv4パブリックアドレス空間が減少し、よりルーティング可能なアドレスに対する必要性が高 まる中、サービスプロバイダーと企業はIPv6ネットワークの構築と展開を続けています。IPv4 インターネットはしばらく存続するため、IPv4ネットワークとIPv6ネットワーク間の通信は、 シームレスなエンドユーザーエクスペリエンスにとって重要な要件です。

NAT IPv6 to IPv4 (NAT64) テクノロジーは、IPv6 と IPv4 ネットワーク間の通信を容易にします。

サービス側 NAT64 機能は、送信側 IPv6 アドレスを NAT プール内の使用可能な IPv4 アドレス に変換します。宛先 IPv6 アドレスは、IPv4 組み込み IPv6 アドレスであるため、宛先 IPv6 アドレスはサーバーの実際の IPv4 アドレスに変換されます。

Cisco IOS XE Catalyst SD-WAN デバイス は、IPv6 アドレスを IPv4 アドレスに、IPv4 アドレス を IPv6 アドレスに変換するためにステートフル NAT64 を使用します。NAT オーバーロードを 使用したステートフル NAT64 は、IPv4 アドレスと IPv6 アドレス間の 1:n マッピングを提供し ます。

## サービス側 NAT64 の仕組み

1. IPv6 クライアントが IPv4 サーバーへの接続を試みます。
2. IPv6 クライアントは、IPv6 AAAA レコード DNS クエリを作成します。これは、IPv4 アドレスに対する IPv6 クエリです。

DNS64 サーバーは、IPv4 に埋め込まれた IPv6 アドレスで応答します。

例:

64:ff9b::c000:0201

これは、NAT64の既知のプレフィックス(WKP)である 64:FF9B::/96を使用します。WKP は、アドレスファミリ間のアルゴリズムマッピングに使用されます。

IPv4 埋め込み IPv6 アドレスは、可変長プレフィックス、埋め込み IPv4 アドレス、および 可変長サフィックスで設定されます。最後の 32 ビットは、元の IPv4 アドレスの 16 進表現 で、この例では 192.0.2.1 です。

- 3. IPv6 クライアントは、IPv4 サーバーへの接続を試みます。
- 4. IPv6 から IPv4 への変換が実行されます。

送信元 IPv6 アドレスは、プール内の使用可能な IPv4 アドレスの1つに変換されます。

宛先 IPv6 アドレスは、IPv4 組み込み IPv6 アドレスであるため、宛先 IPv6 アドレスはサーバーの実際の IPv4 アドレスに変換されます。

### サービス側 NAT64 の利点

- インターネット上の IPv4 サーバーを使用したサービス VPN 内の IPv6 クライアント間の 通信をサポート
- IPv6 および IPv4 ネットワークへのデュアルアクセスを維持するために、IPv6 アドレスから IPv4 アドレスへの変換を提供します。
- ステートフルNAT64を使用する場合、既存のIPv4ネットワークインフラストラクチャを ほとんどまたはまったく変更する必要がない
- IPv4 インターネットサービスにアクセスする IPv6 ユーザーにシームレスなインターネットエクスペリエンスを提供し、IPv4 のビジネス継続性を維持します。
- データポリシーを設定することなく、NAT64の設定をサポート

### **サービス側 NAT64**の使用例

サポートされているトラフィックフローは、リモートサイト、データセンター、または別のブ ランチサイトにある IPv6 クライアントから、ローカル LAN 上の IPv4 クライアントまたはサー バーまでです。

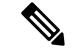

(注) トラフィックの発信は常に、オーバーレイネットワークのトランスポート側(WAN)からサー ビス側(LAN)に行われます。

### サービス側 NAT64 の前提条件

・ドメインネームシステム(DNS)トラフィックを機能させるには、別のDNS64をインストールして稼働させる必要があります。

### サービス側 NAT64 の制限事項

- ・トラフィックは常にリモートブランチサイトから発信され、ローカル LAN 上の IPv4 サー バーにアクセスする必要があります。
- トラフィックは、IPv4 サーバーからデータセンター内の IPv6 クライアントまたはリモー
   トブランチサイトに発信できません。

#### サービス側 NAT64 の IPv4 アドレス制限事項

- ・使用可能な IPv4 宛先 IP アドレスの詳細については、導入ガイドライン、RFC 6052、セクション 3.1 を参照してください。
- RFC 5735 のセクション3の展開ガイドラインに記載されているような、非グローバル IPv4 アドレスを表すために、既知のプレフィックス(WKP)を使用することはできません。

たとえば、次の IPv4 プレフィックスは許可されていません。

- 0.0.0/8
- 10.0.0/8
- 127.0.0/8
- 169.254.0.0/16

・サービス側(LAN)でプライベート IPv4 アドレス範囲を使用することはできません。

## サービス側 NAT64 の設定

次のセクションでは、サービス側 NAT64 の設定に関する情報を提供します。

### 機能テンプレートを使用したサービス側 NAT64 の有効化

- 1. Cisco SD-WAN Manager メニューから、[Configuration] > [Templates] を選択します。
- 2. [Feature Templates] をクリックします。

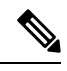

(注) Cisco vManage リリース 20.7.x 以前のリリースでは、[Feature Templates] のタイトルは [Feature] です。

**3.** [Cisco VPN Interface Ethernet] テンプレートを編集するには、...をクリックし、[Edit] をクリックします。

# 

- (注) [Cisco VPN Interface Ethernet] テンプレートは、サービス側のインターフェイスです。
- 4. [NAT] をクリックし、NAT64 に [IPv6] を選択します。
- 5. スコープを [Default] から [Global] に変更します。
- 6. [NAT64] フィールドで、[On] をクリックして NAT64 を有効にします。
- 7. [更新 (Update)] をクリックします。

### サービス側 NAT64 プールの設定

#### はじめる前に

- 1. NAT64 IPv4 プールを設定する前に、[Cisco VPN Interface Ethernet] テンプレートを使用して サービス側の NAT64 を有効にしておく必要があります。
- 新しい [Cisco VPN] 機能を作成するか、既存の [Cisco VPN] 機能を編集します。[Cisco VPN] 機能テンプレートは、NAT64 を設定するサービス側 VPN に対応します。

#### サービス側 NAT64 プールの設定

- 1. Cisco SD-WAN Manager メニューから、[Configuration] > [Templates] を選択します。
- 2. [Feature Templates] をクリックします。

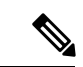

- (注) Cisco vManage リリース 20.7.x 以前のリリースでは、[Feature Templates] のタイトルは [Feature] です。
- 3. [Cisco VPN] テンプレートを編集するには、テンプレートの横にある...をクリックし、 [Edit] をクリックします。
- **4.** [NAT] をクリックします。
- 5. [NAT64 v4 Pool] をクリックします。
- 6. [New NAT64 v4 Pool] をクリックします。
- 7. [NAT64 Pool name] フィールドで、プール名を指定します。

(注)

) プール名には番号を指定する必要があります。

- 8. [NAT 64 v4 Pool Range Start] フィールドで、プール範囲の開始の IPv4 アドレスを指定します。
- **9.** [NAT 64 v4 Pool End Start]フィールドで、プール範囲の終了の IPv4 アドレスを指定します。
- 10. ドロップダウンリストから [Global] を選択します。
- **11.** [On] をクリックして、[NAT 64 Overload] を有効にします。
- (注) [NAT 64 Overload] はデフォルトで [Off] に設定されています。
- 12. [Add] をクリックします。
- 13. [Update] をクリックして、設定をデバイスにプッシュします。

### CLI を使用したサービス側 NAT64 の設定

#### 表 23:機能の履歴

| 機能名                      | リリース情報                                           | 説明                                                                                        |
|--------------------------|--------------------------------------------------|-------------------------------------------------------------------------------------------|
| NAT64 デバイスの<br>IPv6 サポート | Cisco IOS XE Catalyst<br>SD-WAN リリース<br>16.12.1b | この機能は、Cisco IOS XE Catalyst SD-WAN デ<br>バイス での IPv4 と IPv6 間の通信を容易にす<br>る NAT64 をサポートします。 |

#### CLIを使用したサービス側 NAT64 の有効化

このセクションでは、サービス側のNAT64を有効にするためのCLI設定の例を示します。

LAN インターフェイスでサービス側の NAT64 を有効にします。これは、Cisco SD-WAN Manager 上の [Service VPN] テンプレートに相当します。

IPv4アプリケーションサーバーはローカルLANサイトにあり、IPv6クライアントはデータセンターまたはLANのリモートサイトにあります。

Device# interface GigabitEthernet 5.104 nat64 enable

#### CLI を使用したサービス側 NAT64 プールの設定

このセクションでは、サービス側 NAT64 プールを設定するための CLI 設定の例を示します。

Device# nat64 v4 pool pool10 192.0.2.0 192.0.2.254 nat64 v6v4 list global-list\_nat64 pool pool10 vrf 4 overload

## サービス側 NAT64 の設定の確認

例:指定されたデバイスのルーティングテーブルに表示される内容

次に、show ipv6 route vrf コマンドの出力例を示します。

Device# show ipv6 route vrf 4 IPv6 Routing Table - 4 - 5 entries Codes: C - Connected, L - Local, S - Static, U - Per-user Static route B - BGP, R - RIP, H - NHRP, I1 - ISIS L1 I2 - ISIS L2, IA - ISIS interarea, IS - ISIS summary, D - EIGRP EX - EIGRP external, ND - ND Default, NDp - ND Prefix, DCE - Destination NDr - Redirect, RL - RPL, O - OSPF Intra, OI - OSPF Inter OE1 - OSPF ext 1, OE2 - OSPF ext 2, ON1 - OSPF NSSA ext 1 ON2 - OSPF NSSA ext 2, la - LISP alt, lr - LISP site-registrations ld - LISP dyn-eid, lA - LISP away, le - LISP extranet-policy lp - LISP publications, a - Application, m - OMP, Nd - Nat-Route DIA Nd 64:FF9B::/96 [6/0] via Null0%default, directly connected 2001:DB8:AA:A::/64 [251/0] m via 172.16.255.16%default, Sdwan-system-intf%default С 2001:DB8:BB:A::/64 [0/0] via GigabitEthernet5.104, directly connected 2001:DB8:BB:A::1/128 [0/0] T. via GigabitEthernet5.104, receive FF00::/8 [0/0] L via NullO, receive

この例では、NAT64の既知のプレフィックス、64:FF9B::/96 がサービス VPN の IPv6 ルーティ ングテーブルに表示されます。

#### 次に、show ip route vrf 4 コマンドの出力例を示します。

```
Device# show ip route vrf 4
Routing Table: 4
Codes: L - local, C - connected, S - static, R - RIP, M - mobile, B - BGP
D - EIGRP, EX - EIGRP external, O - OSPF, IA - OSPF inter area
N1 - OSPF NSSA external type 1, N2 - OSPF NSSA external type 2
E1 - OSPF external type 1, E2 - OSPF external type 2, m - OMP
n - NAT, Ni - NAT inside, No - NAT outside, Nd - NAT DIA
i - IS-IS, su - IS-IS summary, L1 - IS-IS level-1, L2 - IS-IS level-2
ia - IS-IS inter area, * - candidate default, U - per-user static route
H - NHRP, G - NHRP registered, g - NHRP registration summary
o - ODR, P - periodic downloaded static route, 1 - LISP
a - application route
+ - replicated route, % - next hop override, p - overrides from PfR
& - replicated local route overrides by connected
```

```
NAT64 IPv4 プールアドレスは、サービス VPN の IPv4 ルーティングテーブルの nat inside ルートとしてルーティングテーブルにインストールされます。
```

#### 例: OMP のルーティングテーブルに表示される内容

次に、show ipv6 route vrf コマンドの出力例を示します。

```
Device# show ipv6 route vrf 4
IPv6 Routing Table - 4 - 5 entries
Codes: C - Connected, L - Local, S - Static, U - Per-user Static route
    B - BGP, R - RIP, H - NHRP, I1 - ISIS L1
    I2 - ISIS L2, IA - ISIS interarea, IS - ISIS summary, D - EIGRP
```

```
EX - EIGRP external, ND - ND Default, NDp - ND Prefix, DCE - Destination
      NDr - Redirect, RL - RPL, O - OSPF Intra, OI - OSPF Inter
       OE1 - OSPF ext 1, OE2 - OSPF ext 2, ON1 - OSPF NSSA ext 1
       ON2 - OSPF NSSA ext 2, la - LISP alt, lr - LISP site-registrations
       ld - LISP dyn-eid, lA - LISP away, le - LISP extranet-policy
       lp - LISP publications, a - Application, m - OMP
  64:FF9B::/96 [251/0]
m
    via 172.16.255.15%default, Sdwan-system-intf%default
  2001:DB8:AA:A::/64 [0/0]
С
    via GigabitEthernet5.104, directly connected
Τ.
   2001:DB8:AA:A::1/128 [0/0]
     via GigabitEthernet5.104, receive
   2001:DB8:BB:A::/64 [251/0]
m
    via 172.16.255.15%default, Sdwan-system-intf%default
Τ.
  FF00::/8 [0/0]
    via NullO, receive
```

```
この例では、NAT64の既知のプレフィックスである 64:FF9B::/96 がオーバーレイ管理プロト
コル (OMP) ルートとして受信されます。
```

NAT64 IPv4 プールアドレスは、OMP ルートとして受信されます。

### サービス側 NAT64 の設定例

この例は、サービス側 NAT64 の設定を示しています。

```
nat64 v4 pool 1-4 192.0.2.0 192.0.2.254
nat64 v6v4 list nat64-list pool 1-4 vrf 4 overload
!
interface GigabitEthernet5.104
encapsulation dot1Q 104
vrf forwarding 4
ip address 10.1.19.15 10.255.255.255
ip mtu 1496
ip ospf network broadcast
ip ospf 4 area 0
nat64 enable
end
```

この例は、NAT64 プールの設定を示しています。

```
nat64 v4 pool 1-4 192.0.2.0 192.0.2.254
nat64 v6v4 list nat64-list pool 1-4 vrf 4 overload
!
interface GigabitEthernet5.104
encapsulation dot1Q 104
vrf forwarding 4
ip address 10.1.19.15 10.255.255.255
ip mtu 1496
ip ospf network broadcast
ip ospf 4 area 0
nat64 enable
end
```

# NAT64 によるカプセル化を使用したアドレスとポートの マッピング

#### 表24:機能の履歴

| 機能名                                                   | リリース情報                                           | 説明                                                                                                    |
|-------------------------------------------------------|--------------------------------------------------|----------------------------------------------------------------------------------------------------|
| NAT64によるカプセル<br>化 (MAP-E) を使用し<br>たアドレスとポートの<br>マッピング | Cisco IOS XE Catalyst<br>SD-WAN リリース<br>17.10.1a | この機能は、IPv6のみのネットワークを使用<br>しているときに、IPv4 クライアントが IPv4<br>サーバーにアクセスするためのサポートを提<br>供します。IPv4 トラフィックは、IPv6トンネ<br>ルを介してインターネットにルーティングさ<br>れます。                                                                                         |
|                                                       |                                                  | この機能を使用すると、IP カプセル化を使用<br>してIPv6ネットワーク上でIPv4パケットを転<br>送するための MAP-E ドメインおよび MAP-E<br>パラメータを設定できます。MAP-E カスタ<br>マーエッジ (CE) デバイスの起動時、または<br>IPv4 アドレスが変更されるときに、このデバ<br>イスは HTTP を使用して MAP-E ルールサー<br>バーから MAP-Eパラメータを自動的に取得し<br>ます。 |
|                                                       |                                                  | この機能を使用すると、IP カプセル化を使用<br>してIPv6ネットワーク上でIPv4パケットを転<br>送するための MAP-E ドメインおよび MAP-E<br>パラメータを設定できます。MAP-E カスタ<br>マーエッジ (CE) デバイスの起動時、または<br>IPv4 アドレスが変更されるときに、このデバ<br>イスは HTTP を使用して MAP-E ルールサー<br>バーから MAP-Eパラメータを自動的に取得し<br>ます。 |

# NAT64 を使用した MAP-E に関する情報

サポート対象の最小リリース: Cisco IOS XE Catalyst SD-WAN リリース 17.10.1a

Mapping of Address and Port with Encapsulation (MAP-E) は Internet Engineering Task Force (IETF) のドラフトであり、カプセル化を使用して IPv6 専用ネットワーク上で IPV4 パケットを転送す るメカニズムについて説明しています。

MAP-Eドメイン内では、IPv6専用ネットワークを介してカプセル化して転送することで、IPv4 パケットは MAP-E CE デバイスとパブリック IPv4 インターネットとの間で交換されます。 NAT64 機能を備えた MAP-E は、次の設定をサポートします。

共有 IPv4 の設定

MAP-Eは、MAP-Eドメイン内の複数のMAP-ECEデバイスが単一のIPv4アドレスを共有できるようにします。同じIPv4アドレスを持つ各MAP-ECEデバイスは、異なるTCPまたはUDPポートを使用する必要があります。MAP-Eは、IPv6専用ネットワークで共有IPv4アドレスを使用してIPv4接続を提供します。

固定 IPv4 の設定

固定 IPv4 設定では、1 つの MAP-E CE デバイスが固定 IPv4 アドレスを使用します。

### NAT64 を使用した MAP-E 設定のコンポーネント

サポート対象の最小リリース: Cisco IOS XE Catalyst SD-WAN リリース 17.10.1a

MAP-E ドメインを使用したアドレスとポートの各マッピングでは、異なるマッピングルール が使用されます。MAP-E 設定には、次のものが含まれます。

• Basic mapping rule (BMR)

BMR は MAP-E IPv6 アドレス またはプレフィックスを設定します。IPv6 プレフィックス ごとに設定できる BMR は1 つだけです。MAP-E CE デバイスは、BMR を使用して、IPv4 アドレス、IPv4 プレフィックス、または IPv6 プレフィックスからの共有 IPv4 アドレスで 自身を設定します。IPv4送信元アドレスと送信元ポートが IPv6 アドレスまたはプレフィッ クスにマップされている使用例では、パケットの転送に BMR を使用することもできます。 すべての MAP-E CE は、BMR でプロビジョニングする必要があります。

ポートパラメータとともに BMR IPv6 プレフィックスがトンネルの送信元アドレスとして 使用されます。

・単一のデフォルトマッピングルール (DMR)

インターフェイスアドレスと一致する DMR プレフィックスはホストとして認識され、プレフィックス長が 128 の DMR プレフィックスはトンネルの送信元アドレスとして認識されます。ボーダールータの IPv6 アドレスは、トンネルの宛先アドレスです。

・ポートセットID (PSID)

PSID は、使用が許可されているポートを識別します。

ボーダールータは、PSID とポートセットが一致するかどうかを確認します。ポートセット ID とポート セットが一致する場合、DMR は IPv6 パケットのパケット宛先に一致しま す。BMR に基づき、ボーダールータは IPv4 送信元アドレスを作成し、IPv6 宛先アドレス から IPv4 宛先アドレスを抽出します。IPv6 パケットは、NAT64 の IPv6 から IPv4 変換エ ンジンを使用して、IPv6 パケットから IPv4 パケットを作成します。

MAP-E CE デバイスの起動時または IPv6 アドレスが変更されるたびに、HTTP を使用して MAP-E ルールサーバーから MAP-E パラメータを自動的に設定します。 MAP-E ドメインおよび MAP-E パラメータを設定するには、nat64 provisioning コマンドを使用 します。MAP-E ドメインおよび MAP-E パラメータの設定の詳細については、『Cisco IOS XE SD-WAN Qualified Command Reference Guide』を参照してください。

MAP-E ルールの REST API 仕様については、『IP Addressing: NAT Configuration Guide』を参照 してください。

### NAT64 を使用した MAP-E の利点

- IPv6 のみのネットワーク上で IPv4 トラフィックフローをサポートします。
- ボーダールータに追加のハードウェアを必要とせずに、低遅延で効率的なトラフィック配信をサポートします。
- IPv6 に移行するための使いやすくスケーラブルなソリューションをサポートします。

### NAT64 を使用した MAP-E の制限事項

サポート対象の最小リリース: Cisco IOS XE Catalyst SD-WAN リリース 17.10.1a

- MAP-E CE デバイスごとに1つの BMR をサポートします。アドレスとポートの変換ごと に異なるマッピングルールを設定します。
- 64のBMRプレフィックス長、フラグメンテーション、およびローカルパケット生成はサポートされていません。

### NAT64 を使用した MAP-E のワークフロー

サポート対象の最小リリース: Cisco IOS XE Catalyst SD-WAN リリース 17.10.1a

次の図は、MAP-E で IPv6 のみのネットワークを使用する場合に、IPv4 クライアントが IPv4 サーバーに到達するためのエンドツーエンドのクライアント トラフィック フローを示してい ます。

#### 図 8: NAT64 を使用した MAP-E のワークフロー

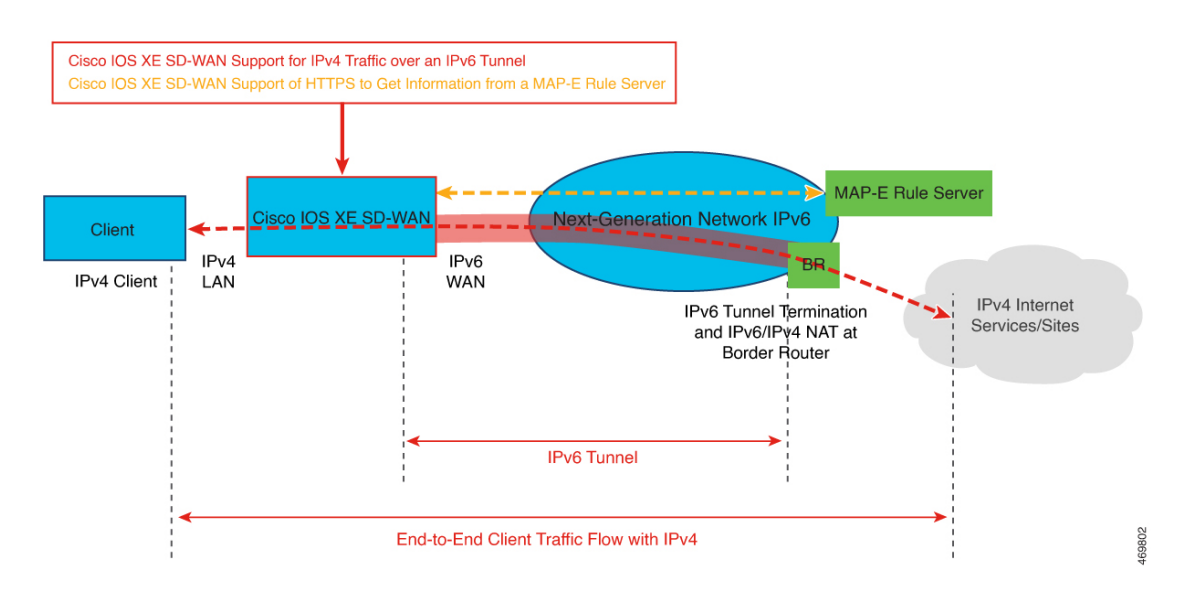

#### MAP-E CE デバイスと MAP-E ルールサーバー間の MAP-E 相互作用

- 1. MAP-Eルールサーバーは、IPv6のみのネットワークから IPv6 プレフィックスを取得します。
- **2.** MAP-E CE デバイスは、HTTP 要求を MAP-E ルールサーバーに送信し、応答を受信しま す。

MAP-E は、Cisco IOS XE Catalyst SD-WAN デバイス が MAP-E CE デバイスとして機能で きるようにします。

- 3. MAP-E ルールに従って、MAP-E CE デバイスは着信 IPv4 パケットの変換を実行します。
- 4. MAP-ECEデバイスはIPv4パケットをIPv6パケットにカプセル化し、IPv6パケットをボー ダールータに送信します。
- 5. エンコードされた IPv6 パケットを受信すると、IPv6 パケットは MAP-E ルールに従って ボーダールータによってカプセル化が解除され、IPv6 トラフィックは IPv4 パブリックイ ンターネットにルーティングされます。

図 9: MAP-E ワークフロー

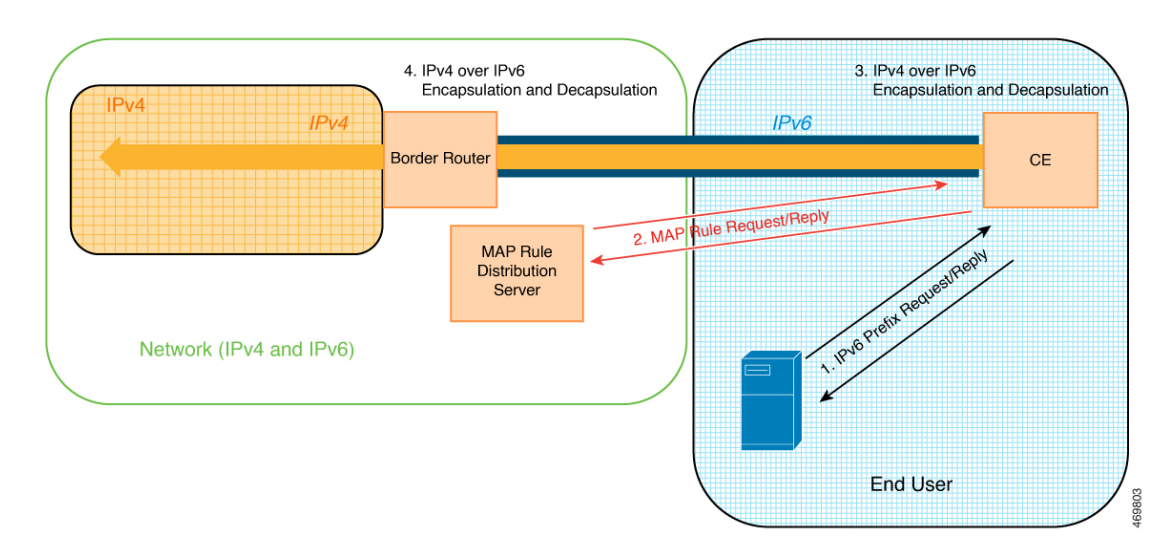

## CLI テンプレートを使用した NAT64 での MAP-E の設定

サポート対象の最小リリース: Cisco IOS XE Catalyst SD-WAN リリース 17.10.1a

CLI テンプレートの使用の詳細については、CLI アドオン機能テンプレートおよび CLI テンプ レートを参照してください。

(注) デフォルトでは、CLI テンプレートはグローバル コンフィギュレーション モードでコマンド を実行します。

このセクションでは、MAP-Eドメインと MAP-Eパラメータを設定するための CLI 設定の例を 示します。

1. NAT64 フラグメンテトヘッダーを無効にします。

nat64 settings fragmentation header disable

2. NAT64 DIA ルートを設定します。

nat64 route ip-address interface-type-number

詳細については、「NAT64 DIA ルートの設定」を参照してください。

3. NAT64 MAP-E ドメインを指定し、MAP-E コンフィギュレーション モードを開始します。

nat64 provisioning mode jp01

4. ユーザー名とパスワードを使用してアドレス解決サーバーを設定します。

address-resolution-server http://ipv6-prefix/directory-path address-resolution-server 6 username encypted-user-name address-resolution-server 6 password encypted-password アドレス解決サーバーのユーザー名とパスワードを暗号化するための暗号化タイプ(2または6)を指定することもできます。

5. MAP-E ルールサーバーを設定します。

rule-server http://admin:admin@ipv6-prefix//directory-path

ルールサーバーの URL を暗号化するための暗号化タイプ(2または6)を指定することも できます。

6. (オプション) HTTP サーバーからの応答の待機時間を秒単位で設定します。

rule-server request wait-time value-seconds

7. ホスト名を設定します。

hostname *hostname* 

ホスト名は MAP-E ルールサーバーのものです。ホスト名を上書きする場合は、新しいホ スト名を指定できます。

8. トンネルインターフェイスを設定します。

```
tunnel interface Tunnelnumber
tunnel source interface-type-interface-number
```

(注)

固定 IPv4 設定専用のトンネルインターフェイスとトンネル送信元を設定します。

9. サービスプレフィックスを設定します。

service-prefix *ipv6-prefix* 

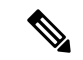

(注) MAP-Eルールサーバーから返される MAP-Eルールの IPv6 プレフィックスは、MAP-ECE デバ イスで設定された IPv6 サービスプレフィックスと一致する必要があります。

(注) 固定 IPv4 設定または共有 IPv4 設定のいずれかのサービスプレフィックスを設定します。

MAP-E ドメインとパラメータを設定するための完全な設定例を次に示します。

```
nat64 settings fragmentation header disable
nat64 settings v4 tos ignore
interface GigabitEthernet1
!
nat64 settings mtu minimum 1500
nat64 provisioning mode jp01
address-resolution-server http://2001:db8:b000:0:fe7f:6ee7:33db:5013/nic/update
address-resolution-server password encypted-password
address-resolution-server username encypted-username
rule-server http://admin:admin@2001:DB8:A000::1//mape-rule.json
rule-server request wait-time 180
hostname hostname
```

tunnel interface Tunnel1
tunnel source GigabitEthernet2
service-prefix 2001:DB8:b800::/48

nat64 route 0.0.0.0/0 GigabitEthernet1

# NAT64 設定による MAP-E の確認

I.

サポート対象の最小リリース: Cisco IOS XE Catalyst SD-WAN リリース 17.10.1a

```
次に、show nat64 map-e コマンドの出力例を示します。
```

```
Device# show nat64 map-e
MAP-E Domain 9126
Mode MAP
Border-relay-address
Ip-v6-address 2001:DB8::9
Basic-mapping-rule
Ip-v6-prefix 2001:DB8:B001:80::/60
Ip-v4-prefix 10.1.1.0/24
Port-parameters
Share-ratio 4 Contiguous-ports 256 Start-port 1024
Share-ratio-bits 2 Contiguous-ports-bits 8 Port-offset-bits 6
Port-set-id 0
```

上記の出力は、ポートが MAP-E CE デバイス全体で共有されるため、共有 IPv4 アドレス設定の例です。出力には、MAP-E ルールサーバーから返された MAP-E パラメータが表示されます。

```
次に、show nat64 statistics コマンドの出力例を示します。
```

```
Device# show nat64 statistics
NAT64 Statistics
Total active translations: 0 (0 static, 0 dynamic; 0 extended)
Sessions found: 0
Sessions created: 0
Expired translations: 0
Global Stats:
   Packets translated (IPv4 -> IPv6)
      Stateless: 0
      Stateful: 0
      nat46: 0
      MAP-T: 0
     MAP-E: 5
   Packets translated (IPv6 -> IPv4)
      Stateless: 0
      Stateful: 0
      nat46: 0
      MAP-T: 0
      MAP-E: 4
Interface Statistics
   GigabitEthernet0/0/0 (IPv4 not configured, IPv6 configured):
      Packets translated (IPv4 -> IPv6)
         Stateless: 0
         Stateful: 0
        nat46: 0
         MAP-T: 0
         MAP-E: 0
      Packets translated (IPv6 -> IPv4)
         Stateless: 0
```

I

```
Stateful: 0
        nat46: 0
        MAP-T: 0
        MAP-E: 4
     Packets dropped: 0
  GigabitEthernet0/0/1 (IPv4 configured, IPv6 not configured):
     Packets translated (IPv4 -> IPv6)
        Stateless: 0
        Stateful: 0
        nat46: 0
        MAP-T: 0
        MAP-E: 5
     Packets translated (IPv6 -> IPv4)
        Stateless: 0
        Stateful: 0
        nat46: 0
        MAP-T: 0
        MAP-E: 0
     Packets dropped: 0
Dynamic Mapping Statistics
  v6v4
Limit Statistics
```

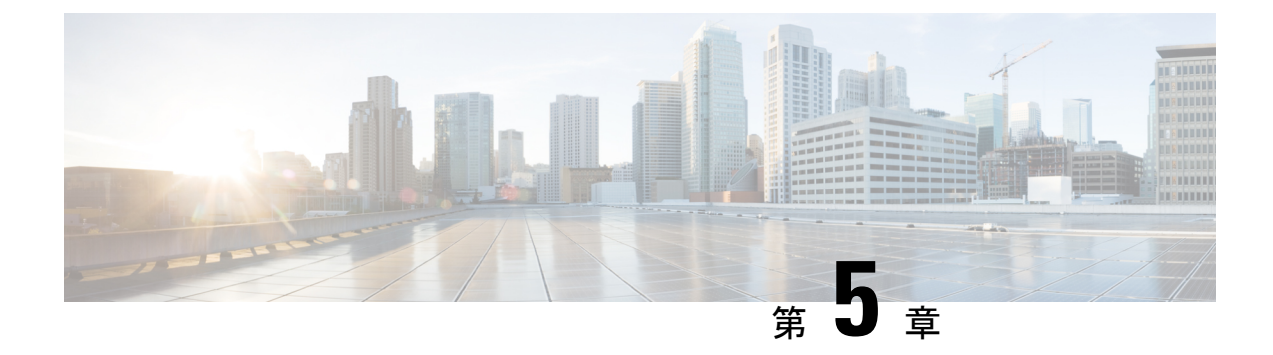

# NAT66の設定

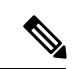

(注)

- 簡素化と一貫性を実現するために、Cisco SD-WAN ソリューションは Cisco Catalyst SD-WAN としてブランド名が変更されました。さらに、Cisco IOS XE SD-WAN リリース 17.12.1a および Cisco Catalyst SD-WAN リリース 20.12.1 以降、次のコンポーネントの変更が適用されます。
  Cisco vManage から Cisco Catalyst SD-WAN Manager への変更、Cisco vAnalytics から Cisco Catalyst SD-WAN Analytics への変更、Cisco vBond から Cisco Catalyst SD-WAN Validator へ の変更、Cisco vSmart から Cisco Catalyst SD-WAN コントローラへの変更、および Cisco コン トローラから Cisco Catalyst SD-WAN 制御コンポーネントへの変更。すべてのコンポーネント ブランド名変更の包括的なリストについては、最新のリリースノートを参照してください。新 しい名前への移行時は、ソフトウェア製品のユーザーインターフェイス更新への段階的なアプ ローチにより、一連のドキュメントにある程度の不一致が含まれる可能性があります。
  - •NAT66の設定 (150ページ)
  - NAT66 DIA と DIA ルートの設定 (158 ページ)
  - NAT66 DIA ルート再配布 (167 ページ)
  - NAT66 DIA を使用したダイヤラインターフェイス (171 ページ)

I

# NAT66の設定

#### 表 25:機能の履歴

| 機能名                                                  | リリース情報                                                                                               | 説明                                                                                                    |
|------------------------------------------------------|----------------------------------------------------------------------------------------------------|----------------------------------------------------------------------------------------------------|
| NAT66 DIA のサポー<br>ト                                  | Cisco IOS XE Catalyst<br>SD-WAN リリース<br>17.7.1a<br>Cisco vManage リリー<br>ス 20.7.1                     | IPv6からIPv6へのネットワークアドレス変換<br>(NAT66)ダイレクトインターネットアクセ<br>ス (DIA)機能により、IPv6デバイスは、IPv6<br>パケットヘッダー内の内部送信元アドレスプ<br>レフィックスを外部送信元アドレスプレフィッ<br>クスに変換できます。 |
|                                                      |                                                                                                    | NAT66 DIA を使用すると、ローカル IPv6 イン<br>ターネットトラフィックを、トランスポート<br>VPN (VPN0) を介してサービス側 VPN (VPN<br>1) からインターネットに直接送信することが<br>できます。                        |
|                                                      |                                                                                                    | NAT66 DIA は、Cisco SD-WAN Manager、CLI、<br>またはデバイス CLI テンプレートを使用して<br>設定できます。                                                                      |
|                                                      |                                                                                                    | この機能では、新しい CLI コマンドが導入さ<br>れています。新しい NAT コマンドに関する詳<br>細については、『Cisco IOS XE Catalyst<br>SD-WAN Qualified Command Reference Guide』<br>を参照してください。   |
| NAT66 DIA の複数の<br>WAN リンクのサポー<br>ト                   | Cisco IOS XE Catalyst<br>SD-WAN リリース<br>17.12.1a<br>Cisco Catalyst SD-WAN<br>Manager リリース<br>20.12.1 | 複数の WAN リンクを使用してローカル IPv6<br>トラフィックをインターネットに直接出力す<br>るように NAT66 を設定できます。                                                                         |
| SLAAC を使用した<br>WAN インターフェイ<br>スでの IPv6 アドレス<br>の自動設定 | Cisco IOS XE Catalyst<br>SD-WAN リリース<br>17.13.1a<br>Cisco Catalyst SD-WAN<br>Manager リリース<br>20.13.1 | ルータアドバタイズメント(RA)プレフィッ<br>クスを使用して、NAT66プレフィックス変換<br>用のIPv6アドレスを自動的に割り当てること<br>で、ステートレスアドレス自動設定(SLAAC)<br>を設定できます。                                 |

I

| 機能名                                                                         | リリース情報                                                                                               | 説明                                                                                                    |
|-----------------------------------------------------------------------------|----------------------------------------------------------------------------------------------------|----------------------------------------------------------------------------------------------------|
| フロースティッキネス<br>のサポート                                                         | Cisco IOS XE Catalyst<br>SD-WAN リリース<br>17.13.1a<br>Cisco Catalyst SD-WAN<br>Manager リリース<br>20.13.1 | フロースティッキネスは、NAT パスのフロー<br>レベルの状態を記録し、NAT パスの変更に<br>よってアプリケーションフローがリセットさ<br>れないようにします。ディープパケットイン<br>スペクション (DPI) で最初のパケット一致が<br>失敗すると、エッジルータは、この不明なア<br>プリケーションの最初のフローが元のパスに<br>固定されるようにし、いくつかのパケットの<br>後に DPI エンジンによってパケット一致が認<br>識されると、ポリシーをバイパスしてパスを<br>変更します。                      |
| NAT66 DIA での一元<br>管理型データポリシー<br>のサポート                                       | Cisco IOS XE Catalyst<br>SD-WAN リリース<br>17.13.1a<br>Cisco Catalyst SD-WAN<br>Manager リリース<br>20.13.1 | <ul> <li>nat use-vpn 0 コマンドを使用して一元管理型<br/>データポリシーを設定できます。これにより、<br/>ポリシーー致基準に基づいて、送信元 IP が変<br/>換された後に、一致するトラフィックが VPN<br/>0 に送信されます。</li> <li>この機能は、サービスおよびトンネルからサ<br/>ポートされます。フォールバックオプション<br/>は、DIA ルートが使用できない場合に、トラ<br/>フィックがルーティングにフォールバックし、<br/>オーバーレイパスを使用するようにします。</li> </ul> |
| NAT66 DIA ルートの<br>再配布のサポート                                                  | Cisco IOS XE Catalyst<br>SD-WAN リリース<br>17.14.1a<br>Cisco Catalyst SD-WAN<br>Manager リリース<br>20.14.1 | BGP または OSPFv3 プロトコルへの NAT66<br>DIA ルートの再配布を設定できます。                                                                                                    |
| NAT66 DIA ステータ<br>スイベントのサポー<br>ト。                                           | Cisco IOS XE Catalyst<br>SD-WAN リリース<br>17.14.1a<br>Cisco Catalyst SD-WAN<br>Manager リリース<br>20.14.1 | Cisco SD-WAN Manager ログで NAT DIA ステー<br>タスをモニターできます。 <b>nat-update</b> と呼ば<br>れる新しいイベントによって、[Events]ページ<br>に NAT DIA のステータスが表示されます。                                                                                                    |
| NAT66 DIA による<br>Point-to-Point Protocol<br>(PPP) ダイヤライン<br>ターフェイスのサポー<br>ト | Cisco IOS XE Catalyst<br>SD-WAN リリース<br>17.14.1a<br>Cisco Catalyst SD-WAN<br>Manager リリース<br>20.14.1 | この機能により、PPP over Ethernet (PPPoE)<br>と PPP over Asynchronous Transfer Mode<br>(PPPoA) の2種類の PPP ダイヤラインター<br>フェイスのサポートが追加されます。<br>この機能を使用すると、IPv6 サービスおよび<br>サイトにアクセスするための PPP ダイヤライ<br>ンターフェイスを設定できます。                                                                                |

## NAT66 DIA に関する情報

IPv6 から IPv6 へのネットワークプレフィックス変換(NPTv6)は、IPv6 アドレスプレフィックスを別の IPv6 アドレスプレフィックスに変換するメカニズムです。使用されるアドレス変換方式は、IPv6 から IPv6 へのネットワークアドレス変換(NAT66)です。NAT66 機能をサポートするデバイスは、NAT66 トランスレータと呼ばれます。NAT66 トランスレータは、送信元と宛先のアドレス変換機能を提供します。

(注) NPTv6 機能は、Cisco IOS XE Catalyst SD-WAN リリース 17.7.1a の Cisco Catalyst SD-WAN に導入される前に、Cisco IOS XE プラットフォームですでに利用可能でした。詳細については、 『IP Addressing: NAT Configuration Guide』を参照してください。

NAT66 DIA を使用すると、IPv6 環境であるネットワークから別のネットワークにパケットを リダイレクトまたは転送できます。NAT66 DIA は、内部ネットワークと外部ネットワーク内 のアドレス間に 1:1 の関係を持つアルゴリズム変換機能を提供します。異なるネットワークを 相互接続し、マルチホーミング、負荷分散、およびピアツーピアネットワークをサポートでき ます。

NAT66 DIA は、64 ビットを超えるプレフィックスとスタティック IPv6 ホスト間の変換をサ ポートします。IPv6 アドレスのプレフィックス部分のみが変換されます。

(注) IPv6アドレスで Cisco SD-WAN Manager にアクセスする場合は、URL にポート番号 8443 を指定してください。

例:

https://[cisco-vmanage IPv6-address]:8443/

#### NAT66 DIA フローのスティッキネス

サポートされている最小リリース: Cisco IOS XE Catalyst SD-WAN リリース 17.13.1a。

NAT66 DIA がアプリケーション一致の一元管理型データポリシーで設定されている場合、パ スの変更により、NAT66 DIA ポリシーの対象となるアプリケーションフローがリセットされ る可能性があります。たとえば、アプリケーションリストに一致するデータポリシーがあり、 アクションが NAT66 DIA である場合、最初のいくつかのパケットはディープパケットインス ペクション (DPI) によって識別されない可能性があります。したがって、NAT66 DIA アプリ ケーションポリシーに一致しないパケットは、Cisco Catalyst SD-WAN オーバーレイパスへの ルーティングに従います。フローが識別されると、フローのその後のパケットは、データポリ シーで定義されている NAT66 DIA パスを使用します。このパス変更により、フローがリセッ トされます。これは、パスが異なると、サーバーへのクライアント送信元またはポートの組み 合わせが異なることを意味し、サーバーは不明な TCP フローをリセットします。

NAT66 DIA フローのスティッキネス機能は、NAT66 パスのフローレベル状態を記録します。 フローの最初のパケットが非 NAT66 の場合、このフローの残りのパケットも非 NAT66 パスを 使用します。最初のパケットフローが NAT66 DIA パスを経由する場合、このフローの残りの パケットも NAT66 DIA パスを使用します。これは、NAT66 DIA データポリシーではデフォル トで有効になっています。

Cisco IOS XE Catalyst SD-WAN リリース 17.13.1a から、NAT66 DIA フローのスティッキネス機能はデフォルトで有効になっています。フロースティッキネスを無効にするには、CLIアドオンテンプレートを使用してローカライズされたポリシーでflow-stickiness-disable コマンドを使用します。

### NAT66 DIA の仕組み

- 1. ブランチサイトの IPv6 クライアントは、ネットワークのトランスポート側(VPN 0)にある Cisco SD-WAN Manager データセンターにアクセスしようとします。
- 2. Cisco IOS XE Catalyst SD-WAN デバイス は、IPv6 アドレスをサービス VPN (VPN 1) から、ネットワークの WAN 側であるネクストホップ トランスポート VPN (VPN 0) にルーティングします。
- 3. NAT66 トランスレータは、IPv6から IPv6へのプレフィックス変換を実行します。Dynamic Host Configuration Protocol バージョン 6 (DHCPv6) では、プレフィックス委任のために IPv6 プレフィックス範囲にソース IPv6 プレフィックスが必要です。

NAT66 変換は、トランスポート VPN インターフェイスで発生します。

DHCPv6 プレフィックス委任により、ISP は顧客のネットワーク内で使用する顧客にプレフィックスを割り当てるプロセスを自動化できます。プレフィックス委任は、DHCPv6 プレフィックス委任オプションを使用して、プロバイダーエッジ(PE)デバイスと宅内装置(CPE)の間で行われます。ISP が顧客にプレフィックスを委任した後、顧客はネットワークをさらに分割し、顧客のネットワーク内のリンクにプレフィックスを割り当てることができます。

4. Cisco SD-WAN Manager からトラフィックが返されると、Cisco IOS XE Catalyst SD-WAN デバイス は DIA ルートテーブルで NAT66 エントリを検索し、パケットをクライアントの IPv6 アドレスに転送します。

#### ステートレス DHCP を使用した NAT66 DIA の設定

Cisco IOS XE Catalyst SD-WAN リリース 17.13.1a から、ルータアドバタイズメント(RA) プレフィックスでステートレスアドレス自動設定(SLAAC)を使用して、WAN インターフェイスでIPv6 アドレスを自動設定できます。ステートレス DHCPv6 は、SLAAC と DHCPv6 の組み合わせです。デバイスはOビットが設定された RAを送信しますが、Mビットは設定しません。DHCPv6 サーバーがクライアント アドレス バインディングを追跡する必要がないため、これはステートレス DHCPv6 と呼ばれます。RA プレフィックスは、サービス側トラフィックのIPv6 DIA の NAT66 で使用できます。設定すると、同じ送信元プレフィックスを異なる外部インターフェイスと照合できます。

開始する前に、DHCPv6 と SLAAC が設定されていることを確認します。詳細については、 「*Information About DHCPv6*」を参照してください。

- (注) SLAAC インターフェイスで使用される RA プレフィックスが、スタティック NAT66 マッピン グルールで使用される外部プレフィックスと異なることを確認します。

マッピングルールが設定され、フローが一致すると、トラフィックは内部から外部に流れま す。NAT66は、サービス側ホストとRAプレフィックスを共有するためのバインドテーブルを 維持します。サービス側インターフェイスからの IPv6パケットが DIA パスを通過する場合、 RA プレフィックスを使用して元の送信元アドレスと変換された送信元アドレスに対してバイ ンドが作成されます。パケットを元に戻す場合は、同じバインドが使用されます。NAT66は、 指定された時間、バインドエントリを維持します。デフォルトのタイムアウト値は5分です。

インターフェイスのプレフィックス変換ルールは、パケットがそのインターフェイスを通過す る場合にのみ有効であり、RAでプレフィックス変換ルールを設定した場合は出力インターフェ イスを指定する必要はありません。

[Translated Source Prefix] をシステムのデフォルトとして設定すると、SLAAC 機能によって自動的にRA プレフィックス(外部)が提供されます。それ以外の場合は、変換ルールで外部プレフィックスを設定する必要があります。

Cisco Catalyst SD-WAN Manager または CLI を使用して、ステートレス DHCP を使用した NAT66 DIA を設定できます。

- Cisco Catalyst SD-WAN Manager によるステートレス DHCP を使用した NAT66 DIA の設定
- CLI でステートレス DHCP を使用した DIA の設定

### 一元管理型データポリシーを使用した NAT66 DIA

サポートされている最小リリース: Cisco IOS XE Catalyst SD-WAN リリース 17.13.1a、Cisco Catalyst SD-WAN Manager リリース 20.13.1

nat use-vpn 0 コマンドを使用すると、Cisco IOS XE Catalyst SD-WAN デバイスで一元管理型デー タポリシーを使用して NAT66 DIA ルートを設定できます。これにより、データトラフィック は、トランスポート VPN にあるオーバーレイトンネルに入る前に NAT 処理されます。ポリ シーー致基準に基づいて、送信元 IP アドレスが変換された後、一致する IPv6 トラフィックが DIA 回線を介して転送されます。IPv6 トラフィックは、送信元 IPv6 プレフィックスまたはプ レフィックスリストか、宛先 IPv6 プレフィックスまたはプレフィックスリストの一元管理型 ポリシーー致基準に基づいて、DIA 回線を介して宛先アドレスの NAT66 の後に転送されます。

デバイスのサービス側で NAT66 を設定するには、デバイスのサービス VPN 内に NAT66 イン ターフェイスを設定してから、Cisco Catalyst SD-WAN コントローラで一元管理型データポリ シーを設定します。このポリシーは、必要なプレフィックスを持つデータトラフィックをサー ビス側 NAT に転送します。

ネットワークのサービス側に出入りするデータのNATを設定できます。サービス側NATは、 構成された一元化されたデータポリシーと一致する、内部および外部ホストアドレスのデータ トラフィックを変換します。 DIAルートが使用できない場合、フォールバックオプションが設定されていないと、トラフィックはドロップされます。NAT66フォールバック機能は、DIAルートに送信されるすべてのトラフィックが必要に応じて代替ルートを使用できるよう、ルーティングベースのメカニズムを提供します。この機能は、サービス側とトンネル側の両方でサポートされます。

#### CLI を使用した Cisco SD-WAN コントローラ でのデータポリシーによる NAT66 DIA の設定

サポートされている最小リリース: Cisco IOS XE Catalyst SD-WAN リリース 17.13.1a、Cisco Catalyst SD-WAN Manager リリース 20.13.1

CLI テンプレートの使用の詳細については、CLI アドオン機能テンプレートおよび CLI テンプ レートを参照してください。

#### CLI を使用した NAT66 DIA の設定

Cisco SD-WAN コントローラ でデータポリシーによって NAT66 DIA を設定する例を次に示します。

```
Device# policy
data-policy policy-name
vpn-list vpn_list
sequence number
match
source-ipv6 ipv6-address
!
action accept
nat use-vpn 0
nat fallback
set
local-tloc-color lte
```

#### Cisco Catalyst SD-WAN Manager を使用したデータポリシーによる NAT66 DIA の設定

サポートされている最小リリース: Cisco IOS XE Catalyst SD-WAN リリース 17.13.1a および Cisco Catalyst SD-WAN Manager リリース 20.13.1。

 一元管理型データポリシーを使用して、Cisco SD-WAN Manager でフォールバックとともに NAT66 DIA の IPv6 一致条件とアクション条件を設定できます。

- 1. Cisco SD-WAN Manager のメニューから、[Configuration]>[Policies] の順に選択します。
- **2.** [Custom] オプションのドロップダウンの [Centralized Policy] で [Traffic Data] を選択しま す。
- 3. [Add Policy] ドロップダウンから、[Create New] をクリックします。
- **4.** [シーケンスタイプ (Sequence Type)]をクリックし、[カスタム (Custom)]を選択しま す。
- 5. [(+)シーケンスルール (Sequence Rule)]をクリックして、新規のシーケンスルールを作成します。
- 6. [Protocol] ドロップダウンリストで、[IPv6] を選択します。

- マッチ条件を追加したら、[アクション(Actions)]、[承認(Accept)]の順にクリックします。
- 8. [NAT VPN] をクリックし、[フォールバック(Fallback)] チェックボックスをオンにします。
- **9.** [アクションの保存と照合(Save and Match Actions)]をクリックします。
- **10.** [データポリシーの保存 (Save Data Policy)]をクリックします。

Cisco SD-WAN Manager を使用して NAT フォールバックを有効にするには、次の手順を実行し てデータポリシーを作成および設定します。

- ・既存の一元管理型ポリシーを編集し、ポリシーをインポートします。
- 1. Cisco SD-WAN Manager のメニューから、[Configuration] > [Policies] の順に選択しま す。
- 2. [Custom] オプションのドロップダウンの [Centralized Policy] で [Traffic Data] を選択します。
- 3. [Add Policy] ドロップダウンから、[Create New] をクリックします。
- **4.** [シーケンスタイプ (Sequence Type)]をクリックし、[カスタム (Custom)]を選択します。
- 5. [(+)シーケンスルール (Sequence Rule)]をクリックして、新規のシーケンスルールを 作成します。
- **6.** マッチ条件を追加したら、[アクション(Actions)]、[承認(Accept)]の順にクリッ クします。
- 7. [NAT VPN] をクリックし、[フォールバック(Fallback)] チェックボックスをオンに します。
- 8. [アクションの保存と照合(Save and Match Actions)]をクリックします。
- 9. [データポリシーの保存(Save Data Policy)]をクリックします。

#### ポリシーグループを使用したデータポリシーによる NAT66 DIA の設定

Cisco IOS XE Catalyst SD-WAN リリース 17.13.1a から、設定グループを使用して、Cisco SD-WAN Manager でステートレス DHCP を使用して NAT66 DIA を設定できます。

- 1. Cisco SD-WAN Manager メニューから、[Configuration] > [Policy Groups] の順に選択しま す。
- 2. [Application priority & SLA policy] をクリックして、ポリシーを作成します。

既存のポリシーを編集するには、[Action]の下にあるアプリケーション優先順位と SLA ポ リシーの横にある省略記号アイコン([...])をクリックし、[Edit] をクリックします。

- 3. [Internet Offload Traffic] で、[Application List] ドロップダウンリストからアプリケーション を選択し、[Fallback to Routing] オプションをオンにして、ダイレクトインターネットアク セスを設定します。
- 4. [Apply Policy] で、方向、VPN、およびインターフェイスを設定します。
- **5.** [Save] をクリックします。

### NAT66 DIA の利点

- ローカル IPv6 インターネットトラフィックをサポートし、トランスポート VPN を介して サービス側 VPN からインターネットに直接出ます
- IPv6環境で、あるネットワークから別のネットワークにパケットをリダイレクトまたは転送できます
- 優れたアプリケーションパフォーマンスを実現
- •帯域幅の消費と遅延の削減に貢献
- •帯域幅コストの削減に貢献
- リモートサイトに DIA を提供することで、ブランチオフィスのユーザーエクスペリエン スを向上させます。
- Cisco IOS XE Catalyst SD-WAN リリース 17.14.x から、セルラーおよびダイヤラインター フェイスをサポートします。

### NAT66 DIA の制限事項

•ファイアウォール、AppNav-XE、およびマルチキャストはサポートされていません。

Cisco IOS XE Catalyst SD-WAN リリース 17.12.1a から、NAT66 ではファイアウォールを使用できます。

- NAT66 DIA トラフィックフローのみがサポートされます。サービス側のトラフィックフ ローはサポートされていません。
- 一元化されたデータポリシーは、NAT66 DIA ではサポートされていません。

Cisco IOS XE Catalyst SD-WAN リリース 17.13.1a から、一元管理型データポリシーは NAT66 DIA でサポートされます。

- •NAT64 と NAT66 の組み合わせは、同じインターフェイスではサポートされていません。
- •各 VRF でサポートされるプレフィックス変換は1つだけです。

Cisco IOS XE Catalyst SD-WAN リリース 17.12.1a から、VRF ごとに複数のプレフィックス 変換がサポートされます。

•NAT66 DIA での複数の WAN リンクの使用はサポートされていません。

Cisco IOS XE Catalyst SD-WAN リリース 17.12.1a から、複数の WAN リンクが NAT66 DIA でサポートされます。

・サービス IPv6 ルーティングプロトコルを使用した NAT66 DIA ルートの再配布はサポート されていません。

Cisco IOS XE Catalyst SD-WAN リリース 17.14.1a から、BGP または OSPFv3 プロトコルへの NAT66 DIA ルート再配布を設定できます。

- リアルタイムの運用アプリケーションプログラミングインターフェイス(API)はサポートされていません。
- NAT66 DIA ルート操作を成功させるには、VPN 0 にデフォルトルートを含める必要があ ります。
- 物理イーサネットサブインターフェイスのみがサポートされています。
- ルータアドバタイズメント(RA)のプレフィックスは、NAT66 プレフィックス変換では サポートされていません。
- マルチテナンシーリソースの制限はサポートされていません。
- •NAT66を使用した IPv6 TLOC 拡張はサポートされていません。

# NAT66 DIA と DIA ルートの設定

NAT66 DIA および NAT66 DIA ルートを有効にするためのワークフロー

1. IPv6 用の [Cisco VPN Interface Ethernet] 機能テンプレートを使用して、NAT66 DIA を有効 にします。

[Cisco VPN Interface Ethernet] テンプレートは、トランスポート (WAN) インターフェイス として使用されます。

[Cisco VPN Interface Ethernet] テンプレートを使用して NAT66 DIA を有効にする方法の詳細 については、「NAT66 DIA の設定」を参照してください。

2. サービス側 VPN (VPN 0 以外の VPN) である [Cisco VPN] 機能テンプレートを使用して、 NAT66 DIA IPv6 ルートを設定します。

NAT66 DIA IPv6 ルートの設定の詳細については、「NAT66 DIA ルートの設定」を参照してください。

## NAT66 DIA の設定

- 1. Cisco SD-WAN Manager メニューから、[Configuration] > [Templates] を選択します。
- **2.** [Feature Templates] をクリックします。

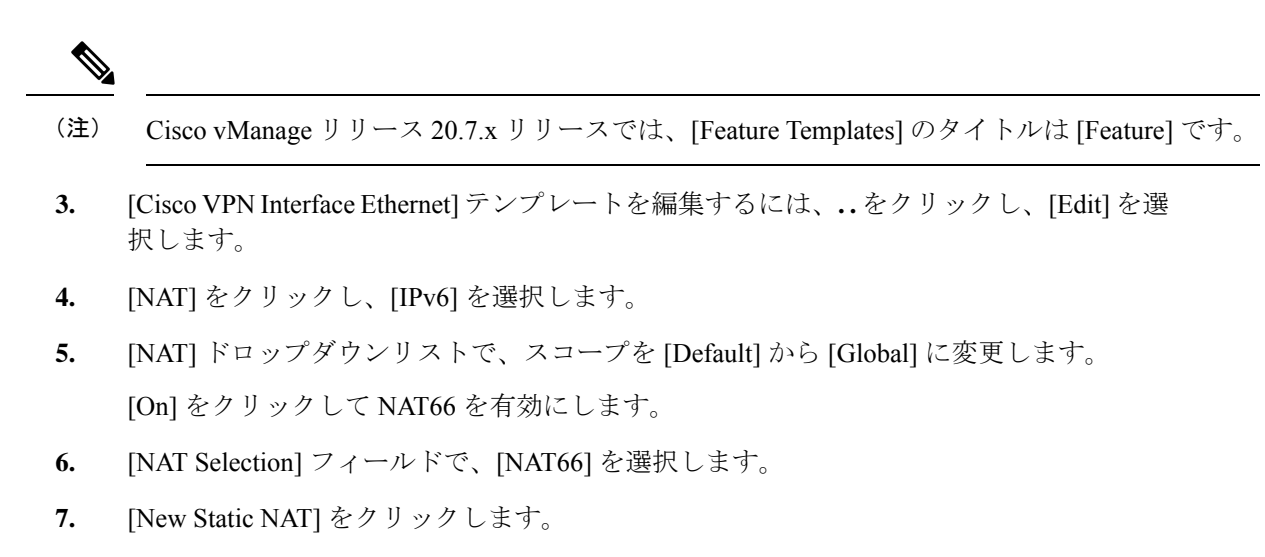

- 8. [Source Prefix] フィールドで、送信元 IPv6 プレフィックスを指定します。
- 9. [Translated Source Prefix] フィールドで、変換された送信元プレフィックスを指定します。
- 10. [Source VPN ID] フィールドで、送信元 VPN ID を指定します。
- **11.** [更新 (Update)] をクリックします。

# CLIアドオンテンプレートを使用した DHCPv6 プレフィックス委任の有 効化

- 1. Cisco SD-WAN Manager メニューから、[Configuration] > [Templates] を選択します。
- 2. [Feature Templates] をクリックします。
- **3.** [Add template] をクリックします。
- 4. [Select Devices] で、テンプレートを作成するデバイスを選択します。
- **5.** [Select Template] で、[OTHER TEMPLATES] セクションまで下にスクロールし、[CLI Add-On Template] をクリックします。
- 6. [Template Name] フィールドに、機能テンプレートの名前を入力します。
- 7. [Description] フィールドに機能テンプレートの説明を入力します。
- 8. [CLI CONFIGURATION] 領域で、DHCPv6 設定を入力します。

interface GigabitEthernet1
ipv6 dhcp client pd prefix-from-provider
ipv6 dhcp client request vendor

9. [Save (保存)] をクリックします。

CLI アドオンテンプレートは、[CLI CONFIGURATION] テーブルに表示されます。

- CLIアドオン機能テンプレートを使用するには、デバイステンプレートを次のように編集します。
  - 1. Cisco SD-WAN Manager メニューから、[Configuration] > [Templates] を選択します。
  - 2. [Device Template] をクリックします。
- (注) Cisco vManage リリース 20.7.x 以前のリリースでは、[Device Templates] のタイトルは [Device] です。
  - 3. [...をクリックし、[Edit]を選択します。
  - 4. [Additional Templates] までスクロールダウンし、[CLI Add-On Template] ドロップダウ ンリストから、以前に作成した CLI アドオン機能テンプレートを選択します。
  - 5. [更新 (Update)] をクリックします。

### NAT66 DIA ルートの設定

[Cisco VPN] テンプレートで NAT66 DIA を使用して IPv6 ルートを有効にします。 VPN 1 などのすべてのサービス VPN は、DIA トラフィックのトランスポート VPN (VPN 0) にパケットをルーティングします。

Cisco VPN テンプレートを使用した NAT66 DIA ルートの設定

- 1. Cisco SD-WAN Manager メニューから、[Configuration] > [Templates] を選択します。
- **2.** [Feature Templates] をクリックします。

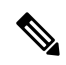

- (注) Cisco vManage リリース 20.7.x リリースでは、[Feature Templates] のタイトルは [Feature] です。
- 3. [Cisco VPN] テンプレートを編集するには、テンプレートの横にある..をクリックし、 [Edit] を選択します。
- **4.** [IPv6 Route] をクリックします。
- **5.** [New IPv6 Route] をクリックします。
- 6. [Prefix] フィールドに、NAT66 変換の IPv6 プレフィックスを入力します。

グローバルな内部および外部プレフィックスは、virtual routing and forwarding (VRF) ご とに一意である必要があります。

**IPv6** プレフィックス委任(PD) プレフィックス長は、/56 以下である必要があります。 グローバル外部プレフィックスは、VRF ごとに一意である必要があります。 内部のプレフィックス長と外部のプレフィックス長は同じである必要があります。 /56のPDプレフィックスで最大 250の VRF がサポートされます。

- 7. [Gateway] フィールドで、[VPN] をクリックします。
- 8. [Enable VPN] ドロップダウンリストで、スコープを [Default] から [Global] に変更し、[On] をクリックして VPN を有効にします。
- **9.** [NAT] ドロップダウンリストで、スコープを [Default] から [Global] に変更し、[On] をク リックして NAT66 を有効にします。
- **10.** [更新 (Update)] をクリックします。

# Cisco Catalyst SD-WAN Manager によるステートレス DHCP を使用した NAT66 DIA の設定

Cisco Catalyst SD-WAN Manager リリース 20.13.1 から、設定グループを使用して、Cisco SD-WAN Manager でステートレス DHCP を使用して NAT66 DIA を設定できます。

- 1. Cisco SD-WAN Manager のメニューから、[Configuration] > [Configuration Groups] を選 択します。
- **2.** [Add Configuration Group] をクリックして、新しい設定グループを作成するか、[Actions] の下の [Edit] をクリックして既存の設定グループを編集します。
- 3. 設定グループを編集するには、横にある [...] をクリックして、 [Edit] を選択します。
- 4. [Transport Profile] をクリックします。
- 5. [...] (VPN 機能の横にある) をクリックして、[Add Sub-Feature] を選択します。
- 6. ドロップダウンリストからイーサネットインターフェイスを選択します。
- 7. [NAT] > [IPv6 Settings] の順にクリックします。
- 8. [NAT] ドロップダウンリストで、スコープを [Default] から [Global] に変更し、NAT66 を 有効にします。
- 9. [NAT66] オプションで、[Add Nat66] をクリックし、[Source Prefix] と [Source VPN ID] を 設定します。
- 10. [Translated Source] フィールドはシステムのデフォルト値のままにします。
- **11.** [Egress Interface] ドロップダウンリストで、スコープを [Default] から [Global] に変更し、 出力インターフェイスを有効にします。
- **12.** [Add] をクリックします。
- **13.** [Save] をクリックします。

# 機能テンプレートによるステートレス DHCP を使用した NAT66 DIA の 設定

Cisco IOS XE Catalyst SD-WAN リリース 17.13.1a から、機能テンプレートを使用して、Cisco SD-WAN Manager でステートレス DHCP を使用して NAT66 DIA を設定できます。

- 1. Cisco SD-WAN Manager メニューから、[Configuration] > [Templates] を選択します。
- 2. [Feature Templates] をクリックします。
- **3.** [Add template] をクリックします。
- 4. [Select Devices] で、テンプレートを作成するデバイスを選択します。
- **5.** [Select Template] で、[VPN] セクションまで下にスクロールし、[Cisco VPN Interface Ethernet] をクリックします。
- 6. [Template Name] フィールドに、機能テンプレートの名前を入力します。
- 7. [Description] フィールドに機能テンプレートの説明を入力します。
- 8. [NAT] > [IPv6] の順にクリックします。
- 9. [NAT] ドロップダウンリストで、スコープを [Default] から [Global] に変更します。
- 10. NAT を有効にするには、[ON] をクリックします。
- **11.** [NAT Selection] ドロップダウンリストで、スコープを [Default] から [Global] に変更し、 [NAT66] を選択します。
- 12. [New Static NAT] をクリックします。
- 13. [Source Prefix] と [Source VPN ID] を設定します。
- 14. [Translated Source Prefix] フィールドはシステムのデフォルト値のままにします。
- **15.** [Egress Interface] ドロップダウンリストで、スコープを [Default] から [Global] に変更し、 [Yes] をクリックします。
- **16.** [Add] をクリックします。
- 17. [Save] をクリックします。

## CLI を使用した NAT66 DIA の設定

NAT66 DIA のスタティック NAT プレフィックス変換の設定

```
interface GigabitEthernet1
ip address 10.1.15.15 255.0.0.0
no ip redirects
load-interval 30
negotiation auto
nat66 outside
```

```
ipv6 address 2001:DB8:A1:F::F/64
no ipv6 redirects
service-policy output shape_GigabitEthernet1
!
nat66 prefix inside 2001:DB8:380:1::/80 outside 2001:DB8:A1:F:0:1::/80 vrf 1
nat66 prefix inside 2001:DB8:A14:18::/80 outside 2001:DB8:A1:F::/80 vrf 1
nat66 route vrf 1 2001:DB8:A14:19::/64 global
nat66 route vrf 1 2001:DB8:3D0:1::/64 global
```

#### CLI でステートレス DHCP を使用した DIA の設定

```
interface GigabitEthernet1
nat66 outside
ip address 10.1.15.15 255.0.0.0
ipv6 address autoconfig
ipv6 enable
ipv6 nd autoconfig default-route
no ip redirects
load-interval 30
negotiation auto
no ipv6 redirects
service-policy output shape_GigabitEthernet1
!
nat66 prefix inside 2001:a14:18::/64 outside interface GigabitEthernet1
```

#### NAT66 DIA の複数リンクの設定

Cisco IOS XE Catalyst SD-WAN リリース 17.12.1a から、NAT66 DIA の複数の出力インターフェ イスを設定できます。

次に、GigabitEthernet1 と GigabitEthernet4 の 2 つのインターフェイスを使用して NAT66 DIA を 設定する例を示します。

```
interface GigabitEthernet1
no shutdown
 ipv6 address 2001:a1:f::f/64
 ipv6 nd ra suppress all
 no mop enabled
no mop svsid
negotiation auto
nat66 outside
1
interface GigabitEthernet4
no shutdown
ipv6 address 2001:a0:14::f/64
 ipv6 enable
ipv6 nd ra suppress all
no mop enabled
no mop sysid
negotiation auto
nat66 outside
1
nat66 prefix inside 2001:a14:18:0::/64 outside 2001:a1:f::/64 vrf 1 egress-interface
GigabitEthernet1
nat66 prefix inside 2001:a14:18:0::/64 outside 2001:a0:14::/64 vrf 1 egress-interface
GigabitEthernet4
nat66 prefix inside FC00:1:2:3::/80 outside 3001:a1:5::/80 vrf 100
nat66 route vrf 1 2001:a0:5::/64 global
nat66 route vrf 100 ::/0 global
```

詳細については、『Cisco IOS XE SD-WAN Qualified Command Reference Guide』の nat66 prefix コマンドを参照してください。

#### NAT66 DIA の DHCPv6 プレフィックス委任の設定

interface GigabitEthernet1 ip address 10.1.15.15 255.0.0.0 no ip redirects load-interval 30 negotiation auto nat66 outside ipv6 address dhcp ipv6 address autoconfig ipv6 enable ipv6 nd autoconfig default-route ipv6 dhcp client pd prefix-from-provider ipv6 dhcp client request vendor arp timeout 1200 no mop enabled no mop sysid service-policy output shape GigabitEthernet1 nat66 prefix inside 2001:DB8:10:1::/64 outside prefix-from-provider vrf 1 nat66 prefix inside 2001:DB8:100:1::/64 outside prefix-from-provider vrf 100 nat66 prefix inside 2001:DB8:101:1::/64 outside prefix-from-provider vrf 101 nat66 route vrf 1 2001:DB8:A14:19::/64 global nat66 route vrf 1 2001:DB8:3D0:1::/64 global nat66 route vrf 100 ::/0 global nat66 route vrf 101 ::/0 global

### NAT66 DIA および DIA ルート設定の確認

NAT66 プレフィックス変換エントリの表示

Device# show nat66 prefix
Prefixes configured: 2
NAT66 Prefixes
Id: 1 Inside 2001:DB8:380:1::/80 Outside 2001:DB8:A1:F:0:1::/80
Id: 2 Inside 22001:DB8:A14:18::/80 Outside 2001:DB8:A1:F::/80

#### NAT66 DIA ルートの確認

Device# show nat66 route-dia Total interface NAT66 DIA enabled count [1] route add [1] addr [2001:DB8:A14:19::] vrfid [2] prefix len [64] route add [1] addr [2001:DB8:3D0:1::] vrfid [2] prefix len [64]

#### NAT66 ネイバー探索の表示

Device# **show nat66 nd** NAT66 Neighbor Discovery

ND prefix DB: 2001:DB8:A1:F::/80 2001:DB8:A1:F:0:1::/80 2001:DB8:A1:F:1::/64 2001:DB8:A1:F:2::/64 2001:DB8:A1:F:3::/64

```
ipv6 ND entries:
2001:DB8:A1:F::F
2001:DB8:A1:F::11
```

#### 変換されたパケットの NAT66 グローバル統計の確認

Device# show nat66 statistics
NAT66 Statistics
Global Stats:
 Packets translated (In -> Out)
 : 7
 Packets translated (Out -> In)
 : 7

#### ステートレス DHCP を使用した NAT66 DIA の確認

バインディングエントリを表示するには、次の手順を実行します。

Device# show platform hardware qfp active feature nat66 datapath bind-dump bind 0xdf612cc0 v6outaddr 2001:A1:F::96 v6addr 2001:A14:18::96 vrfid 3 domain 0 create time 513092 refcnt 0 flags 0x0 mapping 0xdf54ba40 last\_use\_ts 513186 output\_ifhandle 0x1b

#### 内部および外部変換時における各プレフィックスカウンタの NAT66 プラットフォームの表示

Device# show platform hardware qfp active feature nat66 datapath prefix
prefix hasht 0x89628400 max 2048 chunk 0x8c392bb0 hash\_salt 719885386
NAT66 hash[1] id(1) len(64) vrf(0) in: 2001:db8:ab01:0000:0000:0000:0000:0000 out:
2001:db8:ab02:0000:0000:0000:0000:0000 in2out: 7 out2in: 7

#### NAT66 プラットフォーム グローバル カウンタの確認

```
Device# show platform software nat66 fp active statistics
QFP Stats:
Interface:
    Add: 2, Ack: 2, Err: 0
    Mod: 0, Ack: 0, Err: 0
    Del: 0, Ack: 0, Err: 0
Prefix Trans:
   Add: 5, Ack: 5, Err: 0
    Mod: 0, Ack: 0, Err: 0
    Del: 0, Ack: 0, Err: 0
AOM Stats:
Interface:
    Add: 2, Err: 0
    Mod: 0, Err: 0
    Del: 0, Err: 0
    Free: 0, Err: 0
Prefix Translation:
    Add: 5, Err: 0
    Mod: 0, Err: 0
    Del: 0, Err: 0
    Free: 0, Err: 0
DB Stats:
  Interface:
    Add: 2, Err: 0
    Mod: 0, Err: 0
    Del: 0, Err: 0
  Prefix Translations:
    Add: 5, Err: 0
    Mod: 0, Err: 0
```

Del: 0, Err: 0 Message RX Stats: Interface: Add: 2

### NAT66 DIA の設定例

以下は、NAT66 DIA のエンドツーエンドの設定例です。

```
interface GigabitEthernet1
ip address 10.1.15.15 255.0.0.0
no ip redirects
load-interval 30
negotiation auto
nat66 outside
ipv6 address dhcp
ipv6 address autoconfig
ipv6 enable
ipv6 nd autoconfig default-route
ipv6 dhcp client pd prefix-from-provider
ipv6 dhcp client request vendor
arp timeout 1200
no mop enabled
no mop sysid
service-policy output shape GigabitEthernet1
nat66 prefix inside 2001:DB8:380:1::/80 outside 2001:DB8:A1:F:1::/80 vrf 1
nat66 prefix inside 2001:DB8:A14:18::/80 outside 2001:DB8:A1:F::/80 vrf 1
nat66 prefix inside 2001:DB8:10:1::/64 outside prefix-from-provider vrf 1
nat66 prefix inside 2001:DB8:100:1::/64 outside prefix-from-provider vrf 100
nat66 prefix inside 2001:DB8:101:1::/64 outside prefix-from-provider vrf 101
nat66 route vrf 1 2001:DB8:A14:19::/64 global
nat66 route vrf 1 2001:DB8:3D0:1::/64 global
nat66 route vrf 100 ::/0 global
nat66 route vrf 101 ::/0 global
```

次は、NAT66 DIA の複数リンクを使用したエンドツーエンドの設定例です。

```
interface GigabitEthernet3
no shutdown
ipv6 address 2001:a1:f::f/64
ipv6 nd ra suppress all
no mop enabled
no mop sysid
negotiation auto
nat66 outside
1
interface GigabitEthernet4
no shutdown
ipv6 address 2001:a0:14::f/64
ipv6 enable
ipv6 nd ra suppress all
no mop enabled
no mop sysid
negotiation auto
nat66 outside
!
nat66 prefix inside 2001:a14:18:0::/64 outside 2001:a1:f::/64 vrf 1 egress-interface
GigabitEthernet3
nat66 prefix inside 2001:a14:18:0::/64 outside 2001:a0:14::/64 vrf 1 egress-interface
GigabitEthernet4
nat66 prefix inside FC00:1:2:3::/80 outside 3001:a1:5::/80 vrf 100
```

nat66 route vrf 1 2001:a0:5::/64 global
nat66 route vrf 100 ::/0 global

# NAT66 DIA ルート再配布

サポートされている最小リリース: Cisco IOS XE Catalyst SD-WAN リリース 17.14.1a、Cisco Catalyst SD-WAN Manager リリース 20.14.1

### NAT66 ルート再配布に関する情報

ルート再配布は、異なるルーティングプロトコルを実行している複数のドメイン間でルーティ ング情報を共有します。NAT66 DIA ルート再配布を設定すると、変換された IPv6 アドレスの Open Shortest Path First (OSPFv3) またはボーダー ゲートウェイ プロトコル (BGP) への再配 布が有効になります。

リモートサイトからのトラフィックがオーバーレイネットワークまたはトンネルを通過すると き、NAT66外部アドレス変換サービスはリモートホストの送信元 IP アドレス(外部ホスト) を変換します。変換は、トラフィックがネットワークの LAN(VPN1)側に送信される前に行 われます。ルート再配布が設定されている場合、NAT外部プールアドレスまたはルートは、 OSPFv3またはBGPプロトコルを介してネットワークの LAN側に再配布されます。そのため、 あるネットワークの内部ホストは、異なるルーティングプロトコルを実行している別のネット ワークのリモートホストに到達するためのパスを認識します。

NAT66 ルート再配布は、ローカルに学習、またはルーティングピアから学習した次のタイプのルートに適用されます。

- BGP
- OSPFv3

CLI ベースの設定グループまたは機能テンプレートを使用して NAT66 DIA ルート再配布を設 定できます。

# 機能テンプレートを使用した NAT66 DIA ルート再配布の設定

Cisco IOS XE Catalyst SD-WAN リリース 17.14.1a から、Cisco SD-WAN Manager の機能テンプ レートを使用して、BGP または OSPFv3 プロトコルへの NAT66 DIA ルート再配布を設定でき ます。

### 機能テンプレートを使用した BGP への NAT66 DIA ルート再配布の設定

サポートされている最小リリース: Cisco IOS XE Catalyst SD-WAN リリース 17.14.1a、Cisco Catalyst SD-WAN Manager リリース 20.14.1

- 1. Cisco SD-WAN Manager メニューから、[Configuration] > [Templates] を選択します。
- 2. [Feature Templates] をクリックします。

- **3.** [Add template] をクリックします。
- 4. [Select Devices] で、テンプレートを作成するデバイスを選択します。
- **5.** [Select Template] で、[OTHER TEMPLATES] セクションまで下にスクロールし、[Cisco BGP] をクリックします。
- 6. [Template Name] フィールドに、機能テンプレートの名前を入力します。
- 7. [Description] フィールドに機能テンプレートの説明を入力します。
- 8. [UNICAST ADDRESS FAMILY] をクリックします。
- **9.** [IPv6] をクリックします。
- **10.** [New Redistribute] をクリックします。
- 11. [Protocol] ドロップダウンリストで [NAT] を選択します。
- 12. [Add] をクリックします。
- **13.** [Save] をクリックします。

### 機能テンプレートを使用した OSPFv3 への NAT66 DIA ルート再配布の設定

サポートされている最小リリース: Cisco IOS XE Catalyst SD-WAN リリース 17.14.1a、Cisco Catalyst SD-WAN Manager リリース 20.14.1

- 1. Cisco SD-WAN Manager メニューから、[Configuration] > [Templates] を選択します。
- **2.** [Feature Templates] をクリックします。
- **3.** [Add template] をクリックします。
- 4. [Select Devices] で、テンプレートを作成するデバイスを選択します。
- **5.** [Select Template] で、[OTHER TEMPLATES] セクションまで下にスクロールし、[Cisco OSPFv3] をクリックします。
- 6. [Template Name] フィールドに、機能テンプレートの名前を入力します。
- 7. [Description] フィールドに機能テンプレートの説明を入力します。
- 8. [IPv6] をクリックします。
- 9. [Redistribute] タブで、[New Redistribute] をクリックします。
- 10. [Protocol] ドロップダウンリストで [nat-route] を選択します。
- 11. [Add] をクリックします。
- **12.** [Save] をクリックします。

## CLI ベースの設定グループを使用した NAT66 DIA ルート再配布の設定

Cisco IOS XE Catalyst SD-WAN リリース 17.14.1a から、Cisco SD-WAN Manager の CLI ベース の設定グループを使用して、BGP または OSPFv3 プロトコルへの NAT66 DIA ルート再配布を 設定できます。

### CLI ベースの設定グループを使用した BGP への NAT66 DIA ルート再配布の設定

サポートされている最小リリース: Cisco IOS XE Catalyst SD-WAN リリース 17.14.1a、Cisco Catalyst SD-WAN Manager リリース 20.14.1

- 1. Cisco SD-WAN Manager のメニューから、[Configuration] > [Configuration Groups] を選択 します。
- **2.** [Add CLI based Configuration Group] をクリックします。
- 3. CLI ベースの設定グループの名前を入力します。
- 4. [Solution] ドロップダウンリストで、[sdwan] を選択します。
- 5. [Description] フィールドに、CLI ベースの設定グループの説明を入力します。
- 6. [Next] をクリックします。
- 7. フィールドに CLI ベースの設定を入力します。
  - BGP ルーティングプロセスを設定し、指定したルーティングプロセスのルータコン フィギュレーションモードを開始します。autonomous-system-number引数を使用して、 0~65534の範囲の整数を1つ指定します。これは、その他のBGPスピーカーへのデ バイスを表します。

router bgp autonomous-system-number

2. ルータIDを、BGPを実行するローカルデバイスの識別子として設定します。*ip-address* 引数を使用して、ネットワーク内でルータ IP アドレスを指定します。

bgp router-id ip-address

3. IPv6 アドレスファミリを指定して、アドレス ファミリ コンフィギュレーション モー ドを開始します。

address-family ipv6 unicast vrf vrf-name

指定されたASのネイバーのIPアドレスを、ローカルデバイスのIPv6マルチプロトコル BGP ネイバー テーブルに追加します。

neighbor ip-address remote-as autonomous-system-number

5. ネイバーが IPv6 ユニキャスト アドレス ファミリのプレフィックスをローカルデバイ スと交換できるようにします。

neighbor ip-address activate

6. NAT ルートを再配布します。

#### redistribute nat-route

7. アドレス ファミリ コンフィギュレーション モードを終了して、特権 EXEC モードに 戻ります。

```
exit-address-family
```

8. [Save] をクリックします。

BGP への NAT66 DIA ルート再配布を設定する例を次に示します。

```
router bgp 15
bgp router-id 10.1.1.1
address-family ipv6 unicast vrf 1
   neighbor 2001:a14:18::64 remote-as 2
   neighbor 2001:a14:18::64 activate
   redistribute nat-route
   exit-address-family
'
```

### CLI ベースの設定グループを使用した OSPFv3 への NAT66 DIA ルート再配布の設定

サポートされている最小リリース: Cisco IOS XE Catalyst SD-WAN リリース 17.14.1a、Cisco Catalyst SD-WAN Manager リリース 20.14.1

- 1. Cisco SD-WAN Manager のメニューから、[Configuration]>[Configuration Groups] を選択 します。
- 2. [Add CLI based Configuration Group] をクリックします。
- 3. CLI ベースの設定グループの名前を入力します。
- 4. [Solution] ドロップダウンリストで、[sdwan] を選択します。
- 5. [Description] フィールドに、CLI ベースの設定グループの説明を入力します。
- 6. [Next] をクリックします。
- 7. フィールドに CLI ベースの設定を入力します。
  - 1. インターフェイスを設定します。

interface interface-name

OSPFv3 プロセス ID を入力し、インターフェイスが接続するネットワークタイプとして [point-to-point] を指定します。

ospfv3 process-id network point-to-point

3. IPv6 アドレスファミリの OSPFv3 エリアを設定します。

ospfv3 process-id ipv6 area area-id

4. ルータ コンフィギュレーション モードを開始し、OSPFv3 プロセス ID を入力しま す。

router ospfv3 process-id
5. OSPFv3 を実行しているローカルデバイスの識別子としてルータ ID を設定します。 *ip-address* 引数を使用して、ネットワーク内でルータ IP アドレスを指定します。

router-id ip-address

6. IPv6アドレスファミリを指定して、アドレスファミリコンフィギュレーションモー ドを開始します。

address-family ipv6 unicast

7. OSPFv3ネイバーが起動または停止したときに、デバイスが syslog メッセージを送信 するように設定します。

log-adjacency-changes

8. 接続ルートを OSPFv3 に再配布します。

redistribute connected

9. NAT ルートを再配布します。

redistribute nat-route

10. アドレス ファミリ コンフィギュレーション モードを終了して、特権 EXEC モード に戻ります。

#### exit-address-family

**8.** [Save] をクリックします。

OSPFv3 への NAT66 DIA ルート再配布を設定する例を次に示します。

```
interface GigabitEthernet5
ospfv3 1 network point-to-point
ospfv3 1 ipv6 area 0
    router ospfv3 1
    router-id 10.1.1.1
address-family ipv6 unicast
    log-adjacency-changes
    redistribute connected
    redistribute nat-route
    exit-address-family
'
```

# NAT66 DIA を使用したダイヤラインターフェイス

サポートされている最小リリース: Cisco IOS XE Catalyst SD-WAN リリース 17.14.1a、Cisco Catalyst SD-WAN Manager リリース 20.14.1

### NAT66 DIA でのダイヤラインターフェイスに関する情報

サポートされている最小リリース: Cisco IOS XE Catalyst SD-WAN リリース 17.14.1a、Cisco Catalyst SD-WAN Manager リリース 20.14.1

ダイヤラインターフェイスは、デフォルトルーティング情報、カプセル化プロトコル、使用す るダイヤラプールなど、クライアントからのダイヤラトラフィックを処理する方法を指定しま す。ダイヤラインターフェイスは、実際にダイヤルアップを実行する物理インターフェイスの 抽象化レイヤを提供します。この機能は、NAT66 DIA の Point-to-Point Protocol (PPP) ダイヤ ラインターフェイスをサポートしています。

次のダイヤラインターフェイスがサポートされています。

- Point-to-Point Protocol over Ethernet (PPPoE)
- Point-to-Point Protocol over Asynchronous Transfer Mode (PPPoA)
- Point-to-Point Protocol over Ethernet over Asynchronous Transfer Mode (PPPoEoA)

PPP は、一般的な顧客宅内機器を介して、イーサネット ローカル エリア ネットワーク経由で 複数のユーザーをリモートサイトに接続します。PPP は一般的に、デジタル加入者線(DSL) などのブロードバンドアグリゲーションで使用されます。PPP は、チャレンジハンドシェイク 認証プロトコル (CHAP) またはパスワード認証プロトコル (PAP) での認証を提供しますが、 物理インターフェイスでは認証は実行されません。

**PPPoE**の設定の詳細については、『*Cisco Catalyst SD-WAN Systems and Interfaces Guide, Cisco IOS XE Catalyst SD-WAN* リリース *17.x*』の「Configuring PPPoE」セクションを参照してください。

#### NAT66 DIA でダイヤラインターフェイスを使用する利点

・着信コールまたは発信コールの要件に基づいた物理インターフェイスのさまざまな特性

•NAT66 DIA を使用したルートベースおよびデータポリシーベースの設定サポート

### NATDIAダイヤラインターフェイスを介したIPv6トラフィックのフロー

次の図は、IPv6クライアントトラフィックがダイヤラインターフェイスを介してルーティング され、IPv6インターネットサイトおよびサービスに到達する方法を示しています。

図 10: NAT66 DIA ダイヤラ インターフェイス サポートのワークフロー

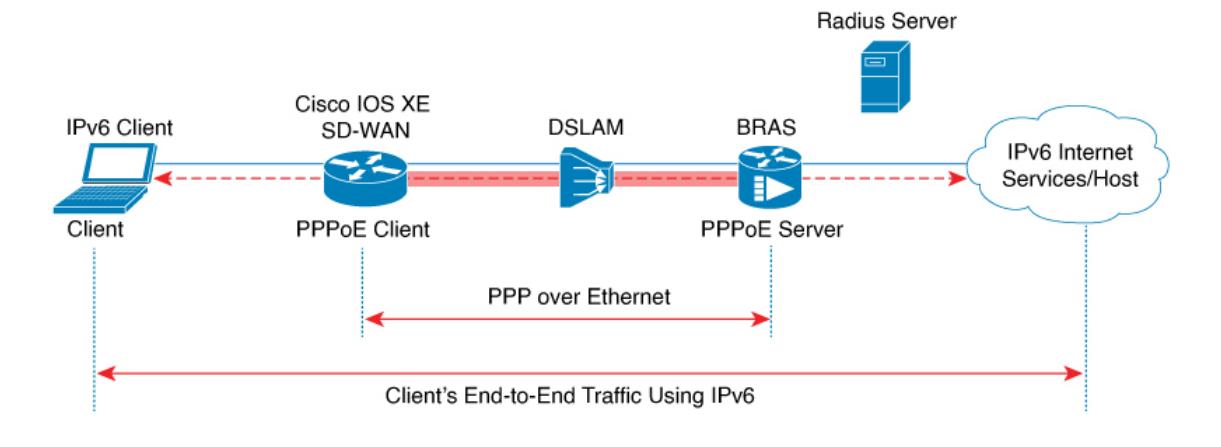

### NAT66 DIA でダイヤラインターフェイスを使用する際の制限事項

• DIA のサポート:

ダイヤラインターフェイスではNAT66 DIA のみがサポートされています。

• サービス側 NAT66:

ダイヤラインターフェイスではサービス側 NAT66 はサポートされていません。

• PPPoE ジャンボ フレーム:

CLIアドオンテンプレートを使用する場合、PPPoE ジャンボフレームは 1800 バイトに制限されます。

• PPPoA ダイヤラインターフェイスのカプセル化:

次の PPPoA ダイヤラインターフェイス カプセル化の設定はサポートされていません。 Cisco SD-WAN Manager 機能テンプレートを使用した AAL5MUX、AAL5SNAP、 AAL5NLPID、または bridge-dot1q です。これらの PPPoA カプセル化を設定する場合は、 CLI テンプレートを使用してカプセル化を設定する必要があります。

• DIA トラッカー:

NAT66 DIA トラッカーは、IP アンナンバードインターフェイスを持つダイヤラインター フェイスではサポートされていません。

• DIA パスの設定:

NAT66 DIA パスの設定は、WAN インターフェイスのループバックではサポートされていません。

### NAT66 DIA を使用したダイヤラインターフェイスの設定

サポートされている最小リリース: Cisco IOS XE Catalyst SD-WAN リリース 17.14.1a および Cisco Catalyst SD-WAN Manager リリース 20.14.1

設定グループまたは CLI テンプレートを使用して、NAT66 DIA でダイヤラインターフェイス を設定できます。

### 設定グループを使用した NAT66 DIA でのダイヤラインターフェイスの設定

サポートされている最小リリース: Cisco IOS XE Catalyst SD-WAN リリース 17.14.1a および Cisco Catalyst SD-WAN Manager リリース 20.14.1

1. Cisco SD-WAN Manager のメニューから、[Configuration] > [Configuration Groups] を選択 します。

設定グループの作成の詳細については、「Configuration Group Workflows」を参照してください。

- **2.** [Transport and Management Profile] で、VPN 0 機能のインターフェイスの横にある [...] をクリックします。
- **3.** [Add Sub Feature] をクリックし、ドロップダウンリストから次のいずれかのダイヤライン ターフェイスを選択します。
  - DSL PPPoE
  - DSL PPPoA
- 4. DSL PPPoE または DSL PPPoA のオプションを設定します。

詳細については、「Transport and Management Profile」の「DSL PPPoE」または「DSL PPPoA」セクションを参照してください。

5. [Save] をクリックします。

### CLI テンプレートを使用した NAT66 DIA でのダイヤラインターフェイスの設定

サポートされている最小リリース: Cisco IOS XE Catalyst SD-WAN リリース 17.14.1a および Cisco Catalyst SD-WAN Manager リリース 20.14.1

CLI テンプレートの使用の詳細については、CLI テンプレートおよび CLI アドオン機能テンプ レートを参照してください。

1. NAT66 DIA を有効にして PPPoE ダイヤラインターフェイスを設定します。

```
interface interface-type-number
pppoe enable group global
pppoe-client dial-pool-number dialer-pool-number
interface Dialer dialer-number
mtu bytes
ipv6 address negotiated
ipv6 mtu bytes
nat66 outside
encapsulation encapsulation-type
ipv6 tcp adjust-mss bytes
dialer pool dialer-pool-number
dialer down-with-vInterface
ppp chap hostname hostname
ppp chap password password
ppp authentication chap callin
ppp ipcp route default
service-policy output shape Dialer dialer-number
```

2. ダイヤラインターフェイスを介して nat66 outside を有効にします。

```
nat66 outside
nat66 prefix inside ipv6-address outside interface Dialer interface name vrf Sevice
VPN number
```

nat66 prefix inside ipv6-address outside interface Dialer interface name

3. サービス側 VPN の NAT66 DIA ルートを設定します。

サービス側 VPN の NAT DIA ルートの設定に関する詳細については、「NAT DIA ルートの 設定」を参照してください。

#### または

一元管理型データポリシーを使用して、サービス側 VPN の NAT66 DIA ルートを設定します。

```
nat66 route vrf vrf-id route-prefix prefix-mask global
```

```
(注)
```

Pool-overload-configを使用したNAT66マッピングと同じトランザクションでダイヤラインター フェイスを削除すると、追加の非NAT66設定が生成されます。次のように別のトランザクショ ンを使用して、各NAT66設定を個別に削除します。

Device(config)# no nat66 inside source list global-list pool natpool-Dialer100-0 overload egress-interface Dialer100 Device(config)# commit

```
Device(config)# no interface Dialer100
Device(config)# commit
```

NAT66 DIA を使用して PPPoE ダイヤラインターフェイスを設定する例を次に示します。

```
interface Dialer100
mt11 1492
ipv6 address negotiated
nat66 outside
encapsulation ppp
 ipv6 tcp adjust-mss 1452
 dialer pool 100
dialer down-with-vInterface
endpoint-tracker tracker-google
ppp authentication chap callin
ppp chap hostname branch1.ppp1
ppp chap password 7 01100F175804
ppp ipcp route default
service-policy output shape GigabitEthernet0/0/1
T.
interface GigabitEthernet0/0/1
no ipv6 redirects
pppoe enable group global
pppoe-client dial-pool-number 100
sdwan
interface Dialer100
  tunnel-interface
  encapsulation ipsec weight 1
  color mpls restrict
 exit
exit
nat66 prefix inside 2001:A14:18::/80 outside interface Dialer100 vrf 100
nat66 route vrf 100 ::/0 global
```

## NAT66 DIA のダイヤラインターフェイス設定の確認

次のセクションでは、ダイヤラインターフェイスの設定を確認する方法について説明します。

#### NAT66 DIA ルートの確認

```
Device# show nat66 route-dia
Total interface NAT66 DIA enabled count [1]
route add [1] addr [2001:A14:18::] vrfid [2] prefix len [64]
route add [1] addr [2001:A14:19::] vrfid [2] prefix len [64]
```

#### 内部および外部変換時における各プレフィックスカウンタの NAT66 プラットフォームの表示

Device# show platform hardware qfp active feature nat66 datapath prefix
prefix hasht 0x89628400 max 2048 chunk 0x8c392bb0 hash\_salt 719885386
NAT66 hash[1] id(1) len(64) vrf(0) in: 2001:0a14:0018:0000:0000:0000:0000:0000 out:
2001:db8:ab02:0000:0000:0000:0000:0000 in2out: 7 out2in: 7

#### PPPoE セッションの表示

**show pppoe session** コマンドのこの出力例では、PPPoE ダイヤラインターフェイスが UP と表示 されています。

Device# show pppoe session

1 client session

| Uniq ID | PPPoE | RemMAC         | Port        | VT    | VA    | State |
|---------|-------|----------------|-------------|-------|-------|-------|
|         | SID   | LocMAC         |             |       | VA-st | Туре  |
| N/A     | 391   | 84b2.61cc.9903 | Gi0/0/1.100 | Di100 | Vi2   | UP    |
|         |       | c884.alf4.b981 | VLAN: 100   |       | UP    |       |

次に、show ppp all コマンドの出力例を示します。

Device# show ppp all

| Interface/ID | OPEN+ | Nego* 1 | Fail-  | Stage  | Peer Address | Peer Name     |
|--------------|-------|---------|--------|--------|--------------|---------------|
|              |       |         |        |        |              |               |
| Vi2          | LCP+  | IPV6CP+ | CDPCP- | LocalT | 0.0.0.0      | SDWAN-AGGREGE |

#### PPP ネゴシエーション情報の確認

**show interfaces Dialer** コマンドのこの出力例では、Dialer100 が稼働しており、回線プロトコ ルが稼働しています。

```
Device# show ipv6 interface Dialer100
Dialer100 is up, line protocol is up
IPv6 is enabled, link-local address is FE80::72EA:1AFF:FE1E:C800
  No Virtual link-local address(es):
  Global unicast address(es):
2001:a0:14:0:8132:C37E:1172:A9C7, subnet is 2001:a0:14:0::/64
valid lifetime 2587577 preferred lifetime 600377
Joined group address(es):
    FF02::1
   FF02::2
   FF02::1:FF00:1
   FF02::1:FF78:5E00
  MTU is 1500 bytes
  ICMP error messages limited to one every 100 milliseconds
  ICMP redirects are enabled
  ICMP unreachables are sent
  ND DAD is enabled, number of DAD attempts: 1
  ND reachable time is 30000 milliseconds (using 30000)
  ND advertised reachable time is 0 (unspecified)
  ND advertised retransmit interval is 0 (unspecified)
  ND router advertisements are sent every 200 seconds
  ND router advertisements live for 1800 seconds
```

ND advertised default router preference is Medium Hosts use stateless autoconfig for addresses.

### NAT66 DIA でダイヤラインターフェイスを使用するための設定例

次に、ダイヤラインターフェイスの設定例を示します。

#### NAT66 DIA のスタティック NAT プレフィックス変換の設定

interface Dialer100
 nat66 outside
!
nat66 prefix inside 2001:DB8:380:1::/80 outside 2001:DB8:A1:F:0:1::/80 vrf 1
nat66 prefix inside 2001:DB8:A14:18::/80 outside 2001:DB8:A1:F::/80 vrf 1
nat66 route vrf 1 2001:DB8:A14:19::/64 global
nat66 route vrf 1 2001:DB8:3D0:1::/64 global

#### CLI でステートレス DHCP を使用した DIA の設定

I

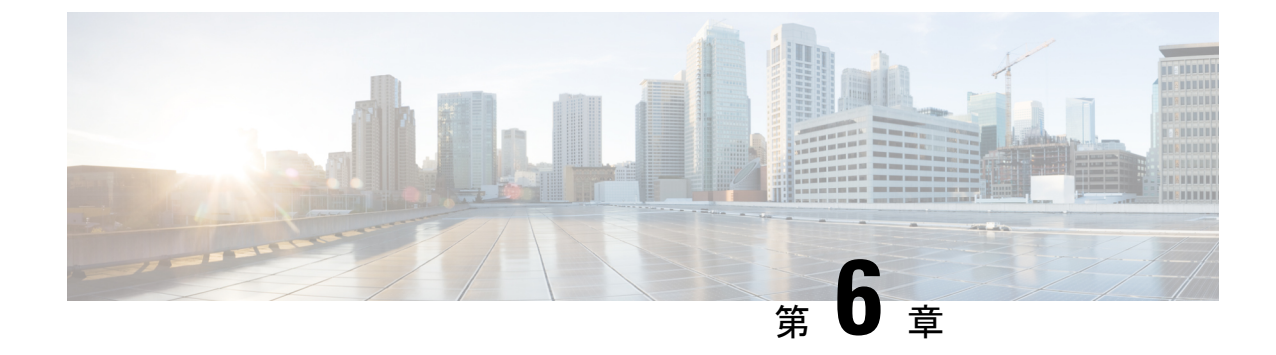

# NAT のトラブルシューティング

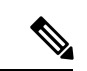

<sup>(</sup>注)

- 簡素化と一貫性を実現するために、Cisco SD-WAN ソリューションは Cisco Catalyst SD-WAN としてブランド名が変更されました。さらに、Cisco IOS XE SD-WAN リリース 17.12.1a および Cisco Catalyst SD-WAN リリース 20.12.1 以降、次のコンポーネントの変更が適用されます。
  Cisco vManage から Cisco Catalyst SD-WAN Manager への変更、Cisco vAnalytics から Cisco Catalyst SD-WAN Analytics への変更、Cisco vBond から Cisco Catalyst SD-WAN Validator へ の変更、Cisco vSmart から Cisco Catalyst SD-WAN コントローラへの変更、および Cisco コン トローラから Cisco Catalyst SD-WAN 制御コンポーネントへの変更。すべてのコンポーネント ブランド名変更の包括的なリストについては、最新のリリースノートを参照してください。新 しい名前への移行時は、ソフトウェア製品のユーザーインターフェイス更新への段階的なアプ ローチにより、一連のドキュメントにある程度の不一致が含まれる可能性があります。
  - ・概要 (179ページ)
  - サポート記事(180ページ)
  - •フィードバックのリクエスト (180ページ)
  - •免責事項と注意事項(181ページ)

## 概要

この章では、シスコの主題専門家(SME)が作成したドキュメントへのリンクを提供します。 サポートチケットを必要とせずに技術的な問題を解決できるようにすることを目的としていま す。これらのドキュメントで問題を解決できない場合は、該当するシスココミュニティにアク セスすることをお勧めします。この問題をすでに経験し、解決策を提供している可能性のある 他のシスコのお客様からは、豊富な情報とアドバイスを入手できます。コミュニティで解決策 が見つからない場合は、シスコサポートでサポートチケットを提出するのが最善の方法です。 サポートチケットを発行する必要がある場合、これらのドキュメントは、収集してサポートチ ケットに追加する必要があるデータに関するガイダンスを提供します。参照したサポートド キュメントを指定すると、TAC はドキュメントの所有者と改善要求を作成できます。

### サポート記事

このセクションのドキュメントは、各記事の「使用するコンポーネント」セクションにリスト されている特定のソフトウェアとハードウェアを使用して作成されています。ただし、これ は、それらが使用されるコンポーネントにリストされているものに限定されるという意味では なく、通常、ソフトウェアおよびハードウェアの新しいバージョンに関連し続けます。ソフト ウェアまたはハードウェアに変更があり、コマンドが動作しなくなったり、構文が変更された り、GUI や CLI がリリースごとに異なって見える可能性があることに注意してください。

このテクノロジーに関連したサポート記事は次のとおりです。

| マニュアル                                                                   | 説明                                                                                                    |
|-------------------------------------------------------------------------|----------------------------------------------------------------------------------------------------|
| Cisco IOS XE Catalyst SD-WAN ルータで<br>のサービスからトランスポートへのスタ<br>ティック NAT の設定 | このドキュメントでは、Cisco IOS XE Catalyst<br>SD-WAN デバイス でサービス側 VRF からトランス<br>ポート VRF へのスタティック NAT を実行するため<br>の設定について説明します。 |
| Cisco IOS XE Catalyst SD-WAN ルータで<br>のサービス側スタティック NAT の設定               | このドキュメントでは、Cisco IOS-XE <sup>®</sup> SD-WAN ルー<br>タでサービス側 VRF との間でスタティック NAT を<br>実行するための設定について説明します。              |
| Cisco Catalyst SD-WAN のダイレクトイ<br>ンターネットアクセス(DIA)の実装                     | このドキュメントでは、Cisco Catalyst SD-WAN DIA<br>を実装する方法について説明します。インターネッ<br>トトラフィックがブランチルータから直接発生する<br>場合の設定について説明します。      |

# フィードバックのリクエスト

ユーザー入力が役立ちます。これらのサポートドキュメントを改善するための重要な側面は、 お客様からのフィードバックです。これらのドキュメントは、シスコ内の複数のチームによっ て所有および管理されていることに注意してください。ドキュメントに固有の問題(不明瞭、 混乱、情報不足など)を見つけた場合:

- 対応する記事の右側のパネルにある[Feedback]ボタンを使用して、フィードバックを提供します。ドキュメントの所有者に通知され、記事が更新されるか、削除のフラグが付けられます。
- ドキュメントのセクション、領域、または問題に関する情報と、改善できる点を含めてく ださい。できるだけ詳細に記述してください。

# 免責事項と注意事項

このマニュアルの情報は、特定のラボ環境に置かれたデバイスに基づいて作成されました。こ のマニュアルで使用されるデバイスはすべて、初期設定(デフォルト)の状態から作業が開始 されています。本稼働中のネットワークでは、各コマンドによって起こる可能性がある影響を 十分確認してください。

翻訳について

このドキュメントは、米国シスコ発行ドキュメントの参考和訳です。リンク情報につきましては 、日本語版掲載時点で、英語版にアップデートがあり、リンク先のページが移動/変更されている 場合がありますことをご了承ください。あくまでも参考和訳となりますので、正式な内容につい ては米国サイトのドキュメントを参照ください。